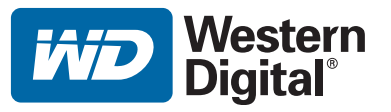

# **WD TV<sup>™</sup> Live HD Media Player**

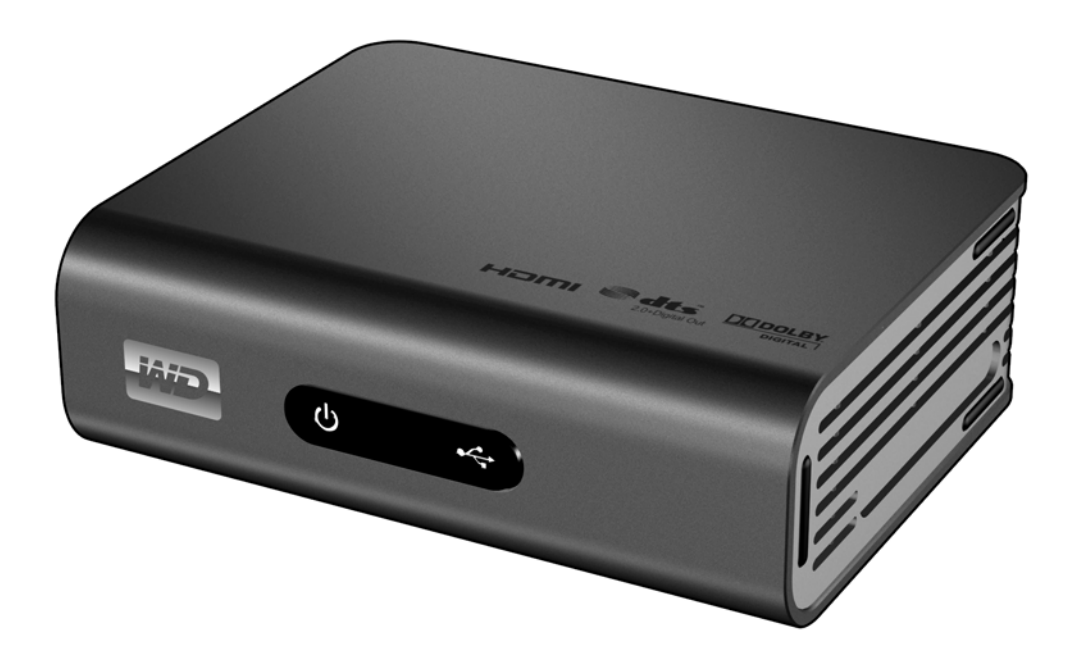

## Inhaltsverzeichnis

| 1 | Wichtige Informationen für den Benutzer1    |
|---|---------------------------------------------|
|   | Wichtige Sicherheitsanweisungen 1           |
|   | WD-Serviceleistungen und Support 2          |
|   | Aufzeichnen Ihrer WD-Produktinformationen   |
|   | Registrieren Ihres WD-Produktes 4           |
|   | Zubehör                                     |
| 2 | Produktübersicht7                           |
| 3 | Merkmale und Funktionen9                    |
|   | Funktionen                                  |
|   | Verbindungen                                |
|   | LED-Anzeigen                                |
|   | Fernbedienung                               |
| 4 | Erste Schritte13                            |
|   | Packungsinhalt                              |
|   | Installationsanforderungen 13               |
|   | Installationsverfahren                      |
| 5 | Bedienung des WD TV Live HD Media Players26 |
|   | Verwenden der Fernbedienung 26              |
|   | Verwenden des WD TV HD Media Player-Menüs   |
|   | Kompilierung der Medienbibliothek           |
|   | Suchen Ihres Inhalts auf dem Laufwerk       |
| 6 | Ansehen von Video                           |
|   | Videowiedergabe                             |
|   | Steuerungen der Videowiedergabe             |

| 7       Abspielen von Musik                                                                                                    |    | Optionen für die Videowiedergabe                    |
|----------------------------------------------------------------------------------------------------|----|-----------------------------------------------------|
| Musikwiedergabe.       43         Steuerungen zur Musikwiedergabe       45         Optionen für die Musikwiedergabe       45         8       Ansehen von Fotos.       47         Fotoanzeige       47         Unterstützung von Digitalkameras       48         Optionen für die Fotoanzeige.       49         Fotodiaschau       51         9       Einrichten von Netzwerken       55         Einrichten eines Ethernet-Netzwerks (kabelgebunden)       55         Einrichten eines kabellosen Netzwerks       58         Überprüfen der Netzwerkverbindung.       63         10       Netzwerkdienste       65         Zugriff auf Medieninhalte in einem Netzwerk       65         Übertragen von Dateien       68         11       Internetdienste       73         Pandora       91         Flickr       104         YouTube       113         12       Einstellungen und erweiterte Funktionen       129         Flie Management (Dateiverwaltung)       129         File Management (Dateiverwaltung)       129 | 7  | Abspielen von Musik43                               |
| Steuerungen zur Musikwiedergabe       45         Optionen für die Musikwiedergabe       45         8       Ansehen von Fotos.       47         Fotoanzeige       47         Unterstützung von Digitalkameras       48         Optionen für die Fotoanzeige.       49         Fotodiaschau       51         9       Einrichten von Netzwerken       55         Einrichten eines Ethernet-Netzwerks (kabelgebunden)       55         Einrichten eines kabellosen Netzwerks       58         Überprüfen der Netzwerkverbindung       63         10       Netzwerkdienste       65         Zugriff auf Medieninhalte in einem Netzwerk       65         Übertragen von Dateien       68         11       Internetdienste       73         Pandora       91         Flickr       104         YouTube       113         12       Einstellungen und erweiterte Funktionen       128         Navigationstasten für Settings (Einstellungen)       129         File Management (Dateiverwaltung)       129                       |    | Musikwiedergabe                                     |
| Optionen für die Musikwiedergabe       45         8       Ansehen von Fotos.       47         Fotoanzeige       47         Unterstützung von Digitalkameras       48         Optionen für die Fotoanzeige.       49         Fotodiaschau       51         9       Einrichten von Netzwerken       55         Einrichten eines Ethernet-Netzwerks (kabelgebunden)       55         Einrichten eines kabellosen Netzwerks       58         Überprüfen der Netzwerkverbindung       63         10       Netzwerkdienste       65         Zugriff auf Medieninhalte in einem Netzwerk       65         Übertragen von Dateien       68         11       Internetdienste       73         Pandora       91         Flickr       104         YouTube       113         12       Einstellungen und erweiterte Funktionen       128         Navigationstasten für Settings (Einstellungen)       129         Flie Management (Dateiverwaltung)       129                                                                        |    | Steuerungen zur Musikwiedergabe                     |
| 8       Ansehen von Fotos.       .47         Fotoanzeige       47         Unterstützung von Digitalkameras       48         Optionen für die Fotoanzeige.       49         Fotodiaschau       51         9       Einrichten von Netzwerken       .55         Einrichten eines Ethernet-Netzwerks (kabelgebunden)       .55         Einrichten eines kabellosen Netzwerks       .58         Überprüfen der Netzwerkverbindung       .63         10       Netzwerkdienste       .65         Zugriff auf Medieninhalte in einem Netzwerk       .65         Übertragen von Dateien       .68         11       Internetdienste       .73         Pandora       .91         Flickr.       .104         YouTube       .113         12       Einstellungen und erweiterte Funktionen       .128         Navigationstasten für Settings (Einstellungen)       .129         File Management (Dateiverwaltung)       .129                                                                                                    |    | Optionen für die Musikwiedergabe 45                 |
| Fotoanzeige       47         Unterstützung von Digitalkameras       48         Optionen für die Fotoanzeige       49         Fotodiaschau       51         9       Einrichten von Netzwerken       55         Einrichten eines Ethernet-Netzwerks (kabelgebunden)       55         Einrichten eines kabellosen Netzwerks       58         Überprüfen der Netzwerkverbindung       63         10       Netzwerkdienste       65         Zugriff auf Medieninhalte in einem Netzwerk       65         Übertragen von Dateien       68         11       Internetdienste       73         Live365       73         Pandora       91         Flickr       104         YouTube       113         12       Einstellungen und erweiterte Funktionen       129         File Management (Dateiverwaltung)       129                                                                                                    | 8  | Ansehen von Fotos47                                 |
| Unterstützung von Digitalkameras       48         Optionen für die Fotoanzeige       49         Fotodiaschau       51         9       Einrichten von Netzwerken       55         Einrichten eines Ethernet-Netzwerks (kabelgebunden)       55         Einrichten eines kabellosen Netzwerks       58         Überprüfen der Netzwerkverbindung       63         10       Netzwerkdienste       65         Zugriff auf Medieninhalte in einem Netzwerk       65         Übertragen von Dateien       68         11       Internetdienste       73         Live365       73         Pandora       91         Flickr       104         YouTube       113         12       Einstellungen und erweiterte Funktionen       129         File Management (Dateiverwaltung)       129                                                                                                    |    | Fotoanzeige                                         |
| Optionen für die Fotoanzeige       49         Fotodiaschau       51         9       Einrichten von Netzwerken       55         Einrichten eines Ethernet-Netzwerks (kabelgebunden)       55         Einrichten eines kabellosen Netzwerks       58         Überprüfen der Netzwerkverbindung       63         10       Netzwerkdienste       65         Zugriff auf Medieninhalte in einem Netzwerk       65         Übertragen von Dateien       68         11       Internetdienste       73         Live365       73         Pandora       91         Flickr       104         YouTube       113         12       Einstellungen und erweiterte Funktionen       129         File Management (Dateiverwaltung)       129                                                                                                    |    | Unterstützung von Digitalkameras                    |
| Fotodiaschau       51         9       Einrichten von Netzwerken       .55         Einrichten eines Ethernet-Netzwerks (kabelgebunden)       .55         Einrichten eines kabellosen Netzwerks       .58         Überprüfen der Netzwerkverbindung       .63         10       Netzwerkdienste       .65         Zugriff auf Medieninhalte in einem Netzwerk       .65         Übertragen von Dateien       .68         11       Internetdienste       .73         Live365       .73         Pandora       .91         Flickr       .104         YouTube       .113         12       Einstellungen und erweiterte Funktionen       .128         Navigationstasten für Settings (Einstellungen)       .129         File Management (Dateiverwaltung)       .129                                                                                                    |    | Optionen für die Fotoanzeige                        |
| 9       Einrichten von Netzwerken       .55         Einrichten eines Ethernet-Netzwerks (kabelgebunden)       .55         Einrichten eines kabellosen Netzwerks       .58         Überprüfen der Netzwerkverbindung       .63         10       Netzwerkdienste       .65         Zugriff auf Medieninhalte in einem Netzwerk       .65         Übertragen von Dateien       .68         11       Internetdienste       .73         Live365       .73         Pandora       .91         Flickr       .104         YouTube       .113         12       Einstellungen und erweiterte Funktionen       .128         Navigationstasten für Settings (Einstellungen)       .129         File Management (Dateiverwaltung)       .129                                                                                                    |    | Fotodiaschau 51                                     |
| Einrichten eines Ethernet-Netzwerks (kabelgebunden).       55         Einrichten eines kabellosen Netzwerks       58         Überprüfen der Netzwerkverbindung.       63         10       Netzwerkdienste       65         Zugriff auf Medieninhalte in einem Netzwerk       65         Übertragen von Dateien       68         11       Internetdienste       73         Live365.       73         Pandora       91         Flickr       104         YouTube       113         12       Einstellungen und erweiterte Funktionen.       129         File Management (Dateiverwaltung)       129                                                                                                    | 9  | Einrichten von Netzwerken                           |
| Einrichten eines kabellosen Netzwerks       58         Überprüfen der Netzwerkverbindung.       63         10       Netzwerkdienste       65         Zugriff auf Medieninhalte in einem Netzwerk       65         Übertragen von Dateien       68         11       Internetdienste       73         Live365.       73         Pandora       91         Flickr       104         YouTube       113         12       Einstellungen und erweiterte Funktionen.       129         File Management (Dateiverwaltung)       129                                                                                                    |    | Einrichten eines Ethernet-Netzwerks (kabelgebunden) |
| Überprüfen der Netzwerkverbindung.       63         10       Netzwerkdienste       65         Zugriff auf Medieninhalte in einem Netzwerk       65         Übertragen von Dateien       68         11       Internetdienste       73         Live365.       73         Pandora       91         Flickr       104         YouTube       113         12       Einstellungen und erweiterte Funktionen.       129         File Management (Dateiverwaltung)       129                                                                                                    |    | Einrichten eines kabellosen Netzwerks               |
| 10       Netzwerkdienste                                                                                                    |    | Überprüfen der Netzwerkverbindung63                 |
| Zugriff auf Medieninhalte in einem Netzwerk       65         Übertragen von Dateien       68         11       Internetdienste       73         Live365       73         Pandora       91         Flickr       104         YouTube       113         12       Einstellungen und erweiterte Funktionen       129         File Management (Dateiverwaltung)       129                                                                                                    | 10 | Netzwerkdienste65                                   |
| Übertragen von Dateien       68         11       Internetdienste       73         Live365.       73         Pandora       91         Flickr       104         YouTube       113         12       Einstellungen und erweiterte Funktionen.       129         File Management (Dateiverwaltung)       129                                                                                                    |    | Zugriff auf Medieninhalte in einem Netzwerk         |
| 11       Internetdienste       .73         Live365.       .73         Pandora       .91         Flickr.       .04         YouTube.       .113         12       Einstellungen und erweiterte Funktionen.       .128         Navigationstasten für Settings (Einstellungen)       .129         File Management (Dateiverwaltung)       .129                                                                                                    |    | Übertragen von Dateien 68                           |
| Live365.       73         Pandora       91         Flickr       104         YouTube       113         12       Einstellungen und erweiterte Funktionen.       128         Navigationstasten für Settings (Einstellungen)       129         File Management (Dateiverwaltung)       129                                                                                                    | 11 | Internetdienste73                                   |
| Pandora       91         Flickr       104         YouTube       113         12       Einstellungen und erweiterte Funktionen128         Navigationstasten für Settings (Einstellungen)       129         File Management (Dateiverwaltung)       129                                                                                                    |    | Live365                                             |
| Flickr       104         YouTube       113         12       Einstellungen und erweiterte Funktionen       128         Navigationstasten für Settings (Einstellungen)       129         File Management (Dateiverwaltung)       129                                                                                                    |    | Pandora                                             |
| YouTube                                                                                                    |    | Flickr                                              |
| 12       Einstellungen und erweiterte Funktionen128         Navigationstasten für Settings (Einstellungen)                                                                                                    |    | YouTube113                                          |
| Navigationstasten für Settings (Einstellungen)                                                                                                    | 12 | Einstellungen und erweiterte Funktionen128          |
| File Management (Dateiverwaltung) 129                                                                                                    |    | Navigationstasten für Settings (Einstellungen)      |
|                                                                                                    |    | File Management (Dateiverwaltung)                   |

|    | Audio/Video (Audio/Video)            |  |
|----|--------------------------------------|--|
|    | Music (Musik)                        |  |
|    | Video                                |  |
|    | Photo (Foto)                         |  |
|    | System                               |  |
|    | Network (Netzwerk)                   |  |
|    | Media Library (Medienbibliothek)     |  |
| 13 | Systemwartung                        |  |
|    | Aktualisieren der System-Firmware162 |  |
|    | Fehlersuche                          |  |
|    | Allgemeine Fehlermeldungen           |  |
|    | FAQs169                              |  |
| 14 | Anhang                               |  |
|    | Unterstützte Formate171              |  |
|    | Zulassungen175                       |  |
|    | Garantieinformationen                |  |

## Wichtige Informationen für den Benutzer

## Wichtige Sicherheitsanweisungen

Dieses Gerät wurde so entwickelt und hergestellt, dass es die persönliche Sicherheit nicht gefährdet. Unsachgemäßer Gebrauch kann zu einem elektrischen Schlag oder Bränden führen. Die in diesem Gerät integrierten Schutzvorrichtungen schützen Sie nur, wenn Sie bei Installation, Verwendung und Wartung folgenden Anweisungen beachten.

- Lesen Sie die Anweisungen.
- Bewahren Sie die Anweisungen auf.
- Beachten Sie Warnungen.
- Befolgen Sie die Anweisungen.
- Verwenden Sie das Gerät nicht in der Nähe von Wasser.
- Säubern Sie es nur mit einem trocknen Tuch.
- Installieren Sie das Gerät nicht in der Nähe von Wärmequellen, wie Heizkörpern, Öfen oder anderen Geräten (wie zum Beispiel von Verstärkern), die Hitze erzeugen.
- Machen Sie die Schutzvorrichtungen von Schutzkontaktsteckern nicht unwirksam. Ein verpolungssicherer Stecker, wie er z. B. in den USA gebräuchlich ist, besitzt eine breiten und einen schmalen Kontaktstift. Ein Schukostecker, wie er in Deutschland gebräuchlich ist, hat zwei Stifte und zwei Erdungskontakte. Diese Steckerbauweise dient der Sicherheit. Wenn der mit dem Stecker Gerät gelieferte Stecker nicht in Ihre Steckdose passt, lassen Sie diese durch einen Elektriker austauschen.
- Verlegen Sie das Kabel so, dass niemand darauf treten kann und es nicht eingeklemmt wird, vor allem nicht am Stecker, an der Steckdose oder an der Stelle, wo es aus dem Gerät herausgeführt ist.
- Verwenden Sie nur vom Hersteller angegebene Zusatzgeräte/Zubehör.
- Ziehen Sie das Netzkabel des Gerätes bei Gewitter und längeren Nichtgebrauch aus der Steckdose.
- Sämtliche Wartungsarbeiten dürfen nur von qualifizierten Servicetechnikern durchgeführt werden. Wartungsarbeiten sind erforderlich, wenn das Gerät in irgendeiner Weise beschädigt wurde, z. B. wenn Stromkabel oder -stecker beschädigt sind, Flüssigkeit in das Gerät gelangt ist oder Gegenstände hineingefallen sind, es Regen oder Feuchtigkeit ausgesetzt war, nicht mehr normal funktioniert oder heruntergefallen ist.
- Lesen und befolgen Sie die Schnellinstallationsanleitung und Bedienungsanleitung.
- Das Gerät darf nur bei Umgebungstemperaturen von 5 °C bis 35 °C (41 °F bis 95 °F) betrieben werden.
- Lassen Sie das Gerät nicht fallen und schütteln Sie es nicht.
- Bewegen Sie das Gerät nicht, solange es eingeschaltet ist.
- Stromkabel sind so zu verlegen, dass niemand darauf treten kann oder sie durch darauf oder daneben abgestellte Gegenstände eingeklemmt werden können.
- Überlasten Sie Steckdosen nicht.

Weitere Sicherheitsinformationen finden Sie unter www.wdc.com.

## **WD-Serviceleistungen und Support**

Sollten Probleme auftreten, geben Sie uns bitte Gelegenheit, diese auszuräumen, bevor Sie das Produkt zurücksenden. Viele technische Fragen können über unsere Knowledge-Datenbank oder unseren E-Mail-Support unter *support.wdc.com* beantwortet werden. Falls Sie dort keine geeignete Antwort finden oder Sie einen persönlichen Kontakt bevorzugen, rufen Sie WD unter der für Sie günstigsten der unten angegebenen Telefonnummern an.

Ihr Produkt schließt einen 30-tägigen kostenlosen telefonischen Support während der Garantiezeit ein. Diese 30-Tagefrist beginnt mit dem Datum Ihres ersten telefonischen Kontakts mit dem technischen Support von WD. Der E-Mail-Support ist für die gesamte Garantielaufzeit kostenlos und unsere umfangreiche Knowledge-Datenbank ist ständig verfügbar. Um Sie auch weiterhin über neue Funktionen und Serviceleistungen informieren zu können, bitten wir Sie, Ihr Produkt online unter https://www.wdc.com/register zu registrieren.

#### Verwenden des Onlinesupports

Besuchen Sie unsere Produkt-Supportseite unter *support.wdc.com* und wählen Sie aus folgenden Themen:

- **Downloads** Laden Sie Treiber, Software und Updates für Ihr WD-Produkt herunter.
- **Registration** (Produktregistrierung) Registrieren Sie Ihr WD-Produkt, um die neuesten Updates und Sonderangebote zu erhalten.
- Warranty & RMA Services (Garantie und RMA-Serviceleistungen) Finden Sie Informationen über Garantie, Produktersatz (RMA), RMA-Status und Datenwiederherstellung.
- **Knowledge Base** (Knowledge-Datenbank) Suchen Sie nach Schlüsselwort, ähnlichen Ausdrücken oder Antwort-ID.
- Installation Hier finden Sie eine Online-Hilfe zur Installation Ihres WD-Produkts oder Ihrer Software.

#### Technischer Support von Western Digital - Kontaktinformationen

Wenn Sie sich für den Support an WD wenden, halten Sie bitte die Seriennummer Ihres WD-Produktes sowie Angaben zu System-Hardware und System-Softwareversionen bereit.

| Nordamerika            |                  | Asien/<br>pazifischer<br>Raum |                                                                             |
|------------------------|------------------|-------------------------------|-----------------------------------------------------------------------------|
| Englisch               | 800.ASK.4WDC     | Australien                    | 1 800 42 9861                                                               |
|                        | (800.275.4932)   | China                         | 800 820 6682/+65 62430496                                                   |
| Spanisch               | 800.832.4778     | Hongkong                      | +800 6008 6008                                                              |
|                        |                  | Indien                        | 1 800 11 9393 (MNTL)/1 800 200 5789 (Reliance)<br>011 26384700 (Pilot Line) |
| Europa<br>(kostenlos)* | 00800 ASK4 WDEU  | Indonesien                    | +803 852 9439                                                               |
|                        | (00800 27549338) | Japan                         | 00 531 650442                                                               |
|                        |                  | Korea                         | 02 719-3240                                                                 |
| Europa                 | +31 880062100    | Malaysia                      | +800 6008 6008/1 800 88 1908/+65 62430496                                   |
| Mittlerer Osten        | +31 880062100    | Philippinen                   | 1 800 1441 0159                                                             |
| Afrika                 | +31 880062100    | Singapur                      | +800 6008 6008/+800 608 6008/+65 62430496                                   |
|                        |                  | Taiwan                        | +800 6008 6008/+65 62430496                                                 |

\* Die kostenlose Telefonnummer ist in folgenden Ländern verfügbar: Österreich, Belgien, Dänemark, Frankreich, Deutschland, Irland, Italien, Niederlande, Norwegen, Spanien, Schweden, Schweiz, Großbritannien.

## Aufzeichnen Ihrer WD-Produktinformationen

In die folgende Tabelle können Sie die Serien- und Modellnummern Ihres neuen WD-Produkts eintragen. Diese finden Sie auf dem Aufkleber an der Unterseite des Geräts. Notieren Sie auch das Kaufdatum. Diese Informationen können erforderlich sein, wenn Sie Anfragen beim technischen Support stellen.

| Seriennummer:                       |  |  |  |
|-------------------------------------|--|--|--|
| MAC-Adresse:                        |  |  |  |
| Modellnummer:                       |  |  |  |
| Kaufdatum:                          |  |  |  |
| Anmerkungen zu System und Software: |  |  |  |
|                                     |  |  |  |
|                                     |  |  |  |
|                                     |  |  |  |
|                                     |  |  |  |

## **Registrieren Ihres WD-Produktes**

Während der Garantiezeit erhalten Sie 30 Tage lang kostenlosen technischen Support für Ihr WD-Produkt. Diese 30-Tagefrist beginnt mit dem Datum Ihres ersten telefonischen Kontakts mit dem technischen Support von WD. Registrieren Sie Ihr WD-Produkt online unter *register.wdc.com*.

Wenn Ihr Media Player über eine aktive Netzwerkverbindung verfügt, können Sie ihn direkt vom Gerät aus registrieren.

So registrieren Sie Ihr WD-Produkt mithilfe des Menüs "System Settings" (Systemeinstellungen):

1. Stellen Sie sicher, dass Ihr Media Player über eine aktive Netzwerkverbindung verfügt.

Anweisungen zum Einrichten einer Netzwerkverbindung finden Sie unter "Einrichten von Netzwerken" auf Seite 55.

- Navigieren Sie zu "Home" (Startbildschirm) | Menüleiste "Settings" (Einstellungen) <sup>2</sup>
- 3. Wählen Sie mit ▲ / ▼ "System Setting" (Systemeinstellung) aus 🖘 und drücken Sie **ENTER** (Eingabe).

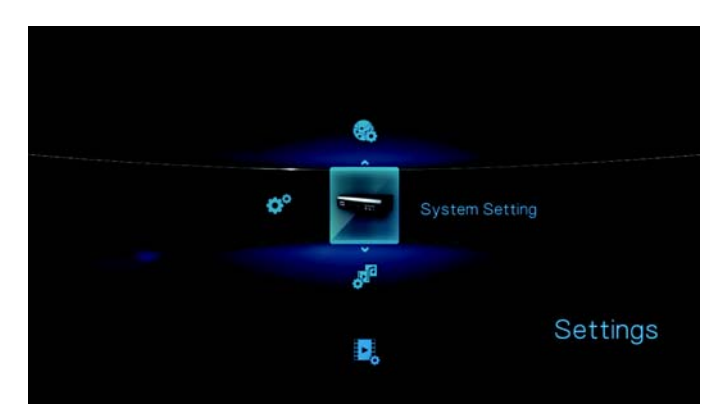

4. Wählen Sie mit ▲ / ▼ System registration (Systemregistrierung) aus und drücken Sie ENTER (Eingabe).

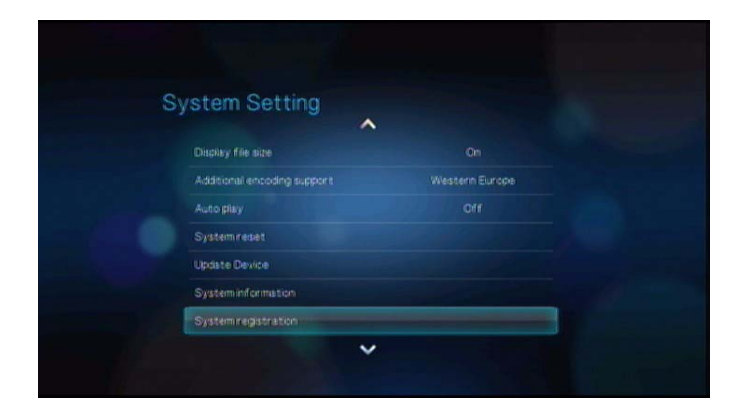

5. Wählen Sie im Bildschirm "Register Produkt" (Produkt registrieren) mit ▲ / ▼ First Name (Vorname) aus und drücken Sie ENTER (Eingabe).

| First Name |  |
|------------|--|
| Last Name  |  |
| Email      |  |
|            |  |
|            |  |

- Geben Sie mit den Navigationstasten ▲▼◀▶ über die Bildschirmtastatur Ihren Vorname ein. Wählen Sie Submit (Absenden) aus und drücken Sie ENTER (Eingabe).
- 7. Wählen Sie mit ▲ / ▼ Last Name (Nachname) aus und drücken Sie ENTER (Eingabe).

| gister Product |        |
|----------------|--------|
| First Name     |        |
| Last Name      |        |
| Email          |        |
|                |        |
|                |        |
| Summ           | CHICK. |

- Geben Sie mit den Navigationstasten ▲▼◀▶ über die Bildschirmtastatur Ihren Nachname ein. Wählen Sie Submit (Absenden) aus und drücken Sie ENTER (Eingabe).
- 9. Wählen Sie mit ▲ / ▼ Email (E-Mail) aus und drücken Sie ENTER (Eingabe).

| Regis | ter Product |        |  |
|-------|-------------|--------|--|
| Fin   | st Name     |        |  |
| La    | st Name     |        |  |
| Em    | ail         |        |  |
|       |             |        |  |
|       |             |        |  |
|       |             | 1.000  |  |
|       | SUDTIL      | Genev. |  |

- Geben Sie mit den Navigationstasten ▲▼◀▶ über die Bildschirmtastatur Ihre E-Mail-Adresse ein. Wählen Sie Submit (Absenden) aus und drücken Sie ENTER (Eingabe).
- 11. Wählen Sie im Bildschirm "Register Produkt" (Produkt registrieren) mit ◀ ► OK aus und drücken Sie ENTER (Eingabe).

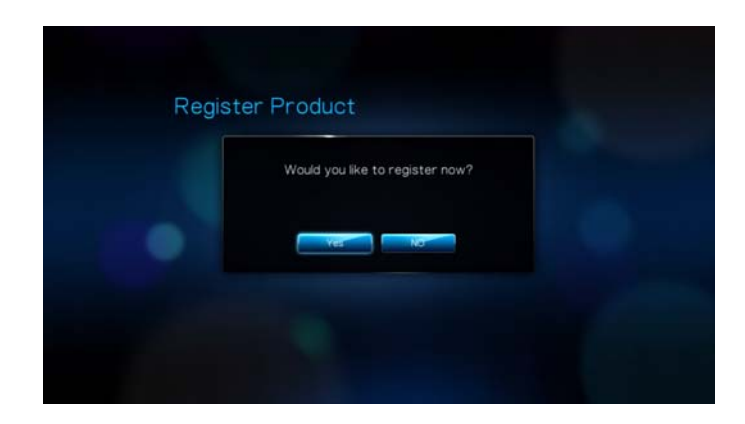

## Zubehör

Für weitere Informationen zu optionalem Zubehör für dieses Produkt besuchen Sie bitte:

| US           | www.shopwd.com oder www.wdstore.com                                                                                                    |
|--------------|----------------------------------------------------------------------------------------------------|
| Kanada       | www.shopwd.ca oder www.wdstore.ca                                                                                                    |
| Europa       | www.shopwd.eu oder www.wdstore.eu                                                                                                    |
| Alle anderen | Kontaktieren Sie bitte den für Ihre Region zuständigen<br>technischen Support von Western Digital. Eine<br>Liste von Support-Kontakten finden Sie unter<br><i>support.wdc.com</i> und in der Knowledge-Datenbank<br>unter Antwort-Nr. 1048. |

## Produktübersicht

Vielen Dank für den Kauf des WD TV Live HD Media Players. Diese Bedienungsanleitung bietet Ihnen schrittweise Anweisungen zur Installation und Verwendung Ihres neuen Media Player. Bitte besuchen Sie unsere Website *www.westerndigital.com* für aktuelle Produktinformationen und Neuigkeiten von WD.

Der WD TV Live HD Media Player von Western Digital hat alles, was Sie zum Abspielen Ihrer HD-Mediensammlung und sonstiger Internet-Unterhaltung in brillanter HD-Auflösung mit 1080p auf Ihrem Großbild-TV benötigen. Da er auch eine Vielzahl von Dateitypen unterstützt, können Sie all Ihre digitalen Medien sofort zu Hause genießen, unabhängig vom Dateiformat. Erhalten Sie außerdem direkten Zugriff auf eine große Auswahl von Videos, Fotos und Musik von beliebten Internetseiten wie YouTube, Flickr, Live365 und Pandora (nur USA). Der WD TV Live HD Media Player ist außergewöhnlich benutzerfreundlich, so dass auch der unerfahrenste Benutzer damit umgehen kann und aufgrund seines Netzwerkanschlusses können Sie von jedem PC in der Wohnung aus einfach auf die Medien zugreifen.

HD-Videowiedergabe und Navigation in voller Auflösung von bis zu 1080p

– Das ist das einzig Wahre. HD-Wiedergabe in voller Auflösung von bis zu 1080p. Lehnen Sie sich zurück und genießen Sie die spektakuläre Bildqualität von Videos in brillanter HD-Auflösung zusammen mit dem kristallklaren Klang des digitalen Audio. Mit der zugehörigen Fernbedienung und unseren gestochen scharfen und animierten Navigationsmenüs können Sie Ihre Unterhaltung auswählen und steuern.

**Abspielen einer Vielzahl von Dateiformaten** – Der Media Player unterstützt eine Vielzahl der gängigsten und meistverwendeten Dateiformate. Sie müssen sich nicht erst Zeit für das Umwandeln verschwenden.

**Genießen Sie Videos, Musik und Fotos aus dem Internet auf Ihren Großbild-TV** – Entdecken und betrachten Sie YouTube-Videos and Flickr-Bilder auf dem großen Bildschirm. Lassen Sie sich von den Tausenden von Radiosenden auf Live 365 begeistern und entdecken Sie mit Pandora Radio neue Musik.

**Zugriff von überall aus auf Dateien im Heimnetzwerk** – Spielen Sie Filme, Musik und Fotos von jedem PC oder Laufwerk in Ihrem Heimnetzwerk ab. Über den Ethernet-Port können Sie den Player mittels Kabel oder gängigen, unterstützten WiFi-Adaptern (muss separat bestellt werden) mit Ihrem Heimnetzwerk verbinden.

**Verwandeln Sie Ihr USB-Laufwerk in einen HD Media Player** – Spielen Sie Inhalte von den gängigsten USB-Laufwerken ab sowie von Digitalkameras, Camcordern und tragbaren Medienplayern, die als Massenspeichergerät verwendet werden können. Optimiert für tragbare My Passport-Laufwerke.

**Sammeln ohne Einschränkung** – Genießen Sie den unbegrenzten Speicherplatz für Ihre Mediensammlung, ergänzen Sie einfach weitere Laufwerke, wenn Sie mehr Platz für weitere Inhalte benötigen.

Nahtloses Abspielen der Medien von mehreren USB-Laufwerken –

Der Player verfügt über zwei USB-Ports, an die Sie verschiedene USB-Speichergeräte anschließen und dann gleichzeitig darauf zugreifen können. Unsere Funktionen für die Medienbibliothek sortieren den Inhalt auf allen Laufwerken in eine nach Medientyp geordnete Liste.

**Einfaches Übertragen von Dateien** – Mit den Bildschirmmenüs können Sie die Dateien auf angeschlossenen USB-Laufwerken, Netzlaufwerken, Camcordern oder Kameras kopieren, verschieben und löschen.

#### Anzeigen von Fotos und Filmen direkt von Ihrer digitalen Foto- oder

**Videokamera** – Das funktioniert mit allen Digitalkameras, digitalen Videokameras, vielmehr mit allen digitalen Bildgeräten, die das Bildübertragungsprotokoll PTP unterstützen.

#### **Erweiterte Navigationsoptionen**

- Miniatur-, Listen- und Vorschaumodi Durchsuchen Sie Inhalte nach Dateiname oder über Miniaturansichten von Fotos, CD- oder DVD-Einlegern, Videovorschauen und Filmen.
- Medienbibliothek Mit dieser einzigartigen Funktionen können Sie sich in einem Menü alle Medien nach Medientyp anzeigen lassen, unabhängig davon, in welchem Ordner oder Laufwerk sie gespeichert sind. Dabei können Sie Ihren Inhalt nach Kategorien, wie Genre, Album, Künstler und Datum anzeigen lassen.
- Suche Suchen Sie nach Genre, Titel, Künstler, vollständigem oder einem Teil des Dateinamens.

#### Fotowiedergabe

- Erstellen eigener Diaschauen mit verschiedensten Übergängen und Hintergrundmusik.
- Zoomen und Verschieben.
- Suchen nach Dateiname, Teil des Dateinamens, am häufigsten abgespielten Dateien und Datum.

#### Filmwiedergabe

- Schneller Vor- und Rücklauf, anhalten, zoomen und verschieben.
- Anzeigen der Untertitel.
- Suchen nach Dateiname, Teil des Dateinamens, am häufigsten abgespielten Dateien und Datum.

#### Musikwiedergabe

- Schneller Vor- und Rücklauf, anhalten, zufällige Wiedergabe und Wiederholung.
- Suchen nach Dateiname, Teil des Dateinamens, am häufigsten abgespielten Dateien und Datum.

#### Dateiverwaltung

 Kopieren von Dateien zwischen USB-Laufwerken und Übertragen von Dateien vom am Media Player angeschlossenen USB-Laufwerken auf Ihren Computer.

**HDMI 1.3, Composite- und Component-Video-Ausgang** – Über den HDMI-Anschluss können Sie das Gerät mit den hochwertigsten HDTV- oder Heimkino-Systeme verbinden. Die zusätzlichen Composite- (Cinch-) und Component-Ausgänge gewährleisten Kompatibilität mit nahezu allen Fernsehgeräten.

**S/PDIF-Digitalausgang** – Indem der optische Audioausgang digitale Signale an Ihren AV-Empfänger sendet, können Sie den besten Surroundton erleben.

**Extrem kompaktes Design** – Es lässt sich einfach in Ihr Unterhaltungssystem integrieren.

## Merkmale und Funktionen

## Funktionen

#### Audio-/Video-Schnittstelle

- HDMI 1.3-Schnittstelle für digitales Audio und HD-Video.
- Component-Videoschnittstelle (YPbPr, grün/blau/roter Cinch) als analoger Videoanschluss
- Composite-Schnittstelle (gelb/weiß/roter Cinch-Anschluss) als analoger AV-Anschluss
- Optischer Anschluss (Toslink) für digitales HiFi-Audio
- Durch die automatische Signalquellenerkennung erkennt der HD Media Player neue Schnittstellenverbindungen und wechselt in die entsprechende Betriebsart. Der Media Player wechselt zum Beispiel automatisch in den HD-Modus, wenn er über ein HDMI-Kabel angeschlossen wird.
- Videoausgabe mit einer Auflösung von 480i, 480p, 576i, 576p, 720i, 720p, 1080i, 1080p
- Audioausgang für Stereo oder digitalen Mehrkanal-Surroundton (digitaler Surroundton ist nur über die S/PDIF-Schnittstelle (Toslink) verfügbar).
- Internetanschluss über Kabel oder kabellos für Zugriff auf Online-Medieninhalte.

#### Wiedergabe von Multiformat-Inhalten

Multiformat ist ein Dateityp, der Dateien gruppiert, die zwar denselben digitalen Inhalt haben, aber in unterschiedlichen Digitalformaten codiert sind. Zum Beispiel kann eine einzelne Videodatei aus mehreren gruppierten Komponenten bestehen, wie Video, Audio und Foto. Der Media Player kann verschiedene Typen von Multiformat-Dateien wiedergeben. Eine detaillierte Liste der unterstützten Formate finden Sie unter "Unterstützte Formate" auf Seite 171.

| Audio-<br>Codec      | Audio-<br>Container | Video-<br>Codec                  | Video-<br>Container | Foto            | Untertitel* | Wiederg<br>abeliste |
|----------------------|---------------------|----------------------------------|---------------------|-----------------|-------------|---------------------|
| MP3                  | AIFF                | MPEG 1                           | AVI                 | GIF             | SRT         | PLS                 |
| MP2                  |                     | MPEG 2                           | VOB/ISO             | BMP             | SUB         | WPL                 |
| WAV/<br>PCM/<br>LPCM | МКА                 | MPEG 4<br>(ASP, AVC<br>HD/H.264) | WMV9                | JPEG            | SMI         | M3U                 |
| Dolby<br>Digital**   | OGG                 | VC-1                             | DVR-MS              | TIF/<br>TIFF*** | SSA         |                     |
| FLAC                 |                     | Xvid                             | MKV                 | PNG             | ASS         |                     |
| WMA                  |                     |                                  | MOV                 |                 |             |                     |
| AAC                  |                     |                                  | DAT (VCD/<br>SVCD   |                 |             |                     |
| DTS****              |                     |                                  | tp, ts, m2t/m2ts    |                 |             |                     |
| Vorbis               |                     |                                  |                     |                 |             |                     |

\*Zum Konvertieren von Untertiteldateien in ein anderes Format öffnen Sie die Datei mit dem Editor und verwenden Sie "Save As" (Speichern unter...) mit folgenden Einstellungen: "File Type—All Files" (Dateityp: Alle Dateien) und "Encoding—UTF-8 (Codierung: UTF-8). \*\*Nur 2-Kanal. Das 2-Kanalsignal wird digital an einen Empfänger durchgeleitet. Hergestellt unter Lizenz von Dolby Laboratories. "Dolby" und das Doppel-D-Symbol sind eingetragene Warenzeichen von Dolby Laboratories. \*\*\*Nur Single Layer.

\*\*\*\*Hergestellt unter Lizenz der US-Patent-Nummern: 5.451.942, 5.956.674, 5.974.380, 5.978.762, 6.487.535 und anderen in den USA oder international ausgestellten und angemeldeten Patenten. DTS, die DTS-Logos und das DTS-Symbol sind Marken der DTS, Inc.

#### Plug-and-Play-Unterstützung für USB 2.0\*

- Speichergerät mit USB-Anschluss
- Tragbare Medienplayer mit USB-Anschluss
- Digitalkameras/Camcorder mit USB-Anschluss

\*Eine Liste getesteter kompatibler USB-Geräte finden Sie in Artikel Nr. 2581 in unserer Knowledge-Datenbank unter *support.wdc.com*.

#### Unterstützte Dateisysteme auf USB-Speichergeräten

- NTFS
- FAT/FAT32
- HFS+

### Verbindungen

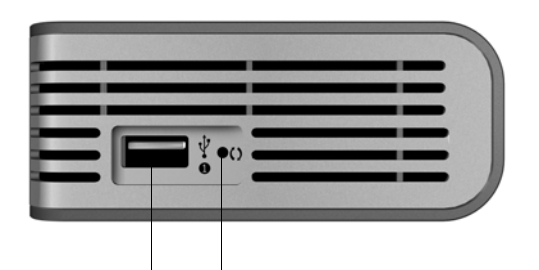

|   | Đ  | ÷° | Hami | OPTIC | AL Z | я<br>При с | VOUT | Y Pb Pr |  |
|---|----|----|------|-------|------|------------|------|---------|--|
| ( | 3) | 4  | 5    | 6     | ) (  | 7) (       | 8    | 9       |  |

| Element | Komponente                            | Beschreibung                                                                                                    |
|---------|---------------------------------------|----------------------------------------------------------------------------------------------------|
| 1       | USB-Port 1                            | Dient zum Anschließen von Wechselmediengeräten,<br>tragbaren Medienplayern, Digitalkameras mit USB-<br>Anschluss und kabellosen USB-Adaptern.                                                                                                    |
| 2       | Reset-Taster                          | Drücken Sie diesen Schalter eine Sekunde lang, um das<br>Gerät auf die Werkseinstellungen zurückzusetzen. Halten<br>Sie ihn zum Wechseln zwischen NTSC und PAL 10<br>Sekunden lang gedrückt. (Verwenden Sie dazu einen<br>spitzen Stift oder eine aufgebogene Büroklammer). |
| 3       | Stromanschluss                        | Dient zum Anschließen des Stromkabels.                                                                                                    |
| 4       | USB-Port 2                            | Hat dieselbe Funktion wie USB-Port 1.                                                                                                    |
| 5       | HDMI-Anschluss                        | Dient zum Anschließen an den HDMI-Anschluss Ihres<br>Fernsehgerätes (das HDMI-Kabel muss separat bestellt<br>werden).                                                                                                    |
| 6       | Optischer Audioanschluss<br>(Toslink) | Dient zum Anschließen Ihres AV-Empfängers<br>(das Toslink-Kabel muss separat bestellt werden).                                                                                                    |
| 7       | Ethernet-Port                         | Dient zum Anschließen des LAN-Kabels für einen kabelgebunden Internetzugriff.                                                                                                    |
| 8       | Composite-Anschluss                   | Dient zum Anschließen an die analogen Video- und<br>Audioanschlüsse Ihres Fernsehgerätes.                                                                                                    |

| Element | Komponente          | Beschreibung                                                                       |  |  |  |  |
|---------|---------------------|------------------------------------------------------------------------------------|--|--|--|--|
| 9       | Component-Anschluss | Dient zum Anschließen an die Component-Anschlüsse<br>(YPbPr) Ihres Fernsehgerätes. |  |  |  |  |

Hinweis: Der WD TV HD Media Player unterstützt keine USB-Hubs.

## **LED-Anzeigen**

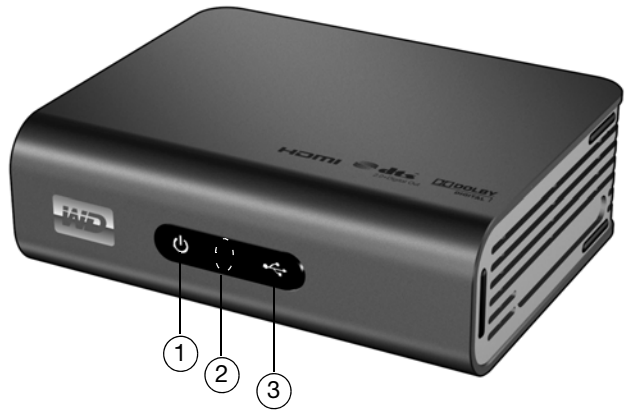

| Element | Komponente        | Beschreibung                                                                                                    |  |  |
|---------|-------------------|----------------------------------------------------------------------------------------------------|--|--|
| 1       | Betriebsanzeige   | <ul> <li>Ein — Das Stromkabel ist angeschlossen und das Gerät<br/>eingeschaltet.</li> <li>Aus — Der Media Player ist im Standby-Modus oder das<br/>Stromkabel ist nicht angeschlossen.</li> <li>Blinkt — Ein Systemdiagnose-Fehler ist aufgetreten.<br/>Siehe "Fehlersuche" auf Seite 165.</li> </ul>                                                       |  |  |
| 2       | Infrarotempfänger | <ul> <li>Empfängt die Signale der Fernbedienung. Richten Sie die<br/>Fernbedienung auf den Infrarotempfänger und achten Sie<br/>darauf, dass der Signalweg zwischen den Geräten ungestört ist.</li> </ul>                                                                                                    |  |  |
| 3       | Status-LED        | <ul> <li>Ein — Es wird auf ein USB-Gerät zugegriffen und der Media<br/>Player befindet sich im Leerlauf-Modus.</li> <li>Aus — Es ist kein USB-Gerät angeschlossen.</li> <li>Blinkt — Es wird nach Medien auf dem USB-Speichergerät<br/>gesucht.<br/>Weitere Informationen finden Sie unter "Media Library<br/>(Medienbibliothek)" auf Seite 159.</li> </ul> |  |  |

## Fernbedienung

1. Infrarotsender

- 2. **1** HOME (Startbildschirm)
- 3. UPOWER (Ein/Aus)
- 4. Navigationstasten
- 5. ENTER (Eingabe) (Schaltet die Informationsleiste ein oder aus.)
- 6. STOP (Stoppen)
- 7. BACK (Zurück)
- 8. REV (Rücklauf)
- 9. PREV (Vorheriger Titel/ Zurückblättern)
- 10. SEARCH (Suche)
- 11. OPTION (Optionen)
- 12. PAUSE/PLAY (Anhalten/Abspielen)
- 13. FF (Schneller Vorlauf)
- 14. NEXT (Nächster Titel/Weiterblättern)
- 15. EJECT (Auswerfen) (für sicheres Entfernen des Speichergeräts)

*Hinweis*: Zusätzliche Informationen finden Sie unter "Verwenden der Fernbedienung" auf Seite 26.

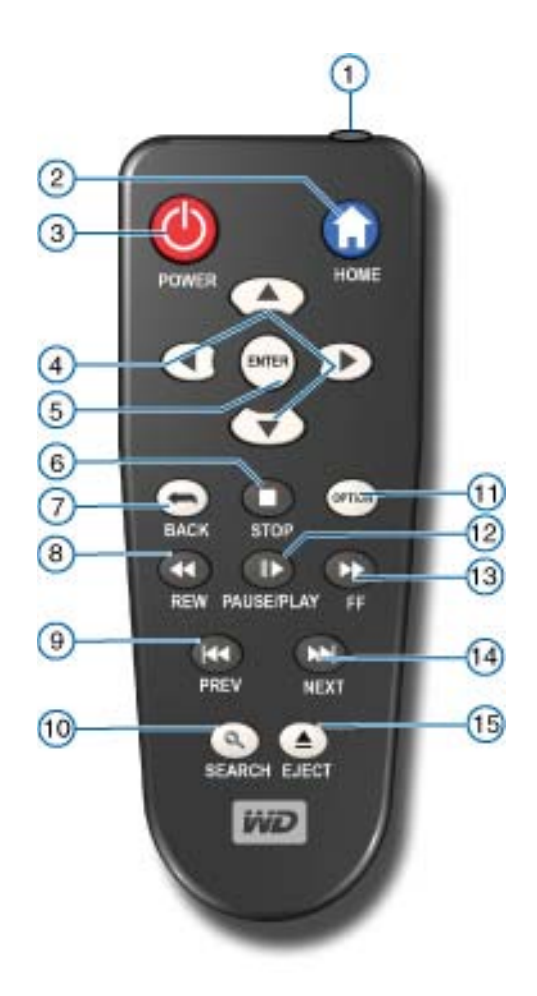

## **Erste Schritte**

## **Packungsinhalt**

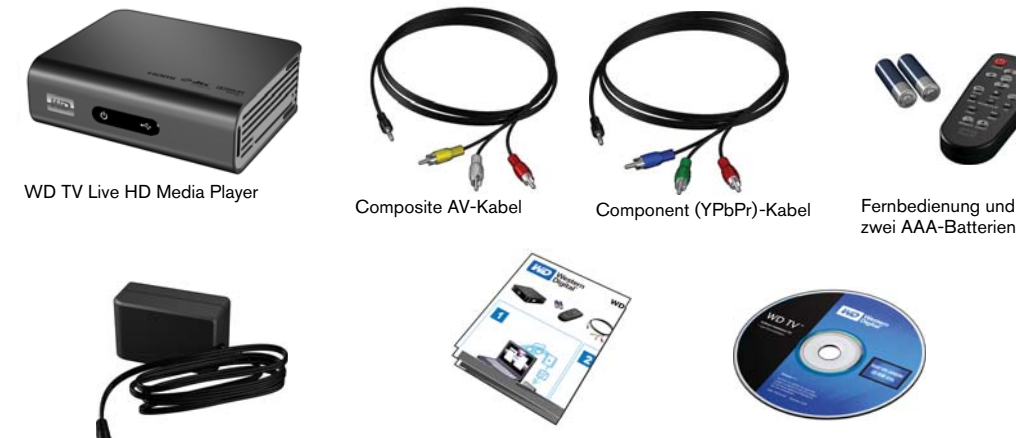

Netzadapter

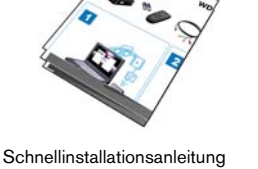

Dokumentations- und Software-CD

## Installationsanforderungen

- Standard- oder HD-Fernsehgerät mit Composite- (Standard-AV), Component-(YPbPr), HDMI- oder S/PDIF-Eingang
- USB-Speichergerät mit USB 2.0-Anschluss
- Gültige kabelgebundene oder kabellose Netzwerkverbindung
- Zur Unterstützung der Medienbibliothek notwendiger Speicherplatz\* 1% der Gesamtspeicherkapazität

Optional: Fernsehgerät, Stereo- oder AV-Empfänger mit digitalem optischen (Toslink) Anschluss oder Stereo-Audioeingang (nur Audiowiedergabe); Ethernet-Kabel

\*Falls die Option nicht benötigt wird, kann sie im Menü "Settings" (Einstellungen) ausgeschaltet werden.

## Installationsverfahren

Im Folgenden wird die Installation des Media Players beschrieben:

- 1. Übertragen Sie Inhalte von Ihrem Computer auf das USB-Speichergerät.
- 2. Schließen Sie den Media Player über die gewünschte Schnittstelle an Ihr Fernseh- oder Unterhaltungsgerät an.
- 3. Schließen Sie das Stromkabel an.
- 4. Setzen Sie die Batterien in die Fernbedienung ein.
- 5. Schließen Sie das USB-Gerät mit Ihren Medieninhalten an oder stellen Sie eine kabelgebundene oder kabellose Netzwerkverbindung her.

#### Schritt 1 - Inhalte auf Ihr USB-Laufwerk laden

Übertragen Sie Ihre Lieblingsinhalte von Ihrem Computer auf Ihr externes USB-Laufwerk, wie My Passport<sup>™</sup> oder My Book<sup>®</sup> (externe USB-Laufwerke und Halterung sind nicht im Lieferumfang enthalten).

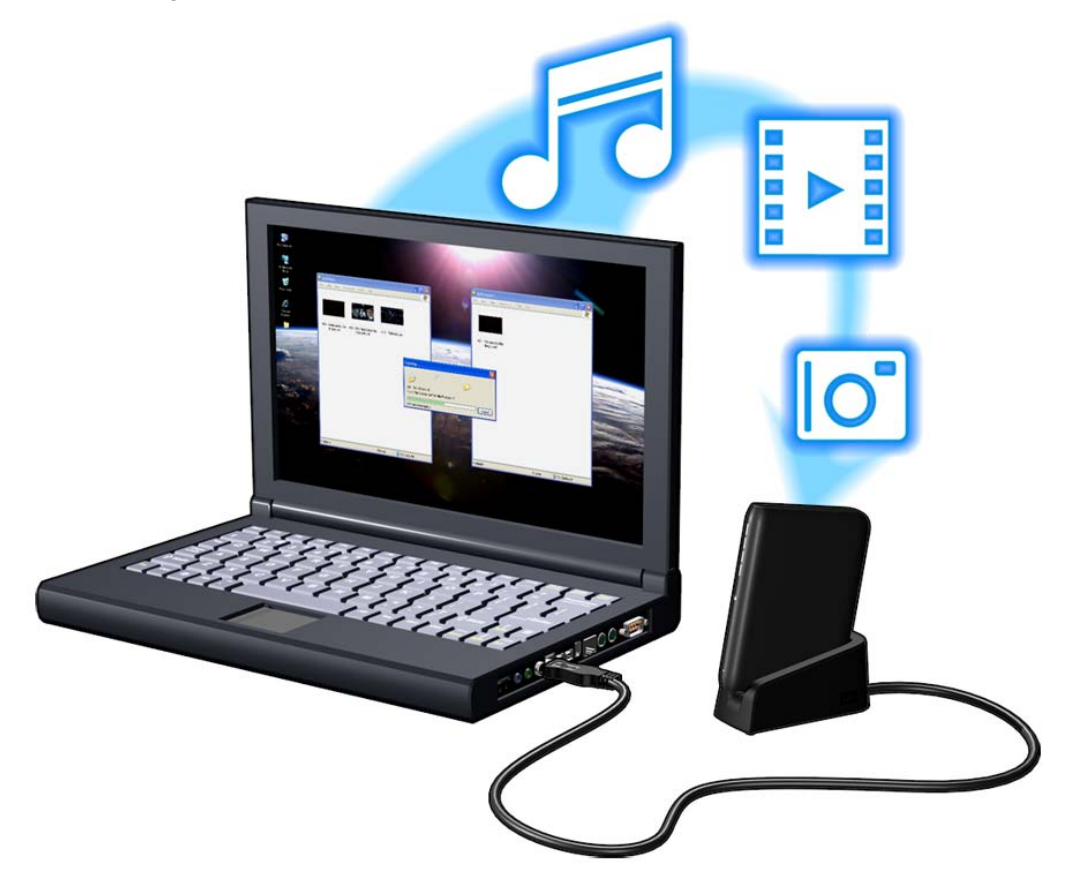

#### Schritt 2 - Anschließen des Stromkabels

1. Klemmen Sie den Steckeradapter in die Aufnahme am Stromkabel.

Die Netzadapter können je nach Land unterschiedlich sein. An einigen Standorten ist kein Steckeradapter notwendig. Die Stecker der in diesen Regionen verkauften Geräte können nicht gewechselt werden. Beachten Sie die folgende Abbildung.

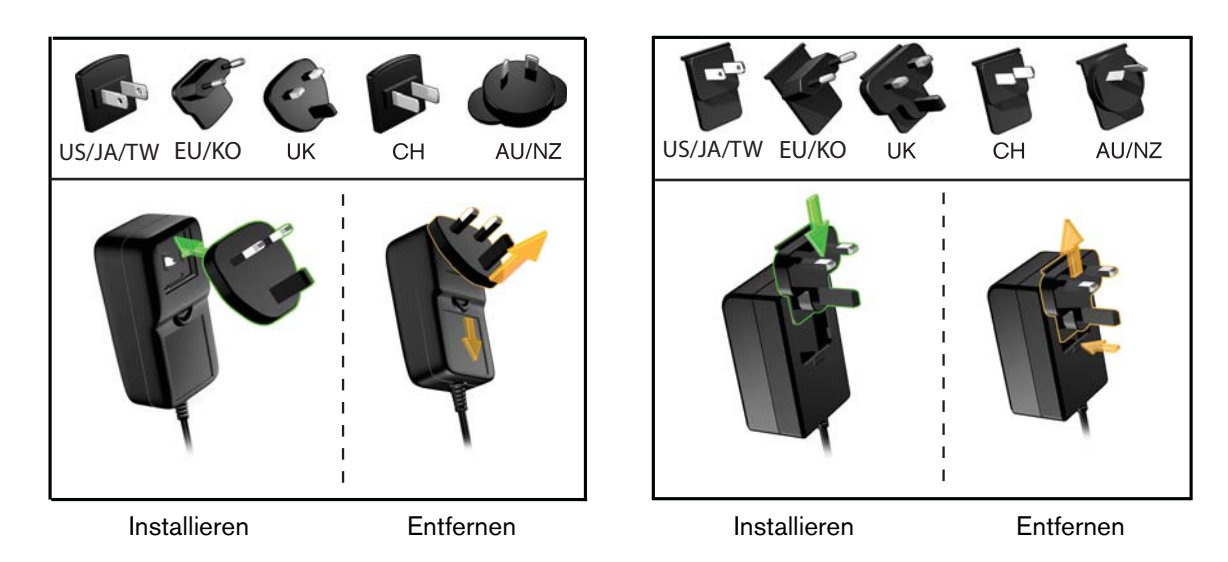

2. Schließen Sie das Stromkabel am Media Player an und stecken Sie das andere Ende in die Steckdose. Der Media Player schaltet sich automatisch ein.

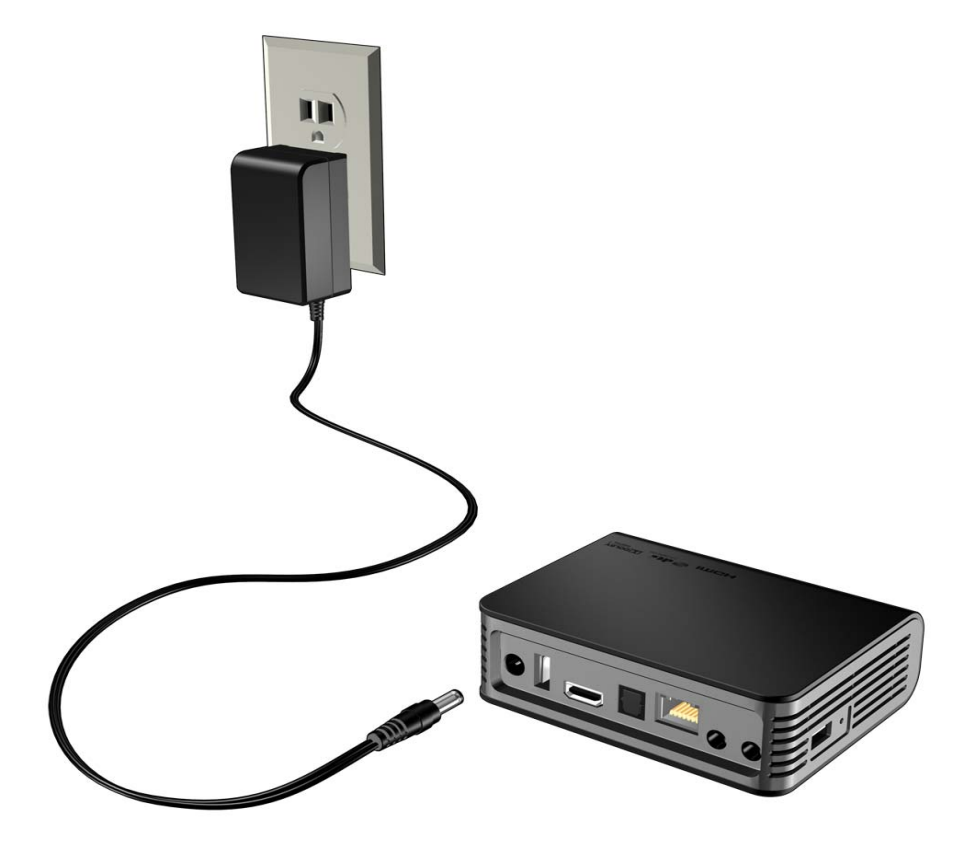

Warten Sie ein paar Sekunden, bis das Fernsehgerät den Media Player erkennt. Sollte er nicht erkannt werden, müssen Sie eventuell die Eingangsquelle an Ihrem Fernsehgerät je nach Verbindung von HDMI auf Composite oder umgekehrt ändern. Bitte lesen Sie die Bedienungsanleitung Ihres Fernsehgerätes für weitere Informationen.

Wenn der Media Player erkannt wurde, wird zunächst der Begrüßungsbildschirm als Zeichen für den Systemstart angezeigt und anschließend der Startbildschirm der Benutzeroberfläche.

Weitere Informationen finden Sie unter "Verwenden des WD TV HD Media Player-Menüs" auf Seite 27.

#### Schritt 3 - Anschließen des WD TV Live HD Media Players

Die folgende Abbildung zeigt die vom Media Player unterstützten Kabelverbindungen. Als Standardverbindung werden die mitgelieferten Composite-zu-Mini AV-Kabel verwendet.

Hinweis: HDMI- und optische Kabel (Toslink) müssen separat bestellt werden.

**Wichtig:** Konfigurieren Sie die Audio/Video-Einstellungen Ihres Media Player abhängig vom gewählten Verbindungstyp. Weitere Informationen zu den Einstellungen finden Sie unter "Audio/Video (Audio/Video)" auf Seite 137.

#### Auswahl der optimalen Verbindung

Die Qualität des von Ihrem Fernsehgerät erzeugten Bildes hängt von der Qualität Ihres Fernsehgerätes und der Verbindung zum Media Player ab.

| Verbindung | Qualität                 | Anschlüsse                                                                               |
|------------|--------------------------|------------------------------------------------------------------------------------------|
| HDMI       | Hoch<br>(bis zu 1080p)   | Spezieller Anschluss für hohe Auflösung                                                  |
| Komponente | Besser<br>(bis zu 1080i) | <ul> <li>Grün = Y</li> <li>Blau = Pb</li> <li>Rot = Pr</li> </ul>                        |
| Composite  | Gut<br>(480i/576i)       | <ul> <li>Gelb = Video</li> <li>Rot = Audio rechts</li> <li>Weiß = Audio links</li> </ul> |

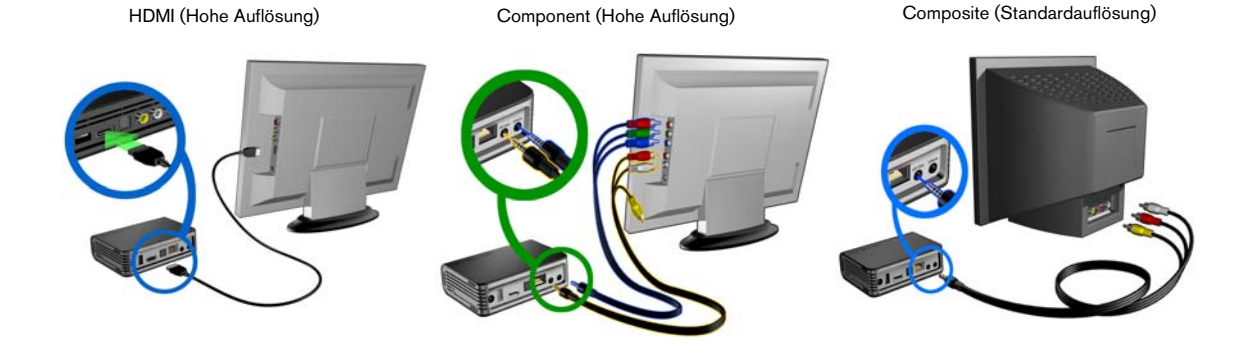

#### HDMI-Video und -Audio (Hohe Auflösung)

HDMI kombiniert HD-Video, Mehrkanal-Audio und Steuerungssignale zwischen einzelnen Komponenten in einem einzelnem digitalen Kabel. Diese Schnittstelle bietet eine Videoqualität mit einer Auflösung von bis zu 1080p.

So schließen Sie Ihren Media Player über ein HDMI-Kabel an:

- 1. Stecken Sie das HDMI-Kabel in den HDMI-Anschluss am Media Player.
- 2. Schließen Sie das andere Kabelende am HDMI-Anschluss Ihres Fernsehgerätes oder (wenn verfügbar) Audio/Video-Systems an.

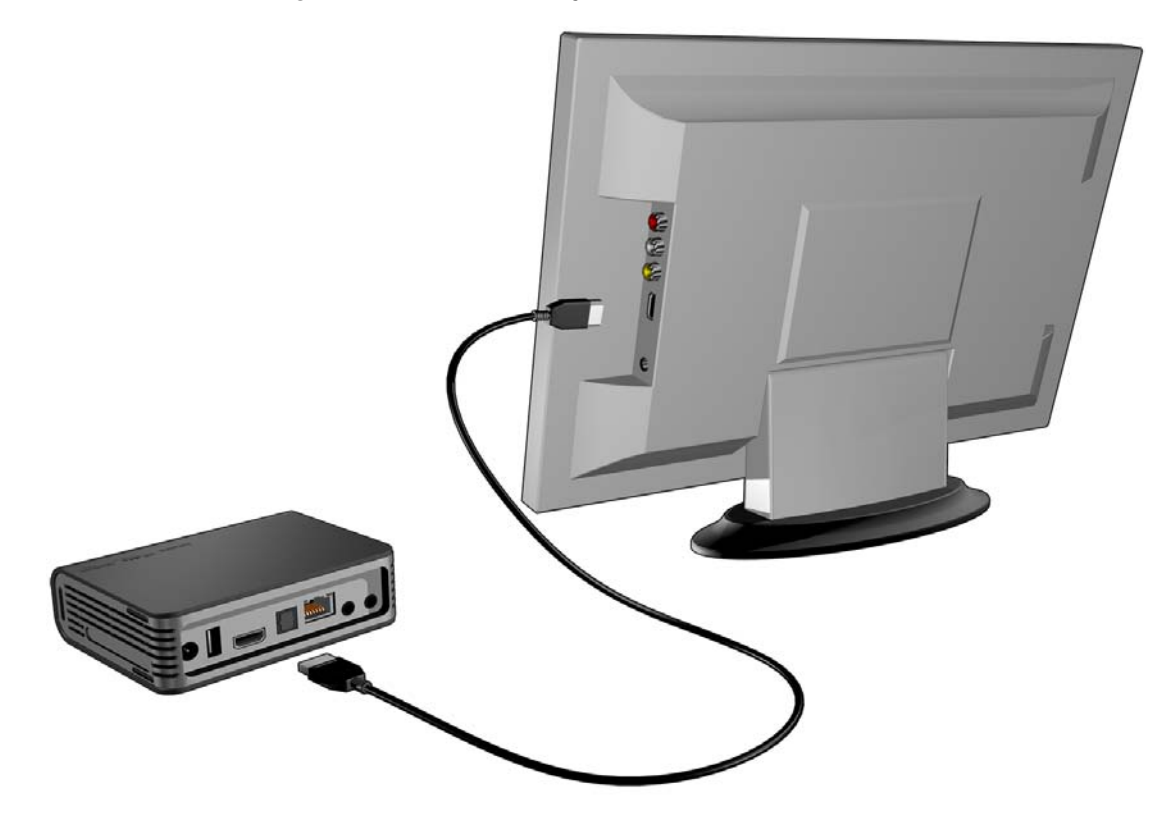

Optional für Mehrkanal-Audio:

- 3. Stecken Sie ein optisches Kabel (Toslink) in den S/PDIF-Anschluss (optischer digitaler Anschluss) des Media Players.
- 4. Schließen Sie das andere Kabelende am optischen digitalen Anschluss Ihres Empfängers oder Heimkino-Systems an.

Hinweis: HDMI- und Toslink-Kabel müssen separat bestellt werden.

5. Wählen Sie am Fernsehgerät die entsprechende Eingangsquelle aus.

#### Component-Video und -Audio (Hohe Auflösung)

Die Component-Verbindung überträgt nur Videosignale. Zur Tonübertragung müssen Sie auch die Composite-Audiokabel anschließen. Diese Schnittstelle bietet eine Videogualität mit einer Auflösung von bis zu 1080i.

So schließen Sie den Media Player mit einem Component-zu-Mini-Kabel an:

- 1. Stecken Sie das Mini-Kabel in den Component-Anschluss am Media Player.
- 2. Stecken Sie die anderen Enden in die Component-Ports an Ihrem Fernsehgerät oder Audio-/Videosystem (falls verfügbar), rot zu rot, grün zu grün und blau zu blau.

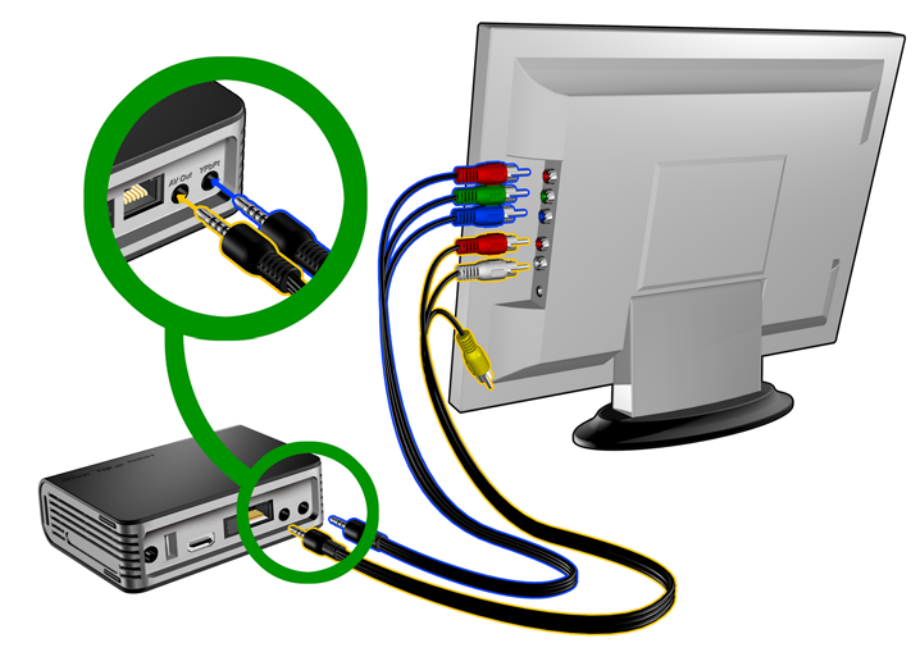

- 3. Schließen Sie für den Ton den Composite-zu-Mini-Anschluss an den Composite-Port des Media Players an.
- 4. Stecken Sie die Audioanschlüsse am anderen Kabelende in die Composite-Audioeingangsports an Ihrem Fernsehgerät, rot zu rot und weiß zu weiß.

Warten Sie ein paar Sekunden, bis das Fernsehgerät den Media Player erkennt. Sollte der Media Player nicht erkannt werden, müssen Sie eventuell die Eingangsquelle an Ihrem Fernsehgerät je nach Verbindung von Component auf Composite oder umgekehrt ändern. Bitte lesen Sie die Bedienungsanleitung Ihres Fernsehgerätes für weitere Informationen.

Wenn der Media Player erkannt wurde, wird zunächst der Begrüßungsbildschirm als Zeichen für den Systemstart angezeigt und anschließend der Startbildschirm der Benutzeroberfläche.

#### Composite AV-Verbindung (Standardauflösung)

So verwenden Sie eine Composite-Verbindung:

- 1. Schließen Sie den Minianschluss an den Composite-Port des Media Players an.
- 2. Schließen Sie die anderen Kabelenden an den Composite-Eingangsanschluss Ihres Fernsehgerätes an, ebenfalls gelb an gelb, rot an rot und weiß an weiß.
- 3. Wählen Sie am Fernsehgerät die entsprechende Eingangsquelle aus.

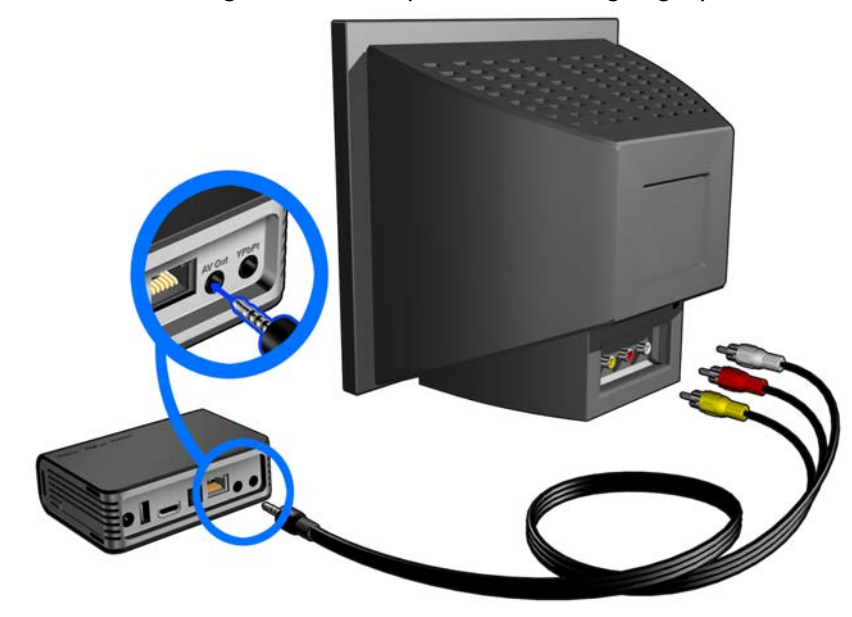

Warten Sie ein paar Sekunden, bis das Fernsehgerät den Media Player erkennt. Sollte der Media Player nicht erkannt werden, müssen Sie eventuell die Eingangsquelle an Ihrem Fernsehgerät je nach Verbindung von Component auf Composite oder umgekehrt ändern. Bitte lesen Sie die Bedienungsanleitung Ihres Fernsehgerätes für weitere Informationen.

Wenn der Media Player erkannt wurde, wird zunächst der Begrüßungsbildschirm als Zeichen für den Systemstart angezeigt und anschließend der Startbildschirm der Benutzeroberfläche.

#### Heimkino (Hohe Auflösung)

So schließen Sie Ihr Heimkino-System an:

- 1. Stecken Sie das HDMI-Kabel in den HDMI-Anschluss am Media Player.
- 2. Schließen Sie das andere Kabelende am HDMI-Eingang Ihres AV-Empfängers an.
- 3. Schließen Sie ein HDMI-Kabel am HDMI-Ausgang Ihres AV-Empfängers an.
- 4. Schließen Sie das andere Kabelende am HDMI-Anschluss Ihres Fernsehgerätes an (wenn verfügbar).
- 5. Wählen Sie am Fernsehgerät die entsprechende Eingangsquelle aus.

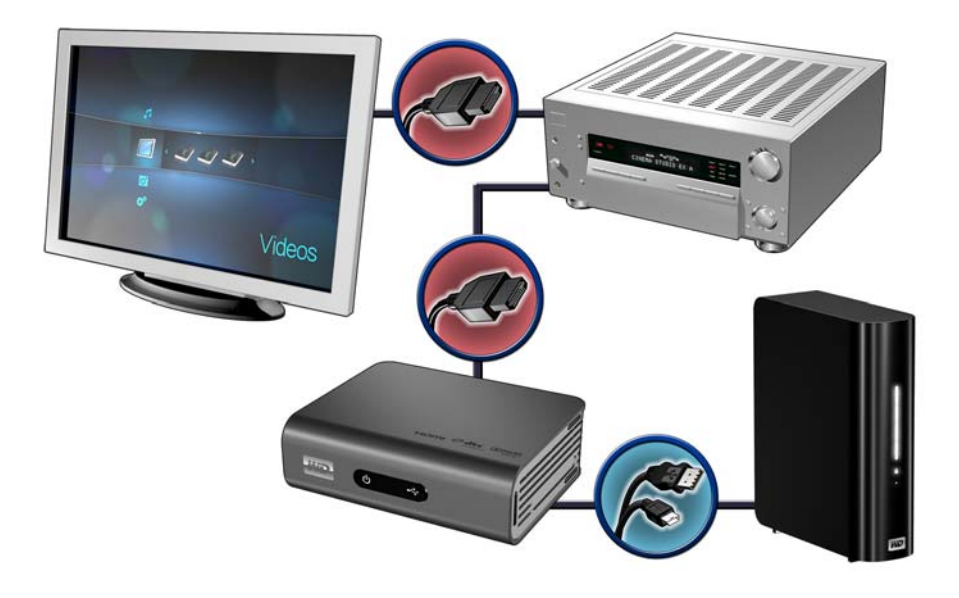

Externes My Book-Laufwerk (muss separat bestellt werden)

Hinweis: Das HDMI Kabel muss separat bestellt werden.

#### Schritt 4 - Anschließen eines USB-Gerätes

Der Media Player verfügt über zwei USB-Ports, die die Wiedergabe von externen USB-Laufwerken von WD unterstützen.\*

\* Eine Liste unterstützter externer WD-Laufwerke finden Sie in Artikel Nr. 2581 in unserer Knowledge-Datenbank unter *support.wdc.com*.

So schließen Sie ein USB-Gerät an:

1. Schließen Sie das USB-Gerät an einen der beiden USB-Ports des Media Players an.

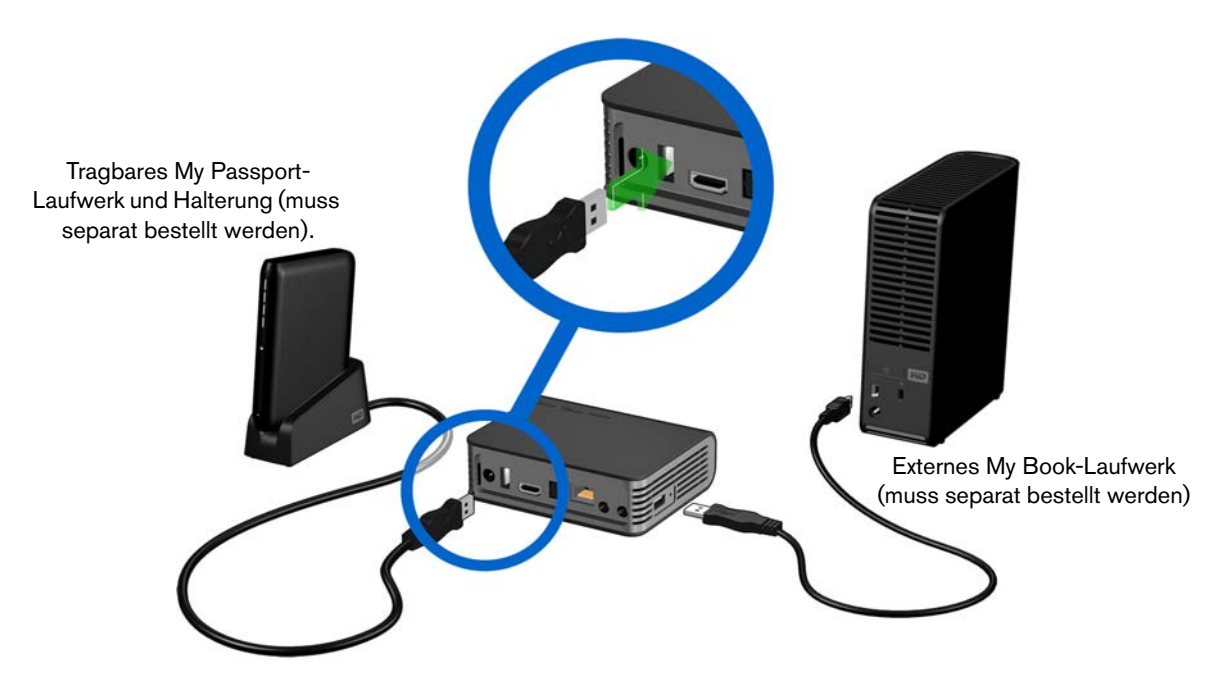

2. Warten Sie einige Minuten, während der Media Player das USB-Gerät auf Mediendateien durchsucht. (Der Scanvorgang ist standardmäßig aktiviert. Informationen zum Ausschalten der automatischen Scanfunktion finden Sie unter "Kompilierung der Medienbibliothek" auf Seite 28.)

Dieser Vorgang kann abhängig von der Speicherkapazität des USB-Gerätes und der Anzahl der verfügbaren Mediendateien einige Minuten dauern. Wenn das USB-Gerät erkannt wurde, leuchtet die Status-LED und auf dem Startbildschirm wird für das neue USB-Verzeichnis das Symbol 🖤 angezeigt. Wenn der HD Media Player das Speichergerät nicht erkennt, wird auf dem Bildschirm "No storage present" (Kein Speicherträger vorhanden) angezeigt. Sie können zwar immer noch in den Ordnern navigieren, allerdings werden diese dann leer angezeigt.

So entsperren Sie ein gesperrtes USB-Gerät von WD:

Das USB-Gerät muss entsperrt sein, damit der Media Player auf seinen Inhalt zugreifen kann.

 Navigieren Sie zum Bildschirm "Home" (Startbildschirm) und wählen Sie das Symbol des Medieninhalts aus, auf den Sie zugreifen möchten. Das sind Music (Musik) 7, Video (Video) oder Photo (Foto) 2. 2. Wählen Sie im Bildschirm "Unlock your WD Drive" (Ihr WD-Laufwerk entsperren) mit ◄ / ► OK aus und drücken Sie ENTER (Eingabe).

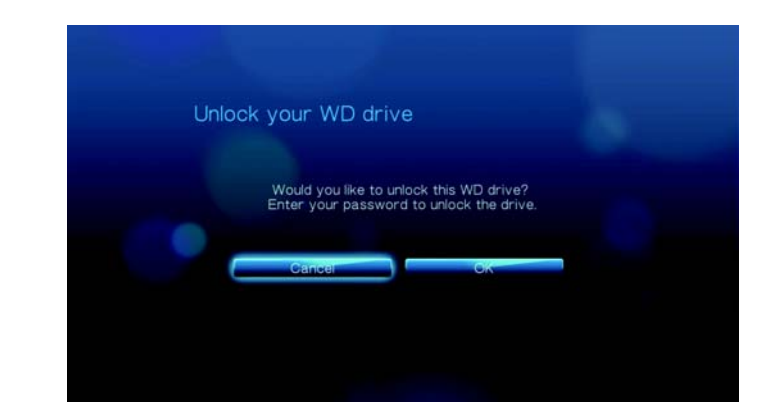

 Geben Sie mit den Navigationstasten ▲▼◀▶ über die Bildschirmtastatur das Kennwort für den Zugriff auf das USB-Laufwerk ein. Wählen Sie Submit (Absenden) aus und drücken Sie ENTER (Eingabe).

| USB 1    |      |    |   |   |      |   |   |     |     |   |      |
|----------|------|----|---|---|------|---|---|-----|-----|---|------|
| Password |      |    |   |   |      |   |   |     |     |   |      |
|          | -    |    |   |   |      |   |   |     |     | 8 | ŧ    |
|          | a b  |    | d |   |      | g |   |     |     |   | m n  |
|          |      | Р  | q |   |      |   |   |     |     | У |      |
|          | ABC  |    | 2 | 3 | 4    |   | 6 | 8   | 9   |   | @#&  |
|          | Canc | el |   |   | Spac | e |   | Sub | mit |   | .com |

Bei Eingabe eines falschen Kennworts wird folgender Bildschirm angezeigt.

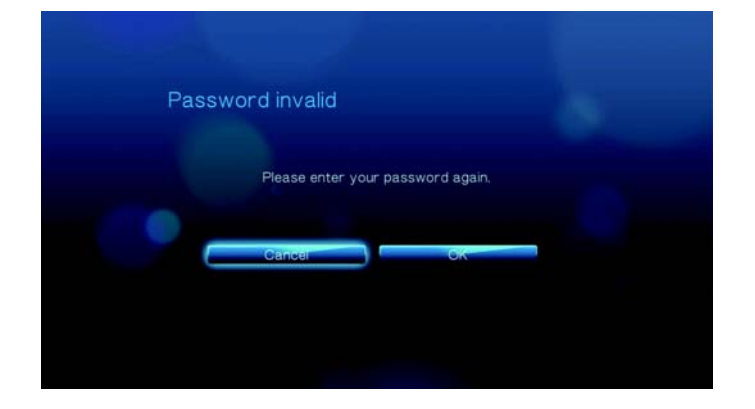

Wählen Sie mit ◀ / ► OK aus, drücken Sie ENTER (Eingabe) und geben Sie das richtige Kennwort ein.

Wenn Sie das Kennwort fünf mal hintereinander falsch eingeben, wird das Laufwerk in einen Haltezustand versetzt und folgende Meldung wird angezeigt.

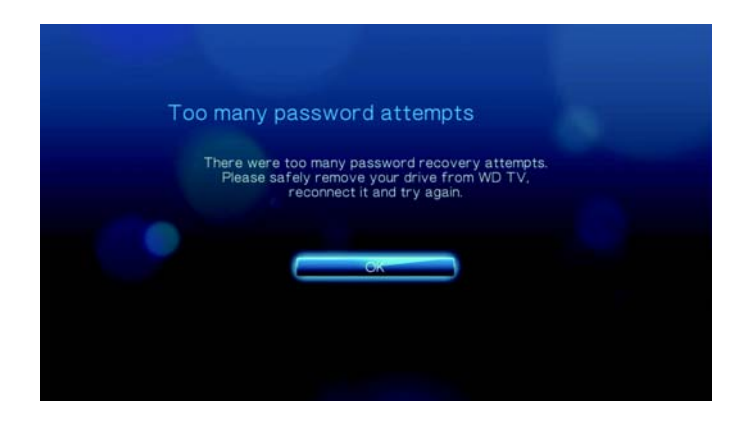

Drücken Sie **ENTER** (Eingabe), um die Fehlermeldung zu schließen. Trennen Sie das USB-Laufwerk. Schalten Sie das Gerät aus und wieder ein, schließen Sie das USB-Laufwerk wieder an und geben Sie das richtige Zugangskennwort ein.

4. Wenn das USB-Laufwerk entsperrt ist, wird die Menüleiste für den ausgewählten Medientyp angezeigt. Wählen Sie mit ▲ / ▼ eine Filteroption zum Anzeigen unterstützter Medieninhalte aus und drücken Sie **ENTER** (Eingabe).

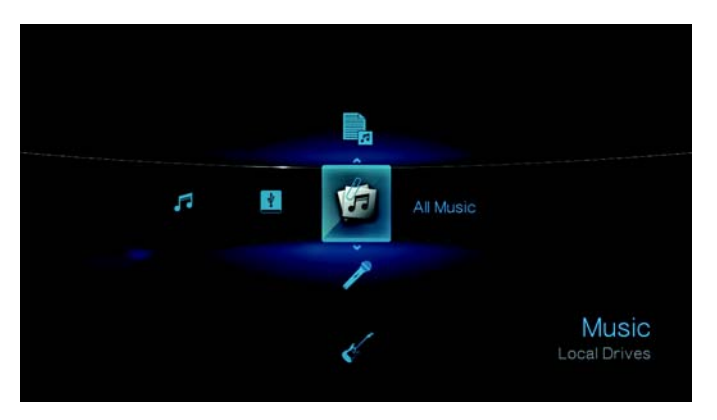

Der unterstützte Inhalt für den gewählten Medientyp wird angezeigt.

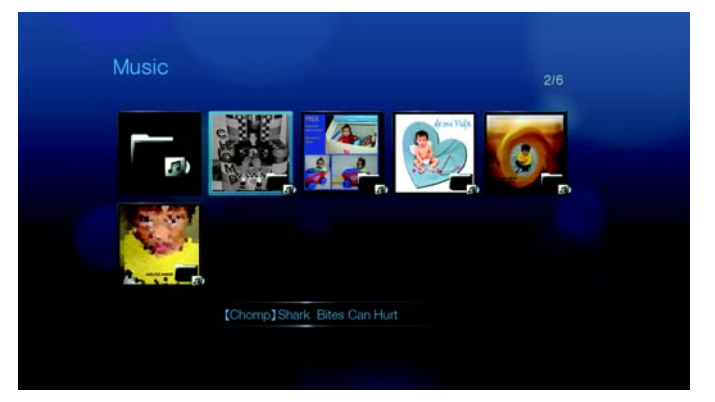

5. Wählen Sie mit den Navigationstasten ▲▼◀▶ den Inhalt aus, auf den Sie zugreifen möchten, und drücken Sie **ENTER** (Eingabe), um mit der Medienwiedergabe zu beginnen.

#### **Entfernen eines USB-Geräts**

Um Datenverluste zu vermeiden, drücken Sie bitte immer erst **EJECT** (Auswerfen) auf Ihrer Fernbedienung, bevor Sie ein USB-Gerät entfernen.

So entfernen Sie ein USB-Gerät:

- 1. Drücken Sie die Taste **HOME** (Startbildschirm) **1**.
- 2. Drücken Sie die Taste **EJECT** (Auswerfen) **≜**.
- 3. Wählen sie das USB-Gerät aus, das Sie entfernen möchten.

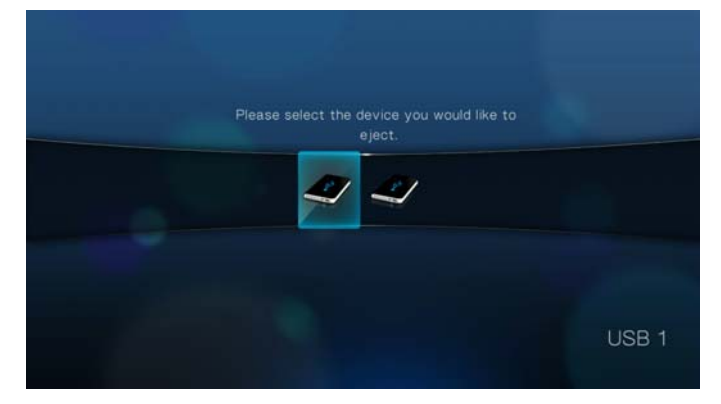

4. Wählen Sie **OK** aus und drücken Sie **ENTER** (Eingabe).

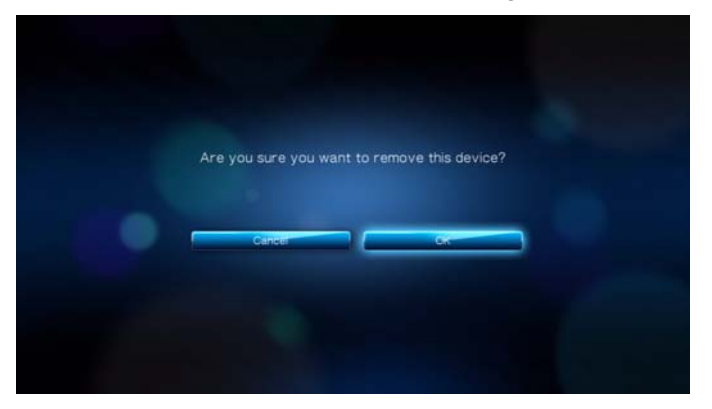

5. Trennen Sie das USB-Gerät vom Media Player.

#### Schritt 5 - Herstellen einer Internetverbindung

Der Media Player kann für den Zugriff auf Video-Streams und Online-Medieninhalt sowohl über eine kabelgebundene als auch eine kabellose Netzwerkverbindung mit dem Internet verbunden werden.

#### Kabelgebundene Netzwerkverbindung

So stellen Sie eine Verbindung mit dem Heimnetzwerk über ein Ethernet-Kabel her:

- 1. Schließen Sie das Ethernet-Kabel (muss separat bestellt werden) an den Ethernet-Anschluss am Media Player an.
- 2. Schließen Sie das andere Ende des Ethernet-Kabels direkt an einen LAN-Port an einem Router oder Netzwerk-Switch an.

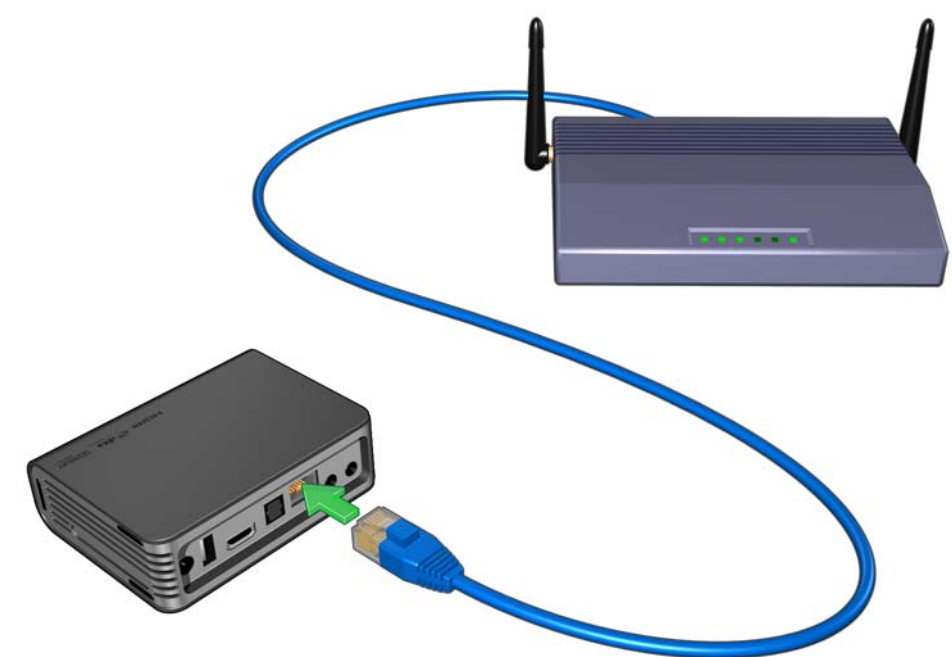

Detaillierte Anweisungen zu kabellosen und kabelgebundenen Netzwerkverbindungen und -konfigurationen finden Sie unter "Einrichten von Netzwerken" auf Seite 55.

# 5

## Bedienung des WD TV Live HD Media Players

## Verwenden der Fernbedienung

Mit der Fernbedienung des Media Players können Sie im Startbildschirm navigieren, Mediendateien durchsuchen, Wiedergabeoptionen einstellen und Systemeinstellungen anpassen. Der Infrarotsensor erkennt die Infrarotsignale der Fernbedienung.

**Wichtig:** Stellen Sie sicher, dass der Signalweg zwischen Fernbedienung und Infrarotsensor des Media Players nicht durch Gegenstände o. ä. gestört wird.

| Taste                                | Funktion                                                                                                    |  |  |  |  |  |
|--------------------------------------|----------------------------------------------------------------------------------------------------|--|--|--|--|--|
| HOME<br>(Startbildschirm)            | Zeigt den Startbildschirm mit den Menüs "Music" (Musik), "Photo" (Foto),<br>"Video" (Video) und "Setup" (Einstellungen) an.                                                                                                    |  |  |  |  |  |
| POWER (Ein/Aus)                      | Standby-Modus.                                                                                                    |  |  |  |  |  |
| Navigationstasten                    | Zum Navigieren durch die Optionen auf dem Startbildschirm sowie die Menüs, Medienbibliotheken, Symbolleisten und die Bildschirmtastatur.                                                                                                    |  |  |  |  |  |
| ENTER (Eingabe)                      | <ul> <li>Zeigt die Medien-Verzeichnisse und die Bildschirme unter "Settings"<br/>(Einstellungen) an.</li> <li>Schaltet die Informationsleiste ein oder aus.</li> <li>Beginnt die Wiedergabe der ausgewählten Mediendatei.</li> <li>Aktiviert die im Optionsbildschirm "Settings" (Einstellungen)<br/>ausgewählte Einstellung.</li> </ul>                      |  |  |  |  |  |
| STOP (Stoppen)                       | Stoppt die Wiedergabe.                                                                                                    |  |  |  |  |  |
| BACK (Zurück)                        | Wechselt zur vorherigen Anzeige.                                                                                                    |  |  |  |  |  |
| REV (Rücklauf)                       | Durchläuft die Audio/Video-Wiedergabe rückwärts. Unterstützt die Geschwindigkeiten 2×, 4×, 8×, 16×.                                                                                                    |  |  |  |  |  |
| PREV<br>(Vorheriger Titel)           | <ul> <li>Drücken Sie die Taste einmal, um zum Anfang der Audio-/Video-Datei zu gehen.</li> <li>Drücken Sie die Taste zweimal, um zur vorherigen Audio-, Video- oder Bilddatei zu wechseln.</li> <li>Drücken Sie die Taste, um zurückzublättern.</li> <li>Drücken Sie die Taste während des Rücklaufs eines Videos, um 10 Minuten zurückzuspringen.</li> </ul> |  |  |  |  |  |
| SEARCH (Suche)<br>(aktueller Ordner) | Sucht Mediendateien im aktuellen Ordner. Diese Funktion ist nur verfügbar, wenn die Medienbibliothek aktiviert ist. Unterordner werden nicht durchsucht.                                                                                                    |  |  |  |  |  |
| OPTION (Optionen)                    | Zeigt während der Wiedergabe die Symbolleiste für zusätzliche<br>Wiedergabeoptionen an. Drücken Sie die Taste in einem Medieninhalt-<br>Bildschirm, um weitere Dienste-Optionen anzuzeigen.                                                                                                    |  |  |  |  |  |
| PAUSE/PLAY<br>(Anhalten/Abspielen)   | Schaltet zwischen Abspielen und Anhalten des Mediums um.                                                                                                    |  |  |  |  |  |
| FF<br>(Schneller Vorlauf)            | Durchläuft die Audio/Video-Wiedergabe schnell vorwärts. Unterstützt die Geschwindigkeiten 2×, 4×, 8×, 16×.                                                                                                    |  |  |  |  |  |
| NEXT<br>(Nächster Titel)             | <ul> <li>Wechselt zur nächsten Audio-, Video- oder Bilddatei.</li> <li>Drücken Sie die Taste, um weiterzublättern.</li> <li>Drücken Sie die Taste während des Vorlaufs eines Videos, um 10 Minuten vorzuspringen.</li> </ul>                                                                                                    |  |  |  |  |  |
| EJECT (Auswerfen)                    | Schaltet in den abgesicherten Modus, damit Sie ein USB-Gerät sicher entfernen können.                                                                                                    |  |  |  |  |  |

### Verwenden des WD TV HD Media Player-Menüs

Das Menü des Startbildschirms wird angezeigt, wenn Sie auf der Fernbedienung **HOME** (Startbildschirm) drücken. Über die Symbole auf dem Bildschirm können Sie Ihre Medienbibliothek durchsuchen und die Einstellungen des Media Players ändern.

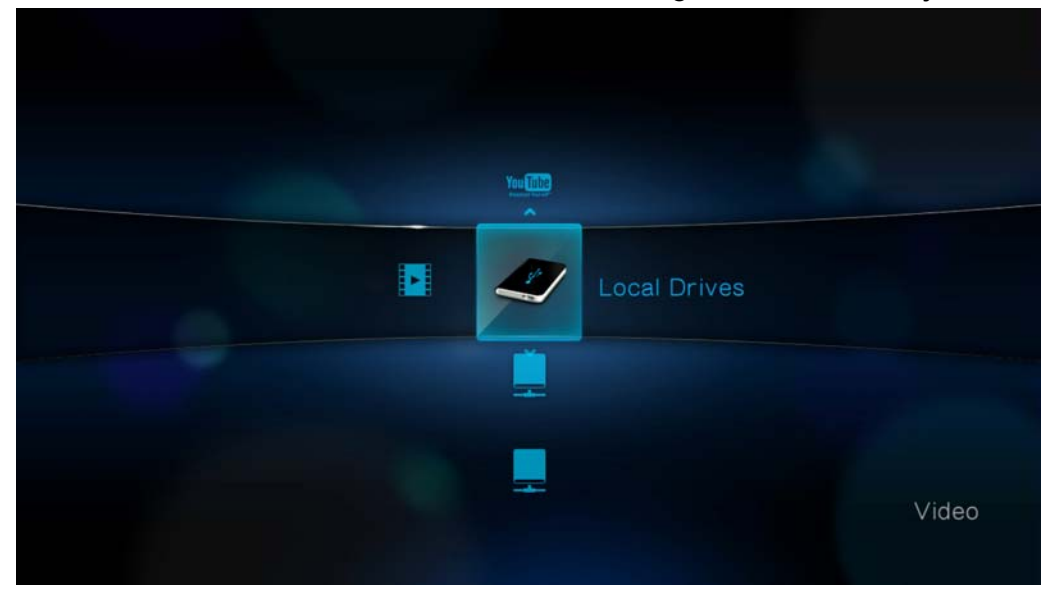

#### **Optionen auf dem Bildschirm "Home" (Startbildschirm)**

Die vier Hauptoptionen (Symbole) auf dem Startbildschirm sind:

- Video (Video)
- Music (Musik)
- Photo (Foto)
- Settings (Einstellungen)

Die Symbole "Music" (Musik) **7**, "Video" (Video) **und** "Photo" (Foto) **stellen** die Ordner der verschiedenen Medientypen dar. Die Medieninhalte werden entweder

als Datei/Ordner in einem USB-Laufwerkverzeichnis 🖤 oder als basierend auf Metadaten kompilierte Medienbibliothek angezeigt. Musikdateien können zum Beispiel nach Genre oder Name des Künstlers kategorisiert werden.

 Im Menü "Settings" (Einstellungen) *\** können Sie den Media Player nach Ihren Vorstellungen anpassen und Einstellungen zur Medienwiedergabe vornehmen. Weitere Informationen finden Sie unter "Einstellungen und erweiterte Funktionen" auf Seite 128.

Wenn eine Internetverbindung besteht, werden außerdem Links zu folgenden Internetdiensten angezeigt.

- Live365<sup>™</sup> <sup>™</sup> und Pandora<sup>®</sup> P in der Menüleiste "Music" (Musik) *I* Weitere Informationen über diese Internetradiodienste finden Sie unter "Internetdienste" auf Seite 73.
- Flickr<sup>™</sup> flickr<sup>-</sup> in der Menüleiste Photo (Foto) 
   G Weitere Informationen über dieses Bilderportal finden Sie unter "Flickr" auf Seite 104.
- YouTube<sup>™</sup> <sup>™</sup> <sup>™</sup> <sup>™</sup> <sup>™</sup> in der Menüleiste Video (Video) <sup>™</sup> Weitere Informationen über dieses Videoportal finden Sie unter "YouTube" auf Seite 113.

#### Navigieren im Bildschirm "Home" (Startbildschirm)

Mit folgenden Tasten können Sie durch die Menüs navigieren.

| Taste                       | Funktion                                                                                                    |
|-----------------------------|----------------------------------------------------------------------------------------------------|
| Aufwärts-/<br>Abwärts-Pfeil | Auswählen eines Medientyps (Fotos, Videos oder Musik) oder einer Einstellung<br>Auswählen eines Optionssymbols in der Menüleiste eines Internetdienstes |
| Rechts-/Links-Pfeil         | Zum Bewegen innerhalb einer Kategorie                                                                                                    |
| ENTER (Eingabe)             | Aktiviert Ihre Auswahl                                                                                                    |

### Kompilierung der Medienbibliothek

Bei der Kompilierung der Medienbibliothek werden Medieninhalte von einem USB-Laufwerk in eine umfangreiche Datenbank eingelesen und zusammengeführt, so dass Sie Mediendateien basierend auf bestimmten Metadaten durchsuchen und finden können, wie Videodateien, die nach Titel oder Veröffentlichungsdatum kategorisiert sind.

#### Ausnahmen bei der Kompilierung der Medienbibliothek

Folgende Bedingungen verhindern eine Kompilierung der Medienbibliothek.

- Das USB-Gerät ist schreibgeschützt.
- Es steht nicht genügend Festplattenspeicher auf dem USB-Gerät zur Verfügung.

So schalten Sie "Media Library Compilation" (Kompilierung der Medienbibliothek) aus (standardmäßig eingeschalten):

- Navigieren Sie zu "Home" (Startbildschirm) | "Settings" (Einstellungen) 💞 | "System" (System) 0.
- 2. Wählen Sie **Media Library Compilation** (Kompilierung der Medienbibliothek) aus und drücken Sie **ENTER** (Eingabe).

| stem                        |                |
|-----------------------------|----------------|
| Language                    | English        |
| Medialibrary                | Off            |
| Screensaver delay           | 5 Minutes      |
| Display file size           | On             |
| Additional encoding support | Western Europe |
| Autoplay                    | Off            |
| Systemreset                 |                |

3. Wählen Sie **OFF** (Aus) und drücken Sie **ENTER** (Eingabe).

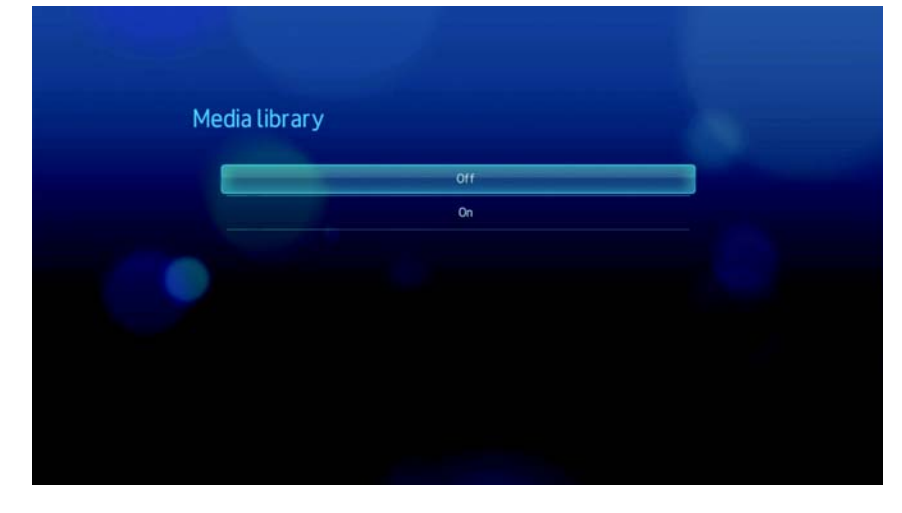

#### Unterstützte Kategorien zur Kompilierung der Medienbibliothek

Wenn der Kompilierungsvorgang der Medienbibliothek abgeschlossen ist, werden alle verfügbaren Mediendateien in ihrem entsprechenden Medientyp-Verzeichnis organisiert. Standardmäßig werden Medieninhalte als Miniaturansichten angezeigt (Miniaturansicht vom Cover des Musikalbums, vom Filmplakat oder vom Bild). In der folgenden Tabelle sind die Inhaltskategorien aufgelistet.

| Medie-<br>ntyp | Symbol     | Kategorie                        | Beschreibung                                                                              |  |  |  |  |
|----------------|------------|----------------------------------|-------------------------------------------------------------------------------------------|--|--|--|--|
| Music (Musik)  | 西          | All Music<br>(Alle Musikdateien) | Zeigt eine Liste aller Audiodateien sortiert in alphabetischer Reihenfolge an.            |  |  |  |  |
| . ,            |            | Artist (Künstler)                | Der Inhalt wird nach dem Namen des Künstlers kategorisiert.                               |  |  |  |  |
|                | ¢.         | Genre (Genre)                    | Der Inhalt wird nach seinem Genre kategorisiert.                                          |  |  |  |  |
|                | 5          | Album (Album)                    | Der Inhalt wird nach dem Namen des Albums<br>kategorisiert.                               |  |  |  |  |
|                |            | Date (Datum)                     | Der Inhalt wird nach dem Änderungsdatum<br>organisiert.                                   |  |  |  |  |
|                |            | Folders (Ordner)                 | Die Inhalte werden in Audiodatei-Ordnern angezeigt.                                       |  |  |  |  |
|                | 8          | Recent (Letzte)                  | Zeigt eine Liste der Audioordner/-dateien an, auf die<br>in letzter Zeit zugriffen wurde. |  |  |  |  |
|                | F.         | Playlist<br>(Wiedergabeliste)    | Zeigt eine Liste von Musik-Wiedergabelisten an.                                           |  |  |  |  |
| Video (Video)  |            | All Video<br>(Alle Videos)       | Zeigt eine Liste aller Videodateien sortiert in alphabetischer Reihenfolge an.            |  |  |  |  |
|                |            | Date (Datum)                     | Der Inhalt wird nach dem Änderungsdatum<br>organisiert.                                   |  |  |  |  |
|                |            | Folders (Ordner)                 | Die Inhalte werden in Videodatei-Ordnern angezeigt.                                       |  |  |  |  |
|                | 8          | Recent (Letzte)                  | Zeigt eine Liste der Videoordner/-dateien an, die in<br>letzter Zeit abgespielt wurden.   |  |  |  |  |
|                | <b>[</b> ] | Playlist<br>(Wiedergabeliste)    | Zeigt eine Liste von Video-Wiedergabelisten an.                                           |  |  |  |  |
| C Photo (Foto) |            | All Pictures<br>(Alle Bilder)    | Zeigt eine Liste aller Bilder sortiert in alphabetischer<br>Reihenfolge an.               |  |  |  |  |
|                |            | Date (Datum)                     | Der Inhalt wird nach dem Änderungsdatum organisiert.                                      |  |  |  |  |
|                |            | Folders (Ordner)                 | Die Inhalte werden in Bilddatei-Ordnern angezeigt.                                        |  |  |  |  |
|                | 8          | Recent (Letzte)                  | Zeigt eine Liste der Bildordner/-dateien an, auf die in<br>letzter Zeit zugriffen wurde.  |  |  |  |  |

#### Suchen Ihres Inhalts auf dem Laufwerk

Sie können eine bestimmte Mediendatei auf zwei verschiedene Arten suchen, je nachdem ob die Funktion "Media Library Compilation" (Kompilierung der Medienbibliothek) aktiviert ist oder nicht.

#### Manuelle Suche

Sie können manuell nach einer Mediendatei suchen, indem Sie zu dem entsprechenden Medienabschnitt navigieren und die verfügbaren Dateiordner durchsuchen. Diese Methode wird empfohlen, wenn nur eine begrenzte Anzahl von Dateien zu durchsuchen sind. Anderenfalls ist es sinnvoller "Media Libary Compilation" (Kompilierung der Medienbibliothek) zu aktivieren und die integrierte Suchfunktion zu verwenden.

Mit den Navigationstasten können Sie innerhalb eines bestimmten Ordners navigieren und durch Drücken von 🗯 zwischen den Ordnern wechseln.

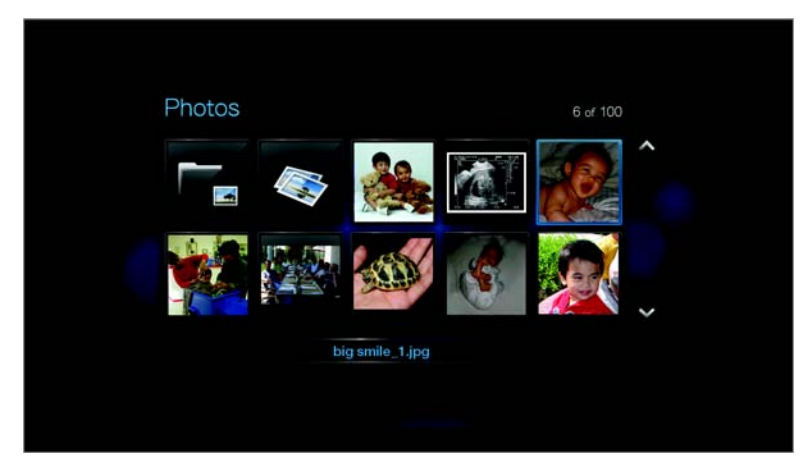

#### Unterstützung von Miniaturansichten für Mediendateien

Ihr Media Player unterstützt zwei Arten von Miniaturansichten – eingebettet oder vom Benutzer erstellt (einige Dateiformate unterstützen Miniaturansichten nicht).

Unterstützte eingebettete Formate mit Miniaturansicht:

Musik - MP3 und WMA

Foto - JPEG (aus EXIF oder WDTV erzeugt automatisch Miniaturansichten)

Video - MP4

So erzeugen sie eine Miniaturansicht für eine Datei:

- 1. Wählen Sie eine JPEG-Datei aus, die Sie als Miniaturansicht für die Musik- oder Videodatei verwenden möchten.
- 2. Speichern Sie die Datei am selben Speicherort wie die Datei, für die sie angezeigt werden soll.

### Ansichtsfunktionen für Ordner-Miniaturansichten (Standardeinstellungen) Musik:

- Display folder.JPG (folder.jpg anzeigen) (Die Bilddatei muss "folder.jpg" heißen, weil die Miniaturansicht sonst nicht funktioniert.)
- If no folder.JPG file is found, display the first album art image (Wenn es keine folder.jpg gibt, erstes Albumcover-Bild anzeigen) (.MP3 mit eingebettetem .JPG)

• If no album art is available, display the first .JPG in the folder (Wenn es kein Albumcover gibt, erste .JPG im Ordner anzeigen)

#### Foto:

- Display folder.JPG (folder.jpg anzeigen)
- If no folder.JPG file is found, display the first photo in the folder (Wenn es keine folder.jpg gibt, erstes Foto im Ordner anzeigen)

#### Video:

- Display folder.JPG (folder.jpg anzeigen)
- If no folder.JPG file is found, display the first cover art (Wenn es keine folder.jpg gibt, erstes Cover anzeigen) (.MP4 mit eingebettetem .JPG)
- If no cover art is available, display the first photo in the same folder as the video to be played (Wenn es kein Cover gibt, erstes Foto im selben Ordner des abzuspielenden Videos anzeigen)

#### Funktionen der Datei-Miniaturansicht (Standardeinstellungen)

#### Musik:

- Display album art (Albumcover anzeigen) (.MP3-Datei mit eingebettetem .JPG)
- If no album art is available, display the image file with the same name as the audio file to be played (Wenn kein Albumcover verfügbar ist, die Bilddatei im selben Ordner der abzuspielenden Audiodatei anzeigen) (zum Beispiel wird song.jpg der Datei song.wav zugeordnet)

#### Foto:

Display thumbnail (Miniaturansicht anzeigen)

#### Video:

- Display .MP4 with embedded .JPG (.MP4 mit eingebettetem .JPG anzeigen)
- Display image file associated with the video file to be played (Bilddatei anzeigen, die der abzuspielenden Videodatei zugeordnet ist) (zum Beispiel wird video.jpg der Datei video.mkv zugeordnet)

#### Suchfunktion

Bevor Sie die Suchfunktion verwenden können, müssen Sie die Funktion "Media Library Compilation" (Kompilierung der Medienbibliothek) aktivieren. Anweisungen dazu finden Sie unter "Kompilierung der Medienbibliothek" auf Seite 28.

So führen Sie eine Mediensuche durch:

- Wenn Sie nach allen Medientypen suchen möchten, die Ihren Suchkriterien entsprechen, gehen Sie auf den Bildschirm "Home" (Startbildschirm).
   Wenn Sie nach einem bestimmten Medientyp suchen möchten, zum Beispiel nur Videodateien, dann gehen Sie auf den Startbrowserbildschirm dieses Medientyps.
- 2. Drücken Sie auf der Fernbedienung.
3. Legen Sie die Suchkriterien fest. Wählen Sie das Feld **Starts with** (Beginnt mit) oder **Contains** (Enthält) aus und drücken Sie dann **ENTER** (Eingabe).

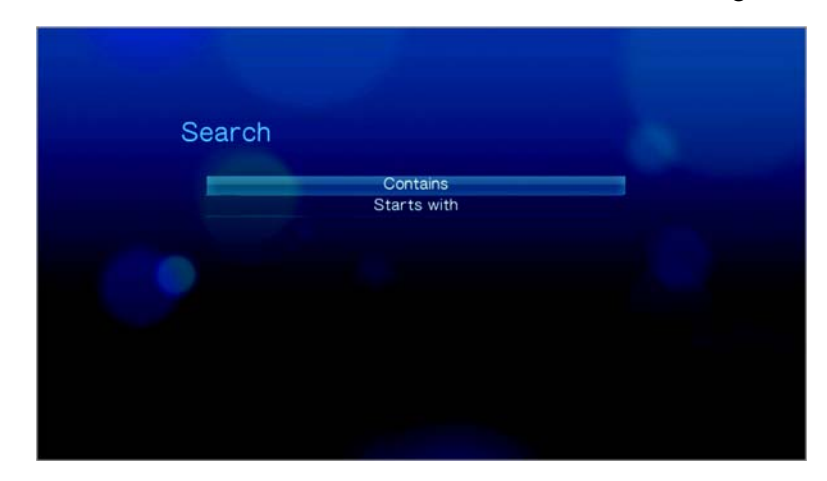

 Starts with (Beginnt mit) – In den Suchergebnissen sind alle Dateien enthalten, deren Dateiname mit den in diesem Feld eingegebenen Zeichen anfängt. Zum Beispiel die Eingabe "glo" würde zu folgenden Suchergebnissen führen:

Global party.mpeg Glow of the Field.jpg Gloss.mp3

- Contains (Enthält) In den Suchergebnissen sind alle Dateien enthalten, deren Dateiname die in diesem Feld eingegebenen Zeichen enthält. Zum Beispiel die Eingabe "un" würde zu folgenden Suchergebnissen führen: Land of the Rising Sun.mpeg shunt\_1a.jpg Unite.mp3
- 4. Auf der Bildschirmtastatur gehen Sie wie folgt vor:
  - Wählen Sie mit den Navigationstasten ein Zeichen aus und drücken Sie **ENTER** (Eingabe), um es in die Suchleiste einzugeben.
  - Wählen Sie ABC oder BBC aus und drücken Sie ENTER (Eingabe), um die Zeichen in Gro
    ß- oder Kleinschreibung einzugeben.
  - Wählen Sie aus und drücken Sie **ENTER** (Eingabe), um die Symboltastatur zur Eingabe von Sonderzeichen anzuzeigen.
  - Wenn Sie das letzte Zeichen löschen möchten, wählen Sie en aus und drücken Sie ENTER (Eingabe).

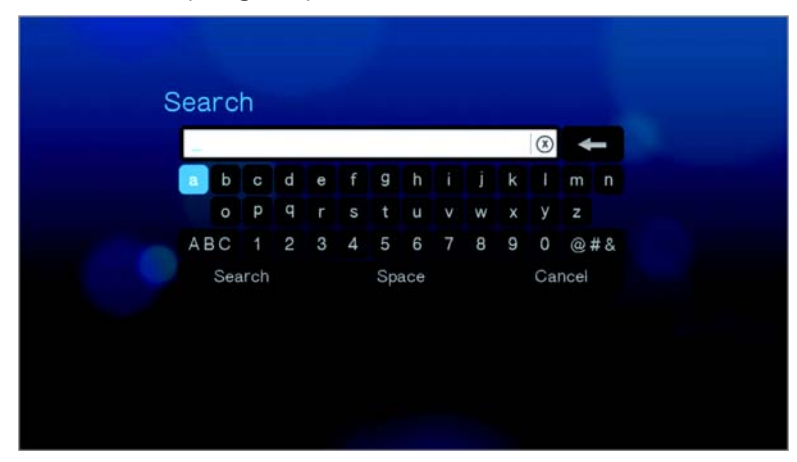

- 5. Wenn Sie die Suchkriterien festgelegt haben, wählen Sie **Search** (Suchen) im unteren Bereich der Bildschirmtastatur aus und drücken Sie dann **ENTER** (Eingabe).
- 6. Wenn es keine Mediendateien gibt, die Ihren Suchkriterien entsprechen, wird folgende Meldung angezeigt.

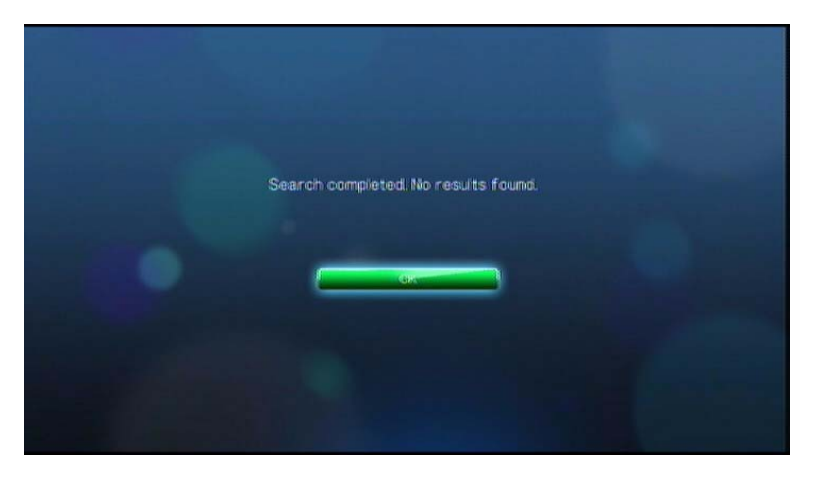

Drücken Sie **ENTER** (Eingabe), um die Bildschirmtastatur wieder anzuzeigen und geben Sie einen anderen Suchbegriff ein.

Wenn Mediendateien gefunden werden, die mit Ihren festgelegten Suchkriterien übereinstimmen, werden sie wie unten gezeigt aufgelistet.

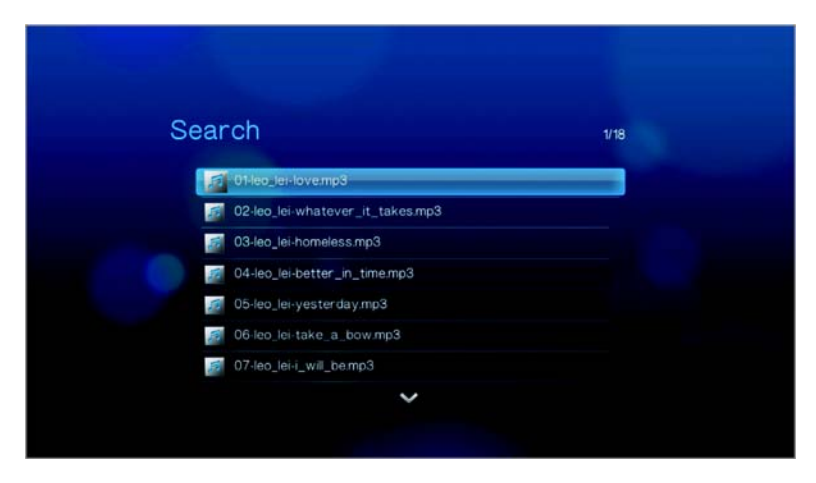

Wählen Sie mit den Navigationstasten die gesuchte Mediendatei aus und drücken Sie **ENTER** (Eingabe) oder **III**, um die Wiedergabe zu starten.

# ► Ansehen von Video

Mit dem Media Player können Sie Videos auf Ihrem Fernsehgerät ansehen.

## Unterstützte Videoformate

Die folgenden Videodateiformate werden unterstützt.

- AVI (Xvid, AVC, MPEG1/2/4)
- MPG/MPEG
- VOB/ISO
- MKV (h.264, x.264, AVC, MPEG1/2/4)
- TS/TP/M2T (MPEG1/2/4, AVC, VC-1)
- MP4/MOV (MPEG4, h.264)
- M2TS
- WMV9 (VC-1)

## Videowiedergabe

So spielen Sie Videos ab:

1. Navigieren Sie zur Kategorie "Video" (Video) 🔽.

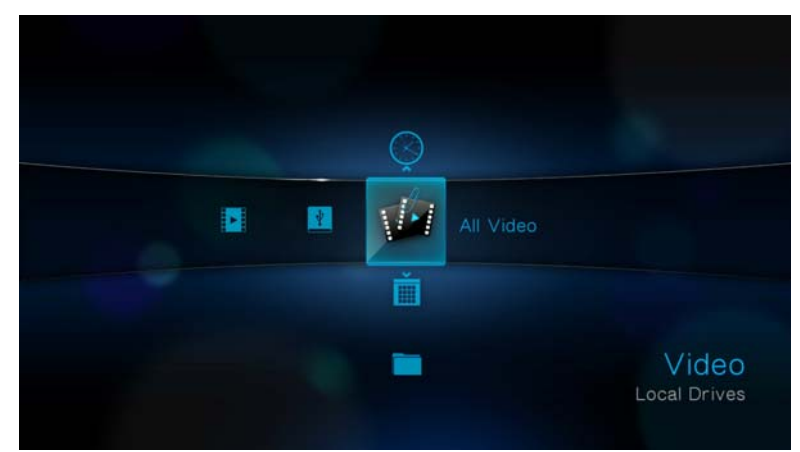

Markieren Sie "All Video" (Alle Videos) and drücken Sie ENTER (Eingabe).
 ODER -

Wenn die Medienbibliothek aktiviert ist, können Sie auch mithilfe einer Filteroption navigieren, wie "All Video" (Alle Videos), "Date" (Datum), "Folders" (Ordner), "Recent" (Letzte) oder "Playlist" (Wiedergabeliste). Wählen Sie dazu das Symbol "Video" (Video) aus und bewegen Sie sich mit den Links- und Rechts-Pfeiltasten auf der Fernbedienung durch die aufgelisteten Optionen. Auf dem Bildschirm werden verfügbare Videodateien und -ordner angezeigt. Die Anzeige erfolgt entweder als Miniaturansicht (Standard), im Listenmodus oder in der Videovorschau, abhängig von den Einstellungen der Browser-Anzeige (weitere Informationen zu den Einstellungen der Browser-Anzeige finden Sie unter "Video" auf Seite 144).

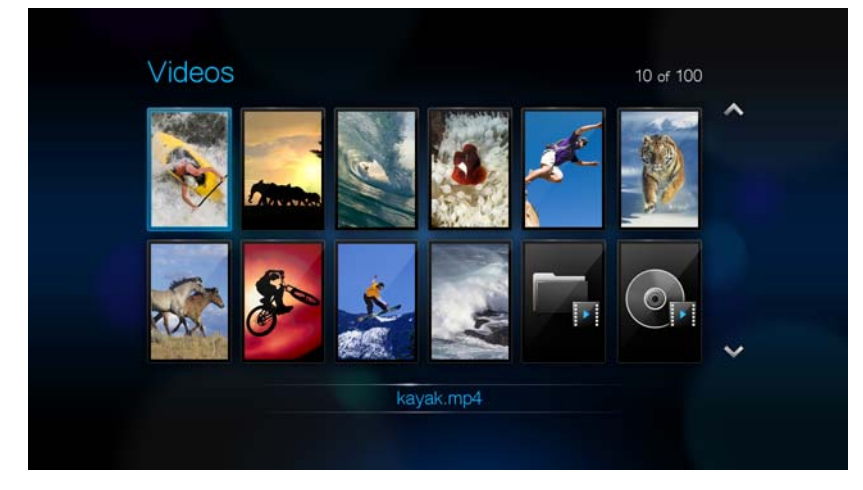

- 3. Suchen Sie die Videodatei, die Sie abspielen möchten.
  - Um eine einzelne Videodatei wiederzugeben, markieren Sie diese und drücken Sie **ENTER**.
  - Um eine Video-Wiedergabeliste abzuspielen, markieren Sie den Name der Wiedergabeliste und drücken Sie **PAUSE/PLAY** (Anhalten/Abspielen).
  - Um alle Videodateien eines Ordners abzuspielen, markieren Sie ein Video in diesem Ordner und drücken Sie **PAUSE/PLAY** (Anhalten/Abspielen).

Wenn Sie eine Videodatei öffnen, die zuvor bereits teilweise abgespielt wurde, werden Sie gefragt, ob Sie die Datei von Anfang an abspielen möchten oder die Wiedergabe bei der letzten Wiedergabe-Position fortsetzen möchten. Wählen Sie **OK** aus, um die Wiedergabe fortzusetzen, oder **Cancel** (Abbrechen), um das Video von Anfang an abzuspielen.

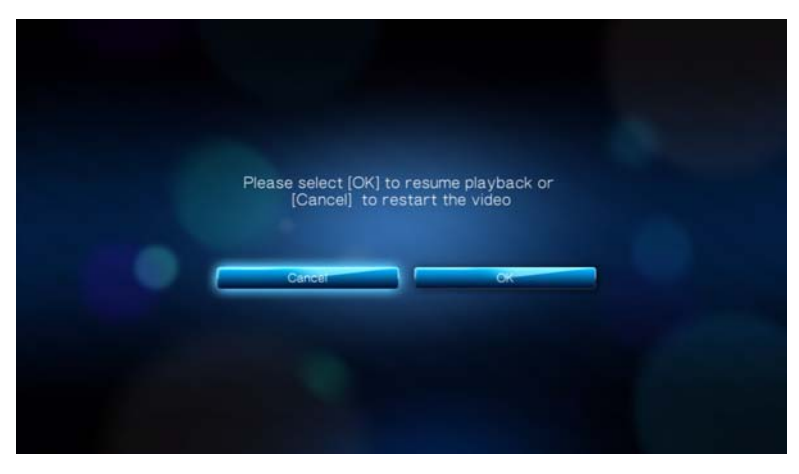

## Steuerungen der Videowiedergabe

Mit diesen Tasten auf der Fernbedienung können Sie die Videowiedergabe steuern:

| Taste                                                                                                    | Funktion                                                                                                    |
|----------------------------------------------------------------------------------------------------|----------------------------------------------------------------------------------------------------|
| STOP (Stoppen)                                                                                                    | Stoppt die Videowiedergabe.                                                                                                    |
| PAUSE/PLAY (Anhalten/Abspielen)                                                                                                    | Hält die Videowiedergabe an oder setzt sie fort.                                                                                                    |
| <ol> <li>FF (Schneller Vorlauf) oder<br/>REV (Rücklauf) drücken, um das<br/>Video zu durchlaufen (wiederholt<br/>drücken, um die Geschwindigkeit<br/>auszuwählen)</li> <li>PAUSE/PLAY (Anhalten/Abspielen)<br/>drücken, um die Wiedergabe bei der<br/>gewählten Position fortzusetzen</li> </ol> | Durchläuft die Videowiedergabe vorwärts und<br>rückwärts.<br>Der Media Player unterstützt folgende Geschwindigkeiten:<br>2x, 4x, 8x, 16x                                                                                                    |
| NEXT (Nächster Titel)                                                                                                    | <ul> <li>Spielt die nächste Videodatei in dem Videoordner<br/>bzw. der Wiedergabeliste ab.</li> <li>Drücken Sie die Taste während des schnellen<br/>Vorlaufs, um 10 Minuten vorzuspringen.</li> <li>Drücken Sie "NEXT" (Nächster Titel), um zum<br/>nächsten Kapitel zu springen, wenn die Videodatei<br/>Kapitel unterstützt.</li> </ul>           |
| PREV (Vorheriger Titel)                                                                                                    | <ul> <li>Spielt die vorherige Videodatei in dem Videoordner<br/>bzw. der Wiedergabeliste ab.</li> <li>Drücken Sie die Taste während des schnellen<br/>Rücklaufs, um 10 Minuten zurückzuspringen.</li> <li>Drücken Sie "PREV" (Vorheriger Titel), um zum<br/>vorherigen Kapitel zu springen, wenn die<br/>Videodatei Kapitel unterstützt.</li> </ul> |

## Optionen für die Videowiedergabe

Die Symbolleiste "Video" (Video) verfügt über mehrere Befehlssymbole, mit denen Sie anpassen können, wie Sie Ihre Videos ansehen.

- Um die Symbolleiste "Video" (Video) anzuzeigen, drücken Sie **OPTION** (Optionen).
- Um die Symbolleiste auszublenden, drücken Sie **BACK** (Zurück) oder noch einmal **OPTION** (Optionen).

#### Anzeigen des Video-Informationsfeldes

Mit dieser Option können Sie am unteren Rand des Bildschirms das Video-Informationsfeld anzeigen. Das Feld zeigt folgende Informationen über das aktuelle Video an:

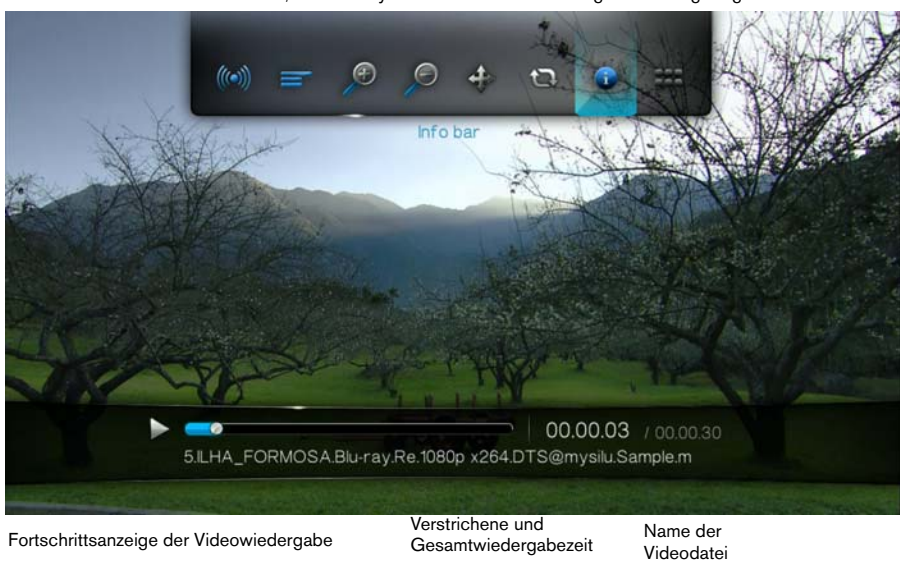

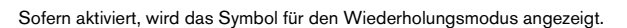

So zeigen Sie das Video-Informationsfeld an:

- 1. Drücken Sie während der Videowiedergabe **OPTION** (Optionen). Am oberen Rand des Bildschirms wird die Symbolleiste "Options" (Optionen) angezeigt.
- 2. Markieren Sie das Informationssymbol und drücken Sie **ENTER** (Eingabe). Das Video-Informationsfeld wird am unteren Rand des Bildschirms angezeigt.

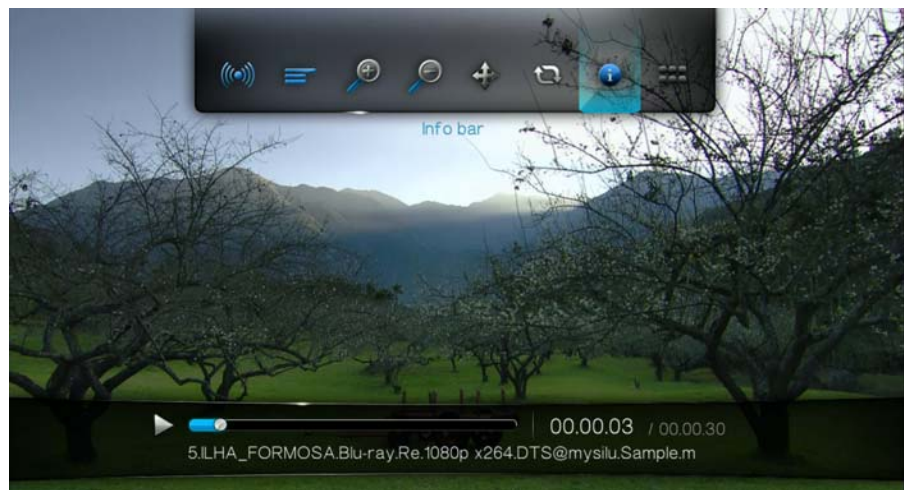

#### - ODER -

Drücken Sie **OPTION** (Optionen) oder **BACK** (Zurück), um das Video-Informationsfeld auszublenden.

#### Auswahl des Audiokanals

Mit dieser Option können Sie die in der Videowiedergabe verwendete Audiosprache auswählen. Diese Option ist nur verfügbar, wenn das aktuelle Video mehr als einen Audiotitel hat. Stellen Sie sicher, dass sich die Audiotitel im selben Ordner befinden, wie das aktuelle Video.

So wählen Sie den Audiokanal aus:

- 1. Drücken Sie **OPTION** (Optionen). Die Symbolleiste "Options" (Optionen) wird geöffnet.
- 2. Markieren Sie 🧼 und drücken Sie so oft **ENTER** (Eingabe), bis der gewünschte Audiokanal angezeigt wird.

- ODER -

Markieren Sie Audio Off (Audio aus), um den Ton auszuschalten.

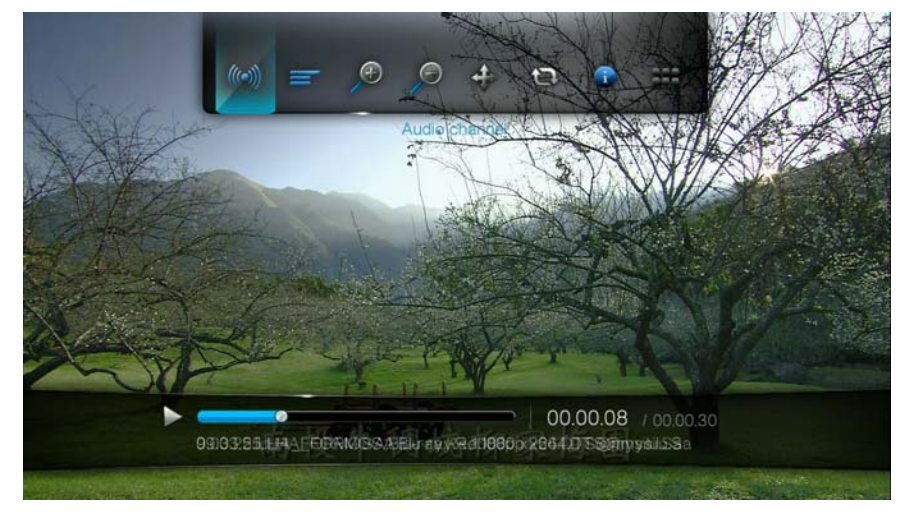

### Kapitelauswahl

Wenn Sie eine Videodatei mit mehreren Kapiteln ansehen, können Sie das abzuspielende Kapitel auswählen.

So wählen Sie ein Videokapitel aus:

- 1. Drücken Sie **OPTION** (Optionen). Die Symbolleiste "Options" (Optionen) wird geöffnet.
- 2. Markieren Sie 👪 und drücken Sie so oft **ENTER** (Eingabe), bis das gewünschte Videokapitel angezeigt wird.

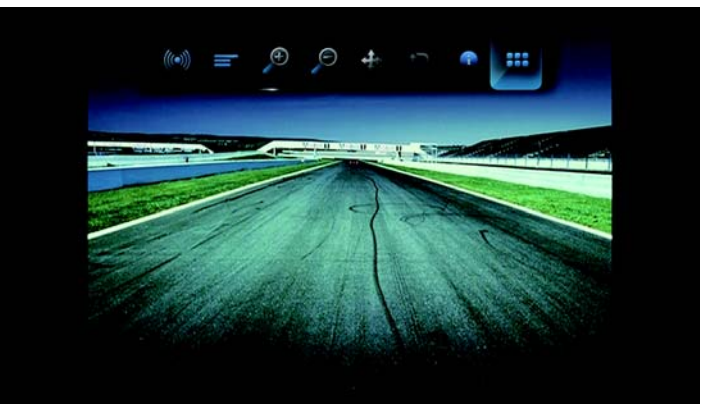

#### **DTS-Audio**

Der Media Player unterstützt DTS-Audio. Wählen Sie einfach eine Videodatei mit DTS-Audiocodierung aus und spielen Sie es ab.

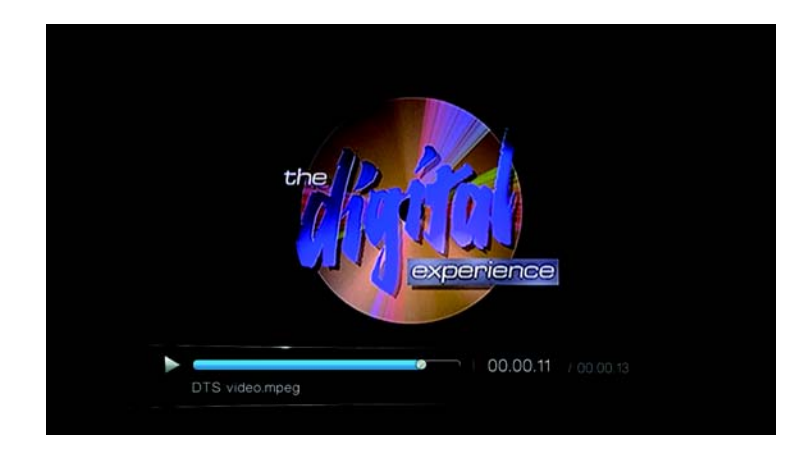

#### Auswahl von Untertiteln

Mit dieser Option können Sie während der Videowiedergabe Untertitel anzeigen. Stellen Sie sicher, dass sich die Untertitel-Dateien im selben Ordner befinden wie das aktuelle Video und dass sie denselben Dateinamen haben, wie die Videodatei.

Untertiteldateien (besondere unterstützte Typen) müssen exakt denselben Dateinamen haben, wie das abgespielte Medium (wobei sich die Dateiendungen unterscheiden) und im selben Ordner liegen, wie die Videodatei.

So zeigen Sie Untertitel an:

1. Drücken Sie während der Videowiedergabe **OPTION** (Optionen). Am oberen Rand des Bildschirms wird die Symbolleiste "Options" (Optionen) angezeigt.

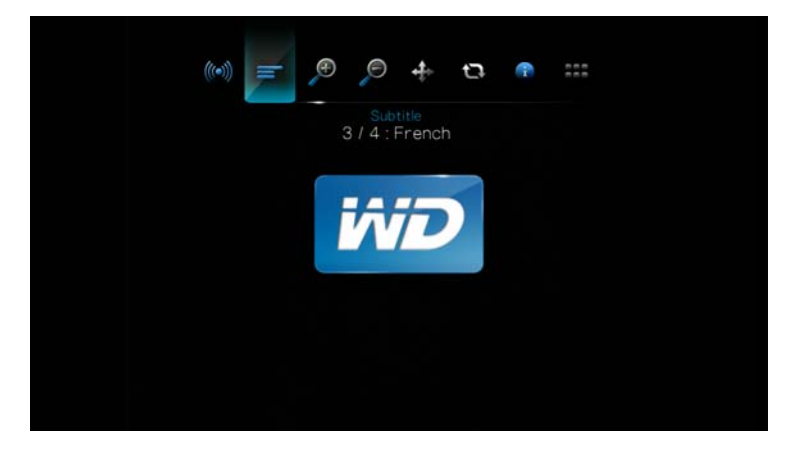

Markieren Sie = und drücken Sie wiederholt ENTER (Eingabe), um sich nacheinander durch die verfügbaren Untertitel zu bewegen.
 ODER -

Wählen Sie Subtitle Off (Untertitel aus), um die Untertitel zu deaktivieren.

#### Auswahloptionen des Video-Zooms

Mit diesen Optionen können Sie die Ansichtsskalierung der Videowiedergabe auf dem Bildschirm ändern.

So ändern Sie die Ansichtsskalierung:

1. Drücken Sie während der Videowiedergabe **OPTION** (Optionen). Am oberen Rand des Bildschirms wird die Symbolleiste "Options" (Optionen) angezeigt.

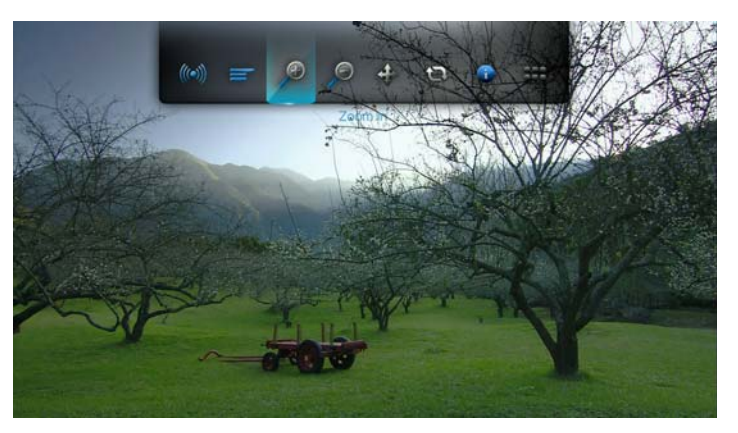

 Markieren Sie p zum Vergrößern oder p zum Verkleinern und drücken Sie wiederholt ENTER (Eingabe), um sich nacheinander durch die verfügbaren Zoomoptionen zu bewegen.

- ODER -

Drücken Sie **OPTION** (Optionen) oder **BACK** (Zurück), um die Ansicht wieder auf ihre Standardskalierung zurückzusetzen.

#### Video-Verschiebungsmodus

Mit dieser Option können Sie die Videoanzeige verschieben.

So verschieben Sie die Videoanzeige:

- 1. Drücken Sie **OPTION** (Optionen). Die Symbolleiste "Options" (Optionen) wird geöffnet.
- 2. Wählen Sie 🗇 aus und drücken Sie ENTER (Eingabe).

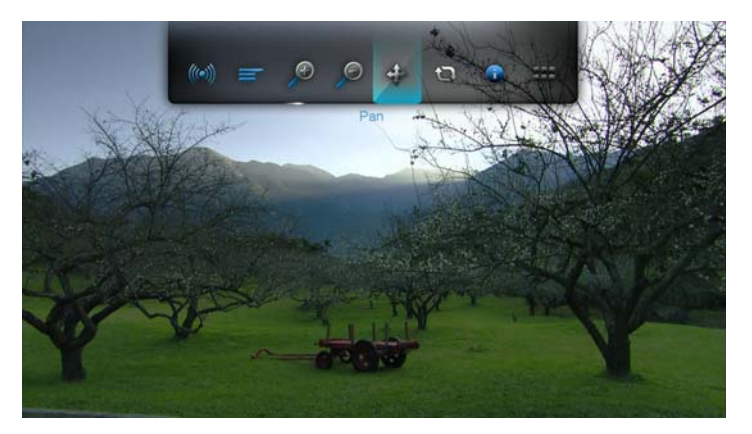

3. Mit den Navigationstasten können Sie die Anzeige verschieben. Drücken Sie anderenfalls **OPTION** (Optionen) oder — , um die Ansicht wieder in ihre Standardposition zurückzusetzen.

#### Verwenden der Videowiederholung

Mit dieser Option können Sie das aktuell abgespielte Video wiederholen.

So stellen Sie den Video-Wiederholungsmodus ein:

- 1. Drücken Sie während der Videowiedergabe **OPTION** (Optionen). Am oberen Rand des Bildschirms wird die Symbolleiste "Options" (Optionen) angezeigt.
- Markieren Sie das Wiederholungssymbol W und drücken Sie so oft ENTER (Eingabe), bis der gewünschte Wiederholungsmodus angezeigt wird. Die Optionen sind:
  - Normal (Normal) I Die Videodatei wird nur einmal abgespielt. Wenn die Wiedergabe beendet ist, wird der vorherige Browserbildschirm angezeigt.
  - Repeat One (Eins wiederholen) I Das aktuelle Video wird so oft abgespielt, bis Sie STOP (Stoppen) oder BACK (Zurück) drücken.
  - Repeat All (Alles wiederholen) – Alle Dateien des aktuellen Videoordners bzw. der aktuellen Wiedergabeliste werden nacheinander immer wieder abgespielt, bis sie STOP (Stoppen) oder BACK (Zurück) drücken.

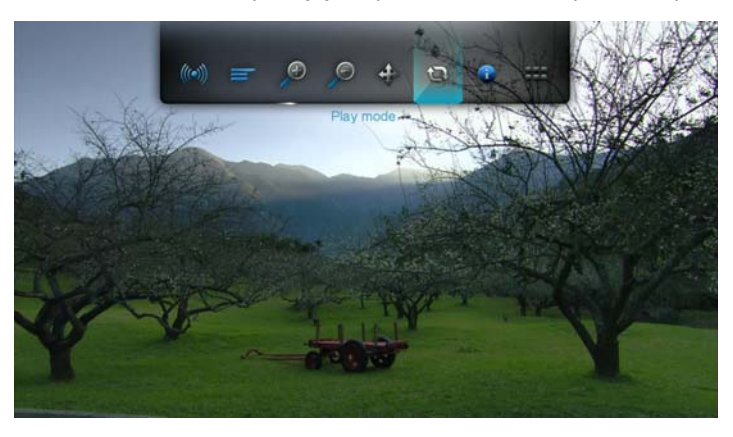

## Schon gewusst?

Wenn Sie eine Liste von VOB-Dateien kontinuierlich abspielen möchten, wählen Sie einfach eine Datei im Ansichtsbildschirm aus und drücken Sie auf **Play** (Abspielen). Die VOB-Dateien werden nahtlos hintereinander abgespielt.

# 7

# Abspielen von Musik

Mit dem Media Player können Sie Ihre Musikbibliothek auf ein USB-Gerät kopieren und sie über Ihre Unterhaltungsgeräte anhören. Folgende Audiodatei- und Audiocodecformate werden unterstützt.

- MP3
- WAV/PCM/LPCM
- WMA
- AAC
- FLAC
- MKA
- AIF/AIFF
- OGG
- Dolby Digital
- DTS

## Musikwiedergabe

1. Drücken Sie **HOME** (Startbildschirm) und markieren Sie die Menüleiste "Music" (Musik) **"**. Die Menüleiste "Music" (Musik) wird angezeigt.

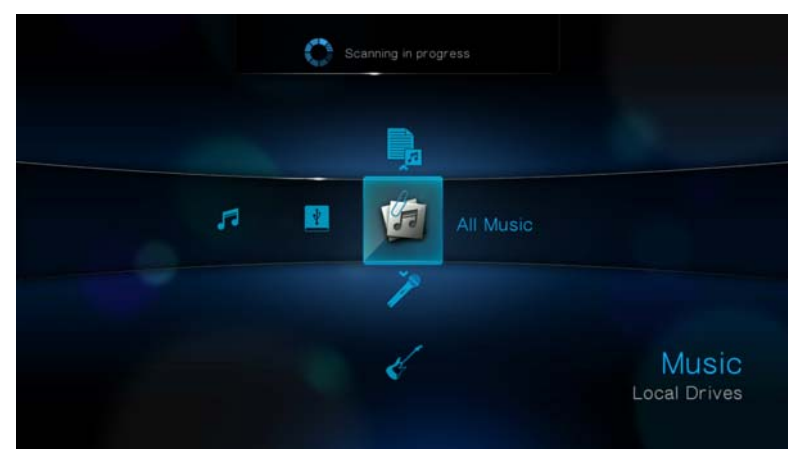

 Markieren Sie "All Music" (Alle Musikdateien) i und drücken Sie ENTER (Eingabe).

## - ODER -

Wenn die Medienbibliothek aktiviert ist, können Sie auch mithilfe einer Filteroption ("All Music" (Alle Musikdateien), "Artist" (Künstler), "Genre" (Genre), "Album" (Album), "Date" (Datum), "Folders" (Ordner), "Recent" (Letzte) oder "Playlist" (Wiedergabeliste)) navigieren. Wählen Sie dazu das Symbol "Music" (Musik) aus und bewegen Sie sich mit den Links- und Rechts-Pfeiltasten auf der Fernbedienung durch die aufgelisteten Optionen.

Auf dem Bildschirm werden verfügbare Audiodateien und -ordner angezeigt. Die Anzeige erfolgt entweder als Miniaturansicht (wenn verfügbar wird das Albumcover angezeigt) oder im Listenmodus, abhängig von den Einstellungen der Browser-Anzeige. Es werden nur Audiodateien angezeigt, die der Media Player unterstützt.

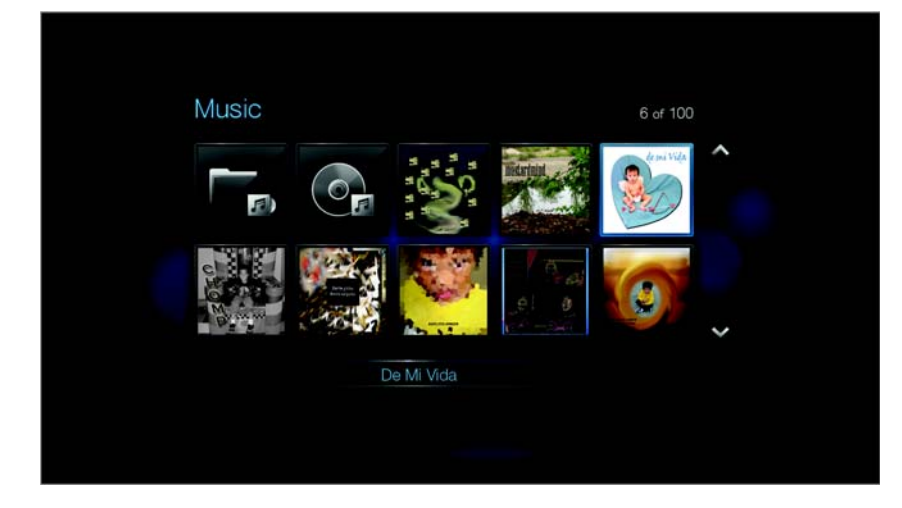

- 3. Suchen Sie die Musikdatei, die Sie abspielen möchten.
  - Um eine einzelne Musikdatei wiederzugeben, markieren Sie diese und drücken Sie **ENTER** (Eingabe).
  - Um eine Musik-Wiedergabeliste abzuspielen, markieren Sie den Name der Wiedergabeliste und drücken Sie **PAUSE/PLAY** (Anhalten/Abspielen).
  - Um alle Musikdateien eines Ordners abzuspielen, markieren Sie eine Audiodatei in diesem Ordner und drücken Sie **PAUSE/PLAY** (Anhalten/Abspielen).

Der Bildschirm zur Musikwiedergabe zeigt folgende Informationen über die aktuell abgespielte Audiodatei an:

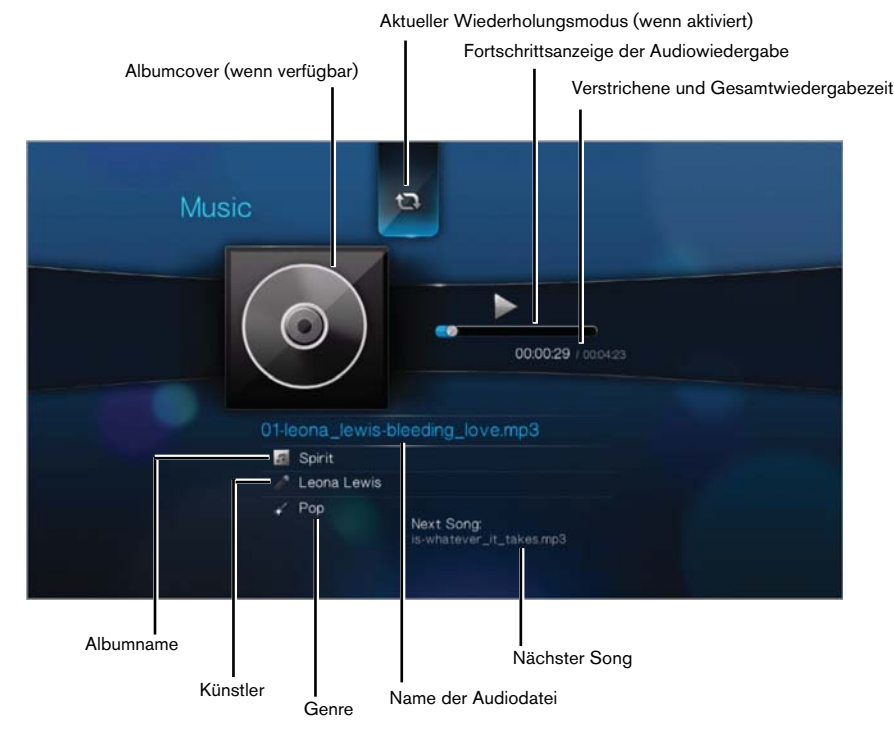

## Steuerungen zur Musikwiedergabe

Mit diesen Tasten auf der Fernbedienung können Sie die Musikwiedergabe steuern:

| Taste                                                                                                    | Funktion                                                                                                    |
|----------------------------------------------------------------------------------------------------|----------------------------------------------------------------------------------------------------|
| STOP (Stoppen)                                                                                                    | Stoppt die Audiowiedergabe.                                                                                                    |
| PAUSE/PLAY (Anhalten/Abspielen)                                                                                                    | Anhalten oder Fortsetzen der Audiowiedergabe                                                                                              |
| <ol> <li>FF (Schneller Vorlauf) oder REV(Rücklauf)<br/>drücken, um die Audiodatei zu durchlaufen<br/>(wiederholt drücken, um die<br/>Geschwindigkeit auszuwählen)</li> <li>PAUSE/PLAY (Anhalten/Abspielen)<br/>drücken, um die Wiedergabe bei der<br/>gewählten Position fortzusetzen</li> </ol> | Durchläuft die Audiowiedergabe vorwärts oder<br>rückwärts.<br>Der Media Player unterstützt folgende<br>Geschwindigkeiten: 2×, 4×, 8×, 16× |
| PREV (Vorheriger Titel) einmal drücken                                                                                                    | Startet die Wiedergabe von Anfang an.                                                                                                    |
| NEXT (Nächster Titel) drücken                                                                                                    | Spielt den nächsten Audiotitel im Musikordner oder der Wiedergabeliste.                                                                   |
| <b>PREV</b> (Vorheriger Titel) zweimal drücken                                                                                                    | Spielt den vorherigen Audiotitel im Musikordner oder der Wiedergabeliste ab.                                                              |

## Optionen für die Musikwiedergabe

Mit den zwei Befehlssymbolen in der Symbolleiste "Music" (Musik) können Sie die Wiederholungs- und Zufallsmodi einstellen.

- Um die Symbolleiste "Music" (Musik) anzuzeigen, drücken Sie **OPTION** (Optionen).
- Um die Symbolleiste auszublenden, drücken Sie **BACK** (Zurück) oder noch einmal **OPTION** (Optionen).

So stellen Sie den Musik-Wiederholungsmodus ein:

1. Drücken Sie während der Musikwiedergabe **OPTION** (Optionen). Am oberen Rand des Bildschirms wird die Symbolleiste "Music" (Musik) angezeigt.

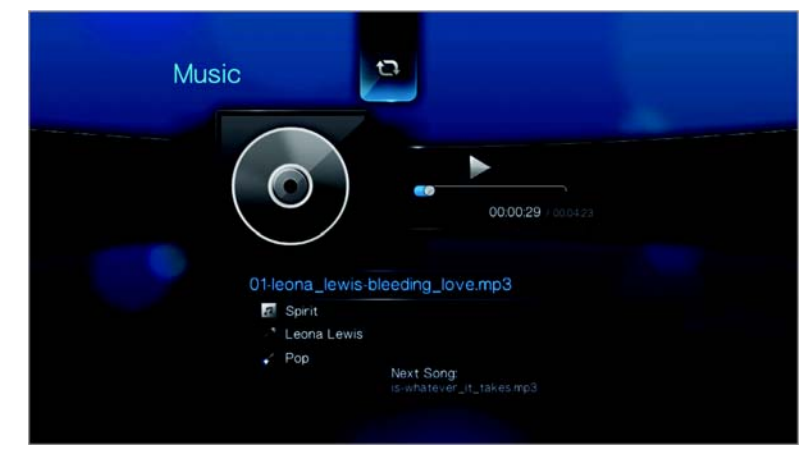

- 2. Markieren Sie 🖾 und drücken Sie so oft **ENTER** (Eingabe), bis das gewünschte Wiederholungssymbol angezeigt wird. Die Optionen sind:
  - Normal (Normal) I Der Audiotitel wird nur einmal gespielt. Wenn die Wiedergabe beendet ist, wird der vorherige Browserbildschirm angezeigt.
  - Repeat One (Eins wiederholen) I Der aktuelle Audiotitel wird so oft abgespielt, bis Sie STOP (Stoppen) oder BACK (Zurück) drücken.
  - Repeat AII (Alles wiederholen) - Alle Audiodateien des aktuellen Musikordners bzw. der aktuellen Wiedergabeliste werden nacheinander immer wieder abgespielt, bis sie STOP (Stoppen) oder BACK (Zurück) drücken.

Das Symbol für den aktivierten Wiederholungsmodus wird unterhalb der Wiedergabefortschrittsanzeige angezeigt.

#### Musik-Zufallsmodus

Mit dieser Option können Sie die Audiotitel in dem aktuellen Musikordner bzw. der aktuellen Wiedergabeliste in einer zufälligen Reihenfolge abspielen.

So aktivieren Sie den Musik-Zufallsmodus:

1. Drücken Sie während der Musikwiedergabe **OPTION** (Optionen). Am oberen Rand des Bildschirms wird die Symbolleiste "Music" (Musik) angezeigt.

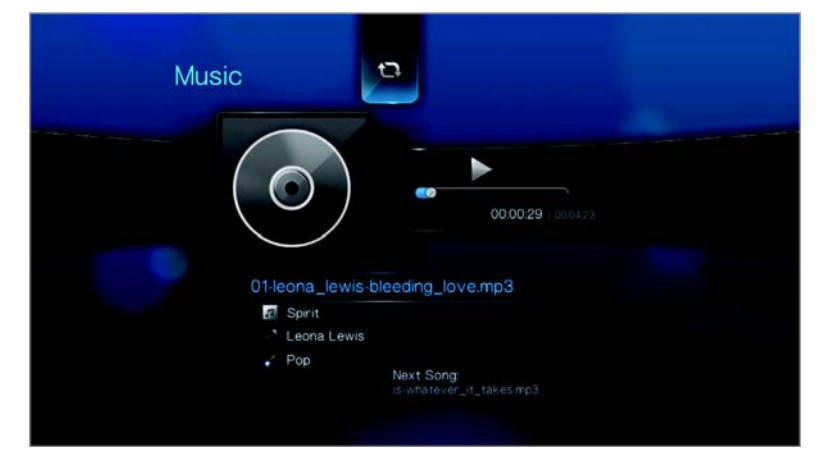

2. Drücken Sie so oft **ENTER** (Eingabe), bis das Symbol "Shuffle" (Zufällig) angezeigt wird.

## Abspielen von Musik von Ihrem iPod®

Apple<sup>®</sup> verwendet ein proprietäres Namensschema. Aus diesem Grund kann der Media Player die Originalnamen der Ordner und Dateien nicht so anzeigen, wie auf Ihrem iPod. Er weist diesen Ordnern und Dateien neue Namen zu, allerdings nur solange sie über den Media Player verwendet werden. Die ursprünglichen Dateiinformationen bleiben auf Ihrem iPod erhalten. Diese ursprünglichen Dateiinformationen können Sie sehen, wenn Sie eine Datei mit einem Bildschirm abspielen, der die Metadaten anzeigt.

*Hinweis*: Der Media Player unterstützt nicht die Wiedergabe von geschütztem Premium-Inhalt, z. B. von Filmen oder Musik aus dem iTunes<sup>®</sup> Store, Cinema Now, Movielink<sup>®</sup>, Amazon Unbox<sup>™</sup> und Vongo<sup>®</sup>.

Um Ihren iPod mit dem Media Player zu verwenden, schließen Sie ihn einfach am USB-Port an und navigieren Sie durch die Menüs.

*Hinweis*: Der Media Player unterstützt nur den USB-Massenspeichermodus. iPod Touch ist kein USB-Massenspeichergerät und wird deshalb nicht unterstützt.

# 8

## Ansehen von Fotos

Mit dem Media Player können Sie sich ihr digitales Fotoalbum gemütlich in Ihrem Wohnzimmer ansehen. Er ist ideal, um die schönsten Momente mit Familie und Freunden zu teilen. Die folgenden Bilddateiformate werden unterstützt:

- GIF (animierte GIF-Dateien werden nicht unterstützt)
- **BMP** (nicht komprimiert)
- JPEG (Graustufen, RGB, YCbCy) (CMYK oder YCCK werden nicht unterstützt)
- TIF/TIFF (RGB) (CMYK, YMC, YMCK oder KCMY werden nicht unterstüzt)
- PNG (Alphakanal wird nicht unterstützt)

## Fotoanzeige

1. Drücken Sie auf **HOME** (Startbildschirm) und wählen Sie die Menüleiste "Photo" (Foto) Carl aus. Die Menüleiste "Photo" (Foto) wird angezeigt.

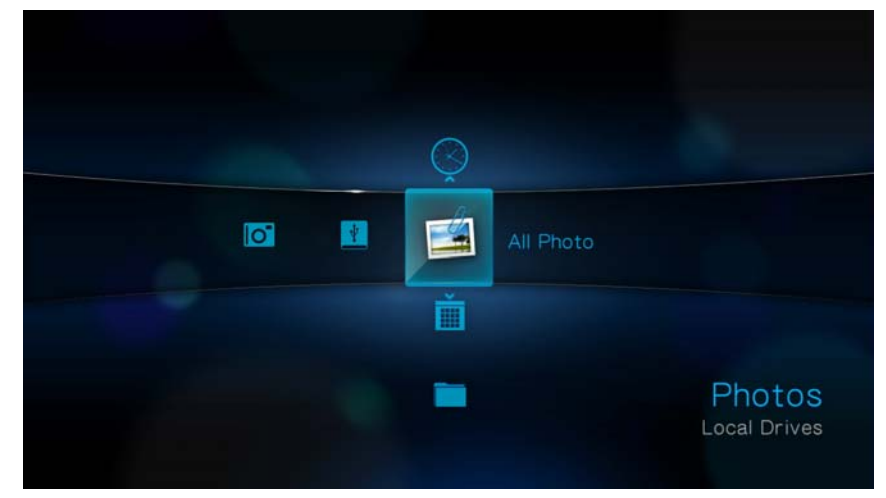

 Wählen Sie das Symbol "All Photo" (Alle Fotos) aus und drücken Sie ENTER (Eingabe).

- ODER -

Wenn die Medienbibliothek aktiviert ist, können Sie auch mithilfe einer Filteroption ("All Pictures" (Alle Bilddateien), "Date" (Datum), "Folders" (Ordner) und "Recent" (Letzte)) navigieren. Wählen Sie dazu das Symbol "Photo" (Foto) aus und bewegen Sie sich mit den Links- und Rechts-Pfeiltasten auf der Fernbedienung durch die aufgelisteten Optionen. Auf dem Bildschirm werden Miniaturansichten der verfügbaren Bilddateien und Fotoordner angezeigt. Es werden nur Bilddateien angezeigt, die der Media Player unterstützt.

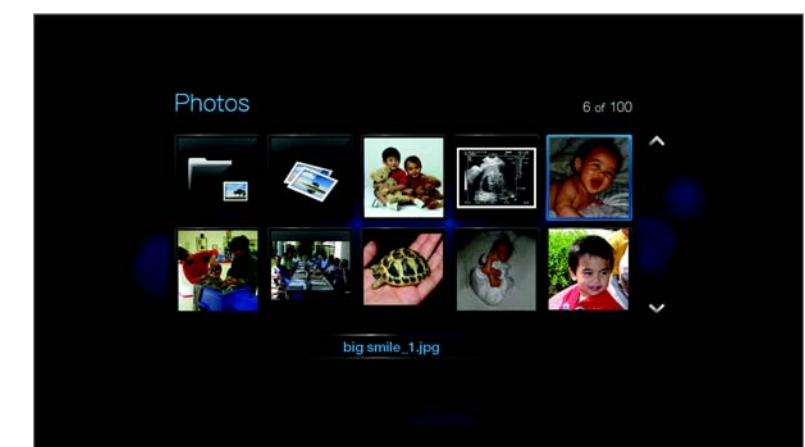

- 3. Suchen Sie die Bilddatei, die Sie ansehen möchten.
  - Um eine einzelne Bilddatei anzuzeigen, wählen Sie diese aus und drücken Sie **ENTER**.
  - Um die nächste Bilddatei in dem Fotoordner anzuzeigen, drücken Sie NEXT (Nächster Titel).
  - Um die vorherige Bilddatei in dem Fotoordner anzuzeigen, drücken Sie PREV (Vorheriger Titel).

Sie können sich alle Bilddateien eines Fotoordners auch als Diaschau anzeigen lassen. Anweisungen hierzu finden Sie unter "Fotodiaschau" auf Seite 51.

### Unterstützung von Digitalkameras

Sie können Ihre Digitalkamera über den USB-Port an den Media Player anschließen und unterstützte Bilder ansehen, die sich auf der Speicherkarte der Kamera befinden.

So zeigen Sie Bilder von der Digitalkamera an:

1. Schließen Sie Ihre Digitalkamera über den USB-Port an den Media Player an.

Der Media Player erachtet die Speicherkarte der Kamera als schreibgeschütztes Gerät und zeigt folgende Meldung an.

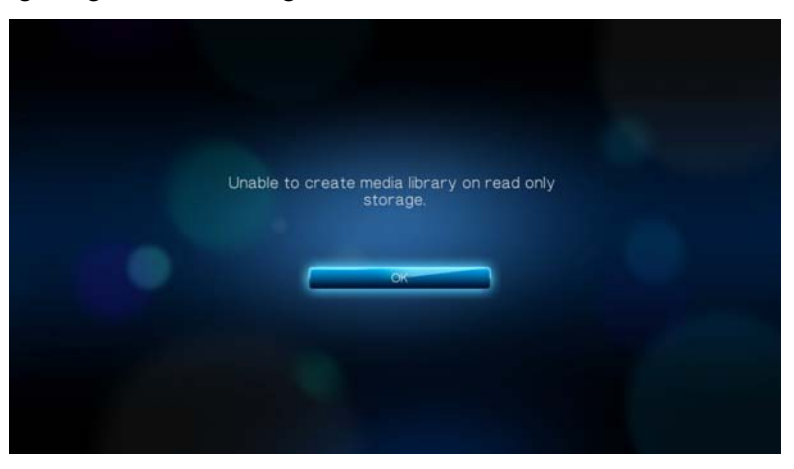

- 2. Drücken Sie ENTER (Eingabe), um die Meldung zu schließen.
- 3. Navigieren Sie zu "Home" (Startbildschirm) | Menüleiste "Photo" (Foto) 🖾.

4. Die Digitalkamera wird als USB-Gerät erachtet. Wählen Sie mit den Navigationstasten *aus und drücken Sie* **ENTER** (Eingabe).

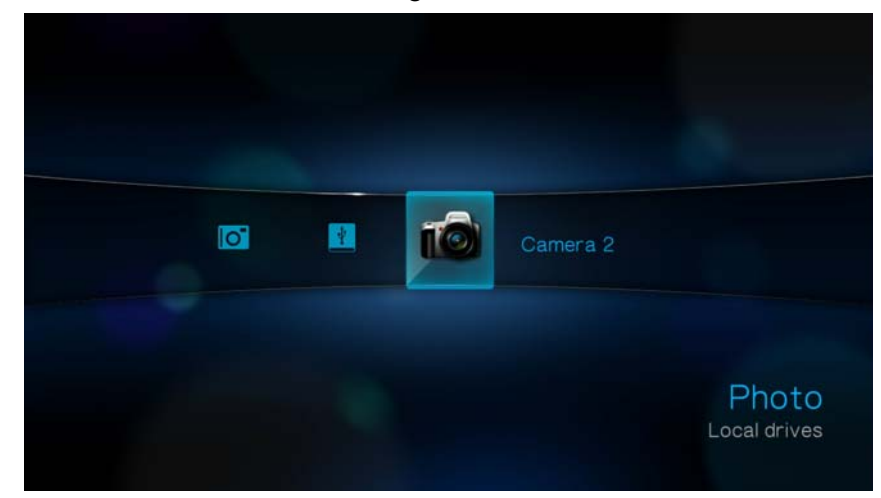

Auf dem Bildschirm werden Miniaturansichten der verfügbaren Bilddateien und Fotoordner angezeigt. Es werden nur Bilddateien angezeigt, die der Media Player unterstützt.

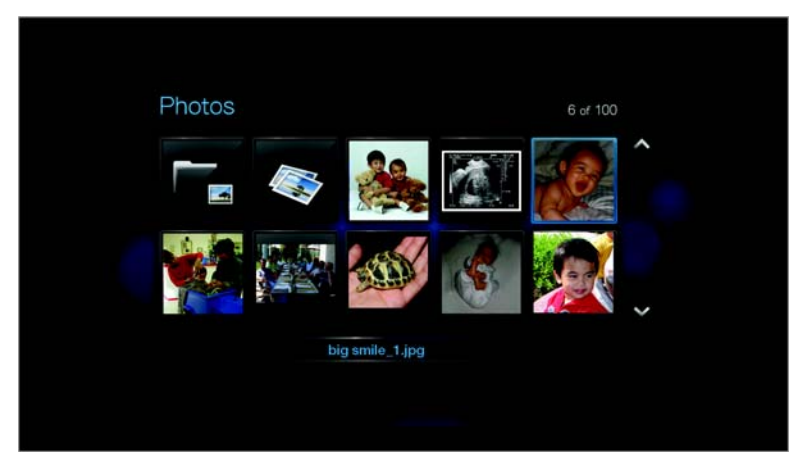

Fahren Sie mit Schritt 3 im nächsten Abschnitt fort. Er enthält Anweisungen, wie Sie Bilddateien anzeigen können.

## Optionen für die Fotoanzeige

Sie Symbolleiste "Picture" (Bild) verfügt über mehrere Befehlssymbole mit denen Sie anpassen können, wie Sie Ihre Bilder ansehen.

- 1. Um die Symbolleiste "Picture" (Bild) anzuzeigen, drücken Sie **OPTION** (Optionen).
- 2. Um die Symbolleiste auszublenden, drücken Sie **BACK** (Zurück) oder noch einmal **OPTION** (Optionen).

### Verschieben der Bildanzeige

Mit dieser Option können Sie die Bildanzeige horizontal oder vertikal verschieben.

So verschieben Sie die Bildanzeige:

1. Drücken Sie während der Fotowiedergabe **OPTION** (Optionen). Am oberen Rand des Bildschirms wird die Symbolleiste "Picture" (Bild) angezeigt.

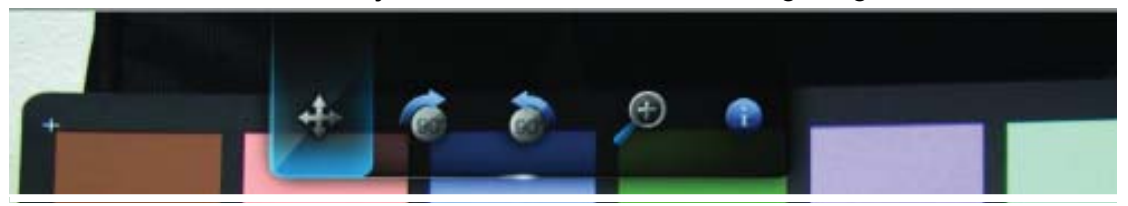

- 2. Wählen Sie das Verschiebesymbol 🧇 aus und drücken Sie ENTER (Eingabe).
- 3. Mit den Navigationstasten auf der Fernbedienung (Links, Rechts, Aufwärts, Abwärts) können Sie die Anzeige verschieben.

- ODER -

Drücken Sie **OPTION** (Optionen) oder **BACK** (Zurück), um die Ansicht wieder in ihre Standardposition zurückzusetzen.

#### **Drehen des Bildes**

Mit diesen Optionen können Sie Bilder im oder entgegen dem Uhrzeigersinn drehen. Diese Einstellungen beeinflussen nicht die ursprüngliche Ausrichtung der Datei.

So drehen Sie ein Bild:

1. Drücken Sie während der Fotowiedergabe **OPTION** (Optionen). Am oberen Rand des Bildschirms wird die Symbolleiste "Picture" (Bild) angezeigt.

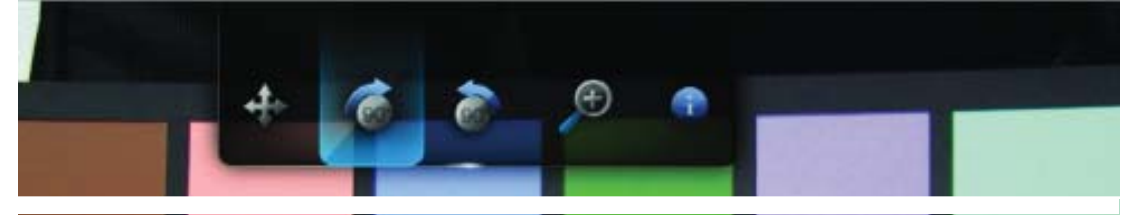

Markieren Sie das Drehsymbol oder oder oder oder de und drücken Sie so oft ENTER (Eingabe), bis das Bild wie gewünscht gedreht ist.
 ODER -

Drücken Sie **OPTION** (Optionen) oder **BACK** (Zurück), um das Bild wieder in seine Standardausrichtung zurückzusetzen.

#### Verwenden des Fotozooms

Mit diesen Optionen können Sie die Ansichtsskalierung der Bildwiedergabe auf dem Bildschirm ändern.

So ändern Sie die Ansichtsskalierung:

1. Drücken Sie während der Fotowiedergabe **OPTION** (Optionen). Am oberen Rand des Bildschirms wird die Symbolleiste "Picture" (Bild) angezeigt.

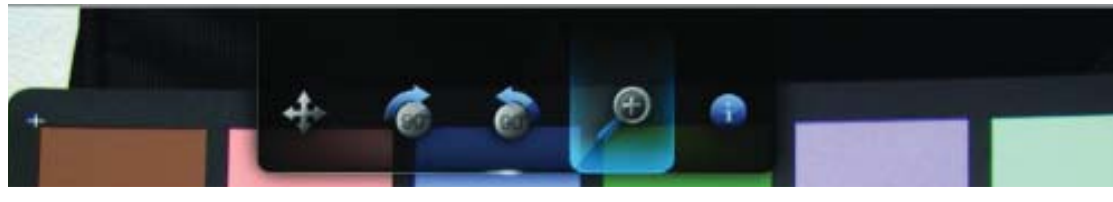

Wählen Sie p zum Vergrößern oder p zum Verkleinern aus und drücken Sie so oft ENTER (Eingabe), bis das Bild in der gewünschten Skalierung angezeigt wird.
 ODER -

Drücken Sie **OPTION** (Optionen) oder **BACK** (Zurück), um die Ansicht wieder auf ihre Standardskalierung zurückzusetzen.

#### Anzeigen des Bild-Informationsfeldes

Mit dieser Option können Sie am unteren Rand des Bildschirms das Bild-Informationsfeld anzeigen. Das Feld zeigt folgende Informationen über das aktuelle Bild:

- Name der Bilddatei
- Bildauflösung und Dateigröße
- Bildfolgenummer und Gesamtanzahl der Bilddateien im aktuellen Fotoordner

So zeigen Sie das Bild-Informationsfeld an:

- 1. Drücken Sie während der Fotowiedergabe **OPTION** (Optionen). Am oberen Rand des Bildschirms wird die Symbolleiste "Picture" (Bild) angezeigt.
- Wählen Sie das Bild-Informationssymbol aus und drücken Sie ENTER (Eingabe).
   ODER -

Drücken Sie **OPTION** (Optionen) oder **BACK** (Zurück), um das Bild-Informationsfeld auszublenden.

## Fotodiaschau

Mit dem Media Player können Sie aus den Inhalten Ihrer Fotoordner Diaschauen erstellen.

So starten Sie eine Diaschau:

- 1. Suchen Sie den Fotoordner mit den Bilddateien, die Sie für die Diashow verwenden möchten (siehe "Fotoanzeige" auf Seite 47).
- 2. Wählen Sie den Fotoordner und drücken Sie **PAUSE/PLAY** (Anhalten/Abspielen), um die Diaschau zu starten.

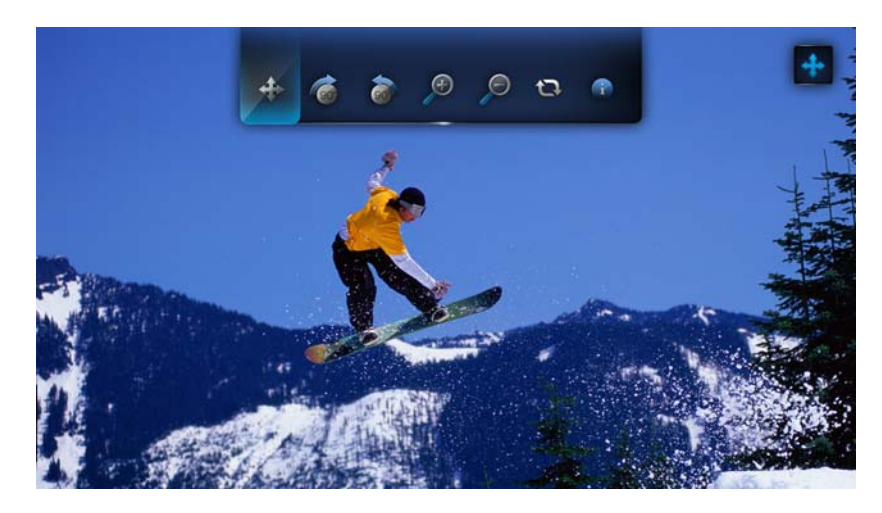

So können Sie während Ihrer Diaschau im Hintergrund Musik anhören:

- 1. Navigieren sie zu dem Musikordner mit den Audiodateien bzw. der Wiedergabeliste, die Sie während der Diaschau abspielen möchten (siehe "Musikwiedergabe" auf Seite 43).
- 2. Wählen Sie die Audiodatei/Wiedergabeliste und drücken Sie **PLAY** (Abspielen).
  - Wenn Sie eine einzelne Audiodatei ausgewählt haben, können Sie die Wiederholungsfunktion aktivieren, damit sie nicht vor Ende der Diaschau abgelaufen ist.
  - Wenn Sie eine Musik-Wiedergabeliste ausgewählt haben, können Sie sowohl den Wiederholungs- als auch den Zufallsmodus aktivieren.
- 3. Drücken Sie **HOME** (Startbildschirm) und starten Sie die Diaschau wie oben beschrieben.

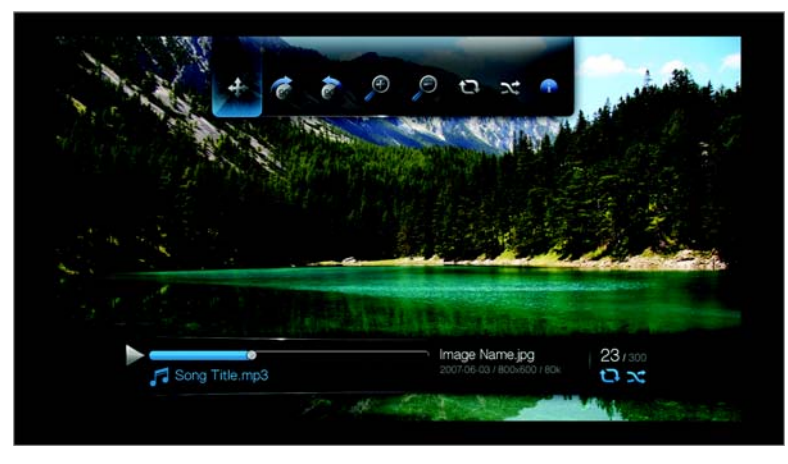

#### Anzeigen des Diaschau-Informationsfeldes

Das Diaschau-Informationsfeld wird am unteren Rand des Bildschirms angezeigt. Das Feld zeigt folgende Informationen:

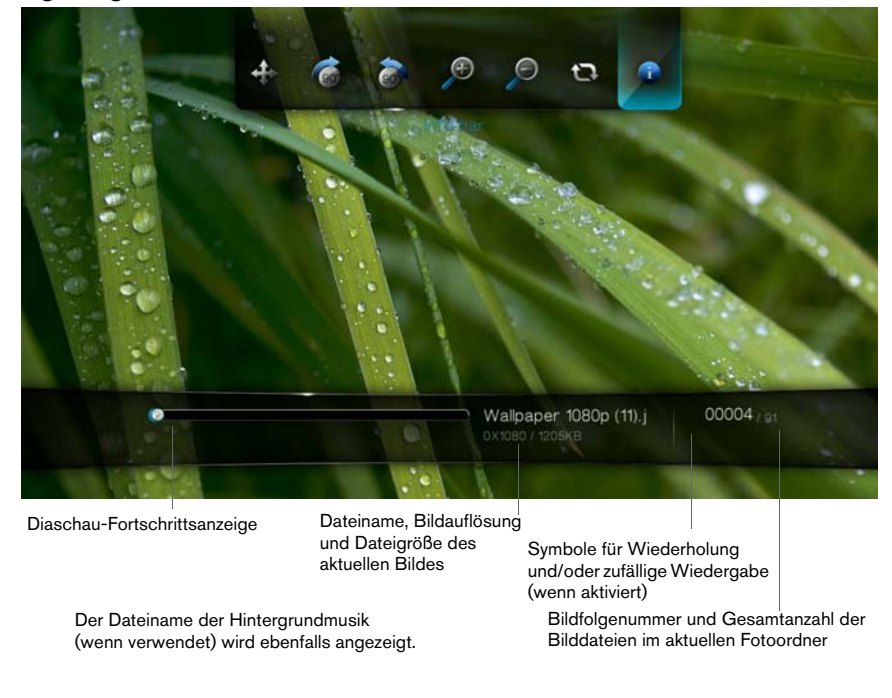

So zeigen Sie das Diaschau-Informationsfeld an:

1. Drücken Sie während der Diaschau **OPTION** (Optionen). Am oberen Rand des Bildschirms wird die Symbolleiste "Slideshow" (Diaschau) angezeigt.

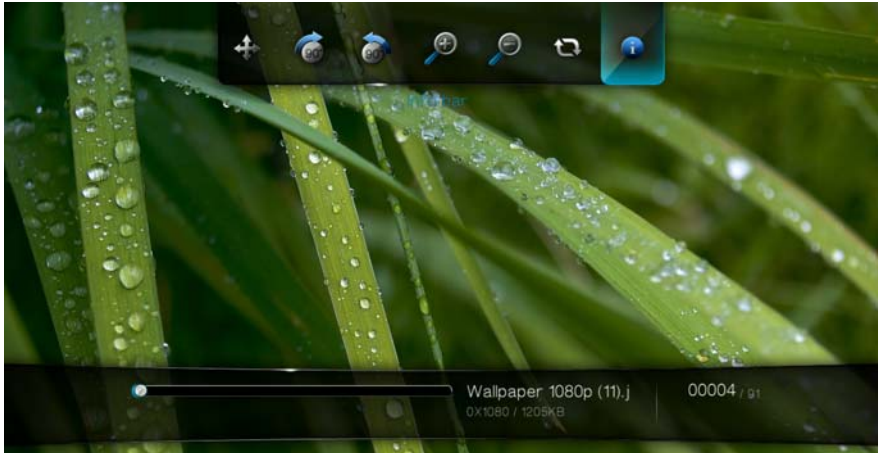

2. Wählen Sie das Diaschau-Informationssymbol 😡 aus und drücken Sie ENTER (Eingabe).

- ODER -

1. Drücken Sie auf **OPTION** (Optionen) oder **BACK** (Zurück), um das Diaschau-Informationsfeld auszublenden.

## Steuerungen der Diaschauwiedergabe

Mit diesen Tasten auf der Fernbedienung können Sie Diaschauwiedergabe steuern:

| Taste                              | Funktion                                          |
|------------------------------------|---------------------------------------------------|
| STOP (Stoppen)                     | Stoppt die Diaschau.                              |
| PAUSE/PLAY<br>(Anhalten/Abspielen) | Anhalten oder Fortsetzen der Diaschau             |
| STOP (Stoppen)                     | Stoppt die Hintergrundmusik                       |
| NEXT (Nächster Titel)              | Zeigt die nächste Bilddatei in der Diaschau an.   |
| PREV (Vorheriger Titel)            | Zeigt die vorherige Bilddatei in der Diaschau an. |

## Optionen für die Diaschau

Die Symbolleiste "Slideshow" (Diaschau) hat dieselben Befehlssymbole, wie die Symbolleiste "Pictures" (Bild) mit zusätzlichen Symbolen für die Wiederholungs- und Zufallsmodi der Diaschau.

Die Konfiguration der Diaschau-Einstellungen wird unter "Einstellungen und erweiterte Funktionen" auf Seite 128 beschrieben. Zu diesen Einstellungen gehören die Wiederholungs-/Zufallsmodi, die Überblendungseffekte und die Intervallzeiten der Diaschau.

#### Wiederholen und/oder zufälliges Abspielen einer Diaschau

Mit dieser Option können Sie die Diaschau in einer sich wiederholenden Schleife abspielen.

So stellen Sie den Diaschau-Wiederholungsmodus ein:

1. Drücken Sie während der Diaschau **OPTION** (Optionen). Am oberen Rand des Bildschirms wird die Symbolleiste "Picture" (Bild) angezeigt.

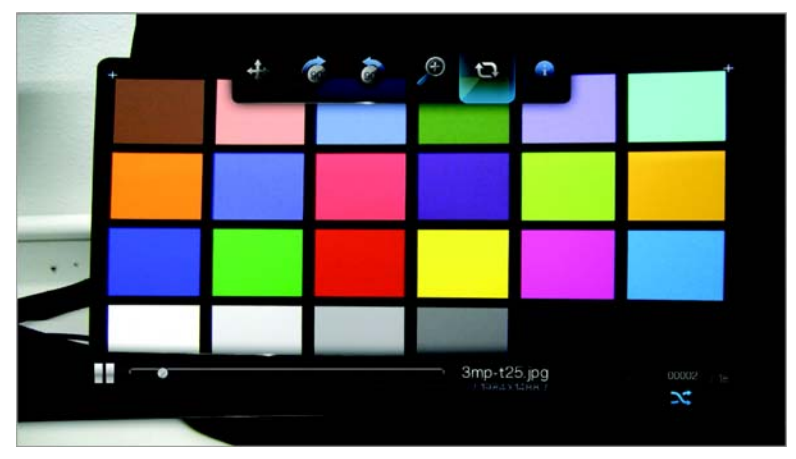

- 2. Wählen Sie 🕲 aus und drücken Sie so oft **ENTER** (Eingabe), bis das gewünschte Wiederholungssymbol angezeigt wird. Die Optionen sind:

  - **Shuffle** (Zufällig) *X* Die Diaschau wird in zufälliger Reihenfolge abgespielt, bis Sie **STOP** (Stoppen) drücken.
  - Repeat and Shuffle (Wiederholen und zufällig) wiederholt in zufälliger Reihenfolge abgespielt.

## Einrichten von Netzwerken

Der WD TV Live HD Media Player kann für den Zugriff auf Video-Streams und Online-Medieninhalt sowohl über eine kabelgebundene als auch eine kabellose Netzwerkverbindung mit dem LAN verbunden werden.

## Einrichten eines Ethernet-Netzwerks (kabelgebunden)

- 1. Schließen Sie das Ethernet-Kabel an den Ethernet-Anschluss am Media Player an.
- 2. Schließen Sie das andere Ende des Ethernet-Kabels direkt an einen LAN-Port an einem Router oder Netzwerk-Switch an.

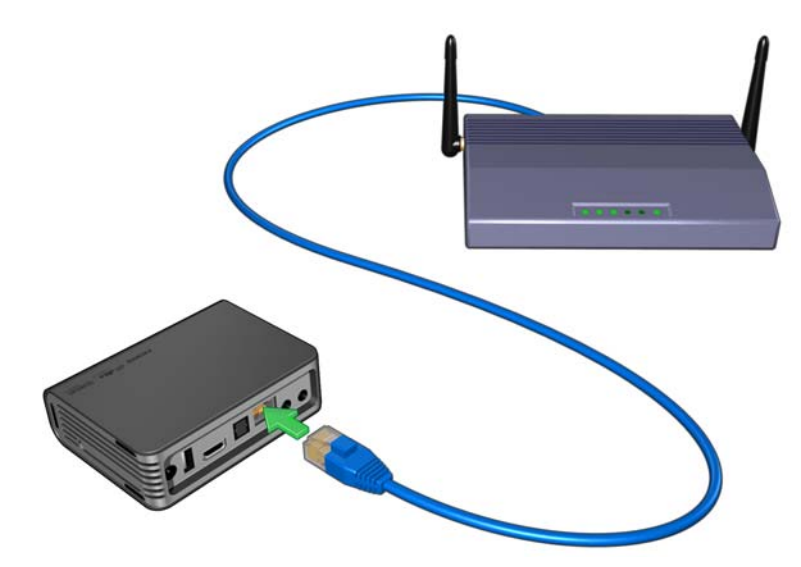

- 3. Navigieren Sie zu **Home** (Startbildschirm) | Menüleiste "Settings" (Einstellungen) 🥩.
- 4. Wählen Sie mit ▲ / ▼ "Network Shares" (Netzwerkfreigaben) 🥘 aus und drücken Sie **ENTER** (Eingabe).

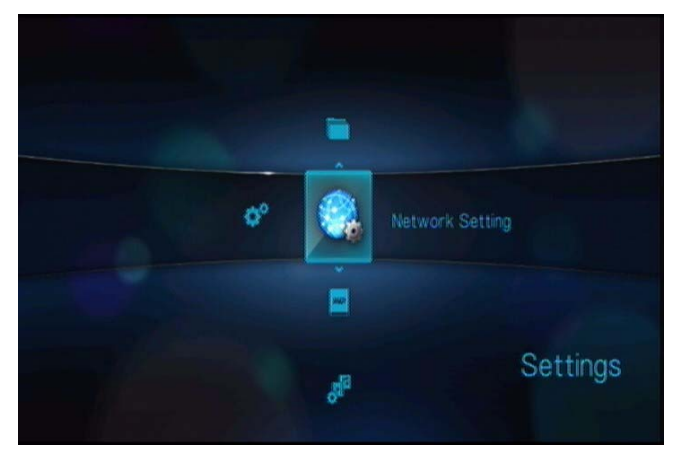

5. Wählen Sie mit ▲ / ▼ Network setup (Netzwerkeinrichtung) aus und drücken Sie ENTER (Eingabe).

| Network setting                     |      |  |
|-------------------------------------|------|--|
|                                     | 1000 |  |
| neetwork, see up                    |      |  |
|                                     |      |  |
|                                     |      |  |
|                                     |      |  |
| Share WDTV on your network          |      |  |
| Auto login to network share         | Off  |  |
| Clear login infig for network share |      |  |

 Wählen Sie eine Konfigurationsoption aus und drücken Sie ENTER (Eingabe).
 Wählen Sie Automatic (Automatisch) aus, um das Gerät automatisch nach einer Netzwerkverbindung suchen zu lassen und fahren Sie dann mit Schritt 11 fort.

Wählen Sie **Manual** (Manuell) aus, um Ihre Netzwerkverbindung manuell einzurichten und fahren Sie dann mit Schritt 7 fort.

| Net | work Setup           |             |
|-----|----------------------|-------------|
| (   | Select Setup Method. |             |
| 1   | Automatic            | Mintal      |
|     |                      |             |
|     | IP Address           | 192.158.2.5 |
|     | Subnet Mask          |             |
|     | Gateway              | 192 198 2 1 |
|     | CINS                 | 192,198,2,1 |

7. Wenn ein Netzwerk erkannt wurde, wird folgender Bildschirm angezeigt. Wählen Sie mit ▲ / ▼ die "IP address" (IP-Adresse) aus und drücken Sie **ENTER** (Eingabe).

| P Address    | 192.168.1.6   |
|--------------|---------------|
| Subriet Mask | 255.255.255.0 |
| Gateway      | 192.168.1.1   |
| DNS          | 192.168.1.1   |

8. Geben Sie mit ◀ ► über die Bildschirmtastatur Ihre IP-Adresse ein. Wählen Sie **Submit** (Absenden) aus und drücken Sie **ENTER** (Eingabe).

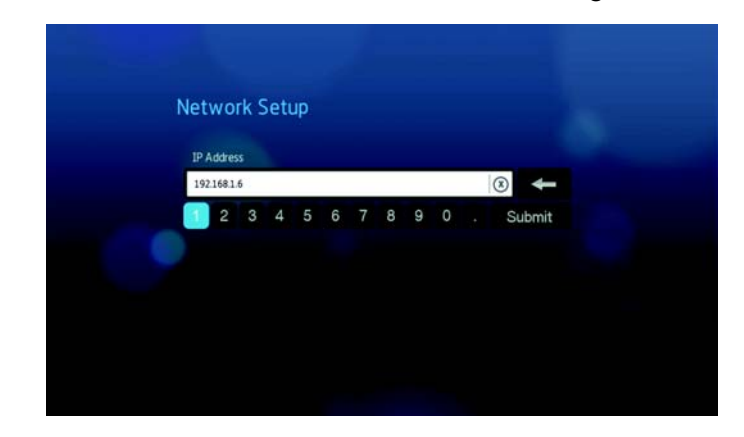

- 9. Wiederholen Sie den Schritt oben, um die Werte für Subnetzmaske, Gateway und DNS-Einstellungen einzugeben.
- 10. Wählen Sie nach der Eingabe aller Konfigurationseinstellungen **Finish** (Fertig stellen) aus und drücken Sie **ENTER** (Eingabe).
- 11. Wenn ein Netzwerk erkannt wurde, wird folgender Bildschirm angezeigt. Drücken Sie **ENTER** (Eingabe), um den Bildschirm "Home" (Startbildschirm) anzuzeigen.

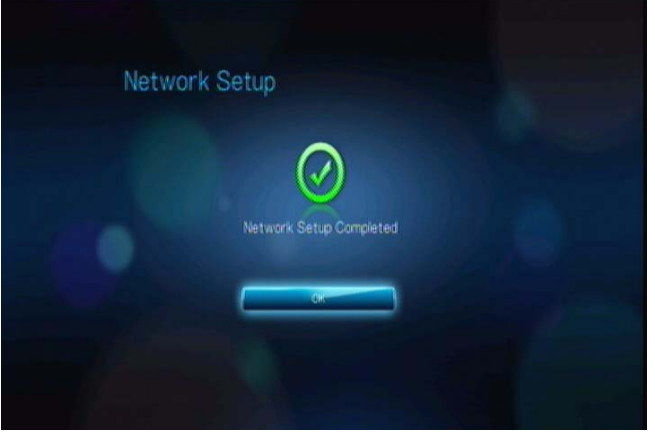

Nachdem Sie eine Netzwerkverbindung hergestellt haben, haben Sie folgende Möglichkeiten:

- Mit den verschiedenen in Ihren Media Player integrierten Internetdiensten können Sie auf Medienstreams zugreifen. Weitere Informationen zu diesen Diensten finden Sie im nächsten Kapitel.
- Sie können Dateien zwischen dem Media Player und Ihrem Computer (PC oder Mac) übertragen. Verfahren zum Kopieren und Verschieben von Dateien zwischen dem Media Player und Ihrem Computer sind unter "File Management (Dateiverwaltung)" auf Seite 129 beschrieben.

## **Einrichten eines kabellosen Netzwerks**

*Hinweis*: Eine Liste getesteter kompatibler USB-Geräte finden Sie im Artikel mit der Nr. 3805 in unserer Knowledge-Datenbank unter *support.wdc.com*.

1. Schließen Sie einen kabellosen USB-Adapter (muss separat bestellt werden) an den USB-Port an Ihrem Media Player an.

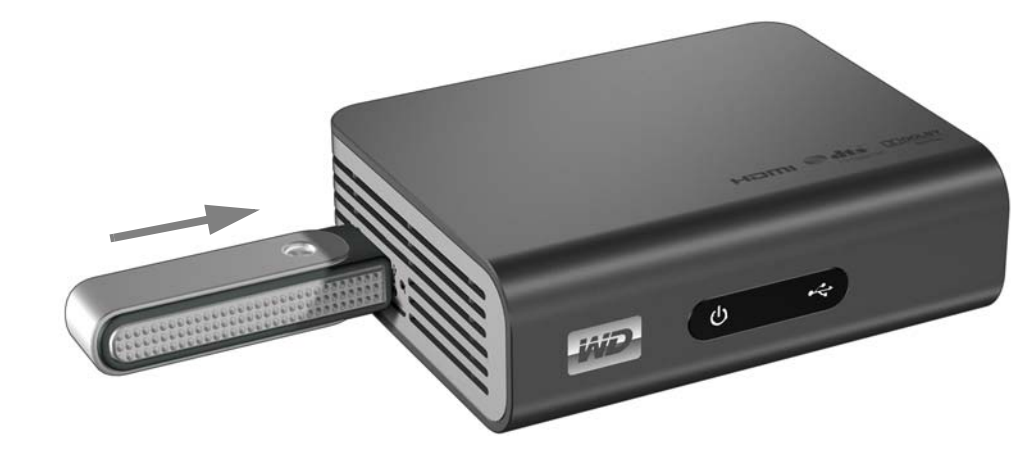

- Navigieren Sie zu "Home" (Startbildschirm) | Menüleiste Settings (Einstellungen)
   Ø<sup>\*</sup>.
- 3. Wählen Sie mit ▲ / ▼ Network Shares (Netzwerkfreigaben) aus und drücken Sie ENTER (Eingabe).

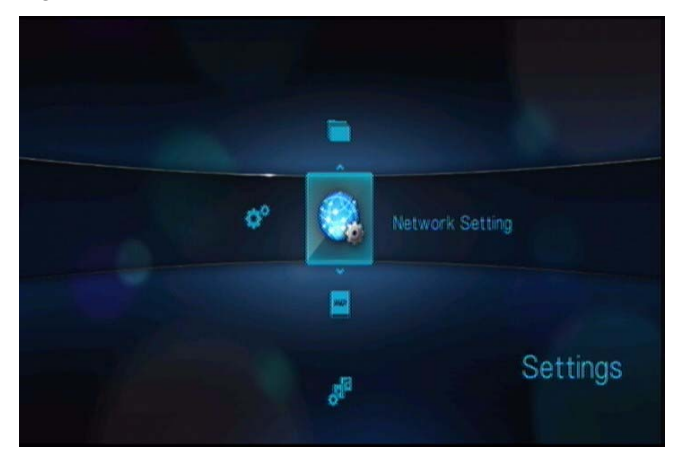

4. Wählen Sie mit ▲ / ▼ Network setup (Netzwerkeinrichtung) aus und drücken Sie ENTER (Eingabe).

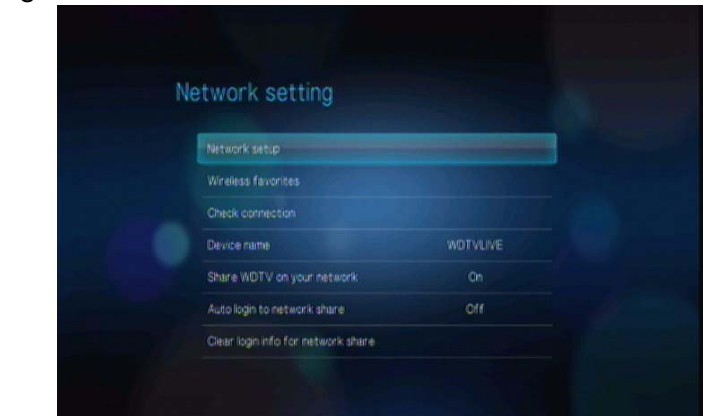

5. Wählen Sie mit den Navigationstasten ▲ / ▼ Wireless (Kabellos) aus und drücken Sie ENTER (Eingabe).

| Network Setup          |                     |  |
|------------------------|---------------------|--|
| (i) Please choose your | network connection. |  |
| Viron                  | Wreles              |  |
|                        |                     |  |
| IP Address             |                     |  |
| Subnet Mask            |                     |  |
| Gateway                | 0000                |  |
| ONS                    | 0.0.0.0             |  |
|                        |                     |  |

6. Wählen Sie mit den Navigationstasten ◀ ► eine SSID-Eingabeoption aus und drücken Sie ENTER (Eingabe).

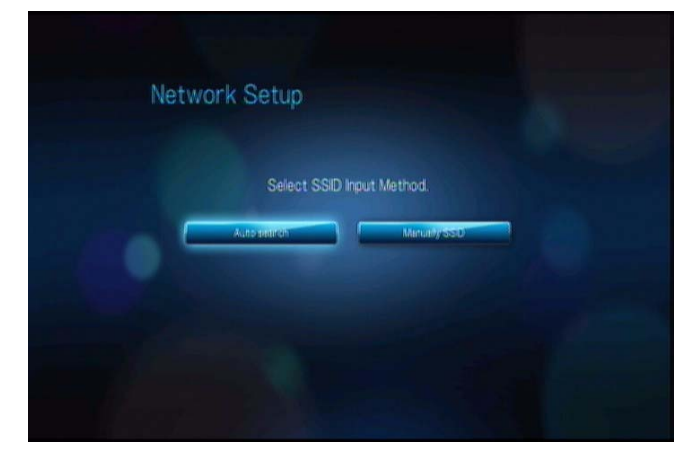

Wenn Sie **Auto search** (Automatische Suche) auswählen, sucht das Gerät nach verfügbaren Zugangspunkten in seinem Umfeld. Fahren Sie mit Schritt 7 fort.

Wählen Sie **Manually input SSID** (SSID manuell eingeben), um die SSID manuell einzugeben, und gehen Sie dann zu Schritt 8.

7. Wählen Sie mit ▲ / ▼ den Zugangspunkt aus, mit dem Sie verbinden möchten, und drücken Sie **ENTER** (Eingabe). Gehen Sie zu Schritt 10, um die automatische Suche fortzusetzen.

| work Set      | up                          |        |
|---------------|-----------------------------|--------|
|               | Select an Available Network |        |
| SSID          | Security Type               | Signal |
| HWTEST-2.4G   | 4                           |        |
| Ste-Villa-11G |                             |        |
| BUFFALO_SOU   | .1 P                        |        |
| abc^%\$#@-G   |                             |        |

8. Geben Sie mit den Navigationstasten ▲▼◀▶ die SSID für den Zugangspunkt ein, mit dem Sie verbinden möchten, wählen Sie **Submit** (Absenden) aus und drücken Sie **ENTER** (Eingabe).

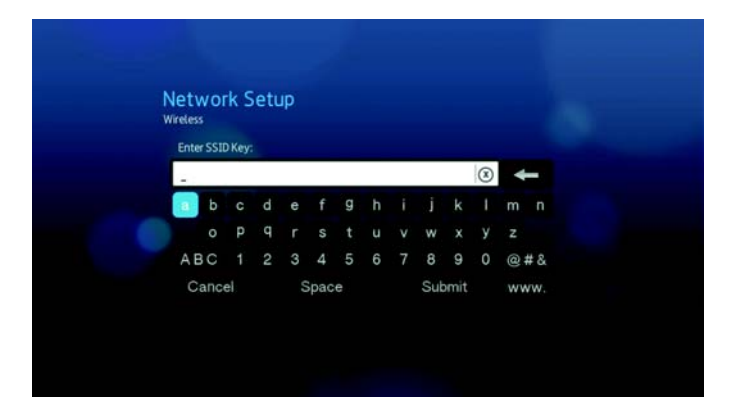

9. Wählen Sie mit ▲ / ▼ das Sicherheitsprotokoll aus und drücken Sie ENTER (Eingabe).

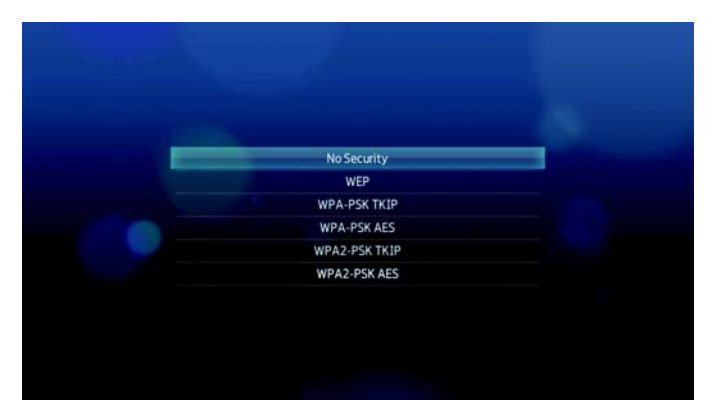

10. Geben Sie mit den Navigationstasten ▲▼◀► das Kennwort für den Zugangspunkt ein, wählen Sie **Submit** (Absenden) aus und drücken Sie **ENTER** (Eingabe).

| Ph | AR SAL | enter | r wow | r En | orver | tion ( |     |   |    |     |   |   |    |
|----|--------|-------|-------|------|-------|--------|-----|---|----|-----|---|---|----|
| •• |        | ****  |       | •••• | ****  |        | 'e_ |   |    |     |   |   | -  |
| a  | b      | C     | d     | e    | f     | g      | h   | - | J. | k   | Ŧ | m | n  |
|    | 0      | P     | 9     | r.   | s     | t      | u   | v | w  | ×   | У | z |    |
| A  | BC     | -1    | 2     | 3    | 4     | 5      | 6   | 7 | 8  | 9   | 0 | 0 | #8 |
|    | Camp   | ei)   |       |      | Gpac  | e      |     |   | Su | mit |   |   | om |

11. Verwenden Sie die Navigationstasten ◄ ▶, um Automatic (Automatisch) (fordert IP-Adresse vom Router automatisch an) oder Manual (Manuell) (zum manuellen Eingeben der IP-Adresse) auszuwählen, und drücken Sie dann ENTER (Eingabe). Wenn Sie Manual (Manuell) ausgewählt haben, folgen Sie den Schritten 7-10 unter "Ethernet Network (Wired) Setup" on page 54. Wenn Sie fertig sind, fahren Sie mit Schritt 12 unten fort.

| Select Setup Method. |       |
|----------------------|-------|
|                      |       |
| (Automatic )         | Minut |
|                      |       |
| IP Address           |       |
| Subnet Mask          |       |
| Gateway              |       |
| THUE                 | 0000  |

12. Wenn ein Netzwerk erfolgreich eingerichtet wurde, wird folgender Bildschirm angezeigt. Drücken Sie **ENTER** (Eingabe), um den Bildschirm "Home" (Startbildschirm) anzuzeigen.

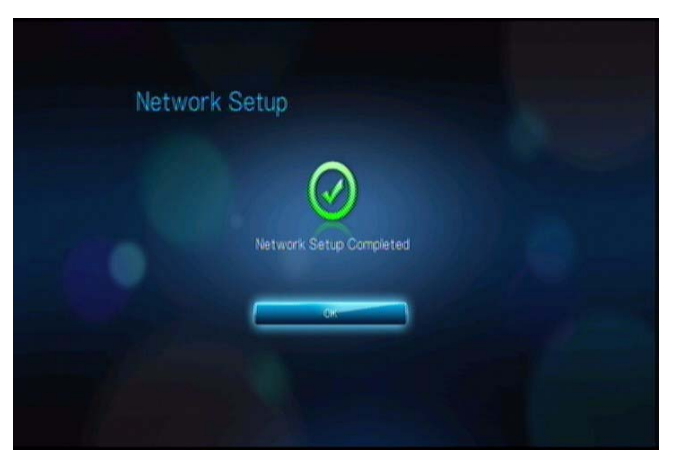

Nachdem Sie eine Netzwerkverbindung hergestellt haben, haben Sie folgende Möglichkeiten:

- Mit den in Ihren Media Player integrierten Internetdiensten können Sie auf Medienstreams zuzugreifen. Weitere Informationen zu diesen Diensten finden Sie im nächsten Kapitel.
- Sie können Dateien zwischen dem Media Player und Ihrem Computer (PC oder Mac) übertragen. Verfahren zum Kopieren und Verschieben von Dateien zwischen dem Media Player und Ihrem Computer sind unter "File Management (Dateiverwaltung)" auf Seite 129 beschrieben.

## Überprüfen der Netzwerkverbindung

Falls bei Ihnen Netzwerkprobleme auftreten sollten, überprüfen Sie die Netzwerkverbindung, um die Problemursache zu bestimmen.

So überprüfen Sie Netzwerkverbindung:

- 2. Wählen Sie mit ▲ / ▼ "Network Shares" (Netzwerkfreigaben) 🥘 aus und drücken Sie **ENTER** (Eingabe) .
- 3. Wählen Sie mit ▲ / ▼ Check connection (Verbindung überprüfen) aus und drücken Sie ENTER (Eingabe).

| Network Setting           |             |  |
|---------------------------|-------------|--|
|                           |             |  |
|                           |             |  |
| Check connection          |             |  |
|                           | WDTV-720Dea |  |
| Samba Server              |             |  |
| Auto login                |             |  |
| Clear account information |             |  |

Das Gerät überprüft automatisch die Netzwerkverbindung. Wenn die Überprüfung abgeschlossen ist, werden die Ergebnisse angezeigt. Ein blauer Haken bei den einzelnen Punkten zeigt an, dass Ihre Netzwerkeinstellungen fehlerfrei sind. Wenn ein Problem erkannt wurde, überprüfen Sie Ihre Routereinstellungen und lesen Sie das Handbuch, um eine Lösung zu finden.

| ۲ |
|---|
| ۲ |
| 0 |
|   |

Ein rotes Kreuz bei den Ergebnissen zeigt an, dass es einen Fehler bei Ihren Netzwerkeinstellungen gibt. Dabei kann es sich entweder um die IP-Adresse oder die DNS-Serveradresse handeln. Sollte das Problem weiterhin bestehen, wenden Sie sich bitte an Ihren Internetanbieter, um zu überprüfen, ob das Problem nicht bei ihm liegt.

| Check connection                                          |                     | Check connection                                     |                                                           |  |
|-----------------------------------------------------------|---------------------|------------------------------------------------------|-----------------------------------------------------------|--|
| P address                                                 | 0                   | IP address                                           | •                                                         |  |
| DNS server                                                | ö                   | DNS server                                           | 0                                                         |  |
| Internet connection                                       | 0                   | Internet connection                                  | Ö                                                         |  |
| Incorrect IP address. Please c<br>network setting and try | heck your<br>again. | incorrect DNS server addre<br>your network setting a | erver address. Please check<br>ork setting and try again. |  |
|                                                           |                     |                                                      | 9                                                         |  |

# 10

## Netzwerkdienste

## **Zugriff auf Medieninhalte in einem Netzwerk**

Wenn Ihr Media Player über eine aktive Netzwerkverbindung verfügt, können Sie auf Medieninhalte auf Netzwerkspeichergeräten oder freigegebenen Computern zugreifen, die sich im selben Netzwerk wie Ihr Media Player befinden.

So greifen Sie auf Medieninhalte über eine Netzwerkfreigabe zu:

 Navigieren Sie zum Bildschirm "Home" (Startbildschirm) und wählen Sie das Symbol des Medieninhalts aus, auf den Sie zugreifen möchten. Das sind Music
 Maril Middae (Video) Redeu Photo (Este) 60

(Musik) 🎜, Video (Video) 🧧 oder Photo (Foto) 🙆.

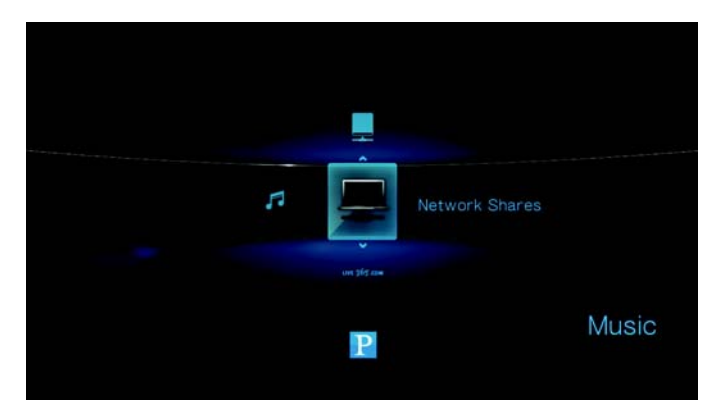

3. Wählen Sie mit ▲ / ▼ die Netzwerkressource mit dem Medieninhalt aus, auf den Sie zugreifen möchten, und drücken Sie **ENTER** (Eingabe).

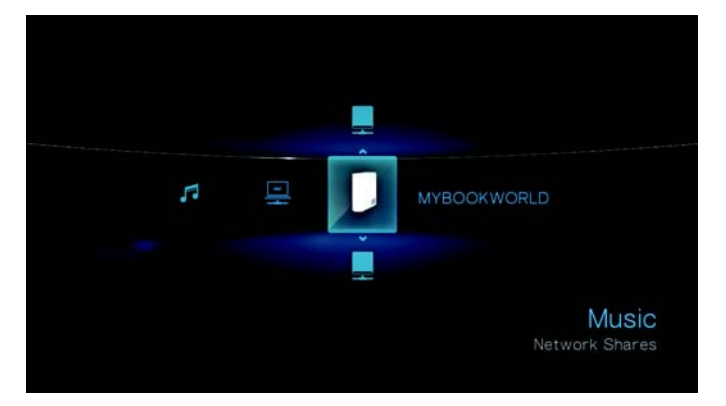

4. Geben Sie Ihren Benutzername und das Kennwort für den Zugriff auf die Netzwerkressource ein. Weitere Informationen über das Einrichten von Kennwörtern finden Sie in der Beschreibung zu Ihrem Netzwerkspeichergerät.

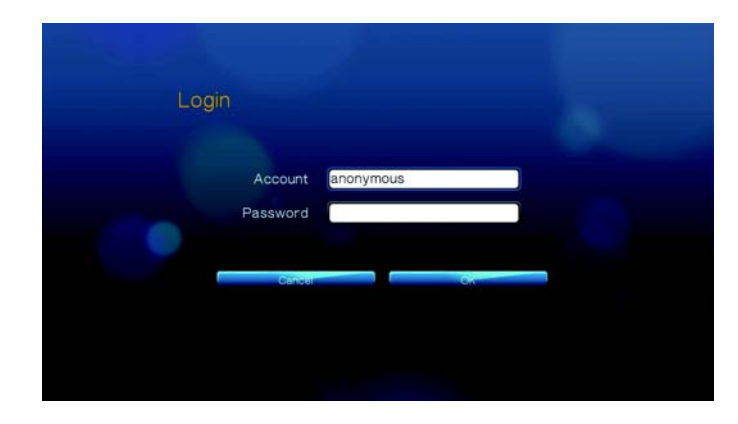

 Wählen Sie mit ► OK aus und drücken Sie ENTER (Eingabe). Der unterstützte Inhalt für den gewählten Medientyp wird angezeigt.

| Music                    | 2/6 |
|--------------------------|-----|
| جو بھ                    |     |
|                          |     |
| [Chomp]Shark Bites Can H |     |
|                          |     |
|                          |     |

6. Wählen Sie den Inhalt aus, auf den Sie zugreifen möchten, und drücken Sie **ENTER** (Eingabe), um mit der Medienwiedergabe zu beginnen.

So greifen Sie auf Medieninhalt über einen Medienserver zu:

- Navigieren Sie zum Bildschirm "Home" (Startbildschirm) und wählen Sie das Symbol des Medieninhalts aus, auf den Sie zugreifen möchten. Das sind Music (Musik) 7, Video (Video) oder Photo (Foto) 6.
- 2. Wählen Sie mit ▲ / ▼ "Media Servers" (Medienserver) aus □ und drücken Sie **ENTER** (Eingabe).

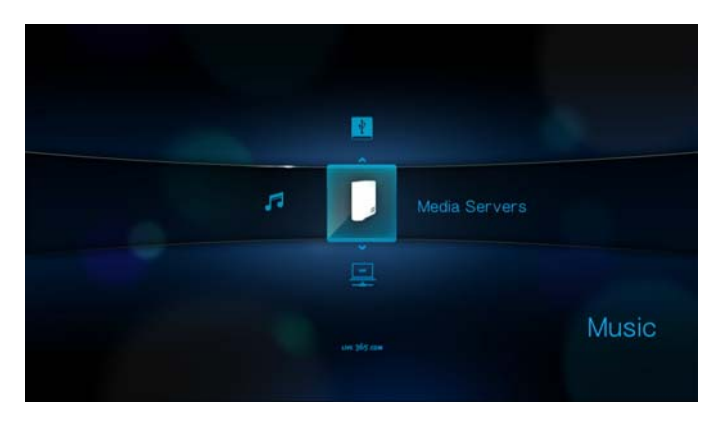

3. Wählen Sie mit ▲ / ▼ die Netzwerkressource mit dem Medieninhalt aus, auf den Sie zugreifen möchten, und drücken Sie **ENTER** (Eingabe).

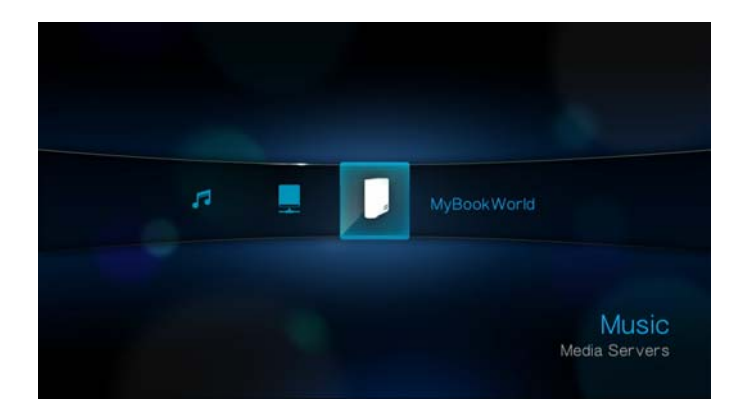

4. Geben Sie Ihren Benutzername und das Kennwort für den Zugriff auf die Netzwerkressource ein. Weitere Informationen über das Einrichten von Kennwörtern finden Sie in der Beschreibung zu Ihrem Netzwerkspeichergerät.

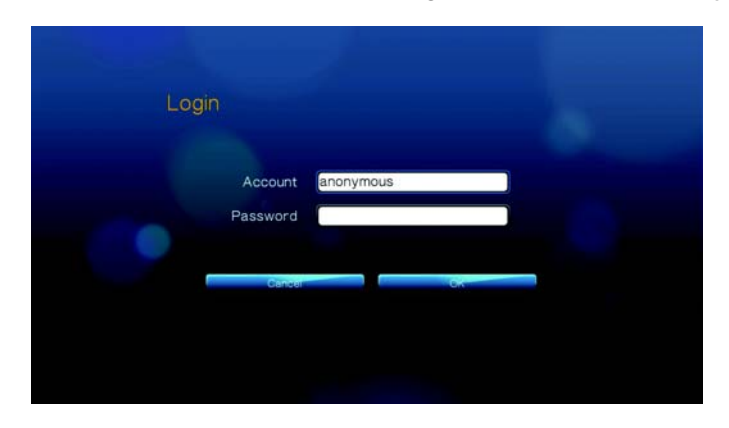

Wählen Sie mit ► OK aus und drücken Sie ENTER (Eingabe).
 Der unterstützte Inhalt für den gewählten Medientyp wird angezeigt.

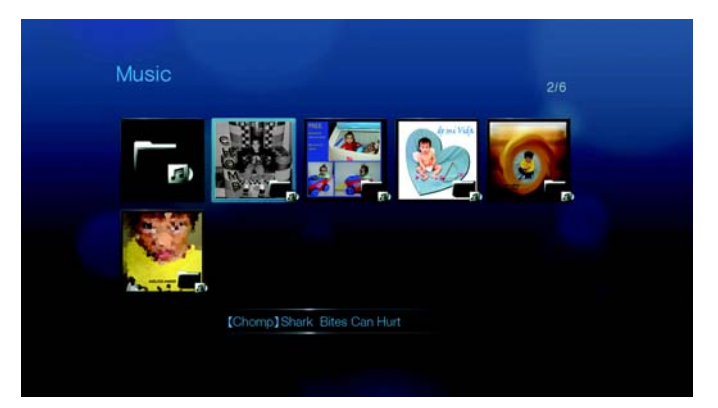

6. Wählen Sie den Inhalt aus, auf den Sie zugreifen möchten, und drücken Sie **ENTER** (Eingabe), um mit der Medienwiedergabe zu beginnen.

## Übertragen von Dateien

Wenn der Media Player über ein aktive Netzwerkverbindung verfügt, kann jedes daran angeschlossene USB-Laufwerk als Netzlaufwerk verwendet werden. So können Sie Dateien zwischen Ihrem Media Player und Ihrem Computer übertragen. Diese Funktion ist bei Computern mit den PC-Betriebssystemen Windows<sup>®</sup> XP, Windows Vista<sup>®</sup>, oder Windows 7 sowie den Macintosh<sup>®</sup>-Betriebssystemen Mac<sup>®</sup> OS X<sup>®</sup> Leopard<sup>®</sup> oder Snow Leopard<sup>®</sup> einsetzbar.

## Aktivieren der Dateifreigabe auf der Netzwerkfreigabe

- Navigieren Sie zu "Home" (Startbildschirm) | Menüleiste "Settings" (Einstellungen)
   \*
- 2. Wählen Sie mit ▲ / ▼ "Network Shares" (Netzwerkfreigaben) 🧠 aus und drücken Sie **ENTER** (Eingabe).

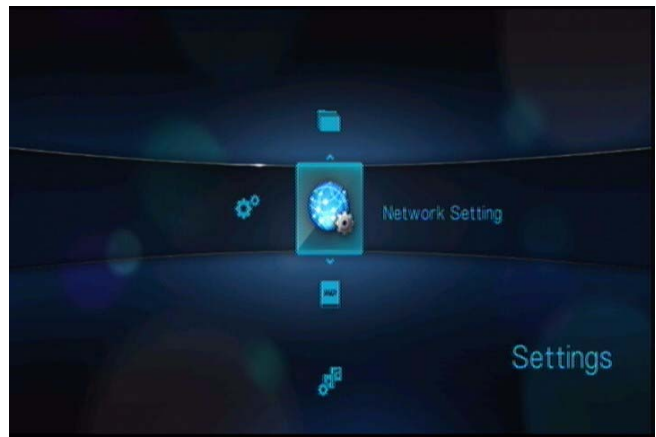

3. Wählen Sie mit ▲ / ▼ Share WD TV on your network (WD TV in Ihrem Netzwerk freigeben) und stellen Sie die Option auf **On** (Ein).

| Network setting                   |    |
|-----------------------------------|----|
|                                   |    |
|                                   |    |
|                                   |    |
|                                   |    |
| Share WDTV on your network        | On |
| Auto login to network share       |    |
| Clear login inflo for network sha |    |
4. Beachten Sie den im Feld **Device name** (Gerätename) angegebenen Name. So können Sie Ihren Media Player im Netzwerk schneller wiederfinden.

| Network setting                     |         |  |
|-------------------------------------|---------|--|
|                                     |         |  |
|                                     |         |  |
|                                     |         |  |
| Device name                         | WDTVLVE |  |
| Share WOTV on your network          |         |  |
| Auto login to network share         | Off     |  |
| Clear login inflo for network share |         |  |

# Verschieben von Dateien zwischen dem Media Player und einem Computer mit Windows XP

- 1. Schließen Sie die für die Datenübertragung benötigte USB-Festplatte an Ihren Media Player an.
- 2. Stellen Sie sicher, dass sich Ihr Computer im selben Netzwerk wie Ihr Media Player befindet und dass die Option zur Dateifreigabe aktiviert ist. Anweisungen zum Aktivieren der Dateifreigabe auf Ihrem Computer finden Sie in der Windows-Hilfe.
- 3. Stellen Sie sicher, dass das auf der mitgelieferten CD enthaltene "WD Discovery Tool" (WD Discovery-Tool) auf Ihrem Computer installiert ist. Sie benötigen das Tool, um Ihren Media Player im Netzwerk zu finden.
- 4. Führen Sie "WD Discovery" (WD Discovery) auf Ihrem Computer aus. Ihr Media Player wird automatisch auf dem Bildschirm angezeigt.

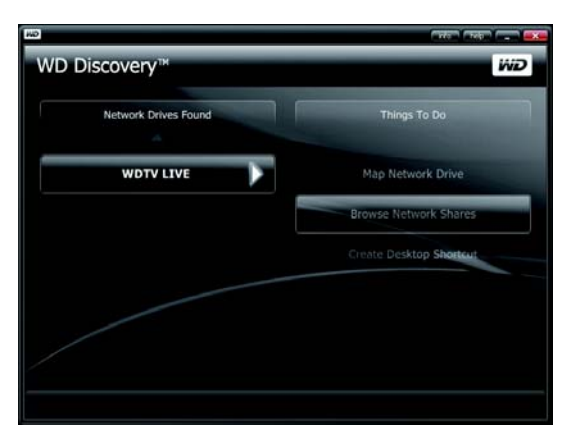

5. Klicken Sie auf **Browse Network Share** (Netzwerkfreigaben durchsuchen). Das an Ihren Media Player angeschlossene USB-Laufwerk wird angezeigt.

| VD Discovery™ |                       | WD   |
|---------------|-----------------------|------|
|               | Browse Network Shares |      |
|               | A                     |      |
| My_Passport   |                       | >    |
|               |                       |      |
|               |                       |      |
|               |                       |      |
|               |                       |      |
|               |                       |      |
|               |                       |      |
|               |                       |      |
|               |                       |      |
|               |                       | Back |
|               |                       |      |

6. Klicken Sie auf das für die Dateiübertragung benötigte USB-Laufwerk. Der Inhalt des USB-Laufwerks wird in einem Fenster des Windows Explorers angezeigt.

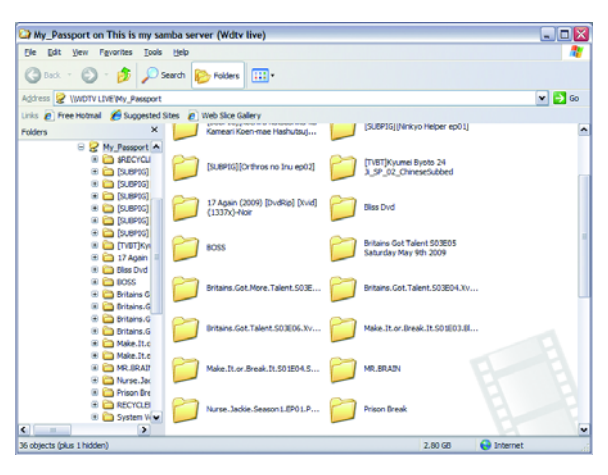

7. Suchen Sie die zu übertragende(n) Datei(en) und führen Sie Kopieren und Einfügen, Ausschneiden und Einfügen oder Ziehen und Ablegen aus.

# Verschieben von Dateien zwischen dem Media Player und einem Computer mit Windows Vista/Windows 7

- 1. Schließen Sie die für die Datenübertragung benötigte USB-Festplatte an Ihren Media Player an.
- 2. Stellen Sie sicher, dass sich Ihr Computer im selben Netzwerk wie Ihr Media Player befindet und dass die Option zur Dateifreigabe aktiviert ist. Anweisungen zum Aktivieren der Dateifreigabe auf Ihrem Computer finden Sie in der Windows-Hilfe.

- 3. Öffnen Sie ein Fenster des Windows Explorers und klicken Sie auf **Network** (Netzwerk). Ihr Media Player wird in der Liste der Netzwerkressourcen aufgeführt.
  - Folder
     Particle Sector

     Post Link
     Provide Link

     Provide Link
     Provide Link

     Post Link
     Provide Link

     Post Link
     Provide Link

     Post Link
     Provide Link

     Post Link
     Provide Link

     Post Link
     Provide Link

     Post Link
     Provide Link

     Post Link
     Provide Link

     Post Link
     Provide Link

     Post Link
     Provide Link

     Post Link
     Provide Link

     Post Link
     Provide Link

     Post Link
     Provide Link

     Post Link
     Provide Link

     Post Link
     Provide Link

     Post Link
     Provide Link

     Post Link
     Provide Link

     Post Link
     Provide Link

     Post Link
     Provide Link

     Post Link
     Provide Link

     Post Link
     Provide Link

     Post Link
     Provide Link

     Post Link
     Provide Link

     Post Link
     Provide Link

     Post Link
     Provide Link

     Post Link
     Provide Link
- 4. Klicken Sie auf das Gerät, das Ihrem Media Player entspricht.

|                                                   |                |          | A CONTRACTOR OF THE OWNER | - 0 <b>-</b> × |
|---------------------------------------------------|----------------|----------|---------------------------|----------------|
| 🕒 💭 🗷 🔸 Network 🔸 WDTV LIVE 🔸                     |                |          | • + Search                | £              |
| Eile Edit View Tools Help                         |                |          |                           |                |
| Organize - 👪 Views - 👪 Network and                | Sharing Center |          |                           | 2              |
| Favorite Links Documents Pictures                 | Name           | 4        |                           |                |
| More >>                                           | WD_Essential   | Printers |                           |                |
| Cesktop Acer  Public  Computer                    |                |          |                           |                |
| Network     ACER-PC     MYBOOKWORLD     WDTV LIVE |                |          |                           |                |
| Control Panel                                     |                |          |                           |                |
| WD_Essential (\\WDTV LIVE)                        |                |          |                           | 1              |
| Litem selected                                    |                |          |                           |                |

5. Klicken Sie auf das für die Dateiübertragung benötigte USB-Laufwerk, um seinen Inhalt anzuzeigen.

| Ene East Xiew Tools Help<br>Organize • III Views • 🍪 B                                         | im                                                                                                    |
|------------------------------------------------------------------------------------------------|----------------------------------------------------------------------------------------------------|
| Favorite Links C Documents Pictures More >>                                                    | Name     SECYCLERN     SECYCLERN     Essential,Music     Essential,Vate     Essential,Vate                                                                                                    |
| Folders<br>Desktop<br>Acer<br>Public<br>Computer<br>Network<br>AceR-PC<br>MACER-PC<br>MACER-PC | File Tumbral Vew Test  File Tumbral Vew Test  RECYCLR  System Volume Information  Ling  E. System Volume Information  E. Ling  E. System Volume Information  E. Ling  E. System Volume Information  E. Ling  E. System Volume Information  E. System Volume Information  E. System |
| WDTV LIVE<br>WD_Essential<br>Printers<br>Control Panel<br>Recycle Bin                          | 2 06-100 UBH Khow Memps     6 09.03.511.HA_FORMOSA.Bu-ray.Re.1080p x264.DTS@myslu.Sample.mkv     9 pg     9 Jon     10 /mm                                                                                                    |

6. Suchen Sie die zu übertragende(n) Datei(en) und führen Sie Kopieren und Einfügen, Ausschneiden und Einfügen oder Ziehen und Ablegen aus.

# Verschieben von Dateien zwischen dem Media Player und einem Computer mit Mac

- 1. Schließen Sie die für die Datenübertragung benötigte USB-Festplatte an Ihren Media Player an.
- 2. Stellen Sie sicher, dass sich Ihr Computer im selben Netzwerk wie Ihr Media Player befindet und dass die Option zum File-Sharing aktiviert ist. Anweisungen zum Aktivieren des File-Sharings auf Ihrem Computer finden Sie in der Apple-Hilfe.
- 3. Öffnen Sie ein Finder-Fenster.
- 4. Klicken Sie in der Finder-Seitenleiste auf **Shared** (Freigaben). Ihr Media Player wird in der Liste der freigegebenen Geräte aufgeführt.

| 000                                                                                                    |                       | WOTV LIVE     |           |                      | 0          |
|----------------------------------------------------------------------------------------------------|-----------------------|---------------|-----------|----------------------|------------|
| 4 1                                                                                                    | 11 III (m)            | 0 0-          |           | Q,                   |            |
| T DEVICES<br>Mac<br>Macintosh HD<br>Disk                                                                                                    | Norme Storight States | Date Modified | 528<br>** | Kind A<br>Sharepoint | Consett As |
| T SHARED                                                                                                    |                       |               |           |                      |            |
| V PLACES<br>Constraints<br>Westrom<br>A solications<br>Documents<br>V SAACH FOR<br>V Todary<br>V Todary<br>V Todary<br>A la Movies<br>Al Movies<br>Al Movies |                       |               |           |                      |            |
| x                                                                                                    |                       | 1 item        |           |                      | 1          |

5. Klicken Sie auf das Gerät, das Ihrem Media Player entspricht.

Das an Ihren Media Player angeschlossene USB-Laufwerk wird angezeigt.

| 000                                                                                                    |                                                | WOTV LIVE     |     |                      | 0          |
|----------------------------------------------------------------------------------------------------|------------------------------------------------|---------------|-----|----------------------|------------|
| A F                                                                                                    | 11 🔲 🖂 (m)                                     | 0 0-          |     | ٩,                   |            |
| COUVICES     Anac     Macintosh HD     Disk     HP C320W      SHARED     MySockWorld     C114 L114                                                              | Kommersted Jaco Groent<br>Name<br>WD_Essential | Date Modified | See | Kind A<br>Sharepoint | Connect As |
| Y PLACES<br>■ Desktop<br>Westop<br>Westop<br>Westop<br>Documents<br>Y SARCH FOR<br>Yestoria<br>Yestoria<br>Yestoria<br>Yestoria<br>Al Documents<br>Al Documents |                                                |               |     |                      |            |
| x                                                                                                    |                                                | 1.8em         |     |                      |            |

- 6. Klicken Sie auf das für die Dateiübertragung benötigte USB-Laufwerk, um seinen Inhalt anzuzeigen.
- 7. Suchen Sie die zu übertragende(n) Datei(en) und führen Sie Kopieren und Einfügen, Ausschneiden und Einfügen oder Ziehen und Ablegen aus.

# 11

# Internetdienste

**Wichtig:** Zum Verwenden der Internetdienste ist eine Breitband-Internetverbindung (z. B. DSL oder Kabel) erforderlich.

Nach dem Verbinden mit einem Netzwerk können Sie mit dem Media Player auf Medieninhalte von folgenden Internetdiensten zugreifen:

- Internetradio Live365 und Pandora
- Online-Portal für Bilder und Videos Flickr
- Online-Tauschplattform für Videos YouTube

Die oben genannten Dienste sind beim Zugriff über den Media Player vollständig in ihr Gegenstück im Internet integriert. Wenn Sie registrierter Benutzer bei einem dieser Dienste sind, wird alles, was Sie mit dem Media Player erstellen, bewerten oder als Lesezeichen setzen, in Ihrem Konto angezeigt, wenn Sie sich das nächste Mal von Ihrem Computer oder einem mobilen Gerät aus für diesen Dienst anmelden.

# Live365

Mit Live365 können Sie Ihre eigene Online-Radiostation erstellen oder sich die Online-Stationen der anderen Live365-Benutzer anhören. Die Musikauswahl wird basierend auf den Benutzerbewertungen zusammengestellt. Einige kleinere AM- und FM-Stationen verwenden Live365 auch, um Ihre Sendungen über das Internet zu streamen.

So greifen Sie auf Live365 zu:

1. Navigieren Sie zu "Home" (Startbildschirm) | Menüleiste "Music" (Musik) ♬, wählen Sie "Live365" (Live365) aus und drücken Sie **ENTER** (Eingabe).

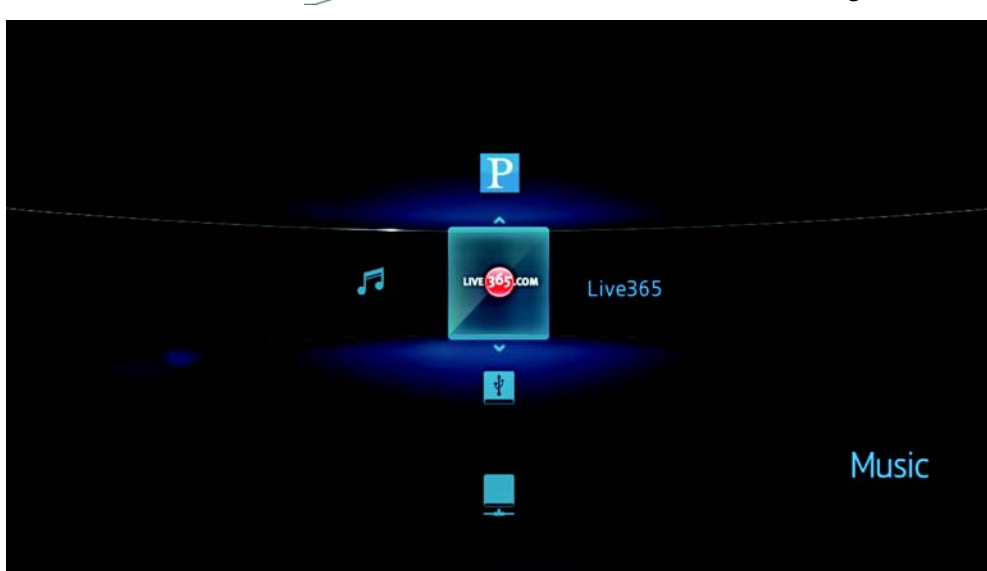

# Anmelden bei Live365

Sie können kostenlose Live365-Stationen zwar auch als unregistrierter Benutzer anhören, aber um weitere Funktionen nutzen zu können, wie Zugang zu empfohlenen Stationen, Speichern der Lieblingsstationen, Erhalten von Titelinformationen, Einrichten von Stationseinstellungen und viele mehr, müssen Sie sich für ein Live365-Konto anmelden.

So melden Sie sich bei Live365 an:

- 1. Navigieren Sie zu "Home" (Startbildschirm) | Menüleiste "Music" (Musik) 7.
- 2. Wählen Sie mit ▲ / ▼ "Live365" (Live365) <sup>™</sup>aus und drücken Sie **ENTER** (Eingabe).

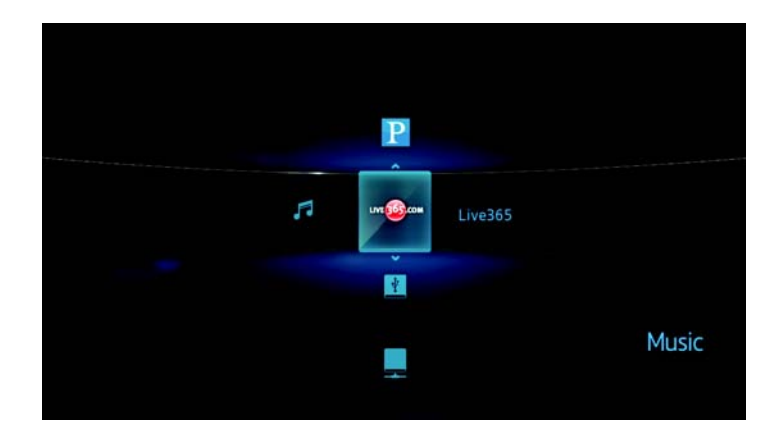

3. Wählen Sie auf dem Live365-Hauptbildschirm mit ▲ / ▼ "Sign In/Sign Out" (Anmelden/Abmelden) aus und drücken Sie **ENTER** (Eingabe).

| Live365 Home            |      |
|-------------------------|------|
| Stations<br>Praferences |      |
| About Live365 VIP       |      |
|                         | LIVE |

4. Drücken Sie ENTER (Eingabe), um Ihr neues Live365-Konto einzurichten.

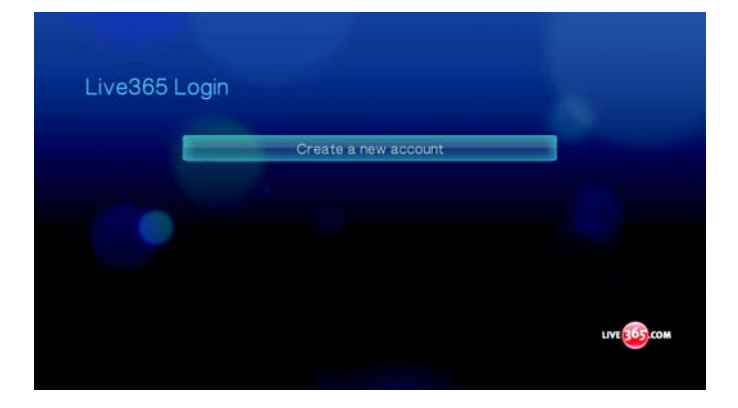

 Geben Sie mit den Navigationstasten ▲▼◀▶ über die Bildschirmtastatur Ihren Live365-Benutzername ein. Wählen Sie Submit (Absenden) aus und drücken Sie ENTER (Eingabe).

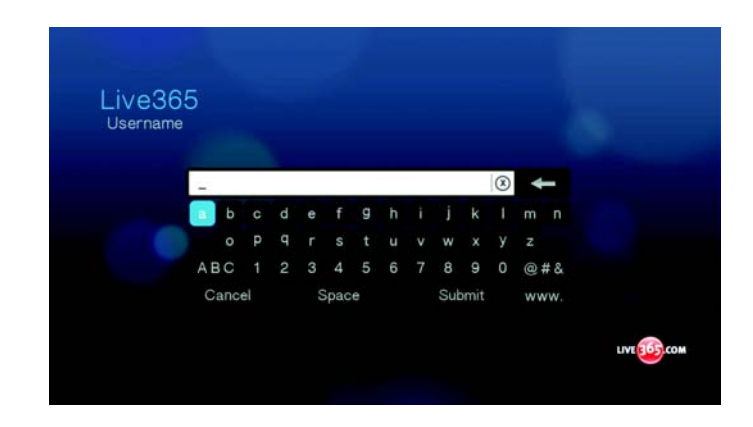

- Geben Sie mit den Navigationstasten ▲▼◀▶ über die Bildschirmtastatur Ihr Live365-Kennwort ein. Wählen Sie Submit (Absenden) aus und drücken Sie ENTER (Eingabe).
- 7. Wählen Sie mit ◀/ ► eine Speicheroption aus.

| Would | you like to save this | account? |     |  |
|-------|-----------------------|----------|-----|--|
|       | Save username on      | y l      | Yes |  |
|       |                       |          |     |  |

Die Optionen sind:

- No (Nein) Die Kontoinformationen werden nicht gespeichert. Sie müssen den Anmeldevorgang jedes mal wiederholen, wenn Sie mit dem Media Player auf den Live365-Dienst zugreifen möchten.
- Save username only (Nur Benutzername speichern) Ihr Benutzername wird gespeichert, aber Sie werden jedes Mal zur Eingabe Ihres Kennworts aufgefordert, wenn Sie mit dem Media Player auf den Live365-Dienst zugreifen möchten.
- Yes (Ja) Es werden sowohl Benutzername als auch Kennwort gespeichert. Sie werden jedes Mal automatisch angemeldet, wenn Sie "Live365" (Live365) <sup>™</sup>@<sup>™</sup> über die Menüleiste "Music" (Musik) *I* auswählen.

 Drücken Sie ENTER (Eingabe), um den Anmeldevorgang abzuschließen. Wenn Sie sich erfolgreich angemeldet haben, wird der Bildschirm "Live365 Home" (Live365-Startbildschirm) angezeigt.

| Live365 H | ome                            |  |
|-----------|--------------------------------|--|
|           |                                |  |
|           | Last Stations: Permanent Waves |  |
|           | My Presets                     |  |
|           | Stations                       |  |
|           | Preferences                    |  |
|           | Sign in/Sign out               |  |
|           | ~                              |  |
|           |                                |  |

Über diesen Bildschirm können Sie neue Stationen suchen, auf bisher gehörte Stationen zugreifen und Profileinstellungen für Ihr Live365-Konto festlegen.

Weitere Informationen zu Funktionen, Optionen und Einschränkungen beim Verwenden von Live365 finden Sie unter *http://www.Live365.com/index.live*.

# Anhören von Live365-Stationen

- Neue Live365-Benutzer können Radiostationen suchen.
- Sie können auf die zuletzt gehörte Station zugreifen, wenn Sie bereits über den Media Player auf Live365 zugegriffen haben.
- Registrierte Live365-Benutzer können Ihre "My Preset List" (Meine Favoritenliste) aufrufen und Ihre Lieblingsstationen anhören.
- Live365-VIP-Mitglieder können Premium-Radiostationen anhören.

So suchen Sie Radiostationen:

1. Wählen Sie auf dem Live365-Hauptbildschirm mit ▲ / ▼ Stations (Stationen) aus und drücken Sie ENTER (Eingabe).

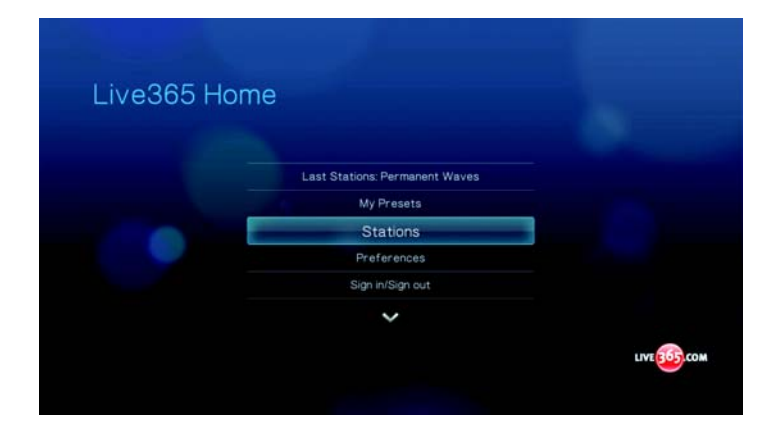

2. Wählen Sie mit ▲ / ▼ eine Stationskategorie aus und drücken Sie ENTER (Eingabe).

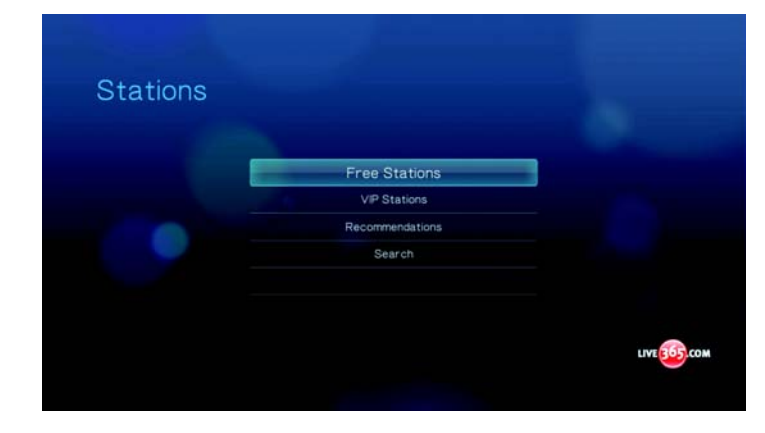

Die Optionen sind:

- "Free Stations" (Kostenlose Stationen) Kostenloses Internetradio
- "VIP Stations" (VIP-Stationen) Premium-Internetradio ohne Werbeunterbrechungen für registrierte und zahlende Live365-Benutzer. Sie müssen sich für ein Live365-Konto anmelden und ein gültiges VIP-Mitglied sein, um auf diese Kategorie zugreifen zu können. Weitere Informationen finden Sie auf Seite 79.
- "Recommendations" (Empfehlungen) Kostenloses Internetradio, das von anderen Live365-Benutzer empfohlen wird. Sie müssen angemeldet sein, um auf diese Stationen zugreifen zu können.
- "Search" (Suchen) Suchen nach einer Live365-Sation. Weitere Informationen finden Sie unter Seite 80.
- 3. Wählen Sie mit ◀/ ► die Station aus, die Sie anhören möchten.

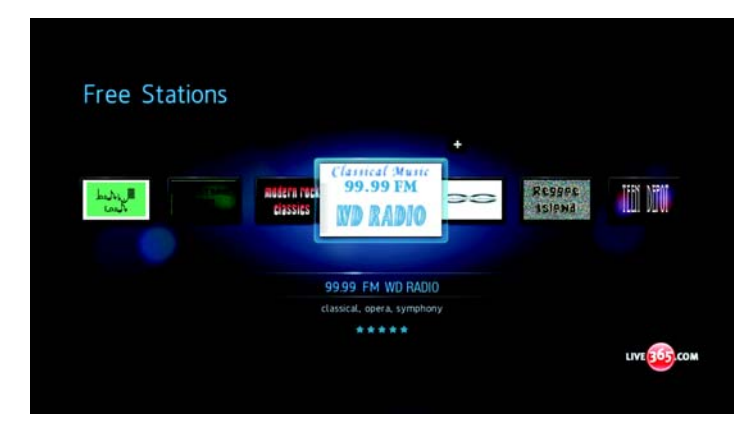

4. Drücken Sie **II** ► oder **ENTER** (Eingabe), um die ausgewählte Radiostation anzuhören.

So greifen Sie auf die zuletzt gehörte Station zu:

1. Wählen Sie im Live365-Hauptbildschirm mit ▲ / ▼ Last Stations (Letzte Stationen) aus.

| Last Stations: Magic Radio Online |                                                                                                |
|-----------------------------------|------------------------------------------------------------------------------------------------|
| My Presets                        |                                                                                                |
| Stations                          |                                                                                                |
| Preferences                       |                                                                                                |
| . Sign in/Sign out                |                                                                                                |
| ~                                 |                                                                                                |
|                                   | Last Stations: Magic Radio Online<br>My Presets<br>Stations<br>Preferences<br>Sign in/Sign out |

2. Drücken Sie **III** ► oder **ENTER** (Eingabe), um die ausgewählte Radiostation anzuhören.

So hören Sie Ihre Lieblingsstation an:

1. Wählen Sie auf dem Live365-Hauptbildschirm mit ▲ / ▼ My Presets (Meine Favoriten) aus und drücken Sie ENTER (Eingabe).

| - Harrison and the |                   |  |
|--------------------|-------------------|--|
| Live365 Hon        | ne                |  |
|                    |                   |  |
|                    | My Presets        |  |
|                    | Stations          |  |
|                    | Preferences       |  |
|                    | Sign in/Sign out  |  |
|                    | About Live365 VIP |  |
|                    |                   |  |
|                    |                   |  |
|                    |                   |  |
|                    |                   |  |

2. Wählen Sie mit ◀ / ► eine Station aus Ihre Favoritenliste aus.

| Lung III | Clained Munc<br>99.99 FM<br>USSIG | Reggee<br>Islend | itti divi |
|----------|-----------------------------------|------------------|-----------|
|          | 99.99 FM WD RADIO                 |                  |           |
|          |                                   |                  |           |

3. Drücken Sie **III** ► oder **ENTER** (Eingabe), um die ausgewählte Radiostation anzuhören.

So hören Sie eine VIP-Station an:

1. Wählen Sie auf dem Live365-Hauptbildschirm mit ▲ / ▼ Stations (Stationen) aus und drücken Sie ENTER (Eingabe).

| Live365 I | Home                           |  |
|-----------|--------------------------------|--|
|           |                                |  |
|           | Last Stations: Permanent Waves |  |
|           | My Presets                     |  |
|           | Stations                       |  |
|           | Preferences                    |  |
|           | Sign in/Sign out               |  |
|           | ~                              |  |
|           |                                |  |

2. Wählen Sie mit ▲ / ▼ VIP Stations (VIP Stationen) aus und drücken Sie ENTER (Eingabe).

| Stations |                           |      |
|----------|---------------------------|------|
|          | Free Stations             |      |
|          | Recommendations<br>Search |      |
|          |                           |      |
|          |                           | LIVE |

3. Wählen Sie mit ▲ / ▼ ein Musikgenre aus und drücken Sie ENTER (Eingabe).

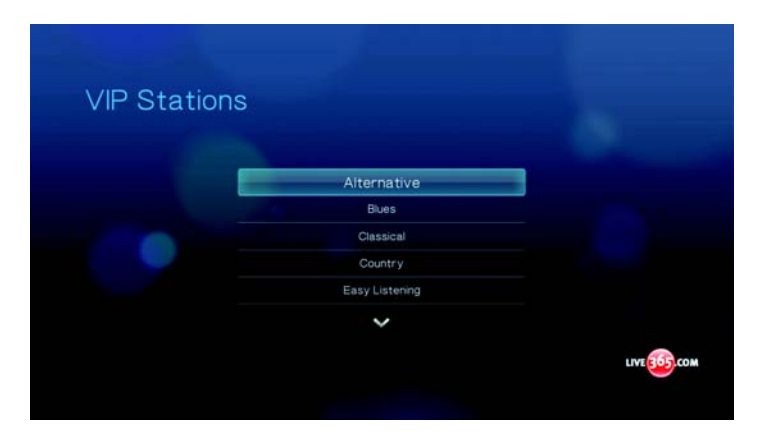

4. Wählen Sie mit ▲ / ▼ ein Musikuntergenre- aus und drücken Sie ENTER (Eingabe).

| VIP Stations |                       |  |
|--------------|-----------------------|--|
|              |                       |  |
|              | - Britpop             |  |
|              | - Classic Alternative |  |
|              | - College             |  |
|              | - Dancepunk           |  |
|              | - Dream Pop           |  |
|              | ~                     |  |
|              |                       |  |

5. Wählen Sie mit ◀ / ► die Station aus, die Sie anhören möchten.

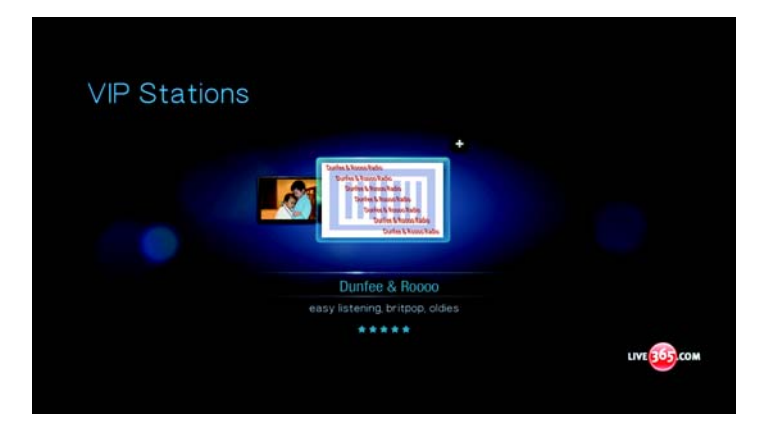

6. Drücken Sie III is oder ENTER (Eingabe), um die ausgewählte Radiostation anzuhören.

## Suchen nach Live365-Stationen

Sie können Stationen basierend auf folgenden Kriterien suchen:

- Künstlername
- Song- oder Albumtitel
- Informationen zur Station
- Musikgenre
- Standort der Station
- Audioqualität

Sie können Ihre Suche auch dahingehend eingrenzen, ob die Station von Live365-Editoren bewertet wurde oder ob sie ein kommerzieller, ein unabhängiger oder ein öffentlichrechtlicher Sender ist.

So suchen Sie nach einer Live365-Station:

1. Drücken Sie im Bildschirm "Live365 Home" (Live365-Startbildschirm) **OPTION** (Optionen), um die Live365-Symbolleiste anzuzeigen.

2. Wählen Sie mit ◀/► Search (Suchen) 🔎 aus und drücken Sie ENTER (Eingabe).

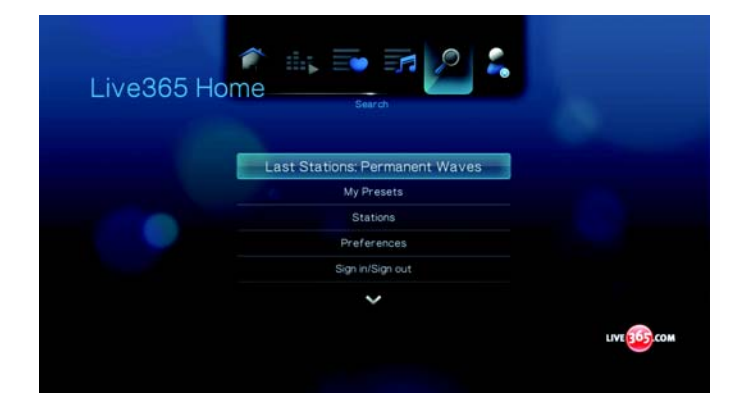

3. Geben Sie mit den Navigationstasten ▲▼◀▶ über die Bildschirmtastatur einen Suchbegriff ein und drücken Sie **ENTER** (Eingabe).

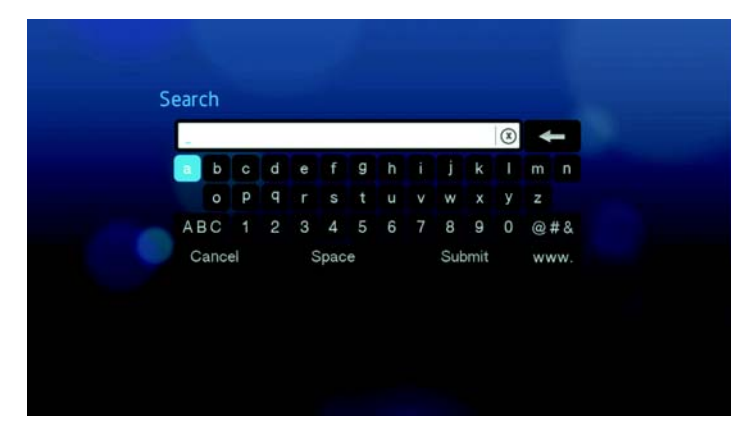

4. Wählen Sie mit ◀ / ► aus den Suchergebnissen eine Station aus.

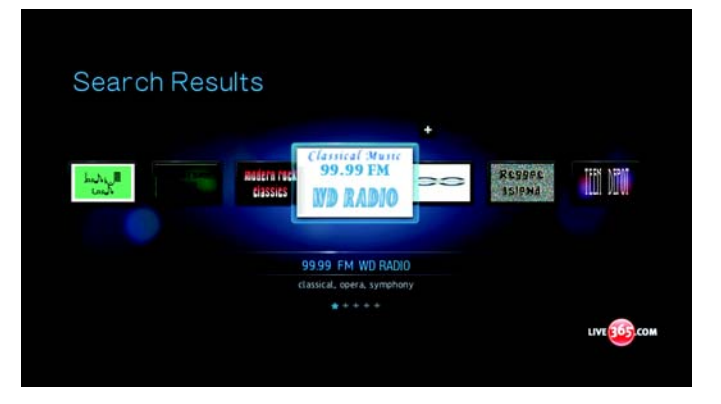

5. Drücken Sie III is oder ENTER (Eingabe), um die ausgewählte Radiostation anzuhören.

# Anzeigen der aktuell abgespielten Station

- 1. Drücken Sie im Live365-Hauptbildschirm **OPTION** (Optionen), um die Live365-Symbolleiste anzuzeigen.
- 2. Wählen Sie mit ◀ / ► Now Playing (Sie hören) is aus und drücken Sie ENTER (Eingabe).

| Live365 Ho | me P Row playing             |      |
|------------|------------------------------|------|
|            | Now playing: Permanent Waves |      |
|            | My Presets                   |      |
|            | Stations                     |      |
|            | Preferences                  |      |
|            | Sign in/Sign out             |      |
|            | ~                            |      |
|            |                              | LIVE |
|            |                              |      |

# Hinzufügen einer Station zu Ihrer Favoritenliste

Wenn Sie eine bestimmte Station gern hören, können Sie sie für einen schnelleren Zugriff darauf zu Ihrer Favoritenliste hinzufügen.

So fügen Sie eine Station aus der Stationsliste zur Ihrer Favoritenliste hinzu:

- 1. Gehen Sie auf die Stationsliste, in der das Logo der Station angezeigt wird, die Sie hinzufügen möchten.
- 2. Wählen Sie mit ◀/ ► die Station aus, die Sie hinzufügen möchten.

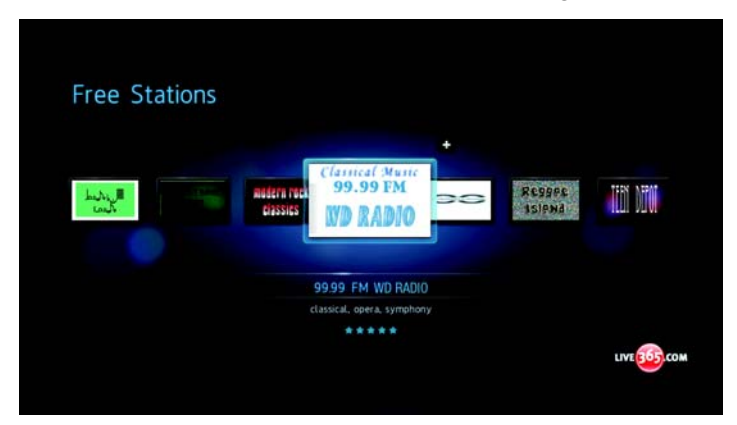

3. Drücken Sie ▲, um die Funktion ➡, Add to My Preset" (Zu meinen Favoriten hinzufügen) zu aktivieren und drücken Sie **ENTER** (Eingabe).

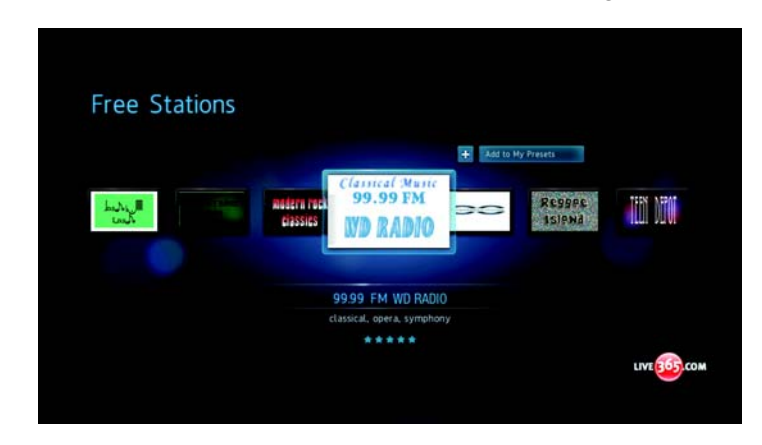

 Ein Bestätigungsbildschirm wird angezeigt. Drücken Sie ENTER (Eingabe), um die neue Station als Favorit zu bestätigen und zum Bildschirm "Now Playing" (Sie hören) zurückzukehren.

So fügen Sie eine Station vom Bildschirm "Now Playing" (Sie hören) zur Ihrer Favoritenliste hinzu:

- 1. Stellen Sie die Station ein, die Sie hinzufügen möchten.
- 2. Wählen Sie mit ◀/ ► + und drücken Sie ENTER (Eingabe).

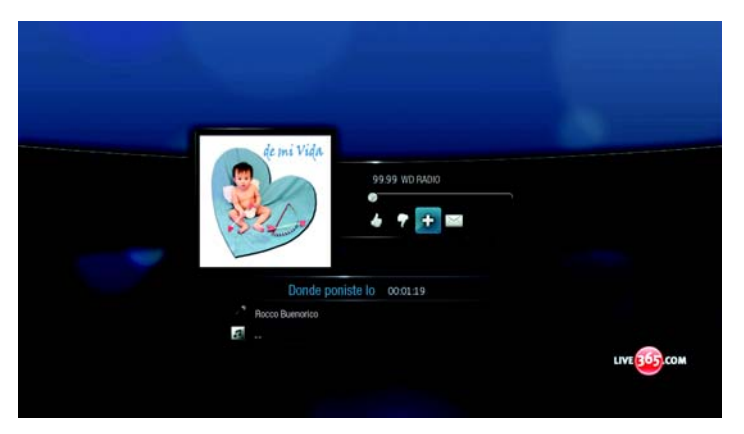

3. Ein Bestätigungsbildschirm wird angezeigt. Drücken Sie **ENTER** (Eingabe), um die neue Station als Favorit zu bestätigen und zum Bildschirm "Now Playing" (Sie hören) zurückzukehren.

# **Entfernen einer Station aus Ihrer Favoritenliste**

Sie können Stationen aus Ihrer Favoritenliste entfernen, wenn Sie diese nicht mehr anhören möchten.

So entfernen Sie eine Station aus Ihrer Favoritenliste:

1. Melden Sie sich bei Ihrem Live365-Konto an. Anweisungen dazu finden Sie unter "So melden Sie sich bei Live365 an:" auf Seite 74.

2. Wählen Sie aus dem Live365-Hauptbildschirm mit ▲ / ▼ My Presets (Meine Favoriten) aus und drücken Sie ENTER (Eingabe).

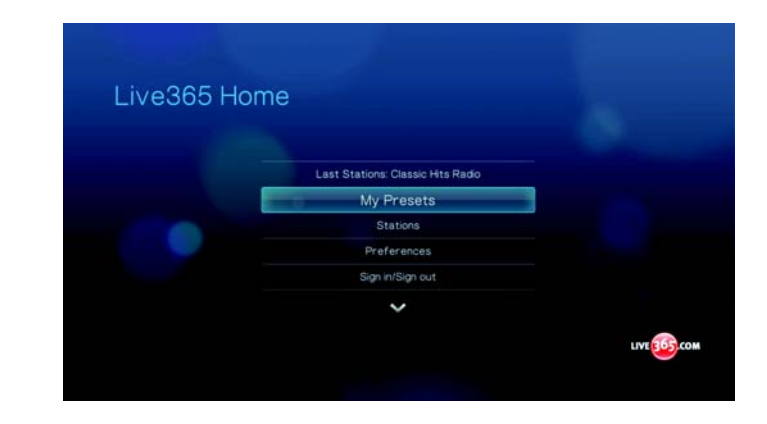

- 3. Wählen Sie mit ◀ / ► die Station aus, die Sie entfernen möchten.
- 4. Drücken Sie ▲, um die Funktion, Remove Station" (Station entfernen) zu aktivieren, und drücken Sie **ENTER** (Eingabe).

|            |                                                    |                             | 100 |
|------------|----------------------------------------------------|-----------------------------|-----|
| Ling .     | Classical Municel<br>99.99 FM<br>Gissical WD RADIO | Station<br>Regger<br>Isiphá |     |
|            | 9999 FM WD RADIO<br>classical, opera, symphony     |                             |     |
| My Presets |                                                    |                             |     |

5. Eine Bestätigungsaufforderung wird angezeigt. Drücken Sie **ENTER** (Eingabe), um zum Bildschirm "Now Playing" (Sie hören) zurückzukehren.

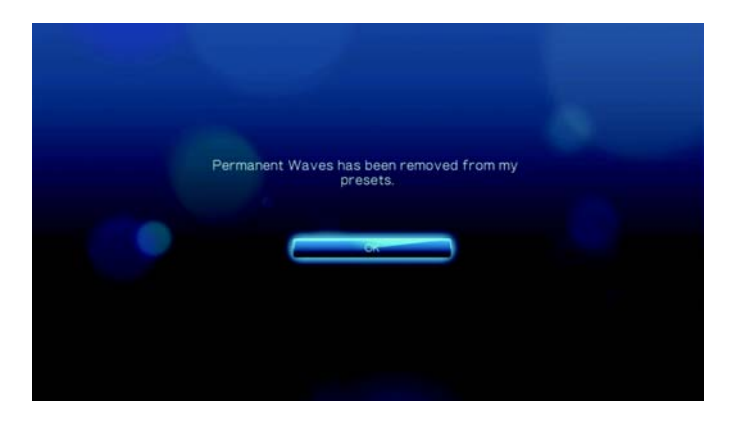

# Feedback zu Songs

Die Musikauswahl in Live365 wird basierend auf den Benutzerbewertungen zusammengestellt. Sie können an diesem Auswahlverfahren teilnehmen, indem Sie mit "thumbs up" (Daumen hoch) ▲ oder "thumbs down" (Daumen runter) ♥ für oder gegen einen Song stimmen.

So können Sie Feedback zu einem Song geben:

 Wählen Sie während der Wiedergabe des Songs mit ◄/► zwischen den Feedbacksymbolen ▲ für ein positives und ♥ für ein negatives Feedback. Drücken Sie ENTER (Eingabe).

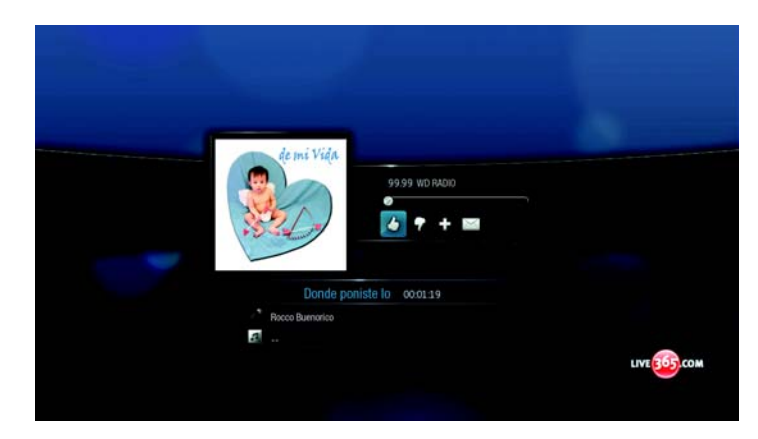

2. Ein Bestätigungsbildschirm für das Feedback wird angezeigt. Drücken Sie **ENTER** (Eingabe), um zum Bildschirm "Now Playing" (Sie hören) zurückzukehren.

## Erhalten von Titelinformationen

Sie können die Titelinformationen des aktuell abgespielten Titels für eine spätere Verwendung an Ihr E-Mail-Konto senden.

So erhalten Sie die Titelinformationen:

 Wählen Sie während der Wiedergabe des Songs mit ◄/► ➡ aus und drücken Sie ENTER (Eingabe).

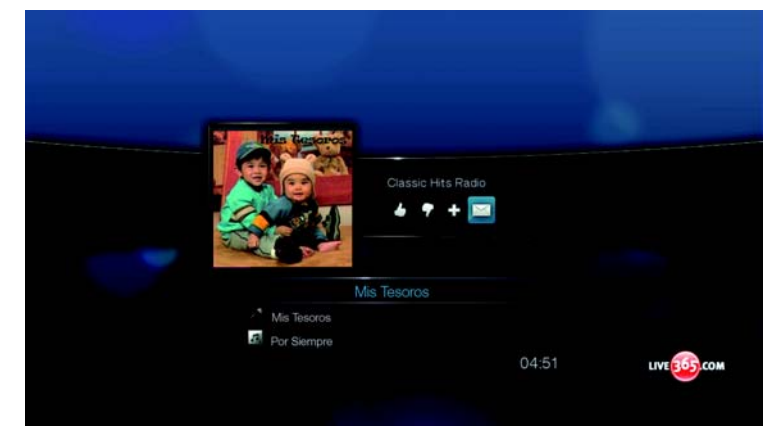

2. Ein Bestätigungsbildschirm wird angezeigt. Drücken Sie **ENTER** (Eingabe), um zum Bildschirm "Now Playing" (Sie hören) zurückzukehren.

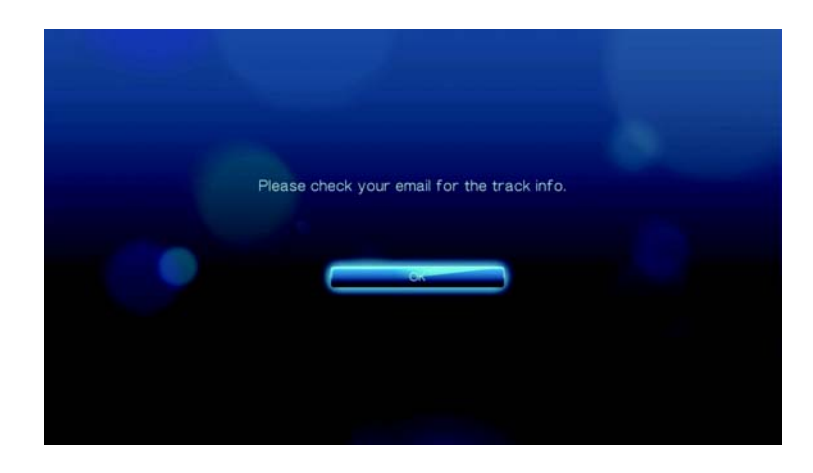

Die Titelinformationen werden an die E-Mail-Adresse gesendet, die Sie zum Anmelden bei Ihrem Live365-Konto verwendet haben.

# **Einstellungen unter Live365**

Beim Durchsuchen oder Suchen von Radiostationen haben Sie folgende Möglichkeiten:

- Legen Sie fest, dass nur Radiostationen mit einer bestimmten Audioqualität angezeigt werden.
- Sortieren Sie Radiostationen alphabetisch oder nach Beliebtheit (basierend auf den Benutzerempfehlungen).

So bestimmen Sie die Audioqualität von zugänglichen Stationen:

1. Wählen Sie auf dem Live365-Hauptbildschirm mit ▲ / ▼ Preferences (Einstellungen) aus und drücken Sie ENTER (Eingabe).

| Live365 Home |                                   |              |
|--------------|-----------------------------------|--------------|
|              |                                   |              |
|              | Last Stations: Classic Hits Radio |              |
|              | My Presets                        |              |
|              | Stations                          |              |
|              | Preferences                       |              |
|              | Sign in/Sign out                  |              |
|              | ~                                 |              |
|              |                                   | LIVE 365.COM |
|              |                                   |              |

2. Wählen Sie mit ▲ / ▼ Audio (Audio) aus und drücken Sie ENTER (Eingabe).

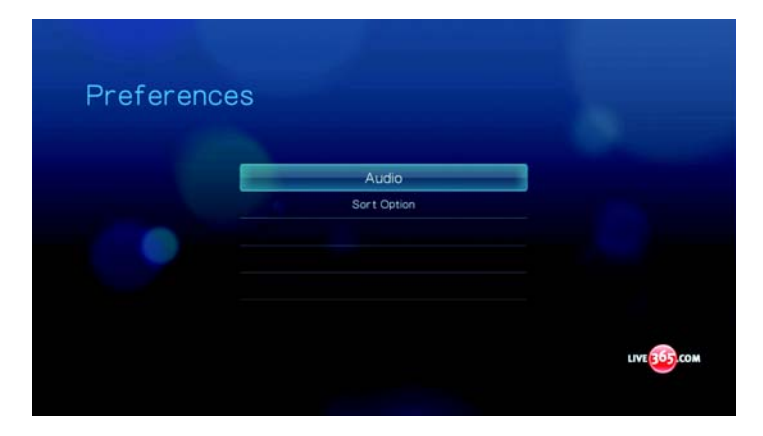

3. Wählen Sie mit ▲ / ▼ eine Audioqualitäts-Option aus und drücken Sie ENTER (Eingabe).

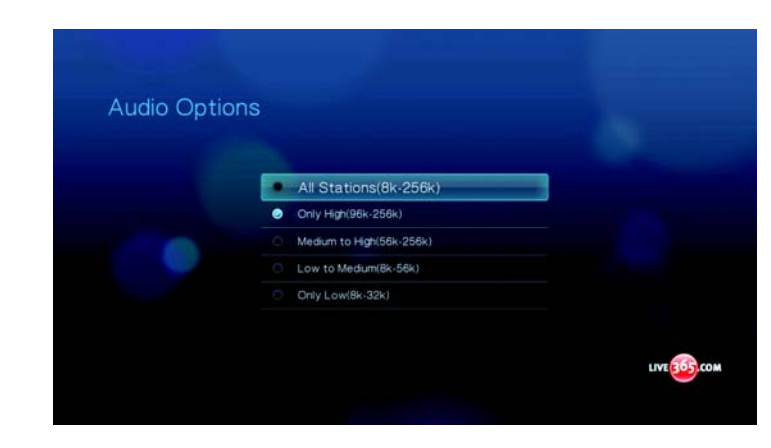

So legen Sie fest, wie Radiostationen sortiert werden:

1. Wählen Sie auf dem Live365-Hauptbildschirm mit ▲ / ▼ Preferences (Einstellungen) aus und drücken Sie ENTER (Eingabe).

| LIVE365 Home                      |      |
|-----------------------------------|------|
|                                   |      |
| Last Stations: Classic Hits Radio |      |
| My Presets                        |      |
| Stations                          |      |
| Preferences                       |      |
| Sign in/Sign out                  |      |
| ~                                 |      |
|                                   | LIVE |
|                                   |      |

2. Wählen Sie mit ▲ / ▼ Sort Option (Sortieroptionen) aus und drücken Sie ENTER (Eingabe).

| Preferences         |      |
|---------------------|------|
| Audo<br>Sort Option |      |
|                     | LIVE |

3. Wählen Sie mit ▲ / ▼ eine Sortieroption aus und drücken Sie ENTER (Eingabe).

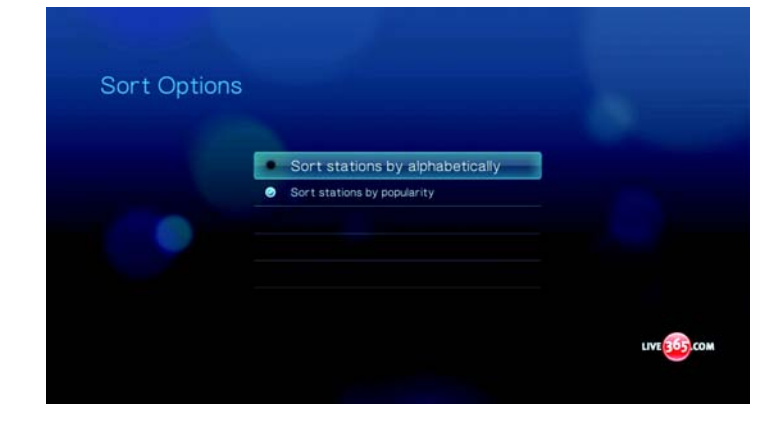

# **Abmelden von Live365**

Melden Sie sich nach einer Live365-Sitzung ab, um sicherzustellen, dass niemand ohne Ihre Erlaubnis Änderungen an Ihren Live365-Einstellungen und -Stationen vornehmen kann.

So melden Sie sich von Live365 ab:

1. Wählen Sie auf dem Live365-Hauptbildschirm mit ▲ / ▼ Sign In/Sign Out (Anmelden/Abmelden) aus und drücken Sie ENTER (Eingabe).

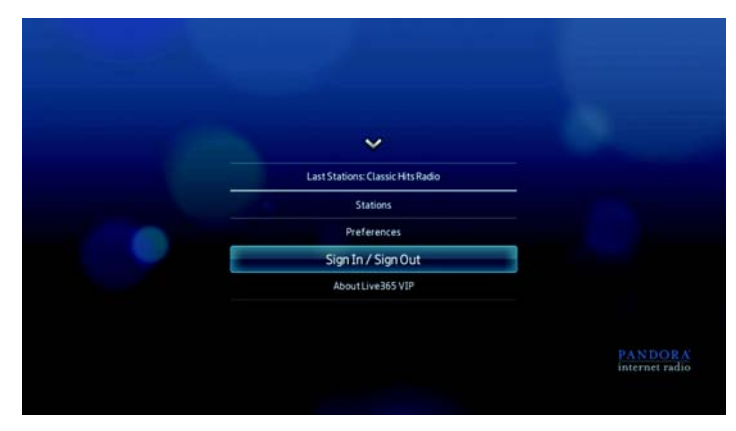

*Tipp:* Oder drücken Sie "OPTION" (Optionen) zum Anzeigen der Symbolleisten, wählen Sie mit  $\triangleleft / \triangleright \triangleleft$  aus und drücken Sie **ENTER** (Eingabe).

2. Wählen Sie in der Bestätigungsaufforderung mit ◄/► OK aus und drücken Sie ENTER (Eingabe).

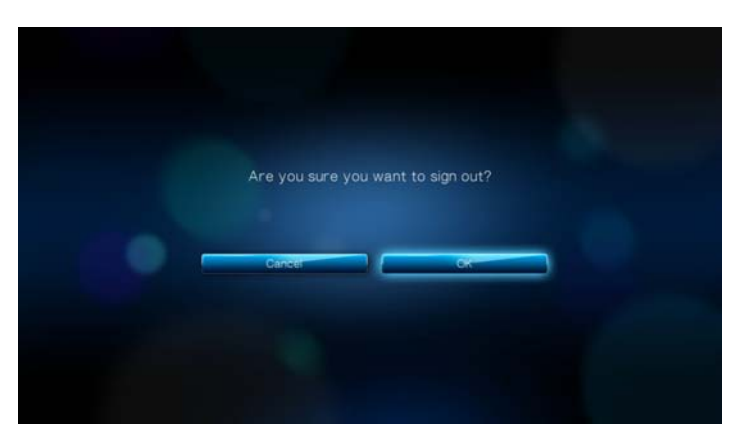

# Pandora

Pandora ist ein automatisierter Dienst für Musikempfehlungen und Internetradio. Bei Pandora können Sie einen Songtitel oder Künstlername eingeben und der Dienst spielt eine Auswahl von musikalisch ähnlichen Titeln ab. Sie können Feedback (Daumen hoch/Daumen runter) zu den einzelnen Songs geben, das Pandora bei der zukünftigen Auswahl berücksichtigen wird.

#### Bedingungen zum Verwenden von Pandora

Sie müssen die folgenden Bedingungen erfüllen, bevor Sie den Pandora-Dienst benutzen können.

- Sie müssen ein Konto bei Pandora haben. Gehen Sie auf *www.pandora.com*, um ein Konto anzulegen. Wenn Sie sich registriert haben, notieren Sie sich Ihren Aktivierungscode. Sie benötigen diesen Code, um sich auf Ihrem Media Player bei Pandora anzumelden.
- Derzeit steht Pandora nur Benutzern in den Vereinigten Staaten zur Verfügung. Ihre Netzwerkverbindung muss sich in den USA befinden.

So stellen Sie die Systemsprache auf Englisch ein:

- 1. Navigieren Sie zu "Home" (Startbildschirm) | Menüleiste "Settings" (Einstellungen) 🧭.
- 2. Wählen Sie mit ◀ / ► System (Systemregistrierung) aus und drücken Sie ENTER (Eingabe).
- 3. Wählen Sie mit ◀/▶ Language (Sprache) aus und drücken Sie ENTER (Eingabe).
- 4. Wählen Sie mit ▲ / ▼ English (Englisch) aus und drücken Sie ENTER (Eingabe).

| Languag | e                    |  |
|---------|----------------------|--|
|         | English              |  |
| 30      | Français             |  |
|         | Italiano             |  |
|         | Deutsch              |  |
|         | Español              |  |
|         | Portugués (Portugal) |  |
|         | Portugués (Brasil)   |  |
|         | ~                    |  |

# Erstmaliges Anmelden bei Pandora

- 1. Verbinden Sie Ihren Media Player mit dem Netzwerk.
- 2. Navigieren Sie zu "Home" (Startbildschirm) | "Music" (Musik) ♬ "Pandora" (Pandora) ℙ | "Add account" (Konto hinzufügen) und drücken Sie **ENTER** (Eingabe).

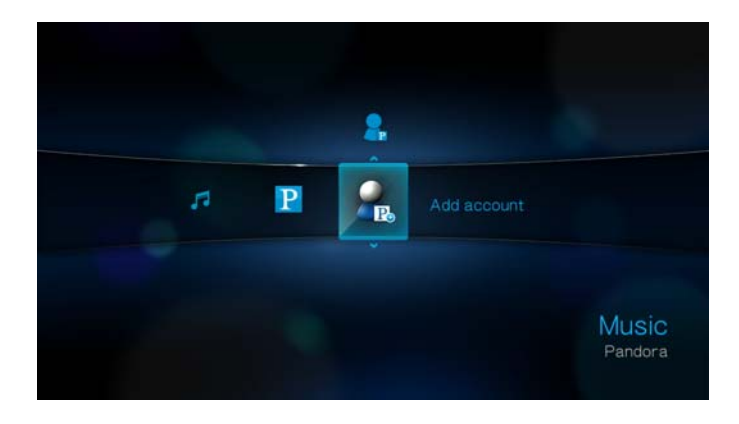

3. Wenn Sie bereits ein Konto bei Pandora haben, wählen Sie **I have a Pandora account** (Ich habe ein Pandora-Konto), drücken Sie dann **ENTER** (Eingabe), um Ihr neues Pandora-Konto zu erstellen. Fahren Sie mit Schritt 6 fort.

| Welcome to Pa                                                                                                   | andora                   |                           |
|----------------------------------------------------------------------------------------------------|--------------------------|---------------------------|
|                                                                                                    |                          |                           |
|                                                                                                    | I have a Pandora account |                           |
|                                                                                                    |                          |                           |
|                                                                                                    |                          |                           |
|                                                                                                    |                          |                           |
| A DECISION OF THE OWNER OF THE OWNER OF THE OWNER OF THE OWNER OF THE OWNER OF THE OWNER OF THE OWNER OF THE OW |                          |                           |
|                                                                                                    |                          | PANDORA<br>intermet radio |
|                                                                                                    |                          |                           |

4. Wenn Sie neu bei Pandora sind, wählen Sie **I am new to Pandora** (Ich bin neu bei Pandora) und drücken Sie dann **ENTER** (Eingabe).

| Welcome to Pa | andora              |                           |
|---------------|---------------------|---------------------------|
| -             | I am new to Pandora |                           |
|               |                     |                           |
|               |                     |                           |
|               |                     |                           |
|               |                     |                           |
|               |                     | PANDORA<br>intermet radio |
|               |                     |                           |

5. Notieren Sie sich den Aktivierungscode und befolgen Sie die Anweisungen auf dem Bildschirm. Wenn Sie fertig sind, wählen Sie **Continue** (Weiter) und drücken Sie dann auf **ENTER** (Eingabe).

| Please go to http://www.pandora.com/wd and follow the instructions<br>there to create a new account. |
|----------------------------------------------------------------------------------------------------|
| Your Activation Code is: A282702A                                                                    |
| When you are done with that, come back to this screen and press<br>'continue'.                       |
| Cannet                                                                                               |

6. Geben Sie mit den Navigationstasten ▲▼◀► über die Bildschirmtastatur Ihren Pandora-Benutzername ein und drücken Sie ENTER (Eingabe).

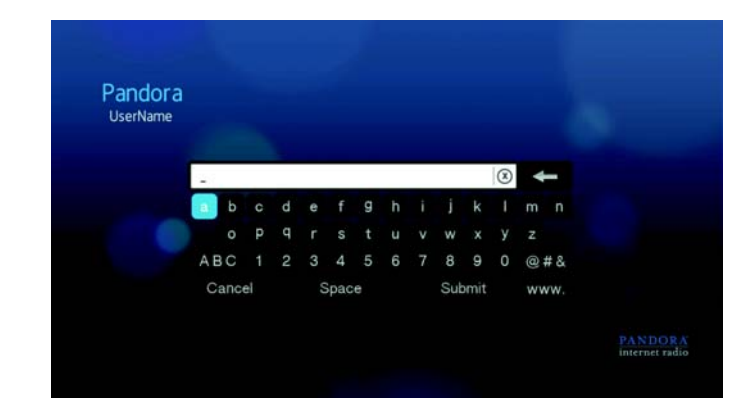

7. Geben Sie mit den Navigationstasten ▲▼◀▶ über die Bildschirmtastatur Ihr Pandora-Kennwort ein und drücken Sie **ENTER** (Eingabe).

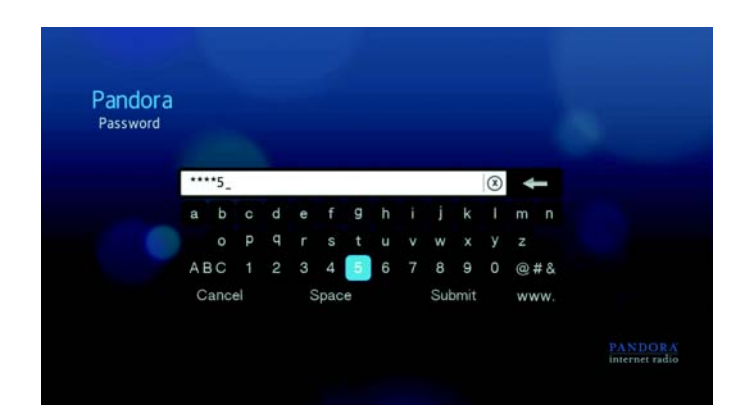

8. Wählen Sie mit ◀ / ► eine Speicheroption aus.

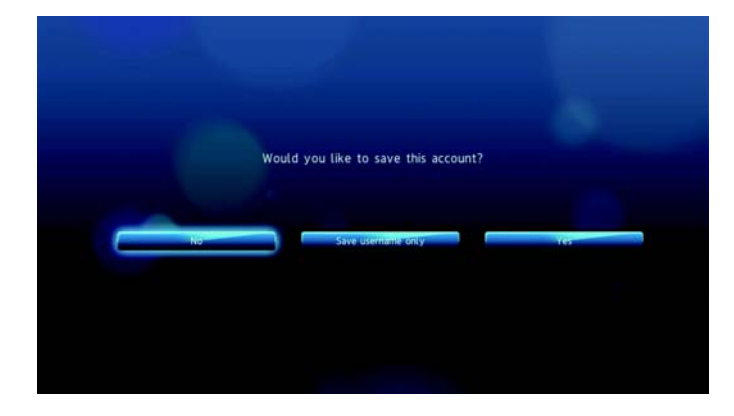

Die Optionen sind:

- No (Nein) Die Kontoinformationen werden nicht gespeichert. Sie müssen den Anmeldevorgang jedes mal wiederholen, wenn Sie mit dem Media Player auf den Pandora-Dienst zugreifen möchten.
- Save username only (Nur Benutzername speichern) Ihr Benutzername wird gespeichert, aber Sie werden jedes Mal zur Eingabe Ihres Kennworts aufgefordert, wenn Sie mit dem Media Player auf den Pandora-Dienst zugreifen möchten.
- Yes (Ja) Es werden sowohl Benutzername als auch Kennwort gespeichert. Sie werden jedes Mal automatisch angemeldet, wenn Sie "Pandora" (Pandora) P über die Menüleiste "Music" (Musik) A auswählen.
- Drücken Sie ENTER (Eingabe), um den Anmeldevorgang abzuschließen.
   Wenn Sie sich erfolgreich bei Pandora angemeldet haben, wird der Bildschirm "Stations" (Stationen) angezeigt.

| Create a new station |                                                                                             |
|----------------------|---------------------------------------------------------------------------------------------|
| QuickMix             |                                                                                             |
| Katy Perry Radio     |                                                                                             |
| Lady Gaga Radio      |                                                                                             |
| Lily Allen Radio     |                                                                                             |
| ~                    |                                                                                             |
|                      |                                                                                             |
|                      | Create a new station<br>QuickMix<br>Katy Perry Radio<br>Lady Gaga Radio<br>Lily Allen Radio |

Über diesen Bildschirm können Sie neue Stationen erstellen, bereits zuvor erstellte Stationen und QuickMix-Wiedergabelisten anhören sowie die Profileinstellungen für Ihr Konto festlegen.

Weitere Informationen zu Funktionen, Optionen und Einschränkungen beim Verwenden von Pandora finden Sie unter *http://blog.pandora.com/faq/#839*.

# **Pandora-Stationen**

Eine Pandora-Station ist ein personalisierter Musik-Stream basierend auf einem oder mehreren Künstlernamen oder Songtiteln Ihrer Wahl. Wenn Sie sich über Ihren Media Player bei Pandora angemeldet haben, können Sie einfach über die Menüleiste "Music"

(Musik) 7 auf Ihre Stationen zugreifen.

#### Pandora-Stationsmerker

- Sie können bis zu 100 Stationen gleichzeitig plus einem QuickMix haben. Wenn Sie diese Maximalanzahl von Stationen erreicht haben, müssen Sie eine Station löschen, bevor Sie eine neue hinzufügen können.
- Mit Pandora können Sie einen bestimmten Song jedoch nicht sofort oder "auf Abruf" abspielen.
- Eine Pandora-Station kann in einem Zeitraum von drei Stunden nicht mehr als vier Songs desselben Künstlers abspielen.
- Nach acht Stunden Spielzeit, erhalten Sie eine Aufforderung von Pandora zum Testen, ob Sie noch zuhören. Bis zu Ihrer Antwort darauf stoppt das Streaming.
- Die von Ihrer Pandora-Station gestreamte Musik ist eine Mischung aus Songs oder Künstlern, die basierend auf folgenden Punkten zusammengestellt wird:
  - Der erste zum Erstellen der Station eingegebene Titel oder Künstler.
     Anweisungen zum Erstellen einer neuen Pandora-Station finden Sie im nächsten Abschnitt.
  - Das von Ihnen zu den Titeln gegebene Feedback (Daumen hoch/Daumen runter). Weitere Informationen finden Sie unter Seite 99.
  - Die Anzahl, wie oft ein Titel übersprungen wurde. Weitere Informationen finden Sie unter Seite 101.
- Sie können einen auf der Pandora-Station gespielten Song nicht zurückspulen oder sofort wiederholen.

So erstellen Sie eine Pandora-Station:

1. Wählen Sie im Bildschirm **Stations** (Stationen) mit ▲ / ▼ **Create a new Station** (Eine neue Station erstellen) aus.

| Stations |                      |  |
|----------|----------------------|--|
|          | ~                    |  |
|          | Create a new station |  |
|          | Quickmix             |  |
|          | QuickMix             |  |
|          | Chomp Radio          |  |
|          | Duntee & Rocco Radio |  |
|          |                      |  |
|          |                      |  |

2. Geben Sie mit den Navigationstasten ▲▼◀▶ über die Bildschirmtastatur den Namen eines Künstlers oder einen Songtitel ein. Wählen Sie **Submit** (Absenden) aus und drücken Sie **ENTER** (Eingabe).

| -     |    |   |   |      |   |   |     |      | 8 | 4  | -   |
|-------|----|---|---|------|---|---|-----|------|---|----|-----|
| в     | C  | d |   |      | g | h |     | k    |   | m  |     |
| 0     | р  | q |   |      |   |   | w   |      |   |    |     |
| ABC   |    | 2 | 3 | 4    |   | 6 | 8   | 9    |   | @  | #&  |
| Cance | el |   |   | Spac | e |   | Sut | omit |   | wv | vw. |

3. Wählen Sie mit ▲ / ▼ einen Punkt aus den Suchergebnissen aus und drücken Sie **ENTER** (Eingabe).

| Stations |           |                            |
|----------|-----------|----------------------------|
|          | The David |                            |
|          | David D.  |                            |
|          |           |                            |
|          |           |                            |
|          |           | PANDOR A<br>internet radio |

Die von Ihnen getroffene Auswahl dient Pandora als Ausgangspunkt für das Zusammenstellen und Streamen von Musik, die Ihrer Station ähnelt.

So hören Sie eine Pandora-Station an:

1. Wählen Sie im Bildschirm **Stations** (Stationen) mit ▲ / ▼ die Station aus, die Sie anhören möchten.

| Stations |                      |  |
|----------|----------------------|--|
| Stations |                      |  |
|          | ~                    |  |
|          | Create a new station |  |
|          | Quickmix             |  |
|          | QuickMix             |  |
|          | Chomp Radio          |  |
|          | Dunfee & Rocco Radio |  |
|          |                      |  |
|          |                      |  |

2. Drücken Sie **III** ► oder **ENTER** (Eingabe), um die ausgewählte Pandora-Station anzuhören.

So stellen Sie eine andere Station ein:

- 1. Drücken Sie im Bildschirm Now Playing (Sie hören) OPTION (Optionen).
- 2. Wählen Sie mit ◀ / ► Stations (Stationen) ➡ aus und drücken Sie ENTER (Eingabe).

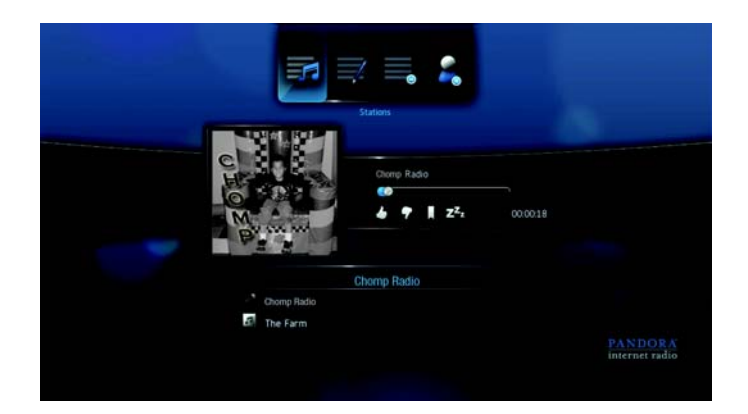

- 3. Wählen Sie mit ▲ / ▼ den Name der Station aus, zu der Sie wechseln möchten.
- 4. Drücken Sie III In um die ausgewählte Station anzuhören.

So benennen Sie eine Pandora-Station um:

- 1. Stellen Sie die Station ein, die Sie umbenennen möchten und drücken Sie **OPTION** (Optionen).

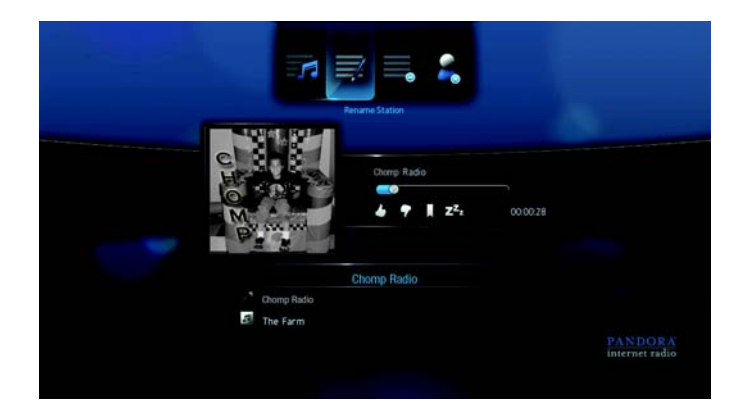

3. Geben Sie mit den Navigationstasten ▲▼◀▶ über die Bildschirmtastatur einen neuen Stationsname ein. Wählen Sie **Submit** (Absenden) aus und drücken Sie **ENTER** (Eingabe).

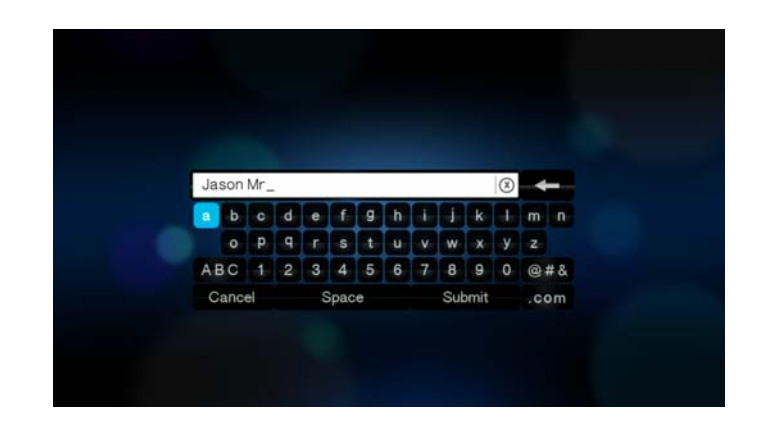

So löschen Sie eine Pandora-Station:

- 1. Stellen Sie die Station ein, die Sie löschen möchten und drücken Sie **OPTION** (Optionen).
- 2. Wählen Sie mit ◀ / ► Delete Station (Station löschen) = aus und drücken Sie ENTER (Eingabe).

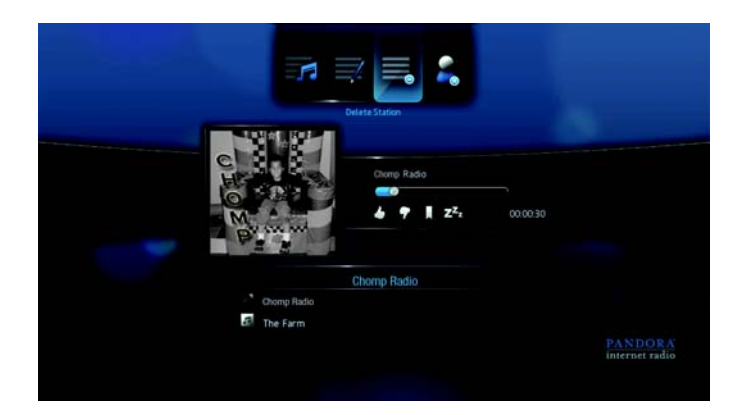

3. Wählen Sie in der Bestätigungsaufforderung mit ◄/► OK aus und drücken Sie ENTER (Eingabe).

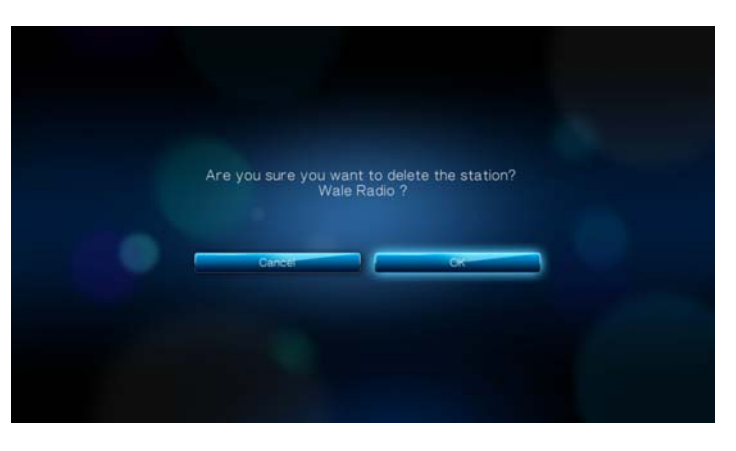

# QuickMix

QuickMix ist eine Funktion, die die Wiedergabelisten mehrerer Stationen mischt, so dass Sie gleichzeitig mehrere Ihrer Stationen anhören können.

So erstellen Sie einen QuickMix:

1. Wählen Sie im Bildschirm "Stations" (Stationen) mit ▲ / ▼ Quickmix (Quickmix) aus.

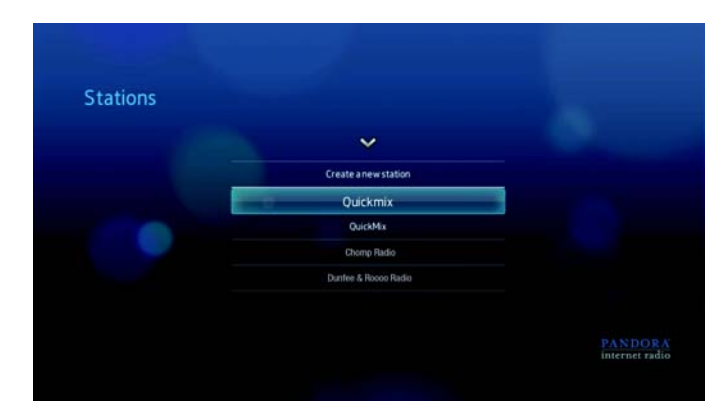

 Wählen Sie mit ▲ / ▼ die Stationen aus, die Sie zur QuickMix-Wiedergabeliste hinzufügen möchten, und drücken Sie ENTER (Eingabe).

Ausgewählte Stationen werden mit > gekennzeichnet.

| QuickMix                                     |                                                   |                                                                   |
|----------------------------------------------|---------------------------------------------------|-------------------------------------------------------------------|
| O Chomp Radio                                |                                                   |                                                                   |
| <ul> <li>Dunfee &amp; Rosoo Radio</li> </ul> |                                                   |                                                                   |
| My Rad Radio                                 |                                                   |                                                                   |
|                                              |                                                   |                                                                   |
|                                              |                                                   |                                                                   |
|                                              | OuickMix Orang Rala Durtes Racoo Pado My Rad Rado | Ourick Mix     Oromp Rado     Durden & Rocco Rado     My Rad Rado |

3. Drücken Sie III In oder ENTER (Eingabe), um Ihre neue QuickMix-Wiedergabeliste anzuhören.

## Feedback zu Songs

Sie können die von Ihrer Pandora-Station gestreamte Musikauswahl beeinflussen, indem Sie Titelfeedback zum aktuell abgespielten Song geben. Sie können einen Song mit "Daumen hoch" oder "Daumen runter" bewerten.

#### Daumen hoch

Wenn Sie den aktuell abgespielten Song gern hören, bewerten Sie ihn mit "Daumen hoch". Ein positives Feedback hat folgende Bedeutung:

 Beim Zusammenstellen des nächsten Songsatzes f
ür die Station werden die Songs, die Sie mit "Daumen hoch" bewertet haben, als musikalischer Anfangspunkt verwendet.

- Zukünftige Songsätze bestehen dann aus ähnlichen Musikrichtungen. Mehrere "Daumen hoch" auf dieser Station für andere ähnliche Songs haben einen verstärkenden Effekt.
- Der Song wird dann auf dieser Station etwas öfter als andere Songs abgespielt und ungefähr genauso oft, wie andere Songs, die auf dieser Station ebenfalls ein "Daumen hoch" erhalten haben.

#### Daumen runter

Wenn Sie einen Song auf einer bestimmten Station nicht hören möchten, dann bewerten Sie ihn mit "Daumen runter". Ein negatives Feedback hat folgende Bedeutung:

- Der Song wird gestoppt, wenn noch mindestens eine der auf dieser Station verfügbaren "sechs Auslassungen pro Stunde" übrig ist (die Einschränkung gilt jeweils pro Station auf stündlicher Basis).
- Der Song wird f
  ür immer von der Wiedergabeliste dieser bestimmten Station entfernt.
- Es wird ein neuer Songsatz mit einem anderen musikalischem Schwerpunkt abgespielt.
- Wenn Sie einem bestimmten Künstler auf dieser Station mindestens zwei "Daumen runter" gegeben haben, werden in die Wiedergabeliste der Station keine Songs mehr von diesem Künstler aufgenommen.

So können Sie Feedback zu einem Song geben:

 Wählen Sie während der Wiedergabe eines Songs mit ◄/► ▲ oder ♥ aus und drücken Sie ENTER (Eingabe).

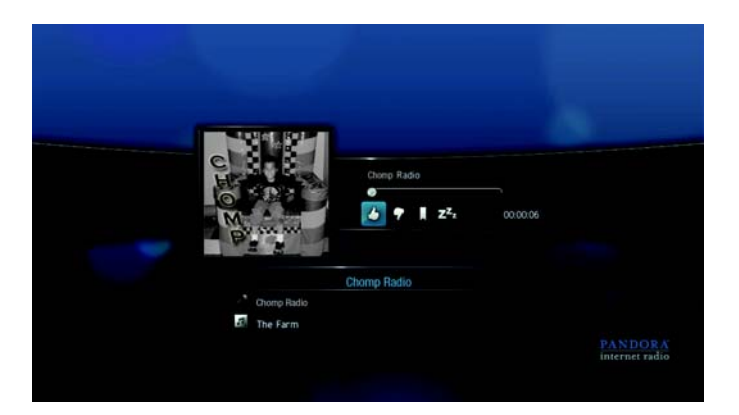

Eine Bestätigungsaufforderung für Ihre Bewertung wird angezeigt.

# **Ruhezustand für Songs**

Wenn Sie einen Song nicht mehr hören, ihn aber nicht für immer von der Wiedergabeliste der Station entfernen möchten, können Sie ihn in den Ruhezustand versetzen. Der Song wird dann 30 Tage lang auf keiner Ihrer Stationen mehr gespielt.

So versetzen Sie einen Song in den Ruhezustand:

Wählen Sie während der Wiedergabe des Songs mit 
 ENTER (Eingabe).

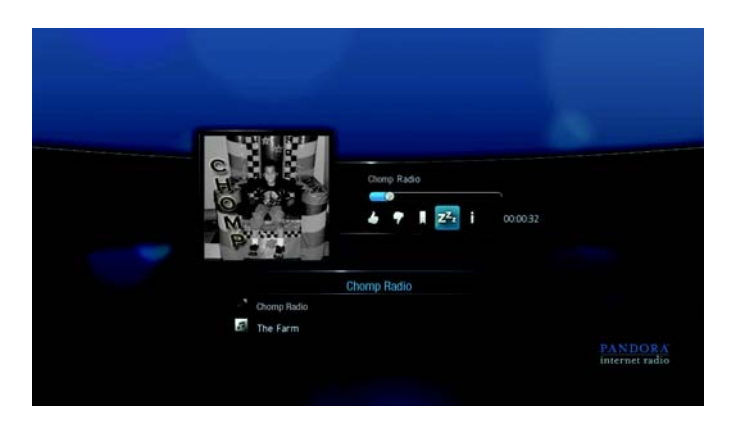

Eine Besättigungsaufforderung für den Ruhezustand wird angezeigt.

# Lesezeichen für einen Song oder Künstler

Sie können für einen Song oder Künstler ein Lesezeichen vergeben, um ihn später wiederzufinden. Verwenden Sie das Lesezeichen, wenn Sie den Titel kaufen möchten und sich über Ihren Computer oder ein mobiles Gerät bei Pandora anmelden oder wenn Sie Ihre musikalischen Vorlieben mit anderen Pandora-Benutzern teilen möchten.

So setzen Sie ein Lesezeichen für einen Song oder Künstler:

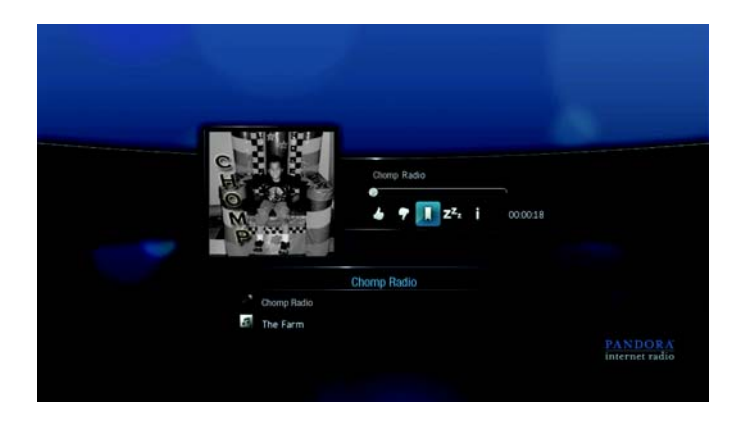

2. Wählen Sie mit ▲ / ▼, ob Sie das Lesezeichen für den Songtitel oder Künstler setzen möchten, und drücken Sie **ENTER** (Eingabe).

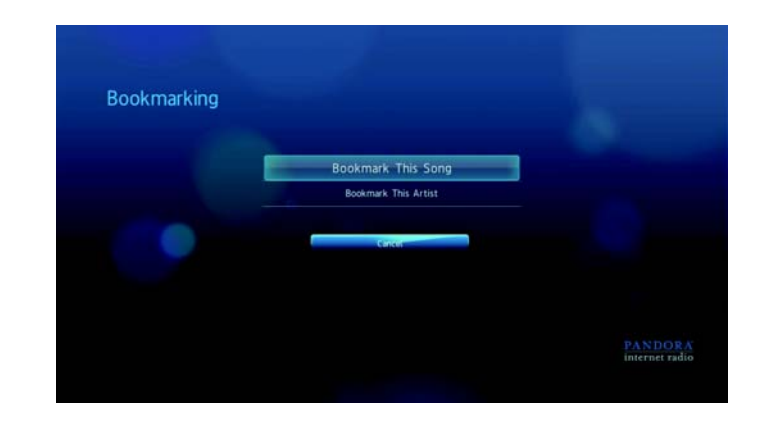

Das neue Lesezeichen wird auf Ihrer Hörerprofilseite hinzugefügt. Melden Sie sich über Ihren Computer oder ein mobiles Gerät bei Pandora an, um Ihre Profilseite anzuzeigen.

## Warum ist ein Song in der Wiedergabeliste meiner Station?

Hier können Sie sehen, warum Pandora einen bestimmten Song zur Wiedergabeliste Ihrer Station hinzugefügt hat.

So zeigen Sie die Songanalyse an:

 Wählen Sie während der Wiedergabe des Songs mit ◄/▶i aus und drücken Sie ENTER (Eingabe).

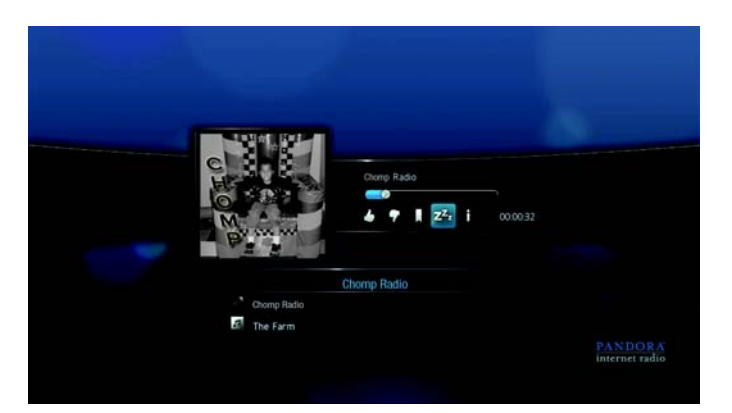

Die Songanalyse wird angezeigt.

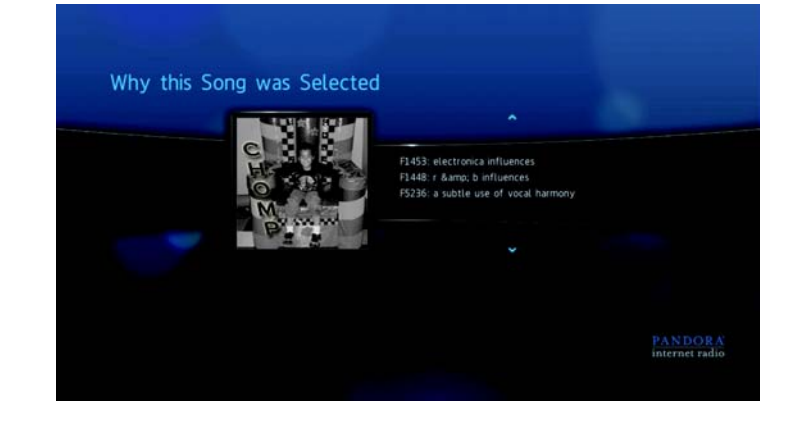

# Sortieren Ihrer Pandora-Stationen

Sie können auswählen, wie Ihre Stationen auf dem Bildschirm **Stations** (Stationen) aufgelistet werden sollen.

So sortieren Sie Ihre Pandora-Stationen:

- 1. Drücken Sie im Bildschirm Stations (Stationen) OPTION (Optionen).
- Wählen Sie mit ▲ / ▼ eine Sortieroption aus, nach Stationsname (in alphabetischer Reihenfolge) <sup>1</sup>/<sub>2</sub> oder nach Datum des letzten Zugriffs <sup>(S)</sup>, und drücken Sie **ENTER** (Eingabe).

| Stations |                      |                           | Stations | At The Second        |  |
|----------|----------------------|---------------------------|----------|----------------------|--|
|          | Create a new station |                           |          | Create a new station |  |
|          | Quickmis             |                           |          | Quickmix             |  |
|          | Lady Gaga Radio      |                           |          | Lady Gaga Radio      |  |
|          | Akon Radio           |                           |          | Akon Radio           |  |
|          |                      | PANDORA<br>internet radio |          |                      |  |
|          |                      |                           |          |                      |  |

# Abmelden von Pandora

Melden Sie sich nach einer Pandora-Sitzung ab, um sicherzustellen, dass niemand ohne Ihre Erlaubnis Änderungen an Ihren Pandora-Einstellungen und -Stationen vornehmen kann.

So melden Sie über den Bildschirm "Stations" (Stationen) oder "Now Playing" (Sie hören) bei Pandora ab:

- 1. Drücken Sie im Bildschirm "Stations" (Stationen) oder "Now Playing" (Sie hören) **OPTION** (Optionen).
- Wählen Sie mit 
  ✓ / ► Sign out (Abmelden) 
   aus und drücken Sie ENTER (Eingabe).

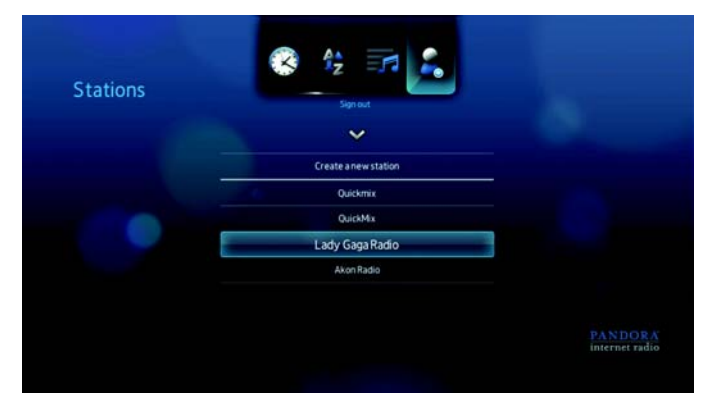

3. Wählen Sie in der Bestätigungsaufforderung mit ◄ / ► Yes (Ja) aus und drücken Sie ENTER (Eingabe).

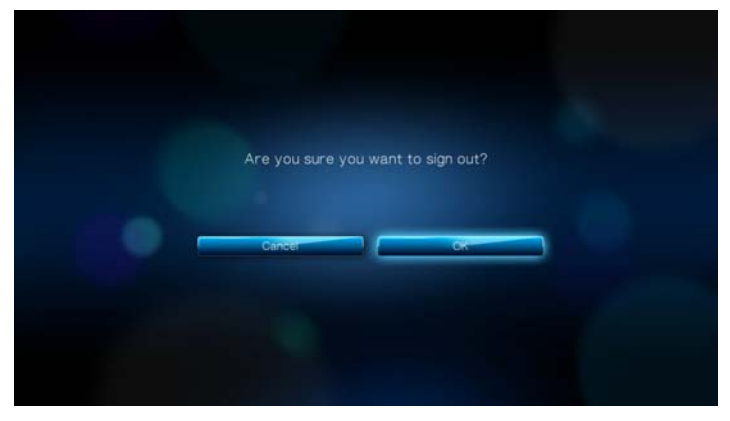

# Flickr

Flickr ist eine Webseite, um online Bilder und Videos zu verwalten und weiterzugeben. Der Flickr-Inhalt ist basierend auf Tags sortiert, also einem Schlüsselwort oder einer Kategorie, die den Inhalt beschreibt. Mit Tags können Benutzer nach Inhalten mit Gemeinsamkeiten suchen. Jeder Inhaltsdatei können bis zu 75 Tags zugeordnet werden.

Weitere Informationen über den Flickr-Dienst und zugehörige Optionen und Einschränkungen finden Sie unter *http://www.flickr.com/tour/*.

So greifen Sie auf Flickr zu:

1. Navigieren Sie zu "Home" (Startbildschirm) | Menüleiste "Photos" (Fotos) **[2]**, wählen Sie "Flickr" (Flickr) **flickr** aus und drücken Sie **ENTER** (Eingabe).

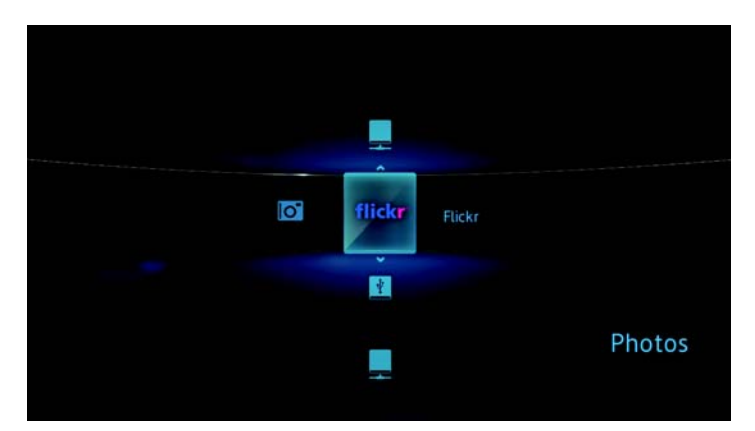
Der Bildschirm "Explore" (Entdecken) wird angezeigt.

| ore                     | 1/6 |
|-------------------------|-----|
| Last 7 days interesting |     |
| Mostrecentuploads       |     |
| Hot tags                |     |
| My contacts             |     |
| My tags                 |     |
| Search                  |     |

#### **Entdecken von Inhalten**

Sie können Fotostreams entdecken (der Begriff von Flickr zur Inhaltsauswahl), die auf Flickr öffentlich zur Verfügung stehen.

So entdecken Sie zufällig "interessanten" Medieninhalt:

 Wählen Sie im Bildschirm Explore (Entdecken) mit ▲/▼Last 7 days interesting (Interessantes aus den letzten 7 Tagen) aus und drücken Sie ENTER (Eingabe).

| re                      | 1/6 |
|-------------------------|-----|
| Last 7 days interesting |     |
| Mostrecentuploads       |     |
| Hot tags                |     |
| My contacts             |     |
| My tags                 |     |
| Search                  |     |

Ein Fotostream mit zufällig zusammengestellten Bildern, die von Flickr-Mitgliedern als interessant bewertet wurden, wird angezeigt. Anweisungen zum Navigieren eines Fotostreams finden Sie auf Seite 111. So entdecken Sie Inhalt basierend auf dem Einstelldatum:

1. Wählen Sie im Bildschirm **Explore** (Entdecken) mit ▲/▼ Most recent uploads (Zuletzt hochgeladene Inhalte) aus und drücken Sie ENTER (Eingabe).

| ore                     | 2/6 |
|-------------------------|-----|
| Last 7 days interesting |     |
| Most recent uploads     |     |
| Hot tags                |     |
| My contacts             |     |
| My tags                 |     |
| Search                  |     |

Ein Fotostream mit den zuletzt hochgeladenen Inhalten wird angezeigt. Anweisungen zum Navigieren eines Fotostreams finden Sie auf Seite 111.

So entdecken Sie Inhalt basierend auf beliebten Tags:

1. Wählen Sie im Bildschirm **Explore** (Entdecken) mit ▲ / ▼ Hot tags (Beliebteste Tags) aus und drücken Sie ENTER (Eingabe).

| ore                     | 3/ |
|-------------------------|----|
| Last 7 days interesting |    |
| Mostrecentuploads       |    |
| Hot tags                |    |
| My contacts             |    |
| My tags                 |    |
| Search                  |    |

2. Wählen Sie mit ▲ / ▼ einen Tag aus der Liste aus und drücken Sie ENTER (Eingabe).

| Explore          |    | 1/20 |
|------------------|----|------|
| apg071409        |    |      |
| bluemonday       |    |      |
| bokehwednesday   |    |      |
| prettypinktuesdi | y. |      |
| hbw              |    |      |
| hbm              |    |      |
| hppt             |    |      |

Ein Fotostream mit den Inhalten, denen der ausgewählte Tag zugeordnet ist, wird angezeigt. Anweisungen zum Navigieren eines Fotostreams finden Sie auf Seite 111.

So entdecken Sie Inhalt basieren auf einem bestimmten Schlüsselwort:

Schlüsselwörter sind Wörter oder Wortgruppen, die dem von Ihnen gesuchten Inhaltstyp zugeordnet sind. Schlüsselwortsuchen basieren auf Informationen, die auf der Profilseite eines Mitglieds angegeben sind.

1. Wählen Sie im Bildschirm **Explore** (Entdecken) mit ▲ / ▼ **Search** (Suchen) aus und drücken Sie **ENTER** (Eingabe).

| Explore                 | 6/6 |
|-------------------------|-----|
| Last 7 days interesting |     |
| Mostrecentuploads       |     |
| Hot tags                |     |
| My contacts             |     |
| My tags                 |     |
| Search                  |     |

2. Wählen Sie mit ▲ / ▼ Keywords (Schlüsselwörter) aus und drücken Sie ENTER (Eingabe).

| Explore        | 1/3         |
|----------------|-------------|
|                |             |
| Keywords       |             |
| Flickr members |             |
| Tags           |             |
|                |             |
|                |             |
|                |             |
|                |             |
|                | <b>6</b> 1: |

3. Geben Sie mit den Navigationstasten ▲▼◀▶ über die Bildschirmtastatur einen Suchbegriff ein. Wählen Sie **Submit** (Absenden) aus und drücken Sie **ENTER** (Eingabe).

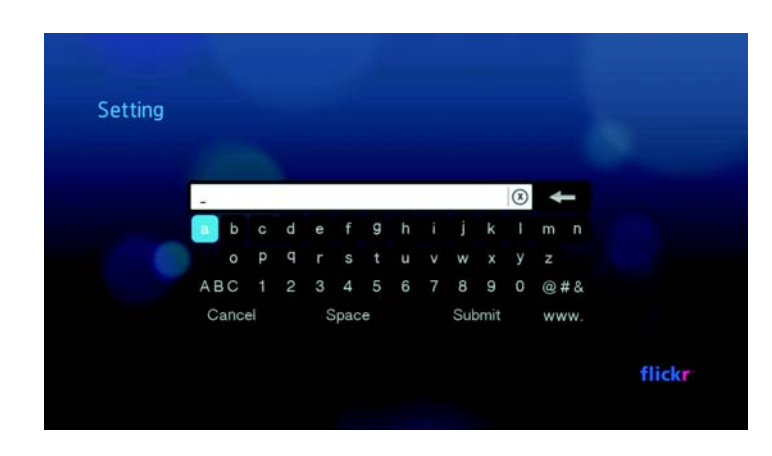

Ein Fotostream mit den Inhalten, denen das angegebene Schlüsselwort zugeordnet ist, wird angezeigt. Anweisungen zum Navigieren eines Fotostreams finden Sie auf Seite 111.

So entdecken Sie Inhalt basierend auf Tags:

Führen Sie diese Suchart durch, um Inhalte basierend auf den Informationen in der Tagliste eines Mitglieds zu finden.

1. Wählen Sie im Bildschirm **Explore** (Entdecken) mit ▲ / ▼ **Search** (Suchen) aus und drücken Sie **ENTER** (Eingabe).

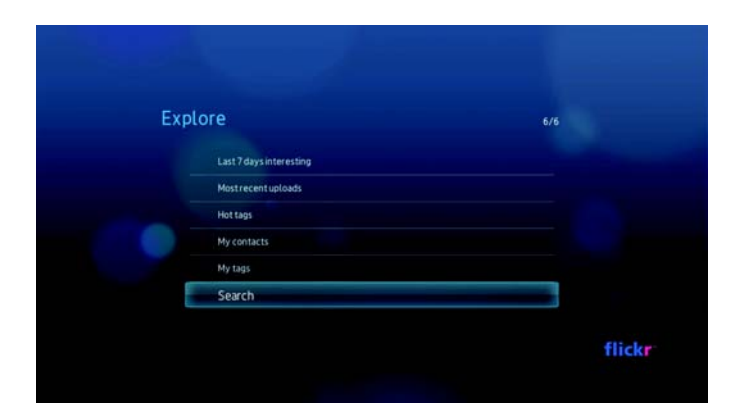

2. Wählen Sie mit ▲ / ▼ Tags (Tags) aus und drücken Sie ENTER (Eingabe).

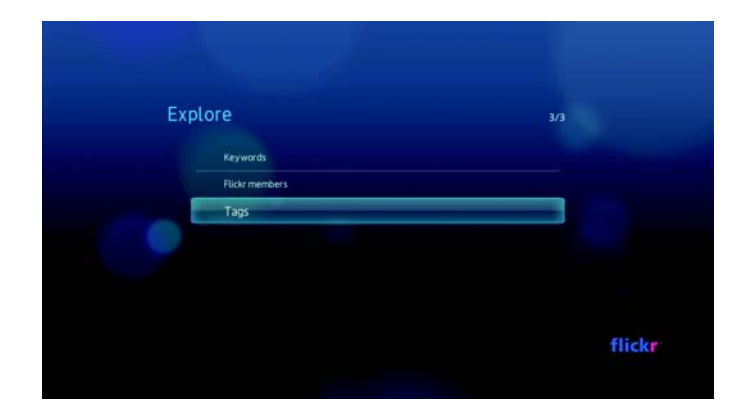

3. Geben Sie mit den Navigationstasten ▲▼◀▶ über die Bildschirmtastatur einen Suchbegriff ein. Wählen Sie **Submit** (Absenden) aus und drücken Sie **ENTER** (Eingabe).

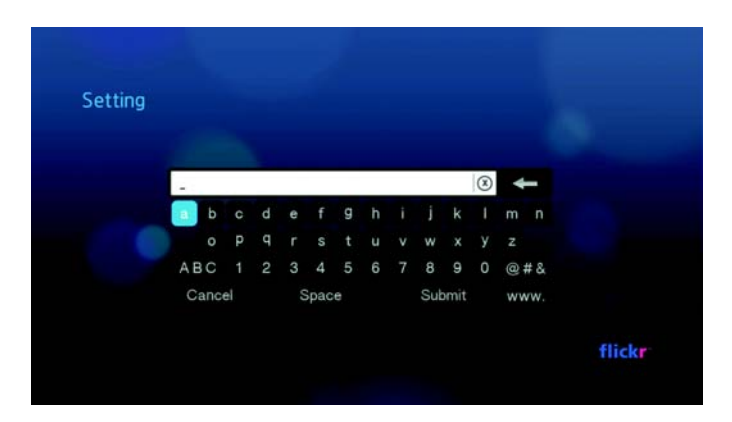

Ein Fotostream mit den Inhalten, denen das angegeben Wort zugeordnet ist, wird angezeigt. Anweisungen zum Navigieren eines Fotostreams finden Sie auf Seite 111.

#### Suche nach einem Flickr-Mitglied

So suchen Sie ein Flickr-Mitglied:

1. Wählen Sie im Bildschirm **Explore** (Entdecken) mit ▲ / ▼ **Search** (Suchen) aus und drücken Sie **ENTER** (Eingabe).

| Explore                 | 6/6 |
|-------------------------|-----|
| Last 7 days interesting |     |
| Mostrecentuploads       |     |
| Hot tags                |     |
| My contacts             |     |
| My tags                 |     |
| Search                  |     |

 Wählen Sie mit ▲ / ▼ Flickr member (Flickr-Mitglied) aus und drücken Sie ENTER (Eingabe).

| Explore        | 2/3  |
|----------------|------|
| Keywords       |      |
| Flickr members |      |
| Tags           |      |
|                |      |
|                |      |
|                |      |
|                |      |
|                | flic |

3. Geben Sie mit den Navigationstasten ▲▼◀▶ über die Bildschirmtastatur den Benutzername, die E-Mail-Adresse oder ein Interesse des Mitglieds ein. Wählen Sie **Submit** (Absenden) aus und drücken Sie **ENTER** (Eingabe).

| Setting |      |    |   |   |      |   |   |   |     |      |   |    |      |  |
|---------|------|----|---|---|------|---|---|---|-----|------|---|----|------|--|
|         | -    |    | 6 |   |      |   |   |   |     |      | 0 |    |      |  |
|         | -    | c  | d | е | f    | g | h | i | i   | k    |   | m  | n    |  |
|         | 0    | P  | q |   |      |   |   |   | w   |      | y |    |      |  |
|         | ABC  |    | 2 | 3 | 4    |   | 6 |   | 8   | 9    |   | @# | ‡ &. |  |
|         | Cano | el |   |   | Spac | e |   |   | Sub | omit |   | ww | w.   |  |

Ein Browserbildschirm mit Links zu Flickr-Mitgliedern, die Ihren Suchkriterien entsprechen, wird angezeigt.

4. Wählen Sie mit ▲ / ▼ einen Link und drücken Sie ENTER (Eingabe), um die Profilseite des Mitglieds anzuzeigen.

Wenn das Mitglied öffentliche Fotostreams hat, können Sie diese entdecken. Wählen Sie mit den Navigationstasten **AV** < **>** einen Inhalt aus und drücken Sie **ENTER** (Eingabe), um diesen zu entdecken. Anweisungen zum Navigieren eines Fotostreams finden Sie im nächsten Abschnitt.

#### Flickr-Fotostream

Der Aufbau der Flickr-Fotostreams ist derselbe, wie in einem Fotoverzeichnis im Miniaturansicht-Modus.

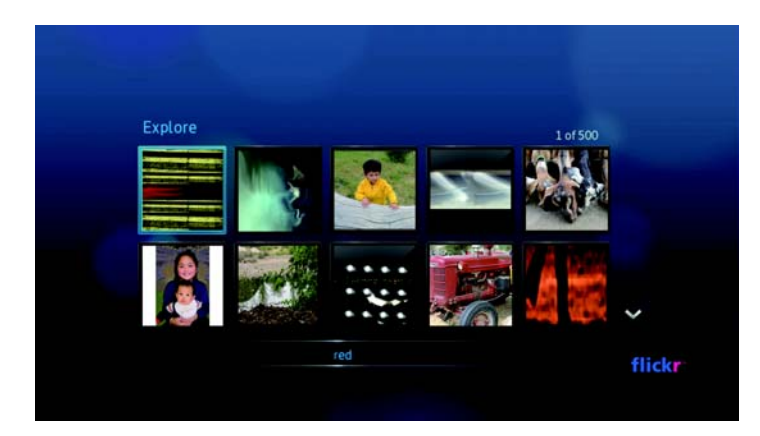

- Mit den Navigationstasten AV<> können Sie den Inhalt auswählen.
- Um Inhalte im Vollbild-Modus anzuzeigen, wählen Sie die Datei aus und drücken Sie ENTER (Eingabe).
- Um eine Diaschau mit dem gesamten Inhalt des aktuellen Fotostreams anzuzeigen, drücken Sie III in oder ENTER (Eingabe). Die Inhalte werden im Bildschirm "Flickr Player" (Flickr-Player) angezeigt. Weitere Informationen dazu finden Sie im nächsten Abschnitt.
- Um vom Vollbild-Modus zum Fotostream zur
  ückzukehren, dr
  ücken Sie +
- Um vom Player-Modus zum Fotostream zur
  ückzukehren, dr
  ücken Sie
- Um alle Fotos als Vollbild anzusehen, gehen Sie zu "Photo Settings" (Fotoeinstellungen) und wählen Sie "Fit to Screen" (An Bildschirm anpassen) aus.

#### Flickr-Player

Der Aufbau des Flickr-Players ist derselbe wie bei der Fotodiaschau.

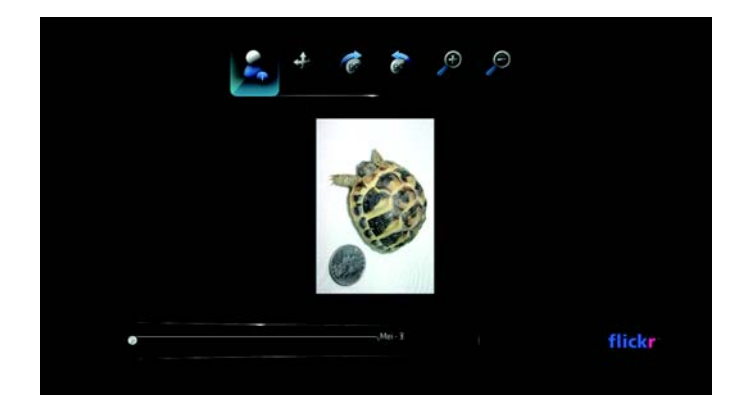

- Drücken Sie M, um den nächsten Inhalt im Fotostream anzuzeigen.
- Drücken Sie In, um den vorherigen Inhalt im Fotostream anzuzeigen.
- Um zum Fotostream zur
  ückzukehren, dr
  ücken Sie 
  .

#### **Optionen des Players**

Wie bei einer normalen Fotodiaschau können Sie im Flickr-Player anpassen, wie Inhalte angezeigt werden sollen. Drücken Sie dazu **OPTION** (Optionen), um die Player-Symbolleiste anzuzeigen.

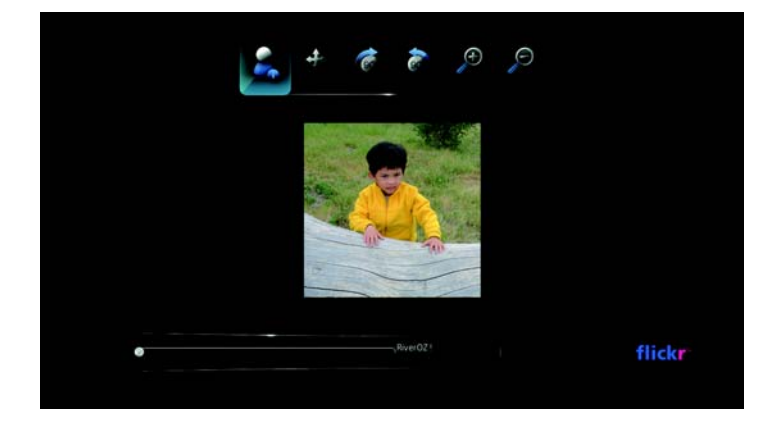

*Hinweis:* Um Fotos zu vergrößern, um sie an die Bildschirmgröße oder an die Vollbildansicht anzupassen, öffnen Sie das Menü "Settings" (Einstellungen) und befolgen Sie die Anweisungen unter "Photo Scaling (Fotoskalierung)" auf Seite 148.

Um die Anzeige zu ändern, wählen Sie mit ◄ / ► Zum Vergrößern oder Zum Verkleinern aus und drücken Sie so oft ENTER (Eingabe), bis die gewünschte Ansichtsskalierung erreicht ist.

Drücken Sie **OPTION** (Optionen) oder —, um die Ansicht wieder auf ihre Standardskalierung zurückzusetzen.

Um die Anzeige zu drehen, wählen Sie mit ◄ / ► oder <sup>4</sup>⁄<sub>2</sub> aus und drücken Sie sooft ENTER (Eingabe), bis der gewünschte Ansichtswinkel erreicht ist.

Die Anzeige wird im oder entgegen dem Uhrzeigersinn im 90°-Winkel gedreht. Drücken Sie **OPTION** (Optionen) oder **+**, um die Ansicht wieder in ihren Standardwinkel zurückzusetzen.

Wenn der Benutzer über weitere öffentliche Fotostreams verfügt, können Sie diese ebenfalls entdecken. Wählen Sie mit den Navigationstasten ▲▼◀▶ einen Inhalt aus und drücken Sie **ENTER** (Eingabe), um diesen zu entdecken.

# YouTube

YouTube ist ein Videoportal auf dem Sie Videos hochladen und weitergeben können. So greifen Sie auf YouTube zu:

1. Navigieren Sie zu "Home" (Startbildschirm) | Menüleiste "Video" (Video) 🔤 und wählen Sie YouTube 💯 💷 aus.

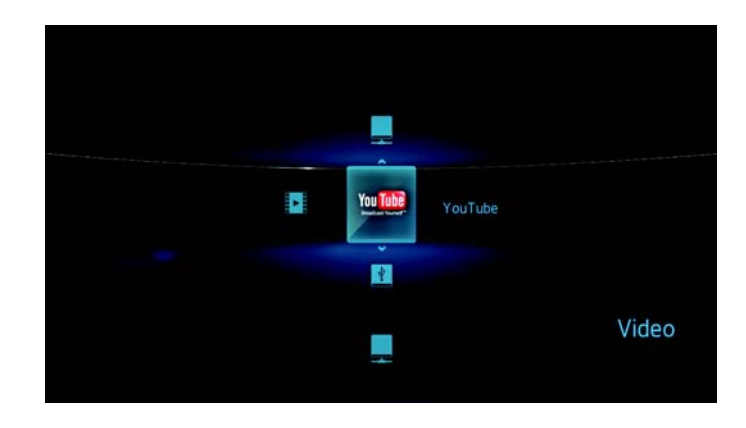

Die Untermenüleiste "YouTube" (YouTube) wird angezeigt.

2. Wählen Sie mit ▲ / ▼ eine Videokategorie aus und drücken Sie ENTER (Eingabe).

Die Optionen sind:

- "Featured Videos" (Vorgestellte Videos) ★ Weitere Informationen finden Sie unter Seite 118.
- "Recent Videos" (Letzte Videos) <sup>(S)</sup> Weitere Informationen finden Sie unter Seite 119.
- "Top Favorited" (Beliebteste Videos) Weitere Informationen finden Sie unter Seite 120.

## Anmelden bei YouTube

- 1. Navigieren Sie zu "Home" (Startbildschirm) | Menüleiste "Video" (Video) 1.
- 2. Wählen Sie mit ▲ / ▼ "YouTube" (YouTube) <sup>™</sup><sup>™</sup> aus und drücken Sie **ENTER** (Eingabe).

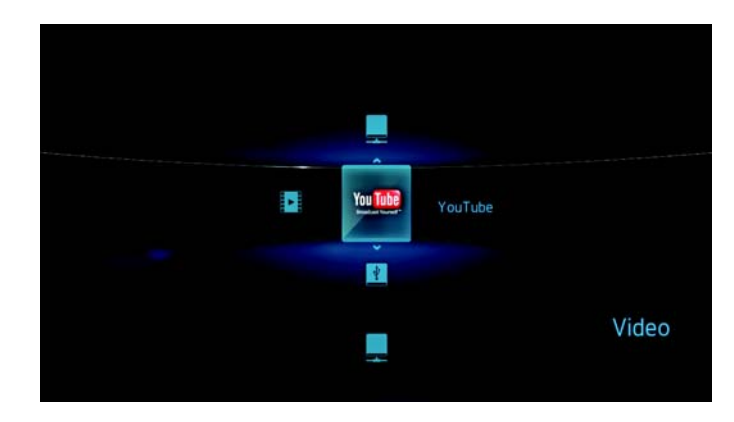

3. Wählen Sie in der Untermenüleiste "YouTube" (YouTube) mit ▲ / ▼ Account (Konto) ▲ aus und drücken Sie ENTER (Eingabe).

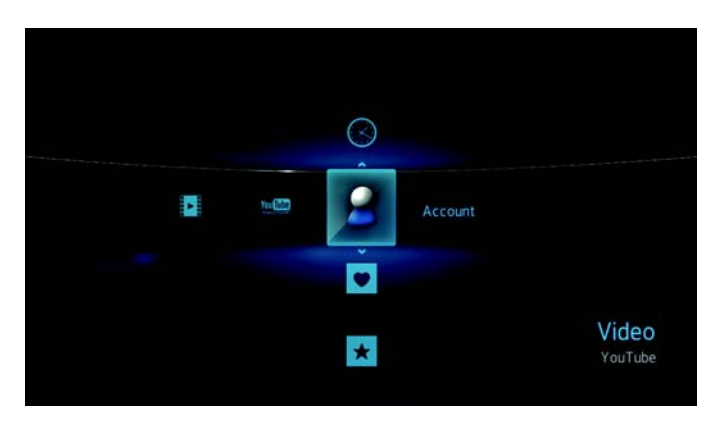

4. Drücken Sie ENTER (Eingabe), um Ihr neues YouTube-Konto einzurichten.

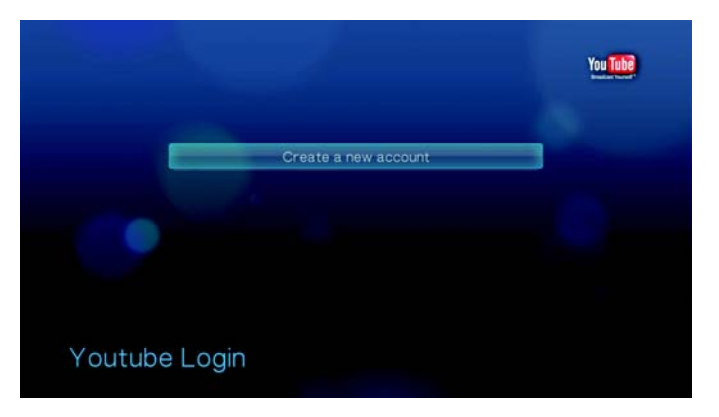

5. Geben Sie mit den Navigationstasten ▲▼◀▶ über die Bildschirmtastatur Ihren YouTube-Benutzername ein. Wählen Sie **Submit** (Absenden) aus und drücken Sie **ENTER** (Eingabe).

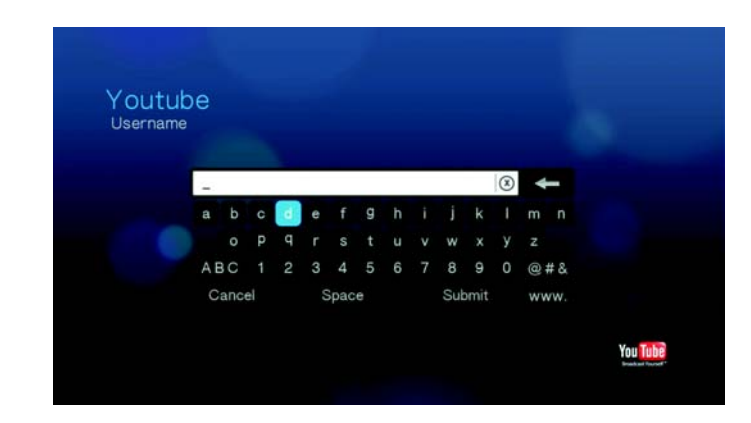

 Geben Sie mit den Navigationstasten ▲▼◀▶ über die Bildschirmtastatur Ihr YouTube-Kennwort ein. Wählen Sie Submit (Absenden) aus und drücken Sie ENTER (Eingabe).

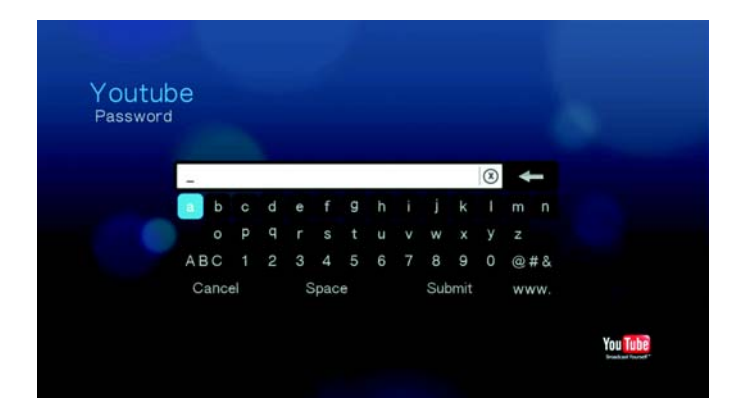

7. Wählen Sie mit ◀/ ► eine Speicheroption aus. Drücken Sie ENTER (Eingabe), wenn Sie fertig sind.

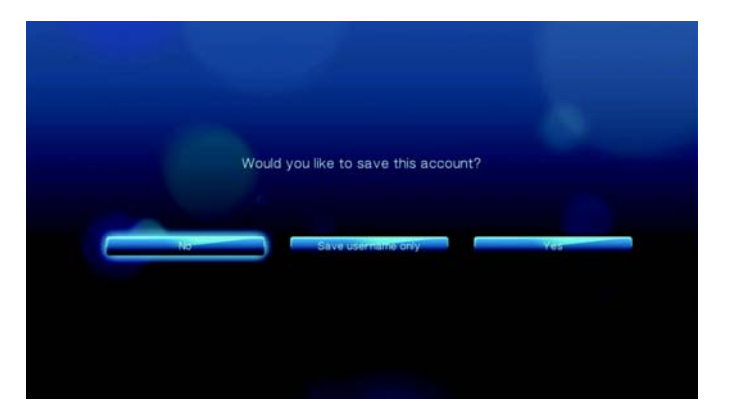

Die Optionen sind:

- No (Nein) Die Kontoinformationen werden nicht gespeichert. Sie müssen den Anmeldevorgang jedes mal wiederholen, wenn Sie mit dem Media Player auf YouTube zugreifen möchten.
- Save username only (Nur Benutzername speichern) Ihr Benutzername wird gespeichert, aber Sie werden jedes Mal zur Eingabe Ihres Kennworts aufgefordert, wenn Sie mit dem Media Player auf YouTube zugreifen möchten.
- Yes (Ja) Es werden sowohl Benutzername als auch Kennwort gespeichert. Sie können sich später über den YouTube-Anmeldebildschirm bei Ihrem Konto anmelden.
- 8. Ihre YouTube-Kontoseite wird angezeigt. Weitere Informationen zu dieser Seite finden Sie im nächsten Abschnitt.

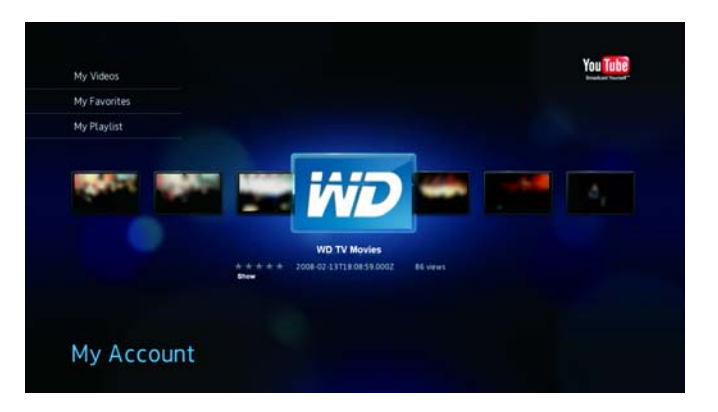

#### Mein Konto

Standardmäßig zeigt die Seite **My Account** (Mein Konto) zunächst "My Videos" (Meine Videos) an. Das sind die Videos, die Sie auf YouTube hochgeladen haben.

| My Videos    |                                                     | TOU IUU2 |
|--------------|-----------------------------------------------------|----------|
| My Favorites |                                                     |          |
| My Playlist  |                                                     |          |
| 1000         | E E E E E E E E E E E E E E E E E E E               |          |
|              | A A A A A 2008-02-13118-08:59:0002 85 views<br>Blow |          |
|              |                                                     |          |
|              |                                                     |          |

*Hinweis*: Wenn Sie noch keine Videos hochgeladen haben, wird auf dem Bildschirm "No content found" (Kein Inhalt gefunden) angezeigt.

Die Seite enthält auch Links zu Ihren Lieblingsvideos "My Favorites" (Meine Favoriten) und Ihren Video-Wiedergabelisten "My Playlists" (Meine Wiedergabelisten). Wählen Sie mit ▲ / ▼ einen Link aus und drücken Sie **ENTER** (Eingabe), um zu dieser Videoauswahl zu wechseln.

Drücken Sie **OPTION** (Optionen), um die Symbolleiste "Account" (Konto) anzuzeigen. Wählen Sie mit ◀/▶ die verschiedenen Links aus, um zwischen den Kategorien "Featured Videos" (Vorgestellte Videos) ★, "Recent Videos" (Letzte Videos) ③ und "Top Favorited" (Beliebteste Videos) ♥ zu wechseln. Es gibt auch einen Link zum Durchführen einer Videosuche ♥. Wählen Sie mit ◀/▶ ein Symbol aus und drücken Sie **ENTER** (Eingabe), um zum entsprechenden Bildschirm zu wechseln.

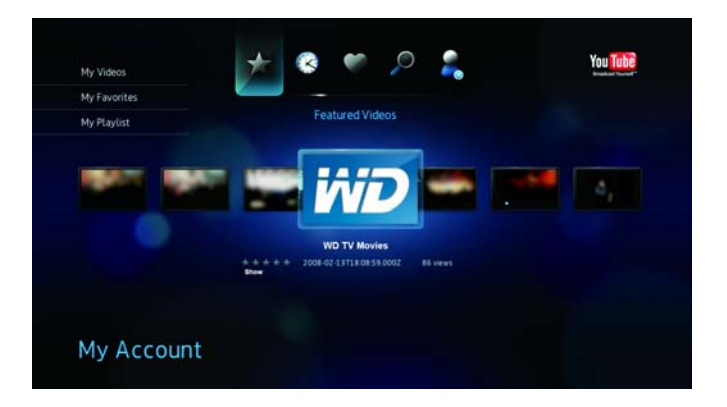

## Featured Videos (Vorgestellte Videos)

Diese Videokategorie ist vorrangig mit Videos von YouTube-Werbepartnern befüllt, aber sie kann mitunter auch ausgewählte Benutzervideos enthalten, die aktuell sehr beliebt sind oder zuvor im Abschnitt "Spotlight Videos" (Angesagte Videos) von YouTube gezeigt wurden.

So greifen sie auf "Featured Videos" (Vorgestellte Videos) zu:

 Wählen Sie in der Untermenüleiste "YouTube" (YouTube) mit ▲ / ▼ Featured Videos (Vorgestellte Videos) ★ aus und drücken Sie ENTER (Eingabe).

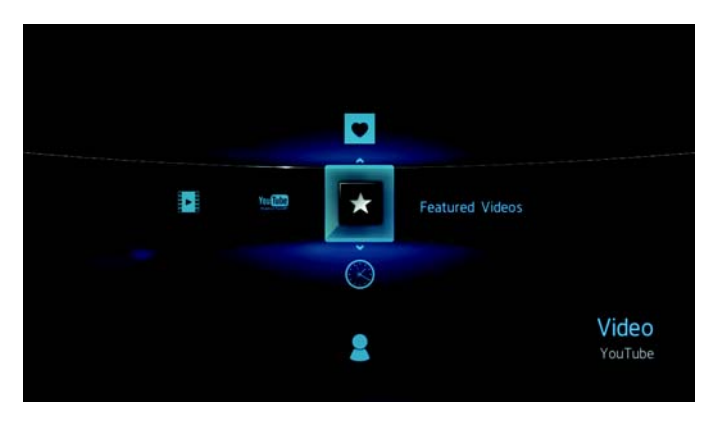

*Tipp:* Oder drücken Sie in irgendeiner Videoauswahl **OPTION** (Optionen), wählen Sie mit ◀/▶★ aus der Symbolleiste aus und drücken Sie **ENTER** (Eingabe).

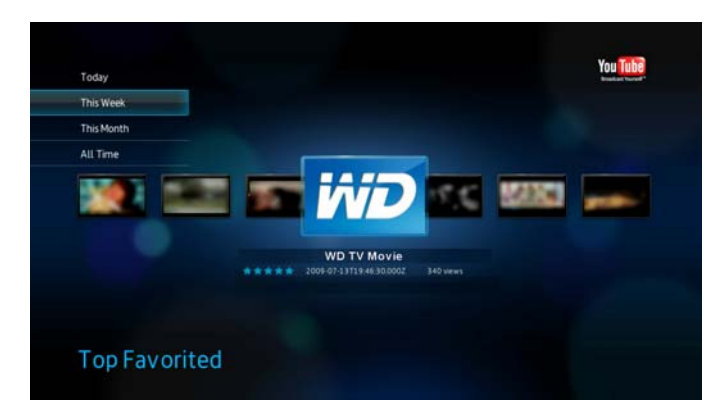

2. Wählen Sie mit ◀/► ein Video aus der angezeigten Auswahl aus.

 Drücken Sie III In oder ENTER (Eingabe), um das ausgewählte Video anzuschauen. Weitere Informationen zum Verwenden des YouTube-Players finden Sie unter Seite 121.

## **Recent Videos (Letzte Videos)**

Diese Videokategorie enthält die zuletzt auf YouTube hochgeladenen Videos.

So greifen Sie auf "Recent Videos" (Letzte Videos) zu:

1. Wählen Sie in der Untermenüleiste "YouTube" (YouTube) mit ▲ / ▼ Recent Videos (Letzte Videos) ⊗ aus und drücken Sie ENTER (Eingabe).

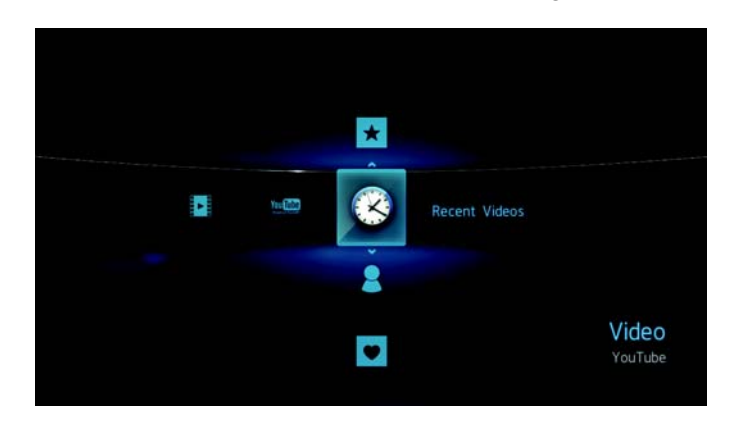

*Tipp:* Oder drücken Sie in irgendeiner Videoauswahl **OPTION** (Optionen), wählen Sie mit ◀/►⊗ aus der Symbolleiste aus und drücken Sie **ENTER** (Eingabe).

2. Wählen Sie mit ◀/▶ ein Video aus der angezeigten Auswahl aus.

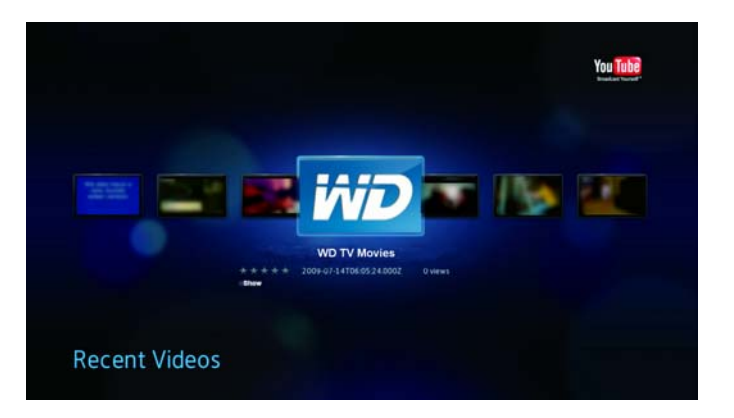

 Drücken Sie III In oder ENTER (Eingabe), um das ausgewählte Video anzuschauen. Weitere Informationen zum Verwenden des YouTube-Players finden Sie unter Seite 121.

# **Top Favorited (Beliebteste Videos)**

Das sind die Videos, die von den meisten YouTube-Benutzern als Favoriten getagged wurden.

So greifen Sie auf "Top Favorited" (Beliebteste Videos) zu:

 Wählen Sie in der Untermenüleiste "YouTube" (YouTube) mit ▲ / ▼ "Top Favorited" (Beliebteste Videos) ♥ aus und drücken Sie ENTER (Eingabe).

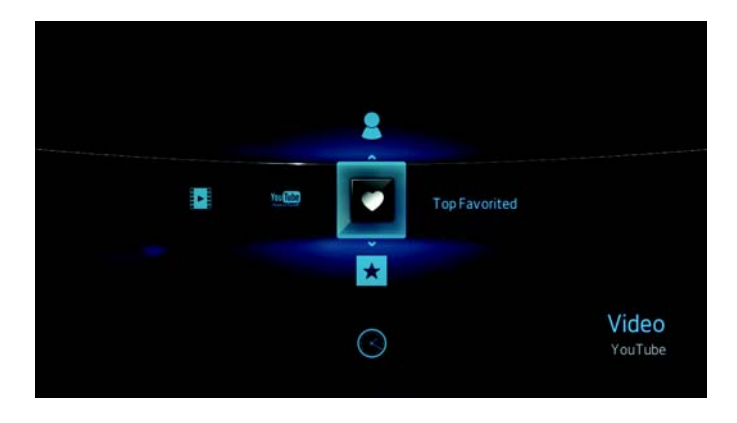

*Tipp:* Oder drücken Sie in irgendeiner Videoauswahl **OPTION** (Optionen), wählen Sie mit ◄/▶♥ aus der Symbolleiste aus und drücken Sie **ENTER** (Eingabe).

2. Wählen Sie mit ◀/► ein Video aus der angezeigten Auswahl aus.

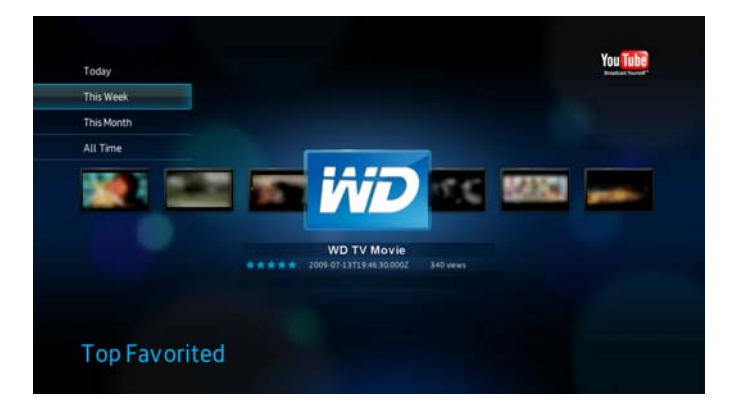

 Drücken Sie III In oder ENTER (Eingabe), um das ausgewählte Video anzuschauen. Weitere Informationen zum Verwenden des YouTube-Players finden Sie unter Seite 121.

## YouTube-Player

Der Aufbau des YouTube-Players ist ähnlich dem des normalen Videowiedergabebildschirms. Er zeigt die Wiedergabestatusleiste sowie die verstrichene und die Gesamtwiedergabezeit an. Drücken Sie III In, um die Wiedergabe anzuhalten und fortzusetzen.

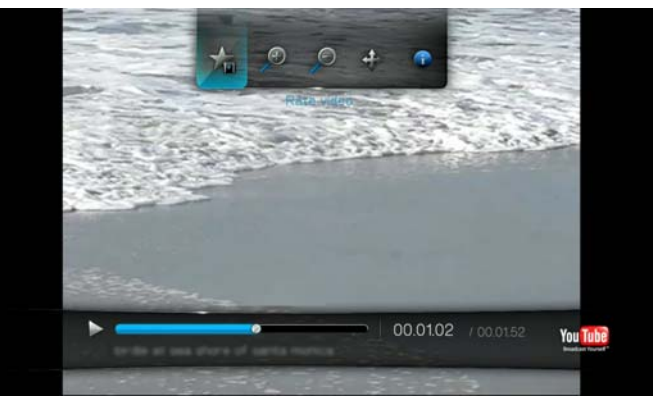

#### **Optionen des YouTube-Players**

Wie bei einem normalen Videowiedergabebildschirm können Sie im YouTube-Player anpassen, wie Inhalt angezeigt werden soll. Drücken Sie dazu **OPTION** (Optionen), um die Player-Symbolleiste anzuzeigen.

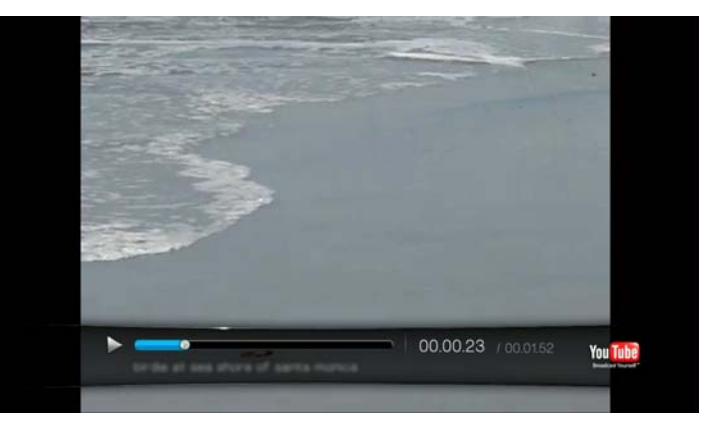

Um die Anzeige zu ändern, wählen Sie mit ◄ / ▶ P zum Vergrößern oder P zum Verkleinern aus und drücken Sie sooft ENTER (Eingabe), bis die gewünschte Ansichtsskalierung erreicht ist.

Drücken Sie **OPTION** (Optionen) oder —, um die Ansicht wieder auf ihre Standardskalierung zurückzusetzen.

 Um die Videoanzeige zu verschieben, wählen Sie mit ◄/▶ ✤ aus und drücken Sie ENTER (Eingabe). Mit den Navigationstasten ▲▼◀▶ können Sie die Anzeige verschieben.

Drücken Sie **OPTION** (Optionen) oder —, um die Ansicht wieder in ihre Standardposition zurückzusetzen.

- Um die Informationsseite des Videos anzuzeigen, wählen Sie mit 
   b aus. Auf dieser Seite werden alle Informationen zum Video angezeigt.
   Drücken Sie OPTION (Optionen) oder +, um zum Player zurückzukehren.
- Um ein Video zu bewerten, wählen Sie mit ◄ / ► 🛣 aus. Weitere Informationen finden Sie unter Seite 123.
- Um ein Video herunterzuladen, wählen Sie mit ◄ / ▶ aus. Weitere Informationen finden Sie unter Seite 127.

## **Related Videos (Ähnliche Videos)**

Nach der Videowiedergabe wird der Bildschirm "Related Videos" (Ähnliche Videos) angezeigt.

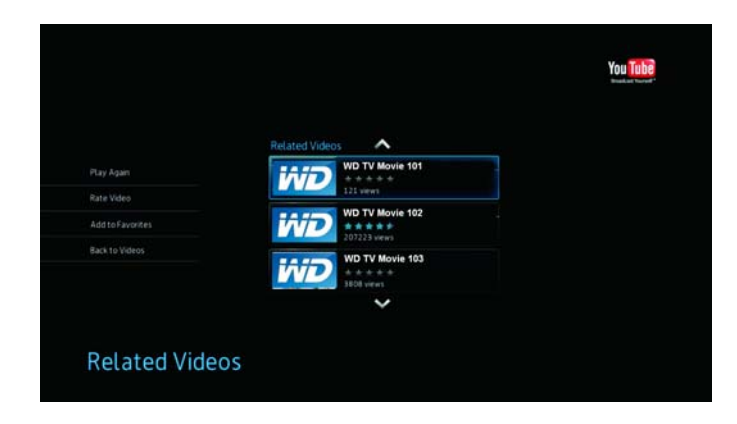

Auf diesem Bildschirm sind Videos aufgeführt, die Ähnlichkeiten mit dem Thema des eben abgespielten Videos haben, wodurch die Suche nach Videos mit demselben oder einem ähnlichen Thema erleichtert wird. Jedes Video in der Liste zeigt eine Videobewertung (Anzahl der farbigen Sterne) und wie oft es bereits angesehen wurde. Wählen Sie mit ▲ / ▼ ein Video aus der Liste aus und drücken Sie III ► oder ENTER (Eingabe), um das ausgewählte Video anzusehen.

Drücken Sie <, um mit der Auswahl auf die Links auf der linken Bildschirmseite zu wechseln. Mit diesen Links haben Sie folgende Möglichkeiten:

- Wiederholen des eben abgespielten Videos "Play Again" (Erneut abspielen)
- Feedback zu Videos "Rate Video" (Video bewerten) Weitere Informationen dazu finden Sie im nächsten Abschnitt.
- Hinzufügen des Videos zu Ihrer Liste "My Favorites" (Meine Favoriten) "Add to Favorites" (Zu Favoriten hinzufügen)
- Zurückkehren zur letzten Videoauswahlseite "Back to Videos" (Zurück zu Videos)

Wählen Sie mit ▲ / ▼ einen Link aus und drücken Sie ENTER (Eingabe).

#### **Bewerten von Videos**

Sie können Videos während der Videowiedergabe mit einem bis zu fünf Sternen bewerten.

*Hinweis*: Sie müssen bei Ihrem YouTube-Konto angemeldet sein, um Videos bewerten zu können. Anweisungen zum Anmelden finden Sie unter "YouTube" auf Seite 113.

So bewerten Sie Videos:

- 1. Drücken Sie während der Wiedergabe OPTION (Optionen).
- 2. Wählen Sie mit </ > \* aus der Symbolleiste aus und drücken Sie ENTER (Eingabe).

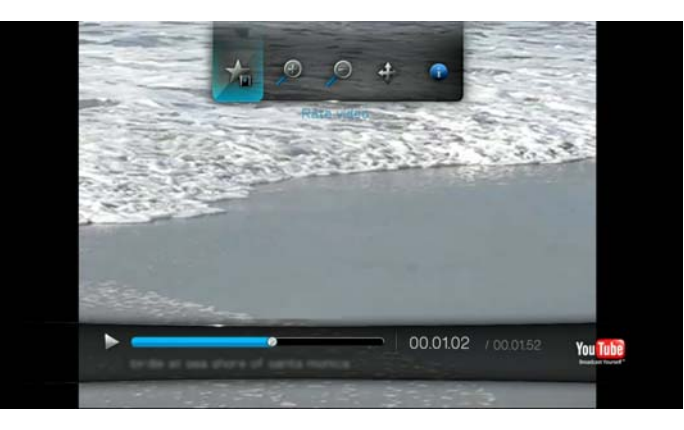

3. Heben Sie mit ◀ / ► die Anzahl der Sterne hervor, die sie als Bewertung abgeben möchten. Dabei ist fünf Sterne die höchste und ein Stern die niedrigste Bewertung.

| Rate Video |                    | You Tube |
|------------|--------------------|----------|
|            | WD TV Movies       |          |
|            | ★★★ Worth watching |          |
|            |                    |          |
|            |                    |          |

- 4. Drücken Sie ▼, um mit der Auswahl nach unten auf die Befehlsschaltflächen zu bewegen.
- 5. Wählen Sie mit ◀ / ► Yes (Ja) aus und drücken Sie ENTER (Eingabe), um Ihre Bewertung zu bestätigen.

6. Ihre Videobewertung wurde bestätigt. Drücken Sie **ENTER** (Eingabe), um zum Player zurückzukehren.

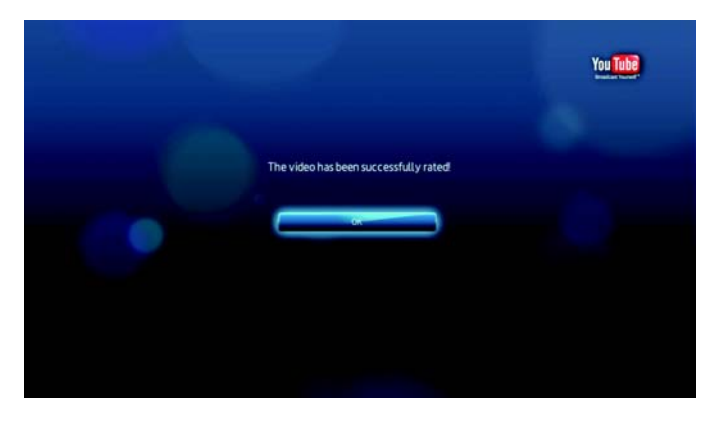

Die durchschnittlich von Benutzern an die Videos vergebene Anzahl an Sternen bestimmt die Gesamtbewertung des Videos.

*Tipp:* Sie können Videos auch nach der Wiedergabe bewerten. Wählen Sie auf dem Bildschirm "Related Videos" (Ähnliche Videos) mit ▲ / ▼ Rate Video (Video bewerten) aus und drücken Sie ENTER (Eingabe).

## Taggen von Videos als Favoriten

Wenn Ihnen ein bestimmtes Video gefallen hat oder sie es einfach später noch einmal ansehen möchten, können Sie es als Favorit zu Ihrer Liste "My Favorites" (Meine Favoriten) hinzufügen. Wenn Sie das Video hinzugefügt haben, können sie jederzeit darauf zurückgreifen.

So taggen Sie über den Bildschirm "Related Videos" (Ähnliche Videos) ein Video als Favorit:

- 1. Drücken Sie auf dem Bildschirm "Related Videos" (Ähnliche Videos) von dem Video, das Sie als Favorit hinzufügen möchten, ◄, um mit der Auswahl auf die Links auf der linken Bildschirmseite zu wechseln.
- 2. Wählen Sie mit **◄** / ► **Add to Favorites** (Zu Favoriten hinzufügen) aus und drücken Sie **ENTER** (Eingabe).

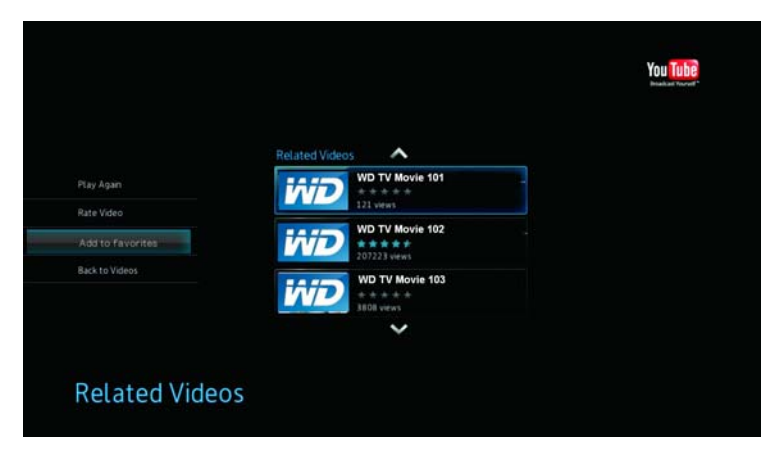

3. Wählen Sie in der Bestätigungsaufforderung mit ◄ / ► Yes (Ja) aus und drücken Sie ENTER (Eingabe).

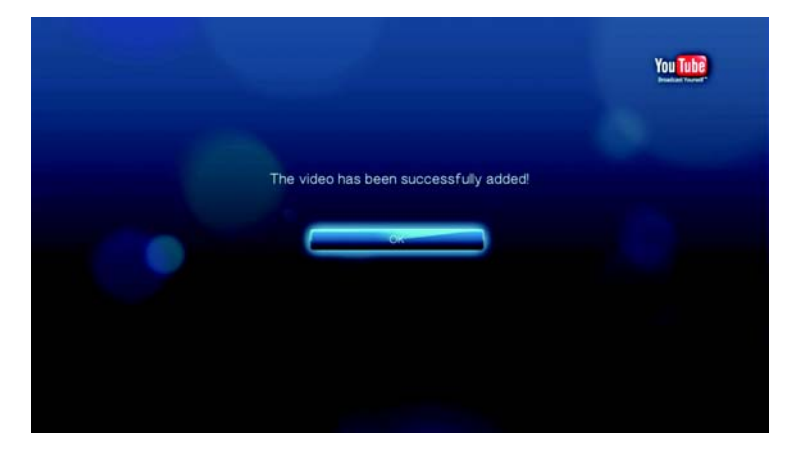

## **Suchen nach Videos**

Sie könne auf YouTube auch nach für Sie besonders interessanten Videos suchen. Die Suchergebnisse basieren auf den Tags, die den hochgeladenen Videos zugeordnet sind. Videos, die von Benutzern mit "private" (Privat) getagged wurden, werden bei der Suche ausgeschlossen.

So Suchen Sie Videos:

- 1. Drücken Sie auf einem beliebigen Videoauswahlbildschirm **OPTION** (Optionen), um die Symbolleiste anzuzeigen.
- 2. Wählen Sie mit ◀ / ► Search (Suchen) 🔎 aus und drücken Sie ENTER (Eingabe).

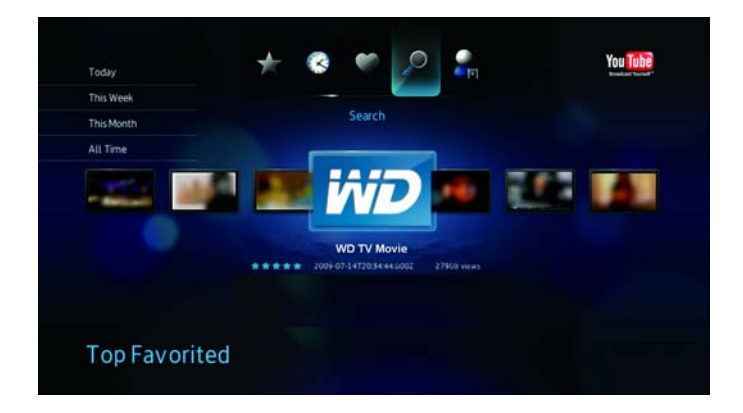

3. Geben Sie mit den Navigationstasten ▲▼◀▶ über die Bildschirmtastatur ein Schlüsselwort zu dem Thema des Videos ein, das Sie suchen. Wählen Sie **Submit** (Absenden) aus und drücken Sie **ENTER** (Eingabe).

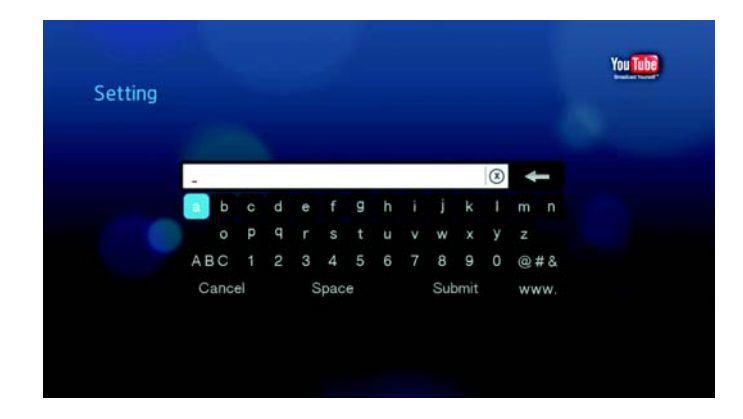

Die Videosuche beginnt. Das kann einige Sekunden dauern. Videos, die Ihrem Suchbegriff entsprechen, werden in einer Videoauswahlleiste angezeigt.

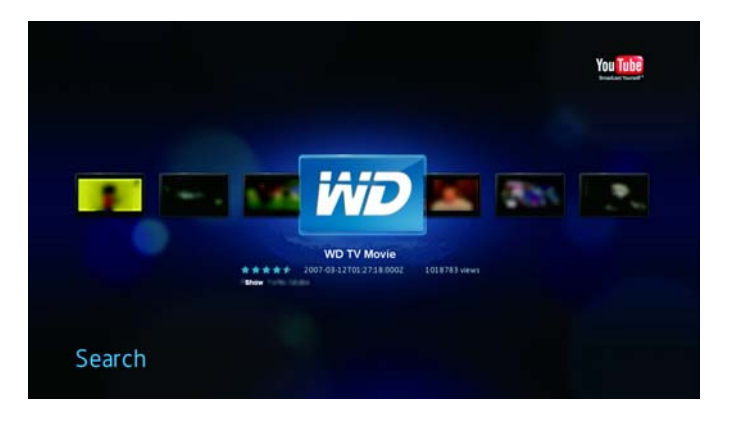

- 4. Wählen Sie mit ◀ / ► ein Video aus der angezeigten Auswahl aus.
- Drücken Sie III In oder ENTER (Eingabe), um das ausgewählte Video anzuschauen. Weitere Informationen zum Verwenden des YouTube-Players finden Sie unter Seite 121.

## Abmelden von YouTube

Melden Sie sich nach einer YouTube-Sitzung ab, um sicherzustellen, dass niemand ohne Ihre Erlaubnis auf Ihr YouTube-Konto zugreifen kann.

So melden Sie sich von YouTube ab:

- 1. Drücken Sie auf Ihrer Kontoseite **OPTION** (Optionen).
- 2. Wählen Sie mit ◀/▶ "Logout" (Abmelden) ≤ aus und drücken Sie ENTER (Eingabe).

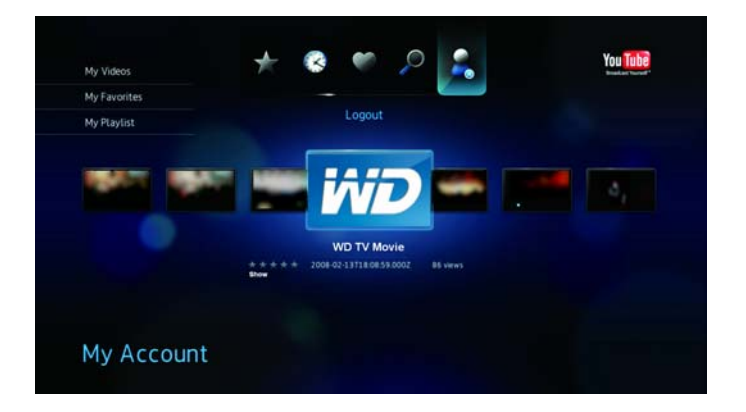

3. Wählen Sie in der Bestätigungsaufforderung mit ◀/ ► Yes (Ja) aus und drücken Sie ENTER (Eingabe).

#### Weltweite Codierungsunterstützung für YouTube

Viele YouTube-Videos sind in einer anderen Sprache codiert als Sie als Systemsprache für Ihren Media Player eingestellt haben. In einigen Fällen kann dies zu verstümmelten Buchstaben in der Video-ID oder sogar dazu führen, dass keine Wiedergabe möglich ist. Sollte dies der Fall sein, müssen Sie die Codierungsunterstützung für die Sprache aktivieren, die den Fehler verursacht.

So richten Sie die zusätzlichen Codierungseinstellungen des Media Players ein:

- 1. Navigieren Sie zu "Home" (Startbildschirm) | Menüleiste "Settings" (Einstellungen) 💞.
- 2. Wählen Sie mit ◀ / ▶ "System" (System) <sup>1</sup> aus und drücken Sie **ENTER** (Eingabe).
- 3. Wählen Sie mit ◀/► Additional Encoding Support (Zusätzliche Codierungsunterstützung) aus und drücken Sie ENTER (Eingabe).
- Wählen Sie mit ▲ / ▼ die benötigte Codierungsunterstützung aus und drücken Sie ENTER (Eingabe).

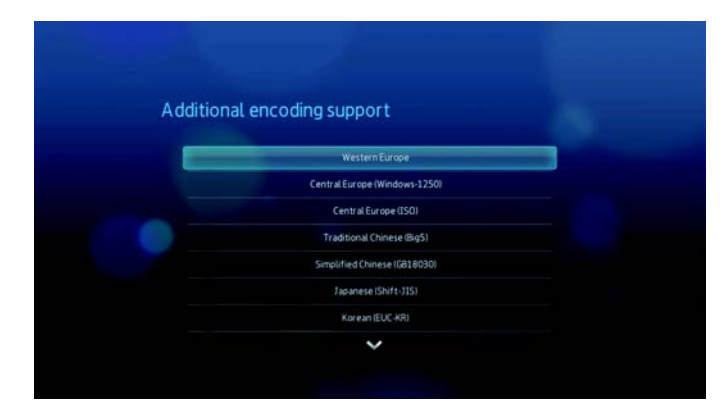

# 12

# Einstellungen und erweiterte Funktionen

Im Menü "Settings" (Einstellungen) können Sie den Media Player nach Ihren Vorstellungen anpassen und Einstellungen zur Medienwiedergabe vornehmen.

So wählen Sie eine Einstellungskategorie aus:

 Drücken Sie HOME (Startbildschirm) und wählen Sie das Symbol "Settings" (Einstellungen) *aus.*

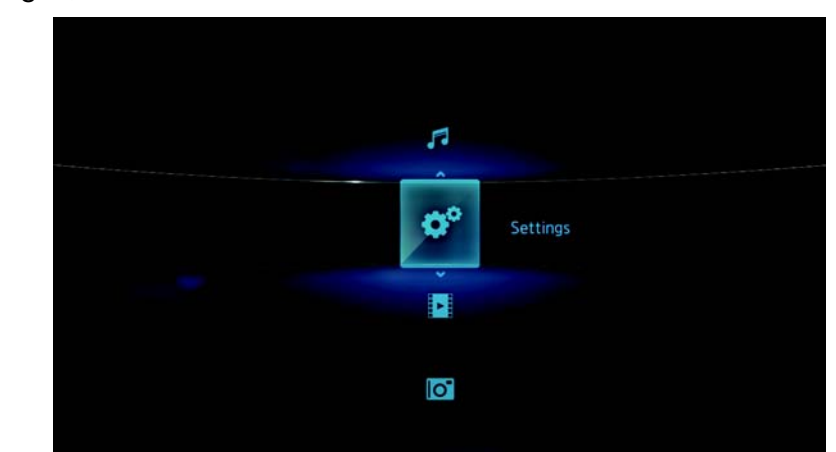

2. Wählen Sie mit den Links-/Rechts-Navigationstasten eine Einstellungskategorie aus und drücken Sie auf **ENTER** (Eingabe).

Es gibt sieben Einstellungskategorien, einschließlich File Management

(Dateiverwaltung) 🛋, Audio/Video (Audio/Video) 🎤, Music (Musik) 🥏 , Video

(Video) 💋 , Photo (Foto) 🧠 , System (System) 🖘 und Network (Netzwerk) 🥘.

# Navigationstasten für Settings (Einstellungen)

Mit diesen Tasten auf der Fernbedienung können Sie in und zwischen den Einstellungsbildschirmen navigieren.

| Та | ste                                                                                                    | Funktion                                                                                                    |
|----|----------------------------------------------------------------------------------------------------|----------------------------------------------------------------------------------------------------|
| Au | f-/Abwärts                                                                                                    | <ul> <li>Auswählen eines Menüs</li> <li>Auswählen einer Menüeinstellung in<br/>einem Optionsbildschirm</li> </ul> |
| EN | ITER (Eingabe)                                                                                                    | Zeigt den Optionsbildschirm für das<br>ausgewählte Menü an.                                                       |
| 1. | Drücken Sie <b>ENTER</b> (Eingabe). Eine<br>Bestätigungsaufforderung wird angezeigt.<br>Wählen Sie <b>OK</b> aus und drücken Sie <b>ENTER</b><br>(Eingabe).<br>Wenn Sie nicht innerhalb von 15 Sekunden <b>OK</b><br>auswählen, werden die neuen<br>Einstellungen nicht übernommen.<br>Wenn Ihr Unterhaltungsgerät die ausgewählten<br>Einstellungen nicht unterstützt, werden keine<br>Änderungen vorgenommen und die<br>ursprünglichen Einstellungen beibehalten. | Übernehmen der ausgewählten<br>Menüeinstellungen                                                                  |
| BA | ACK (Zurück)                                                                                                    | Zeigt den vorherigen Menübildschirm an                                                                            |

# File Management (Dateiverwaltung)

Mit der Dateiverwaltung können Sie Dateien von angeschlossen USB-Geräten kopieren oder löschen.

# Kopieren von Dateien

- 1. Navigieren Sie zu "Home" (Startbildschirm) | "Settings" (Einstellungen) 🦃.
- 2. Wählen Sie mit den Navigationstasten "File Management" (Dateiverwaltung) aus und drücken Sie **ENTER** (Eingabe).

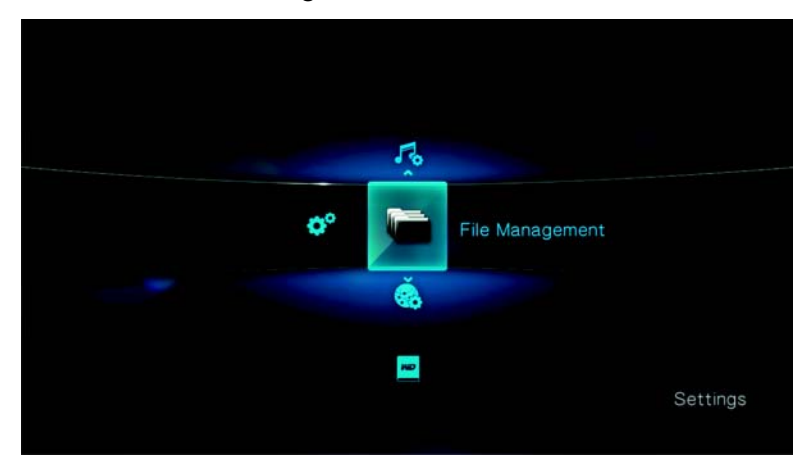

3. Drücken Sie ▶, um die/den zu kopierende/n Datei oder Ordner auszuwählen.

|      | Music              |            |
|------|--------------------|------------|
|      | Photo              |            |
| • == | Video Demo         |            |
| Į.   | Video DTS          |            |
| • 🗂  | Video HD           | Select All |
| • 🐖  | 1.mp3 / 7.20MB     |            |
| •    | 2.mp3 / 4.81MB     |            |
| •    | dsc1.jpg / 64.04KB |            |

Um zum Kopieren alle Dateien und Ordner auszuwählen, drücken Sie **OPTION** (Optionen) und wählen Sie dann **Select All** (Alles auswählen) **U**.

| • | Music              |            |
|---|--------------------|------------|
| • | Photo              |            |
| • | Video Demo         |            |
|   | Video DTS          |            |
|   | Video HD           | Select All |
| • | 1.mp3 / 7.20MB     |            |
| • | 2.mp3 / 4.81MB     |            |
|   | dsc1.ipg / 64.04KB |            |

4. Nachdem eine Dateiauswahl getroffen wurde, drücken Sie **OPTION** (Optionen) und wählen Sie dann **Copy** (Kopieren) **.** 

| P Musio        |      |
|----------------|------|
| Photo          |      |
| Video Demo     |      |
| Video DTS      |      |
| Video HD       | Copy |
| 1.mp3 / 7.20MB |      |
| 2.mp3 / 4.81MB |      |
| 2.mp3 / 7.20MB |      |

5. Navigieren Sie zum gewünschten Zielordner und drücken Sie ►, um den Ordner auszuwählen.

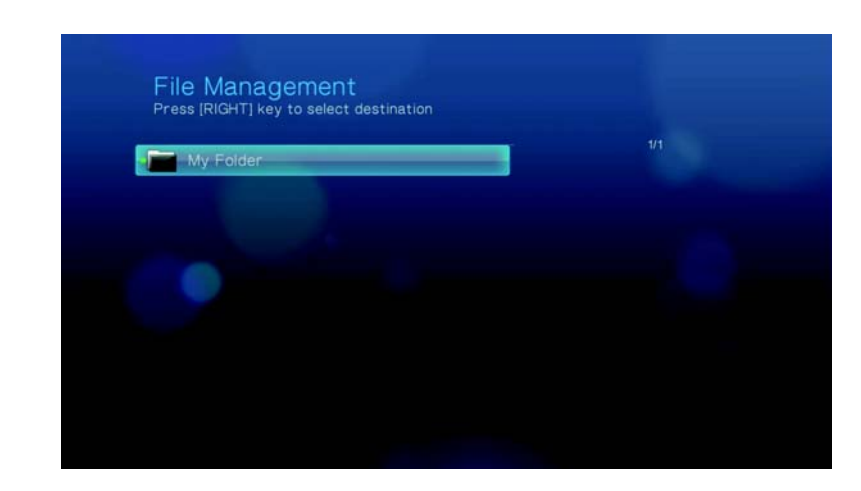

6. Drücken Sie **ENTER** (Eingabe), um mit dem Kopieren der ausgewählten Dateien in den Zielordner zu beginnen.

| My Folder | - | 1/1                         |
|-----------|---|-----------------------------|
|           |   |                             |
|           |   |                             |
|           |   | ld you like to copy files ? |
|           |   | Current                     |

Eine Fortschrittsanzeige zeigt den Kopierstatus an.

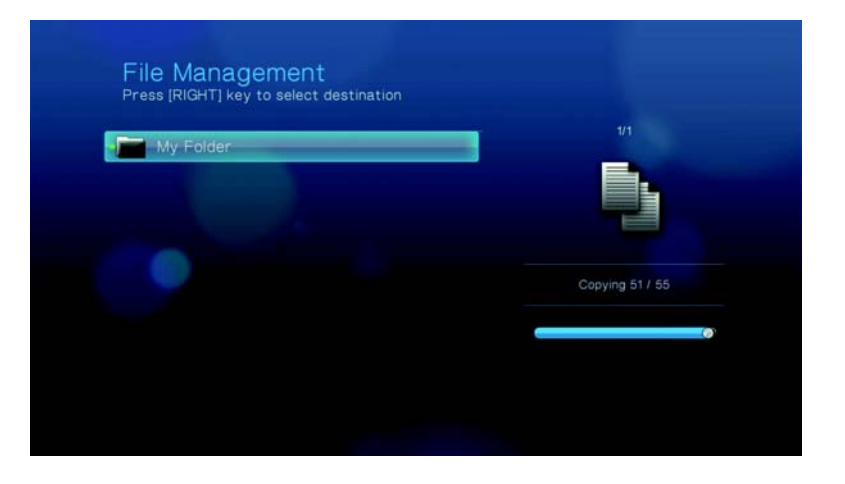

Nachdem die Datei erfolgreich kopiert wurde, wird eine Meldung "Completed" (Abgeschlossen).

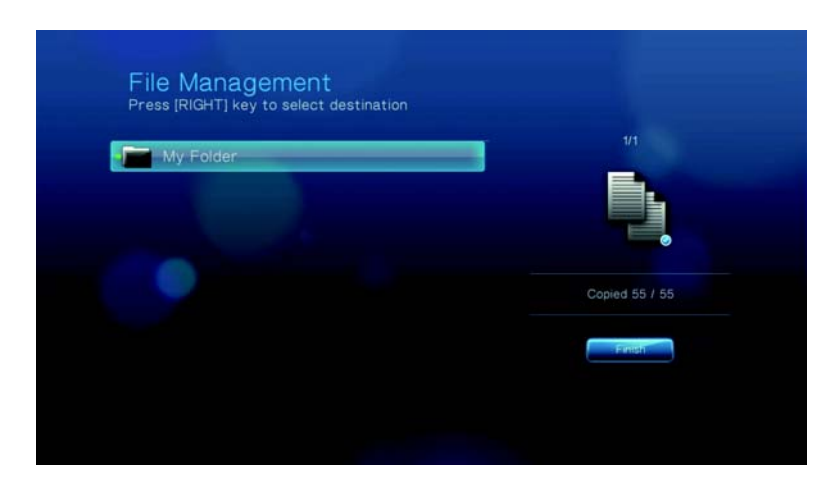

#### Verschieben von Dateien

- 1. Navigieren Sie zu "Home" (Startbildschirm) | "Settings" (Einstellungen) 💞.
- 2. Wählen Sie mit den Navigationstasten "File Management" (Dateiverwaltung) aus und drücken Sie **ENTER** (Eingabe).
- 3. Drücken Sie ▶, um die/den zu verschiebende/n Datei oder Ordner auszuwählen.

| -   | Music              |  |
|-----|--------------------|--|
|     | Photo              |  |
| -   | Video Demo         |  |
| •=  | Video DTS          |  |
| •=  | Video HD           |  |
| • 🔊 | 1.mp3 / 7.20MB     |  |
| 1   | 2.mp3 / 4.81MB     |  |
| 4   | dsc1.jpg / 64.04KB |  |

Um zum Verschieben alle Dateien und Ordner auszuwählen, drücken Sie **OPTION** (Optionen) und wählen Sie dann **Select All** (Alles auswählen) **4**.

| • Music            |            |
|--------------------|------------|
| Photo              |            |
| Video Demo         |            |
| Video DTS          |            |
| • F Video HD       | Select All |
| • 🌌 1.mp3 / 7.20MB |            |
| • 🗾 2.mp3 / 4.81MB |            |

4. Nachdem eine Dateiauswahl getroffen wurde, drücken Sie **OPTION** (Optionen) und wählen Sie dann **Move** (Verschieben) **a**.

| Photo          |      |
|----------------|------|
| Video Demo     |      |
| Video DTS      |      |
| Video HD       | Move |
| 1.mp3 / 7.20MB |      |
| 2.mp3 / 4.81MB |      |

5. Drücken Sie wiederholt >, bis der gewünschte Zielordner ausgewählt ist.

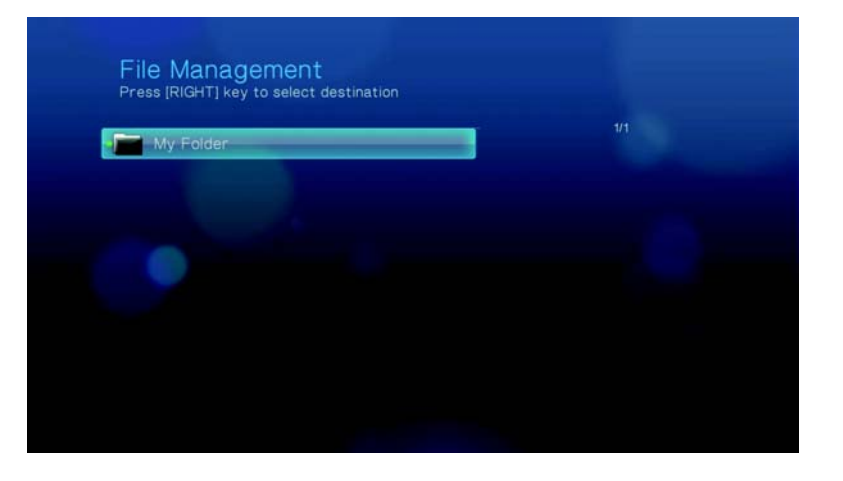

6. Drücken Sie **ENTER** (Eingabe), um mit dem Verschieben der ausgewählten Dateien in den Zielordner zu beginnen.

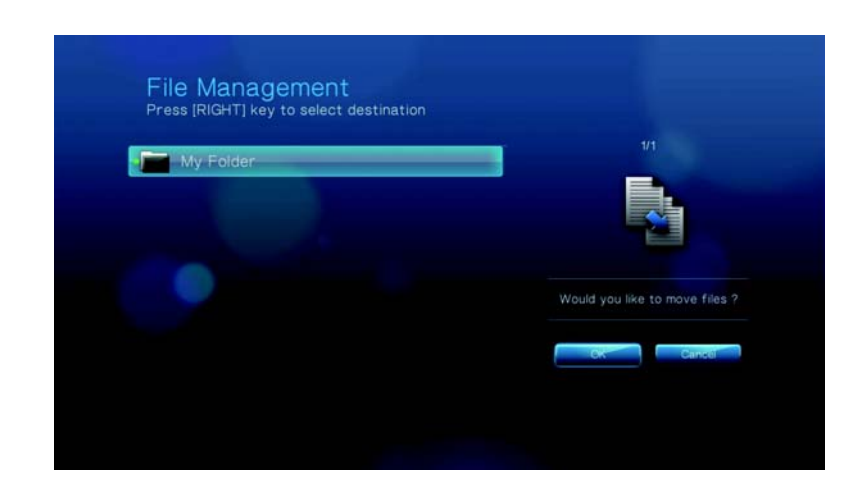

Eine Fortschrittsanzeige zeigt den Verschiebestatus an.

| File Management<br>Press [RIGHT] key to select destination |              |
|------------------------------------------------------------|--------------|
| My Folder                                                  | 1/1          |
|                                                            |              |
|                                                            | Moving 0 / 0 |
|                                                            | •            |
|                                                            |              |

Nachdem die ausgewählten Dateien erfolgreich in den Zielordner verschoben wurden, wird das Symbol "File Moved" (Datei verschoben) angezeigt.

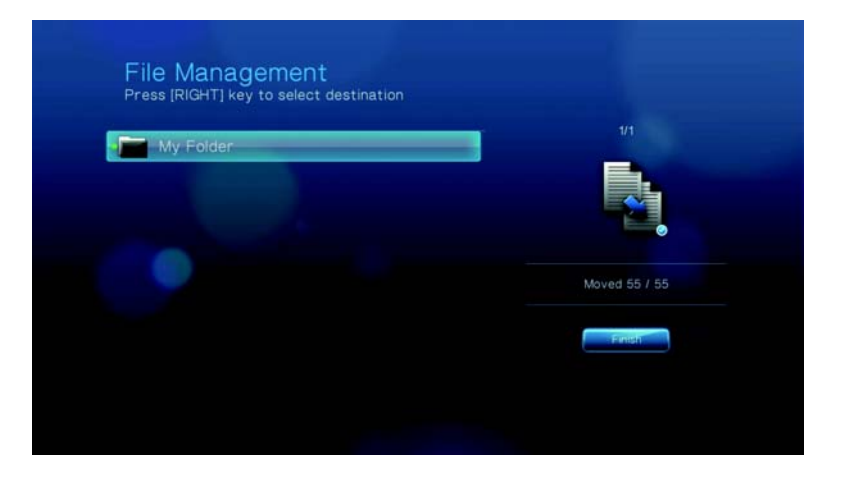

#### Löschen von Dateien

- 1. Navigieren Sie zu "Home" (Startbildschirm) | "Settings" (Einstellungen) 💞.
- 2. Wählen Sie mit den Navigationstasten "File Management" (Dateiverwaltung) aus und drücken Sie **ENTER** (Eingabe).
- 3. Drücken Sie ▶, um die/den zu löschende/n Datei oder Ordner auszuwählen.

| Music Nusic        |   |
|--------------------|---|
| F Photo            |   |
| Mideo Demo         |   |
| • T Video DTS      |   |
| • Mideo HD         |   |
| • 🗾 1.mp3 / 7.20MB |   |
| 2.mp3 / 4.81MB     | - |

Um zum Löschen alle Dateien und Ordner auszuwählen, drücken Sie **OPTION** (Optionen) und wählen Sie dann **Select All** (Alles auswählen) **4**.

| .=   | Music          |            |
|------|----------------|------------|
|      | Photo          | -          |
| •=   | Video Demo     |            |
|      | Video DTS      |            |
| •=   | Video HD       | Select All |
| • 20 | 1.mp3 / 7.20MB |            |
| •    | 2.mp3 / 4.81MB |            |

4. Nachdem eine Dateiauswahl getroffen wurde, drücken Sie **OPTION** (Optionen) und wählen Sie dann **Delete** (Löschen)

|      |                | 4/11   |
|------|----------------|--------|
| -    | Music          |        |
| -    | Photo          |        |
| -    | Video Demo     |        |
| Ļ    | Video DTS      |        |
| • == | Video HD       | Delete |
| • 🔊  | 1.mp3 / 7.20MB |        |
| •    | 2.mp3 / 4.81MB |        |
|      |                |        |

5. Drücken Sie ENTER (Eingabe), um das Löschen der Datei zu bestätigen.

| -  | Music          | 7/11                                        |
|----|----------------|---------------------------------------------|
| -  | Photo          |                                             |
| -  | Video Demo     |                                             |
| •= | Video DTS      |                                             |
| •  | Video HD       | Manual contributions and deliver discussion |
|    | 1.mp3 / 7.20MB | would you like to delete files ?            |
| 1  | 2.mp3 / 4.81MB |                                             |

Eine Fortschrittsanzeige zeigt den Löschstatus der Datei an.

| -    | Mirtie         | - 7/11                                |
|------|----------------|---------------------------------------|
| -    | Photo          | · · · · · · · · · · · · · · · · · · · |
| -    | Video Demo     |                                       |
| •=   | Video DTS      |                                       |
| •=   | Video HD       | Deterior 0.1.0                        |
| • 50 | 1.mp3 / 7.20MB | Deleting 272                          |
| -    | 2.mp3 / 4.81MB |                                       |

Nachdem die ausgewählten Dateien gelöscht wurden, wird das Symbol "File Deleted" (Datei gelöscht) 👮 angezeigt.

| Music          |                 |
|----------------|-----------------|
| Photo .        |                 |
| Video Demo     | - 💀             |
| Video DTS      |                 |
| Video HD       | Delated 55 / 55 |
| 1.mp3 / 7.20MB | Deleted 55 / S  |
| 2.mp3 / 4.81MB | Finish          |

# Audio/Video (Audio/Video)

In den Menüs dieser Kategorie können Sie die Wiedergabe für Audio- und Videodateien konfigurieren.

| /ideo output    |  |
|-----------------|--|
| -OMI deep color |  |
| Aspect ratio    |  |
| Audio clutputi  |  |

# Video Output (Videoausgang)

In diesem Menü können Sie ein Videosignal auswählen.

#### Composite

Wenn zum Anschließen des Media Players das standardmäßige A/V-Cinchkabel (gelbe, rote und weiße Stecker) verwendet wird, wählen Sie im Bildschirm "Video output" (Videoausgang) **Composite** (Composite) aus.

| Video out | put       |  |
|-----------|-----------|--|
|           | Composite |  |
|           | Component |  |
|           | HOME      |  |
|           |           |  |
|           |           |  |
|           |           |  |
|           |           |  |

Sie werden aufgefordert, den für Ihr Gerät gültigen TV-Standard auszuwählen. Die Einstellung hängt von Ihrem Standort ab. Die Optionen sind:

- NTSC USA, Kanada, Japan, Mexiko, Philippinen, Südkorea und Taiwan.
- **PAL** Europa, Grönland, teilweise Afrika und Südamerika, Mittlerer Osten, China, Indien, Australien und Indonesien

Wählen Sie einen regionalen TV-Standard aus und drücken Sie ENTER (Eingabe).

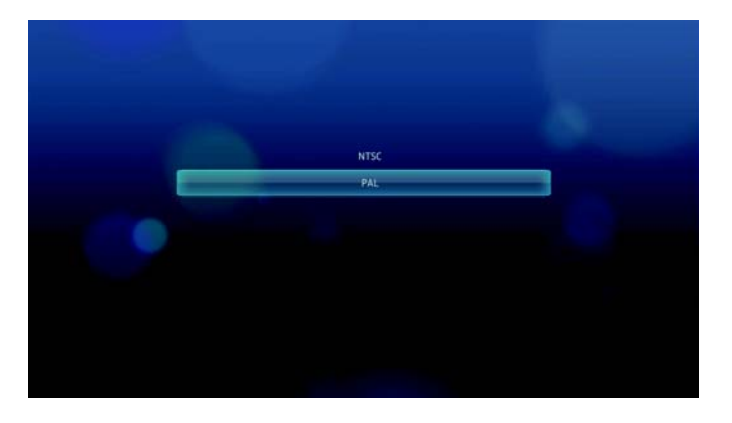

#### Component

Wenn Sie zum Anschließen des Media Players das YPbPr-Kabel (grüne, blaue und gelbe Anschlüsse) verwenden, wählen Sie im Bildschirm "Video output" (Videoausgang) **Component** (Component) aus.

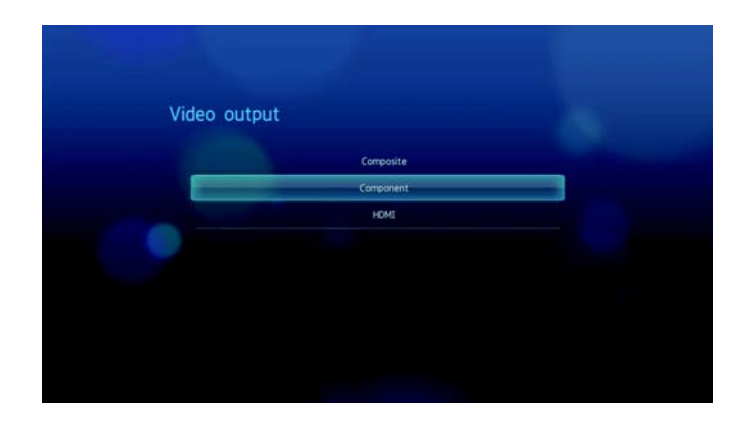

Sie werden aufgefordert, die Videoanzeigeauflösung für Ihr Gerät auszuwählen. Wählen Sie die Anzeigeauflösung aus und drücken Sie **ENTER** (Eingabe).

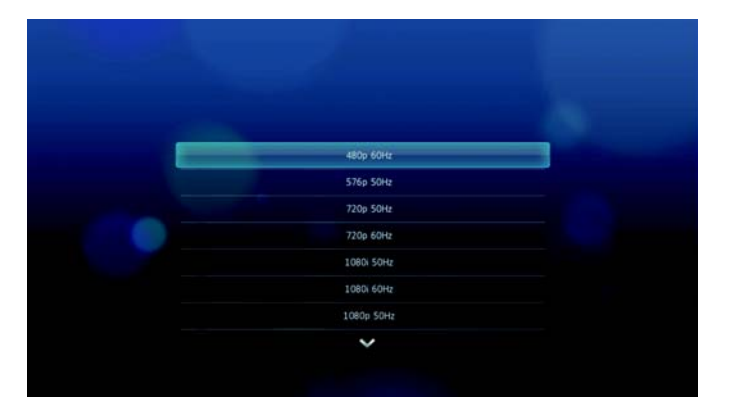

#### HDMI

Wenn Sie ein HDMI-Kabel verwenden (sofern Ihr TV-Gerät HDMI-Auflösung unterstützt), wählen Sie im Bildschirm "Video output" (Videoausgang) **HDMI** (HDMI) aus.

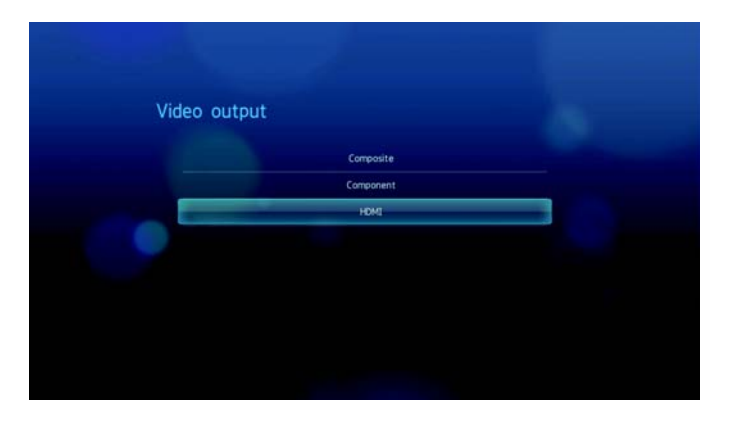

Sie werden aufgefordert, die für Ihr Gerät anwendbare HDMI-Videoauflösung auszuwählen. Treffen Sie Ihre Auswahl und drücken Sie **ENTER** (Eingabe).

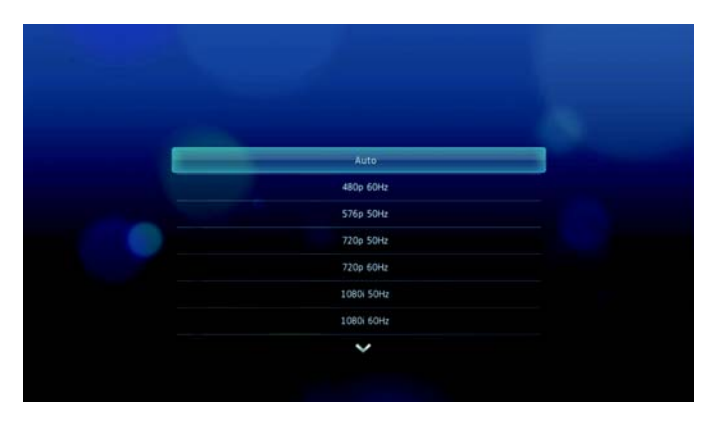

Hinweis: Je weiter unten die Einstellung in der Liste steht, umso höher wird die Auflösung und umso klarer wird auch das Bild.

# Modus HDMI Deep Color (Tiefe HDMI-Farbe)

Verwenden Sie dieses Menü, um die Anzahl der für die Übertragung für jeden Kanal verfügbaren Bits für tiefe HDMI-Farbe zu erhöhen. Eine höhere Anzahl an Bits bedeutet, dass es mehr Schattierungsmöglichkeiten gibt, die der Fernsehmonitor zusammenmischen kann. Standardmäßig sind für diesen Modus **8 Bits** eingestellt. Dieser Wert sorgt für Kompatibilität mit den meisten Fernsehgeräten. Sie können jedoch eine höhere Farbtiefe von **12 Bits** einstellen, wenn Ihr Fernseher HDMI 1.3 oder höher unterstützt. 12 Bits sorgt für eine bessere Farbwahrnehmung als 8 Bits, vorausgesetzt, Ihr Fernseher ist damit kompatibel.

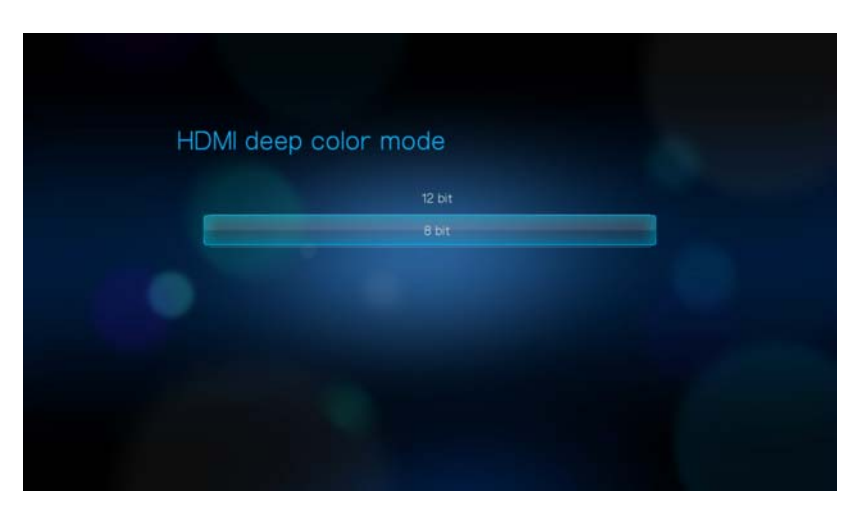
## Aspect Ratio (Bildformat)

In diesem Menü können Sie das Anzeigeformat der Videos auswählen. Die Optionen sind:

- Normal (Normal) (4:3)
- Widescreen (Breitbild) (16:9)

Die Standardeinstellung des Media Players ist **Widescreen** (Breitbild). Stellen Sie sicher, dass Ihr Fernsehgerät die Breitbild-Auflösung unterstützt, da die Standardeinstellung sonst das Bild verzerren kann.

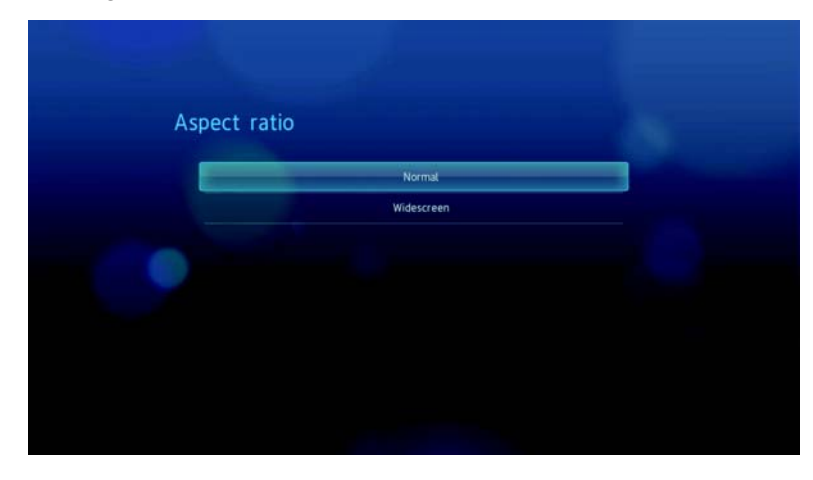

# Audio Output (Audioausgang)

In diesem Menü können Sie den Modus des Audioausgangs auswählen.

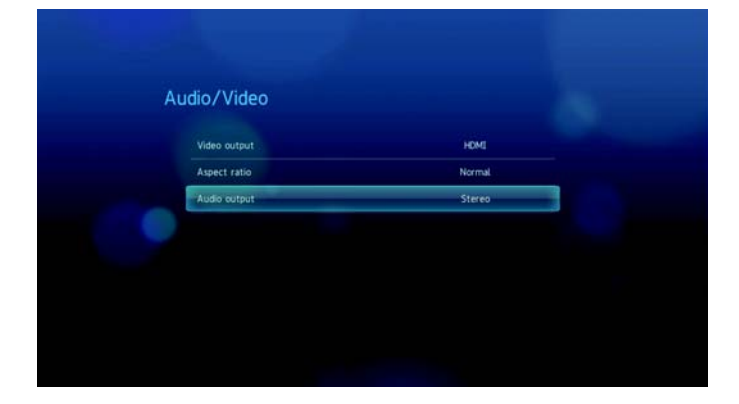

Die Optionen sind:

- Stereo (Stereo) Empfohlen, wenn Sie ein Unterhaltungsgerät mit 2 oder 4 Lautsprechern verwenden.
- Digital (Digital) Wählen Sie diese Option, wenn Sie für die Ausgabe des Surroundtons eine optische Verbindung (Toslink) verwenden.

| Stereo  |  |
|---------|--|
| Digital |  |
|         |  |
|         |  |
|         |  |
|         |  |
|         |  |
|         |  |

# Music (Musik)

In den Menüs in der Kategorie "Music" (Musik) können Sie die Anzeige- und Reihenfolgeoptionen für Audiodateien auswählen.

| Music               | _              |  |
|---------------------|----------------|--|
| Music sequence      | Normat         |  |
| Audio track display | File name      |  |
| Browser display     | Thumbnail mode |  |
|                     |                |  |
|                     |                |  |
|                     |                |  |
|                     |                |  |

#### Music sequence (Musikreihenfolge)

In diesem Menü können Sie den Modus der Audiowiedergabe auswählen. Die Standardeinstellung ist **Normal** (Normal). Eine Beschreibung der Modi für die Audiowiedergabe finden Sie unter "So stellen Sie den Musik-Wiederholungsmodus ein:" auf Seite 45.

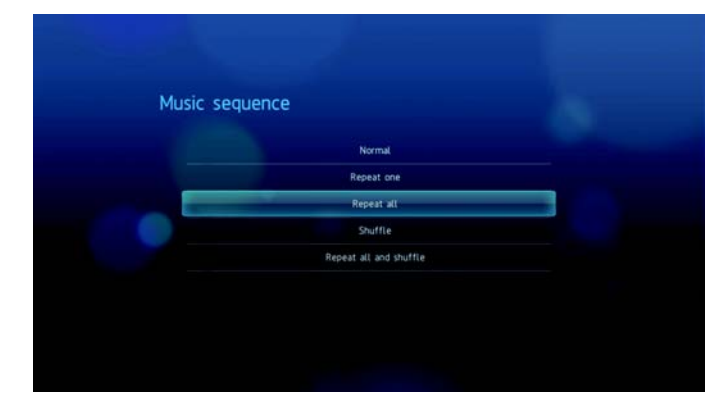

# Audio track display (Audiotitelanzeige)

In diesem Menü können Sie den Standardanzeigemodus für den Audiobrowserbildschirm auswählen. Die Standardeinstellung ist **Thumbnail Mode** (Miniaturansicht-Modus). Im Musikverzeichnis werden Miniaturansichten von verfügbaren Albumcovern angezeigt.

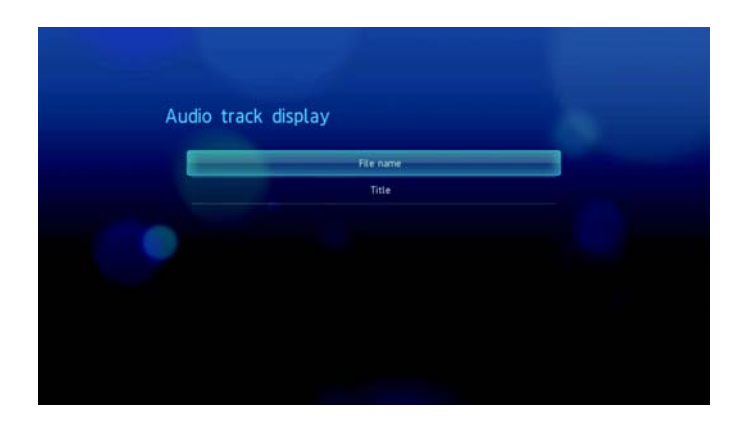

#### **Browser Display (Browser-Anzeige)**

In diesem Menü können Sie den Standardanzeigemodus für den Audiobrowserbildschirm auswählen. Die Standardeinstellung ist **Thumbnail Mode** (Miniaturansicht-Modus). Im Musikverzeichnis werden Miniaturansichten von verfügbaren Albumcovern angezeigt.

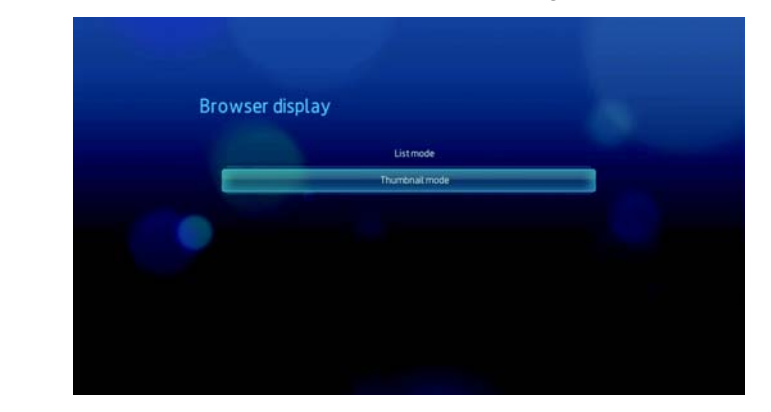

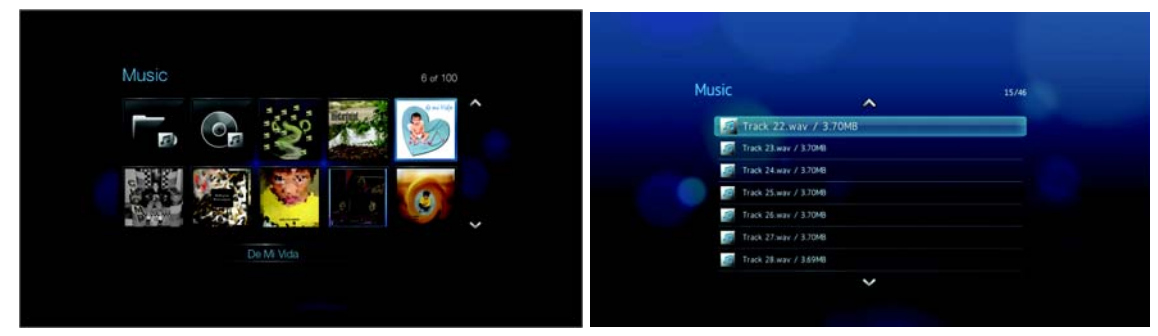

Miniaturansicht-Modus

Listenmodus

# Video

In den Menüs in der Kategorie "Video" (Video) können Sie die Anzeige- und Reihenfolgeoptionen für Videodateien auswählen.

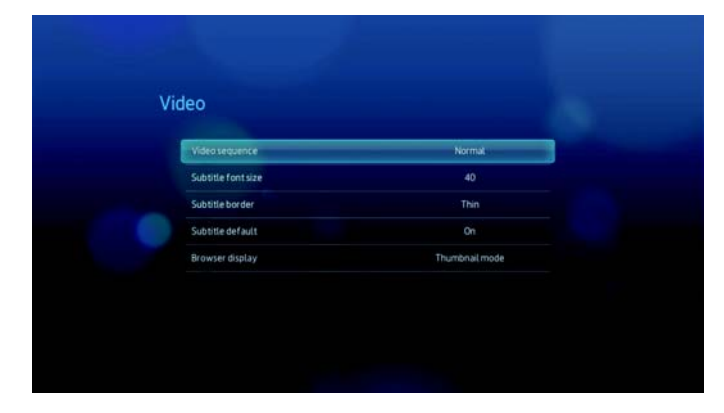

#### Video sequence (Videoreihenfolge)

In diesem Menü können Sie den Modus der Videowiedergabe auswählen. Die Standardeinstellung ist **Normal** (Normal). Eine Beschreibung der Modi für die Videowiedergabe finden Sie unter "Verwenden der Videowiederholung" auf Seite 42.

| Video se | juence     |                       |
|----------|------------|-----------------------|
|          | Normat     | and the second second |
|          | Repeat one |                       |
|          | Repeat all |                       |
|          |            |                       |
|          |            |                       |
|          |            |                       |
|          |            |                       |

## Subtitle font size (Untertitelschriftgröße)

In diesem Menü können Sie die Standardschriftgröße für die Anzeige der Videountertitel festlegen. Die aktuelle Schriftgröße wird im unteren Bereich des Bildschirms angezeigt. In der zweiten Zeile der Anzeige wird die derzeit ausgewählte Option für die Schriftgröße angezeigt.

| Subtitle for | nt size                                  |  |
|--------------|------------------------------------------|--|
|              |                                          |  |
|              |                                          |  |
|              |                                          |  |
|              |                                          |  |
|              | 40                                       |  |
|              | Subtitle font size<br>Subtitle font size |  |

# Subtitle border (Untertitelrahmen)

Mit diesem Menü können Sie das Standardaussehen des Untertitelrahmens anzeigen.

| Thin  | _             |
|-------|---------------|
| Thick |               |
|       |               |
|       |               |
|       |               |
|       |               |
|       | This<br>Thick |

## **Browser Display (Browser-Anzeige)**

In diesem Menü können Sie den Standardanzeigemodus für den Videobrowserbildschirm auswählen. Die Standardeinstellung ist Thumbnail Mode (Miniaturansicht-Modus). Im Videoverzeichnis werden Miniaturansichten von verfügbaren Filmplakaten angezeigt.

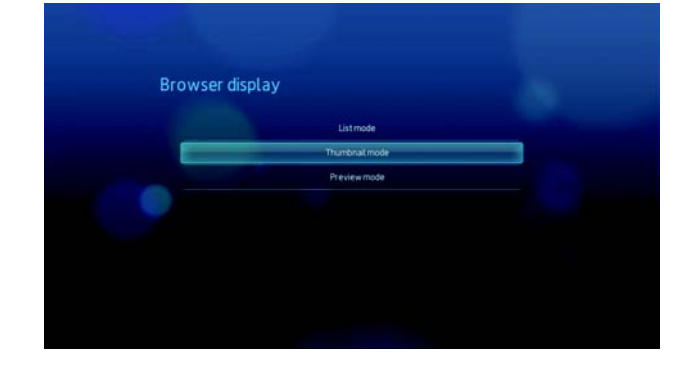

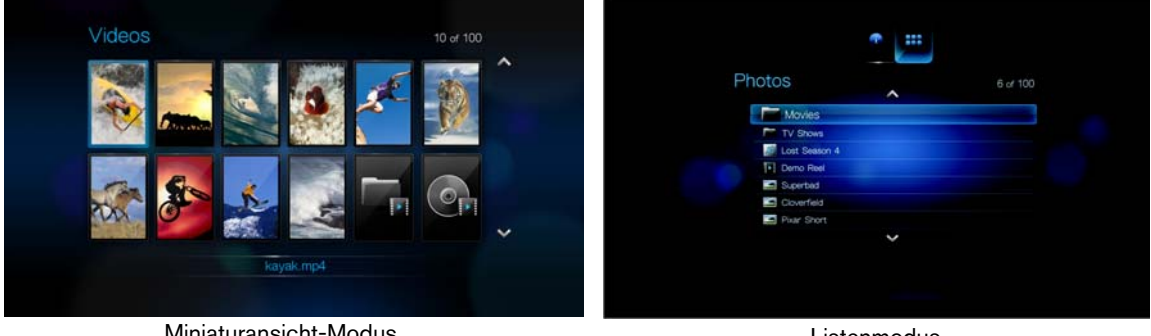

Miniaturansicht-Modus

Listenmodus

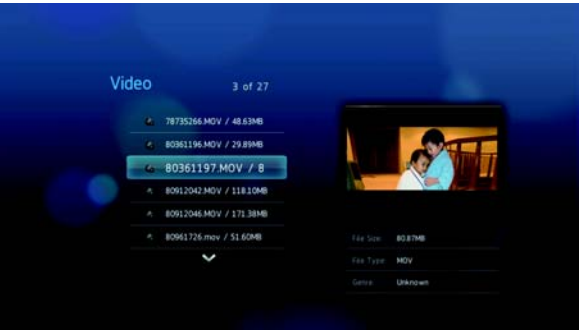

Vorschaumodus

# 💿 Photo (Foto)

In den Menüs dieser Kategorie können Sie beim Ansehen Ihrer Bilddateien die Anzeigegröße und die Diaschau-Einstellungen konfigurieren.

| rowser display     | Thumbnail mod    |
|--------------------|------------------|
| Slideshow sequence | Normal           |
| hoto scaling       | Keep as original |
| ransition effect   | Normal           |
| interval time      | 3 Seconds        |

## **Browser Display (Browser-Anzeige)**

In diesem Menü können Sie einstellen, wie die Mediendateien in ihren jeweiligen Ordnern angezeigt werden. Die Standardeinstellung ist **Thumbnail Mode** (Miniaturansicht-Modus). Im Fotoverzeichnis werden Miniaturansichten von verfügbaren Bilddateien angezeigt.

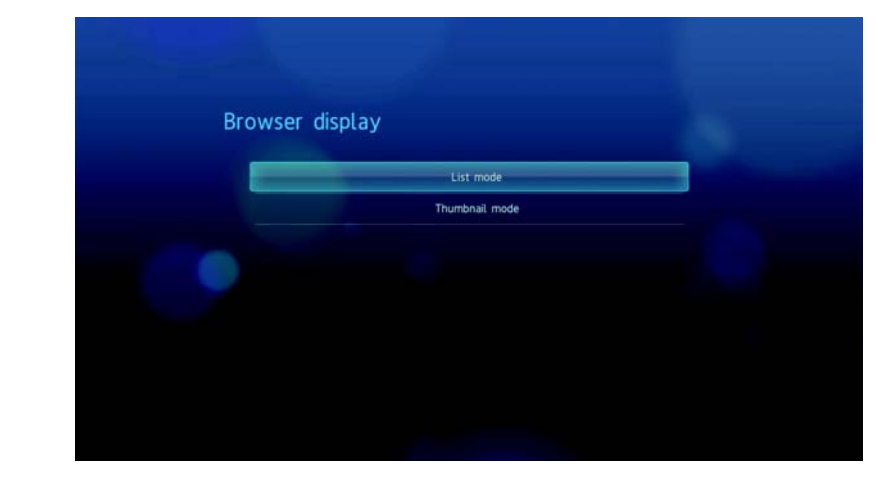

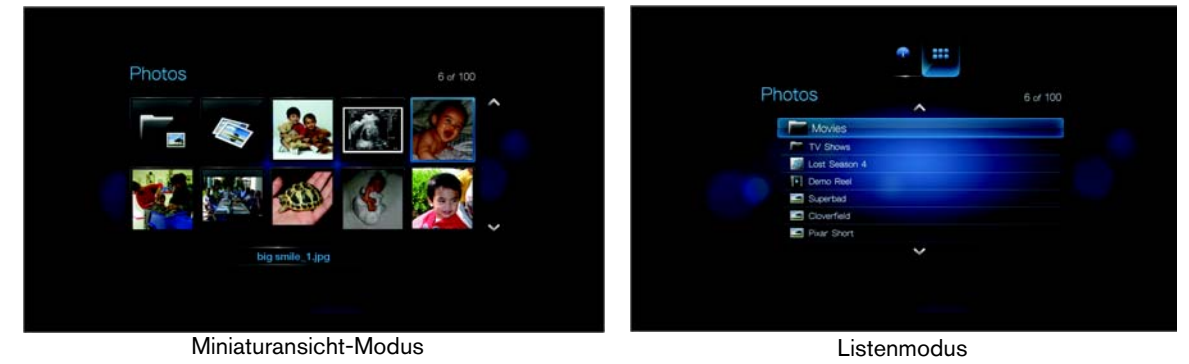

## Slideshow Sequence (Diaschaureihenfolge)

In diesem Menü können Sie den Modus für die Diaschaureihenfolge einstellen. Die Standardeinstellung ist **Normal** (Normal). Eine Beschreibung der Modi für die Diaschaureihenfolge finden Sie unter "Wiederholen und/oder zufälliges Abspielen einer Diaschau" auf Seite 54.

|   | uchee                  |  |
|---|------------------------|--|
| - | Normal                 |  |
|   | Shuffle                |  |
|   | Repeat all.            |  |
|   | Repeat all and shuffle |  |
|   |                        |  |
|   |                        |  |

# Photo Scaling (Fotoskalierung)

In diesem Menü können Sie einstellen, wie die Bilder beim Ansehen skaliert werden sollen. Diese Einstellung wird auch für Bilder übernommen, die in einer Diaschau angezeigt werden. Die Optionen sind:

- Keep as original (Wie Original beibehalten) Behält die ursprüngliche Auflösung des Bildes bei (Standard).
- Display in full screen (Als Vollbild anzeigen) Das Bild wird auf dem gesamten Anzeigenbereich angezeigt. (Dies kann zu Bildverzerrungen führen).

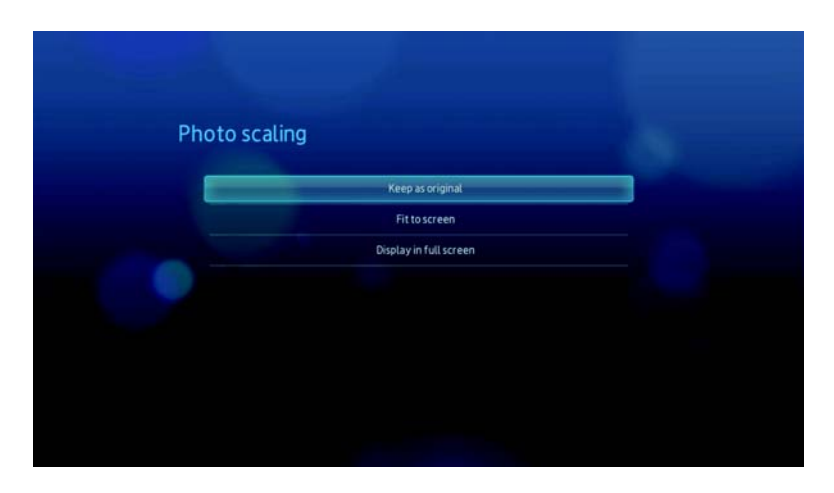

# Transition Effect (Überblendungseffekt)

In diesem Menü können Sie die Art des Übergangs auswählen, wie in einer Diaschau das nächste Bild angezeigt wird. Die Standardeinstellung ist **Fade** (Ausblenden).

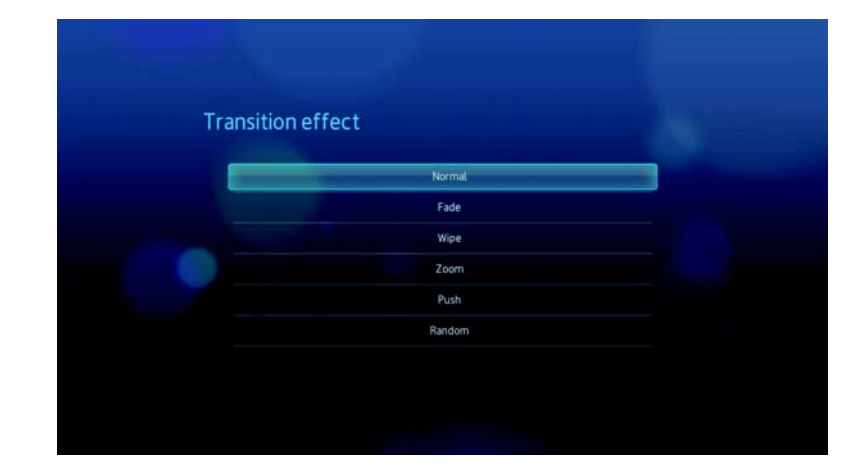

## Interval Time (Intervallzeit)

In diesem Menü können Sie die Zeitintervalle zwischen dem Bilderwechsel in der Diaschau einstellen. Sie können dabei Intervalle von 3 Sekunden (Standard) bis 5 Minuten auswählen.

| Interval tii | me         |  |
|--------------|------------|--|
|              | 3 Seconds  |  |
|              | 5 Seconds  |  |
|              | 10 Seconds |  |
|              | 20 Seconds |  |
|              | 30 Seconds |  |
|              | 1 Minute   |  |
|              | 5 Minutes  |  |

# 🤜 System

In den Menüs dieser Kategorie können Sie die allgemeinen Funktionen des Media Players konfigurieren.

- 1. Navigieren Sie zu "Home" (Startbildschirm) | Menüleiste "Settings" (Einstellungen) 🦻.
- 2. Wählen Sie mit ▲ / ▼ System Setting (Systemeinstellung) 🖘 aus und drücken Sie ENTER (Eingabe).

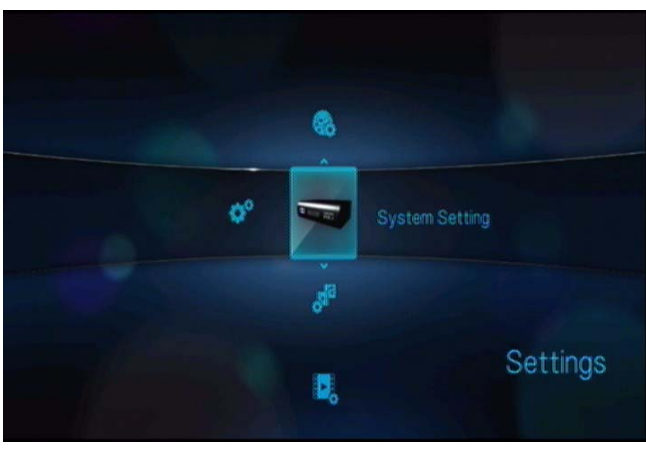

3. Drücken Sie ▲ / ▼, um in der Liste der Optionen eine Auswahl zu treffen, und drücken Sie dann **ENTER** (Eingabe).

| System                                                                                |                |  |
|---------------------------------------------------------------------------------------|----------------|--|
| Language                                                                              | English        |  |
| Medalibrary                                                                           |                |  |
|                                                                                       |                |  |
| Display file size                                                                     |                |  |
| Additional encoding support                                                           | Western Europe |  |
| Auto play                                                                             |                |  |
| Reset to factory defaults                                                             |                |  |
|                                                                                       |                |  |
| System Setting                                                                        |                |  |
| System Setting                                                                        |                |  |
| System Setting<br>Update Device<br>System information                                 |                |  |
| System Setting<br>Update Device<br>System information<br>System registration          |                |  |
| System Setting<br>Update Device<br>System information<br>System registration<br>About |                |  |
| System Setting<br>Update Device<br>System information<br>System registration<br>About |                |  |

# Language (Sprache)

In diesem Menü können Sie die Anzeigensprache auswählen.

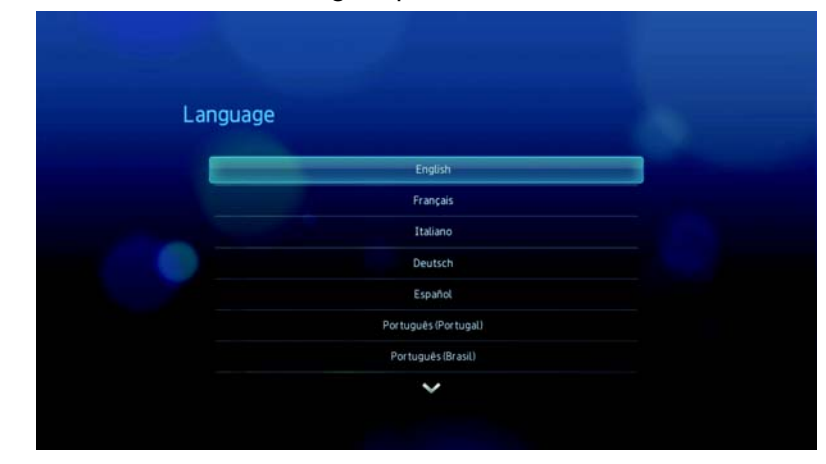

## Media Library (Medienbibliothek)

In diesem Menü können Sie die Medienbibliothek aktivieren. Sie fasst die Inhalte eines USB-Laufwerks in einer Datenbank so zusammen, dass Sie die einzelnen Mediendateien anhand von Metadaten suchen können. Weitere Informationen finden Sie unter "Media Library (Medienbibliothek)" auf Seite 159.

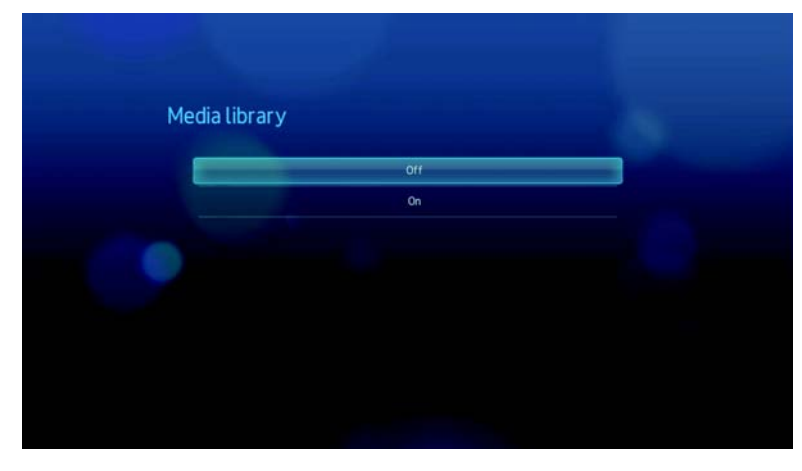

## Screensaver Delay (Bildschirmschonerverzögerung)

In diesem Menü können Sie die Zeit einstellen, wie lange das System inaktiv sein muss, bis der Bildschirmschoner aktiviert wird. Die Standardeinstellung ist **5 Minutes** (5 Minuten).

| Never      |                                                |
|------------|------------------------------------------------|
| 5 Minutes  |                                                |
| 10 Minutes |                                                |
| 15 Minutes |                                                |
|            |                                                |
|            |                                                |
|            |                                                |
|            | Never<br>5 Minutes<br>10 Minutes<br>15 Minutes |

## Display file size (Dateigröße anzeigen)

Stellen Sie diese Menüoption auf **On** (Ein), um die Information zur Dateigröße im Medienbrowserbildschirm anzuzeigen.

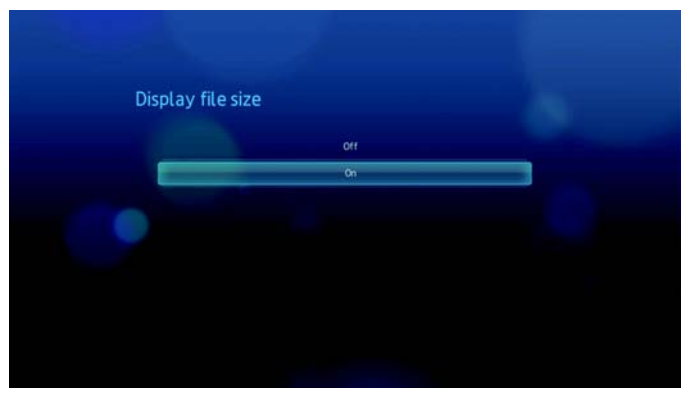

## Additional encoding support (Zusätzliche Codierungsunterstützung)

Wählen Sie eine Codierungsunterstützung für eine zweite Sprache aus. So können Sie fehlerhafte Zeichen in Dateinamen und Untertiteln, die in der ausgewählten Sprache sind, vermeiden.

| Additio | nal encoding support          |  |
|---------|-------------------------------|--|
|         | Western Europe                |  |
| an-     | Central Europe (Windows-1250) |  |
|         | Central Europe (ISO)          |  |
|         | Traditional Chinese (Big5)    |  |
|         | Simplified Chinese (G818030)  |  |
|         | Japanese (Shift-JIS)          |  |
|         | Korean (EUC-KR)               |  |
|         | ~                             |  |

# Auto Play (Automatisches Abspielen)

Wählen Sie den Medientyp (Musik oder Video) aus, der automatisch abgespielt werden soll, wenn ein USB-Gerät an den Media Player angeschlossen wird. Die Mediendateien müssen dabei im Stammverzeichnis für die Funktion "Auto Play" (Automatisches Abspielen) des USB-Geräts liegen.

| the second second |                 |  |
|-------------------|-----------------|--|
| Auto play         |                 |  |
|                   | Off             |  |
|                   | Photo auto play |  |
|                   | Video auto play |  |
|                   |                 |  |
|                   |                 |  |
|                   |                 |  |
|                   |                 |  |
|                   |                 |  |
|                   |                 |  |

#### Reset to Factory Defaults (Auf Werkseinstellungen zurücksetzen)

In diesem Menü können Sie alle Systemeinstellungen des Media Players wiederherstellen und die Wiedergabeeinstellungen auf ihre Werkseinstellungen zurückzusetzen. Mit Reset to defaults (Auf Werkseinstellungen zurücksetzen) lassen sich falsche Konfigurationseinstellungen oder eventuelle Probleme nach fehlgeschlagenen Aktualisierungen der Firmware beheben.

So setzen Sie Ihr System zurück:

1. Wählen Sie mit ▲ / ▼ Reset to Factory Defaults (Auf Werkseinstellungen zurücksetzen) aus und drücken Sie ENTER (Eingabe).

|                             | English        |
|-----------------------------|----------------|
| Media library               |                |
|                             |                |
| Display file size           |                |
| Additional encoding support | Western Europe |
| Auto play                   | Off            |

2. Drücken Sie ◀ ►, um bei der Eingabeaufforderung zur Systemzurücksetzung OK auszuwählen, und drücken Sie dann ENTER (Eingabe).

| Re | set to factory defaults                                           |  |
|----|-------------------------------------------------------------------|--|
|    | Are you sure you want to restore this device to factory settings? |  |
|    | Cander                                                            |  |
|    |                                                                   |  |
|    |                                                                   |  |

## Update Device (Gerät aktualisieren)

In diesem Menü können Sie überprüfen, ob eine neue Firmware-Version für den WD TV Media Player online zur Verfügung steht. Sollte eine neue Firmware-Version verfügbar sein, können Sie diese automatisch herunterladen und den WD TV Media Player ohne Verwendung eines USB-Gerätes aktualisieren.

So aktualisieren Sie ein Gerät:

 Wählen Sie mit ▲ / ▼ Update Device (Gerät aktualisieren) aus und drücken Sie ENTER (Eingabe). Auf dem Bildschirm wird die aktuelle Firmware-Version angezeigt.

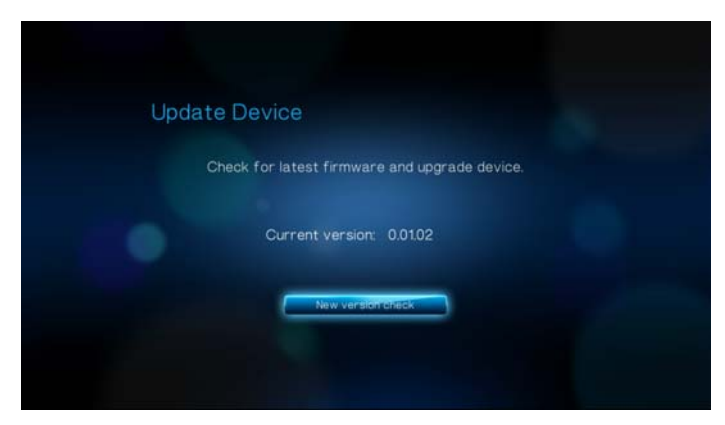

- 2. Wählen Sie in der Eingabeaufforderung zur Systemzurücksetzung mit **◄** ► **OK** aus und drücken Sie **ENTER** (Eingabe).
- 3. Drücken Sie **ENTER** (Eingabe), um zu prüfen, ob es eine neuere Version der Software gibt.

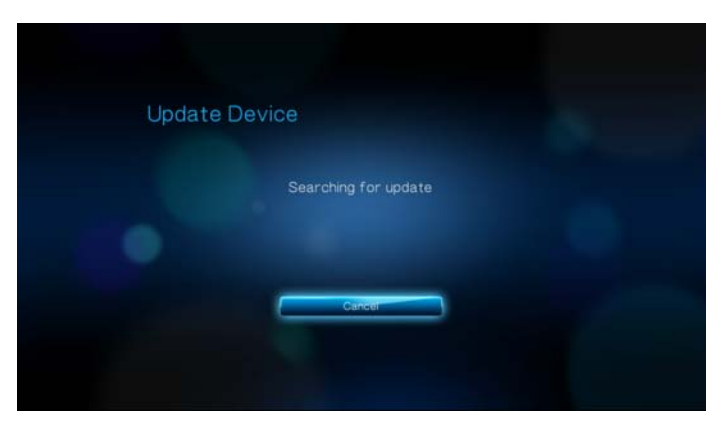

4. Wenn die neueste Firmware-Version online älter als oder dieselbe wie die aktuelle Firmware-Version Ihres Media Players ist, wird folgender Bildschirm angezeigt. Wählen Sie **OK** aus und drücken Sie **ENTER** (Eingabe), um zum Bildschirm "Update Device" (Gerät aktualisieren) zurückzukehren. Drücken Sie **BACK** (Zurück), um zum Bildschirm "System Settings" (Systemeinstellungen) zurückzukehren.

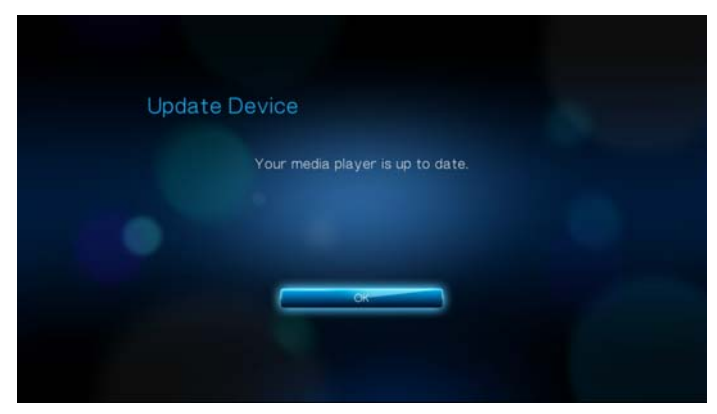

Wenn die neueste Firmware-Version online neuer ist als die aktuelle Firmware-Version Ihres Media Players, wird folgender Bildschirm angezeigt. Wählen Sie **OK** und drücken Sie **ENTER** (Eingabe), um das System neu zu starten und die Firmware-Aktualisierung durchzuführen. Weitere Informationen zum Durchführen der Firmware-Aktualisierung finden Sie unter "Aktualisieren der System-Firmware" auf Seite 162.

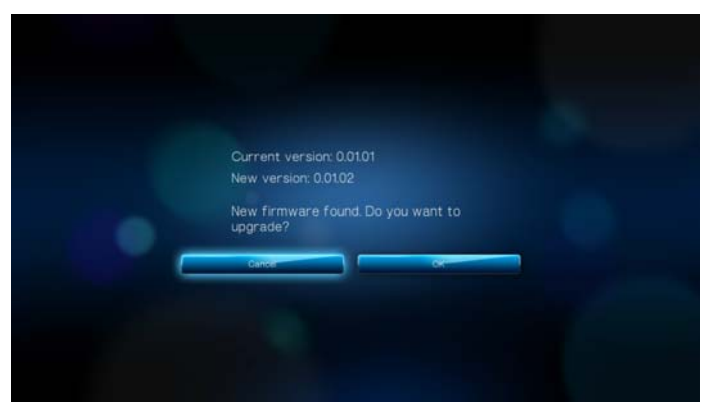

## System Information (Systeminformationen)

Auf dem Bildschirm "System Information" (Systeminformationen) werden die aktuell vom Media Player verwendeten Netzwerkeinstellungen angezeigt.

|             | 00.90 a9:72:00.e5 |
|-------------|-------------------|
| IP Address  |                   |
| Subnet Mask |                   |
| Gateway     |                   |
| DNS         | 192.168.1.1       |

## System Registration (Systemregistrierung)

Wenn Sie über eine aktive darf Netzwerkverbindung verfügen, können Sie Ihren Media Player registrieren. Anweisungen dazu finden Sie unter "So registrieren Sie Ihr WD-Produkt mithilfe des Menüs "System Settings" (Systemeinstellungen):" auf Seite 4.

| First Name |  |
|------------|--|
| Last Name  |  |
| Email      |  |
|            |  |
|            |  |

# About (Info)

Wählen Sie diese Option aus, um die aktuelle Konfiguration der Hard- und Firmware anzuzeigen.

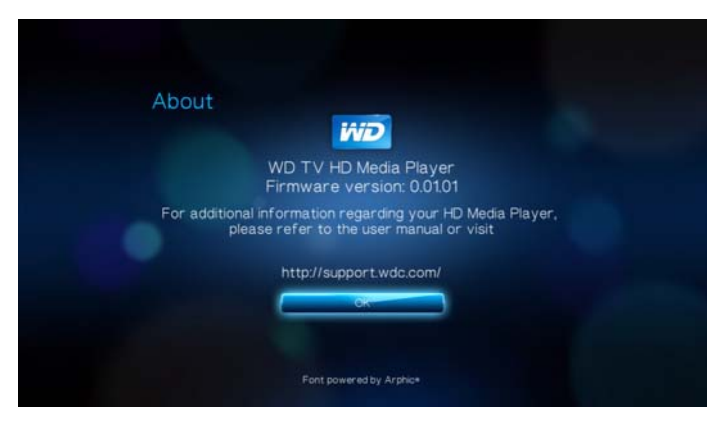

# Network (Netzwerk)

 Navigieren Sie zu "Home" (Startbildschirm) | Menüleiste "Settings" (Einstellungen) <sup>27</sup> 2. Wählen Sie mit ▲ / ▼ Network Setting (Netzwerkeinstellung) 🥘 aus und drücken Sie ENTER (Eingabe).

| Network setting                     |     |  |
|-------------------------------------|-----|--|
| Network setup                       |     |  |
|                                     |     |  |
|                                     |     |  |
|                                     |     |  |
| Share WDTV on your network          |     |  |
| Auto login to network share         | Off |  |
| Clear login inflo for metwork share |     |  |

# Einrichten von Netzwerken

Siehe "Einrichten von Netzwerken" auf Seite 55, um Informationen und Anweisungen zu erhalten.

## Wireless-Favoriten

Dieses Menü zeigt Ihre Wireless-Netzwerkeinstellungen an. Nach dem Einrichten eines kabellosen Netzwerks zeichnet der Media Player den LAN-Zugriffpunkt auf. Verwenden Sie dieses Menü, um erneut eine Verbindung zum Iokalen Netzwerk herzustellen, ohne das Kennwort erneut eingeben zu müssen.

| 1. home_router | 2 |
|----------------|---|
| 2. (Empty)     |   |
| 3. (Empty)     |   |
| 4. (Empty)     |   |
| 5. (Empty)     |   |

# Überprüfen der Verbindung

Siehe "Überprüfen der Netzwerkverbindung" auf Seite 63, um Informationen und Anweisungen zu erhalten.

## **Device Name (Gerätename)**

Der im Feld "Device Name" (Gerätename) angezeigte Name unterstützt Sie dabei, den Media Player in Ihrem Netzwerk zu identifizieren. Verwenden Sie diese Menüoption, um den Gerätenamen mit der Bildschirmtastatur zu ändern.

| Devic | e na | ami |    |      |   |   |   |     |     |   |      |   |
|-------|------|-----|----|------|---|---|---|-----|-----|---|------|---|
| WDT   | V-72 | 00e | a_ |      |   |   |   |     |     | 1 | +    |   |
| a b   | 0    | d   | e  | f    | g | h |   | ŧ   | k   | ÷ | m    | n |
| 0     | ρ    | 9   | r  | s    | t | u | ۷ | w   | ×   | У | z    |   |
| ABC   | 4    | 2   | 3  | 4    | 5 | 6 | 7 | 8   | 9   | 0 | @#   | 8 |
| Cam   | seil |     | -  | Spac | e |   |   | Sut | mit |   | .con | n |

# Freigeben von WD TV in Ihrem Netzwerk

Siehe "Übertragen von Dateien" auf Seite 68, um Informationen und Anweisungen zu erhalten.

## Auto Login (Automatisches Anmelden)

In diesem Menü können Sie ein Anmeldeverfahren auswählen. Wenn diese Option auf **On** (Ein) gestellt ist, meldet sich der Media Player anonym bei der Netzwerkfreigabe an. Wenn diese Option auf **Off** (Aus) gestellt ist, werden Sie vom Media Player aufgefordert, den Kontonamen und das Kennwort einzugeben, um auf die Netzwerkfreigabe zuzugreifen.

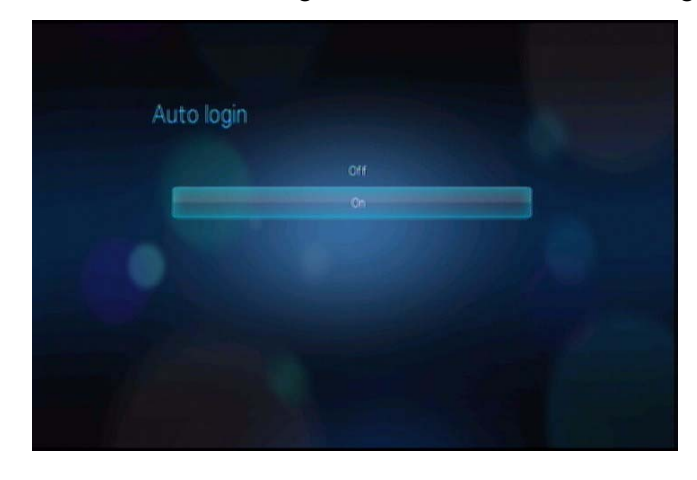

# **Clear Account Information (Kontoinformationen löschen)**

Verwenden Sie dieses Menü, um für die Netzwerkfreigabe Anmeldeinformationen (das voreingestellte Kennwort) zu löschen.

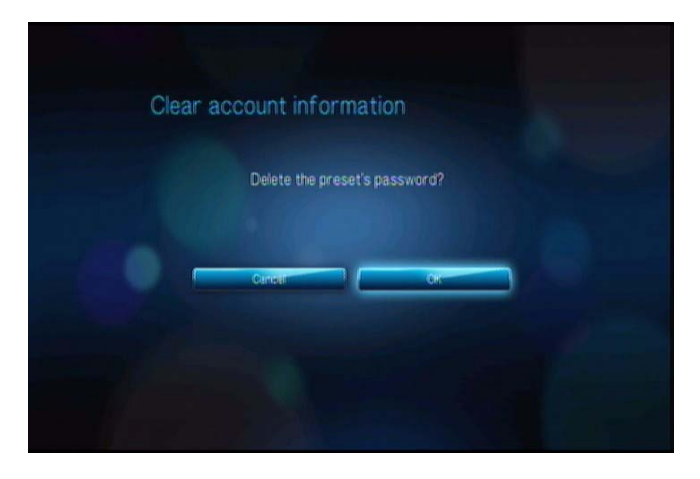

# Media Library (Medienbibliothek)

Medienbibliothek liest die Medieninhalte eines USB-Laufwerks und fügt sie in einer Datenbank so zusammen, dass Sie die Mediendateien bequem finden können. Diese Funktion ist standardmäßig aktiviert.

Unter den folgenden Voraussetzungen kann die Medienbibliothek Ihre Medien nicht verarbeiten.

- Das USB-Gerät ist schreibgeschützt.
- Auf dem USB-Gerät ist nicht genug freier Speichervorhanden. Ihr Media Player benötigt etwas Speicherplatz zum Zwischenspeichern von Informationen, um Daten schneller zu finden und zu lesen.

#### Ein Hinweis zu Metadaten

Metadaten sind Informationen über die Daten in einer Datei, die beschreiben wie, wann und von wem ein bestimmter Datensatz (Video, Musik, Foto oder andere Datentypen) erfasst wurde und wie diese Daten formatiert wurden.

Nicht alle Dateien verfügen über Metadaten. Um Metadaten hinzuzufügen und zu bearbeiten, damit Dateien fehlerfrei in die Medienbibliothek übernommen werden, können Sie unter anderem folgende Tools verwenden:

- Adobe<sup>®</sup> Bridge (Teil der Adobe Creative Suite)
- abcAVI Tag Editor (Freeware)
- XnView 1.93.2 (Freeware)
- iTunes
- Windows Media Player

#### **Bearbeiten von Metadaten**

Bearbeiten von Metadaten mit iTunes:

- 1. Öffnen Sie iTunes und klicken Sie auf den Song, den Sie bearbeiten möchten.
- 2. Öffnen Sie das Menü "File" (Datei) und klicken Sie auf **Get Info** (Informationen). Ein Fenster mit allen bearbeitbaren Informationen wird für den von Ihnen ausgewählten Song angezeigt. Sie können folgende Titelinformationen bearbeiten:
  - Titel
  - Künstler
  - Jahr der Veröffentlichung
  - Albumtitel
  - Komponist
  - Titelnummer
  - Genre
- 3. Wenn Sie fertig sind, klicken Sie auf **OK**. Um den nächsten Titel zu bearbeiten, der in Ihrer iTunes-Bibliothek aufgelistet ist, klicken Sie auf **Next** (Nächster Titel).

Bearbeiten von Metadaten mit dem Windows Media Player:

- 1. Öffnen Sie den Windows Media Player.
- 2. Klicken Sie auf die Registerkarte Library (Medienbibliothek).
- 3. Rechtsklicken Sie auf den Titel oder ein anderes Element, dass Sie bearbeiten möchten.
- 4. Wenn sich das Menü geöffnet hat, klicken Sie auf Edit (Bearbeiten).

## Konvertieren von Inhalten in ein verwendbares Format

Im Internet sind verschiedene schnelle und benutzerfreundliche Anwendungen verfügbar, die Fotos, Videos und Musikdateien in Formate konvertieren können, die für die Verwendung auf Ihrem Media Player optimiert sind. Die Software erlaubt auch eine gleichzeitige Konvertierung mehrerer Dateien im Stapel, unabhängig vom Ausgangsformat.

# Überprüfen Ihrer Dateien

Medialnfo (kostenlose Software) zeigt Ihnen die technischen Informationen und Tags zu Ihren Video- oder Audiodateien an.

Medialnfo bietet Ihnen folgende Informationen:

- Allgemein Titel, Autor, Regisseur, Album, Titelnummer, Datum und Dauer
- Video Codec, Bildformat, Bilder pro Sekunde und Bitrate
- Audio Codec, Abtastrate, Kanäle, Sprache und Bitrate
- Text Sprache der Untertitel
- Kapitel Anzahl und eine Liste der Kapitel

Medialnfo unterstützt folgende Formate:

- Video MKV, OGM, AVI, DivX, WMV, QuickTime, Real, MPEG-1, MPEG-2, MPEG-4 und DVD (VOB) (Codecs: DivX, XviD, MSMPEG4, ASP, H.264, AVC)
- Audio OGG, MP3, WAV, RA, Dolby Digital, AAC, M4A, AU und AIFF
- Untertitel SRT, SSA, ASS und SAMI

Mit Medialnfo haben Sie folgende Möglichkeiten:

- Abspielen von vielen Video- und Audiodateiformate
- Verwenden verschiedener Ansichtsformate für Informationen, wie Text, Seite, Baum und HTML
- Anpassen von Ansichten
- Exportieren von Informationen als Text, z. B. in den Formaten CSV und HTML

So überprüfen Sie Ihre Dateien:

- 1. Gehen Sie mit Ihrem Internet-Browser auf http://mediainfo.sourceforge.net/en.
- 2. Laden Sie die Software herunter und installieren Sie sie auf Ihrem Computer.
- 3. Folgen Sie den angezeigten Anweisungen.

# 13

# Systemwartung

Die Systemsoftware Ihres Media Players kann auf eine neuere Version aktualisiert werden, um die Unterstützung der Wiedergabe von Mediendateien zu verbessern und Fehlerkorrekturen und Produktverbesserungen aufzunehmen. Um sicherzustellen, dass Sie die neueste Aktualisierung erhalten, empfehlen wir Ihnen die Registrierung Ihres Produktes unter *https://www.wdc.com/register*.

Dieses Kapitel beschreibt die Aktualisierung der System-Firmware und eine einfache Fehlersuche. Informationen zur Fehlerbehebung bei eventuell auftretenden Fehlermeldungen finden Sie unter "Allgemeine Fehlermeldungen" auf Seite 168.

Bei schwierigeren Problemen wenden Sie sich bitte an Ihren Händler oder ein autorisiertes Service-Center. Weitere Informationen finden Sie unter "WD-Serviceleistungen und Support" auf Seite 2.

# Aktualisieren der System-Firmware

Die Firmware ist ein wichtiges Paket von Anweisungen, die Ihrem Media Player mitteilen, wie er funktionieren muss, wie die interaktiven Bildschirme aussehen und wie er Ihre Anweisungen ausführen soll. Ein Aktualisieren der Firmware ist wichtig, da WD ständig neue, schnellere und effektivere Lösungen entwickelt, die Ihr Media Player "wissen" muss.

**Wichtig:** Stellen Sie sicher, dass der Netzadapter des Media Players während der Aktualisierung der Firmware eingesteckt bleibt. Eine Unterbrechung der Stromversorgung während des Aktualisierungsvorgangs kann die System-Firmware beschädigen. Stellen Sie außerdem sicher, dass Sie das USB-Speichergerät nicht vom Gerät trennen.

So aktualisieren Sie die Firmware:

- 1. Gehen Sie auf *support.wdc.com* und laden Sie die neueste Aktualisierungsdatei der Firmware auf Ihr USB-Speichergerät herunter.
- 2. Klicken Sie auf "Downloads" und anschließend auf den Produktnamen (oder das Foto).
- 3. Kopieren Sie die Aktualisierungsdatei der Firmware in den Stammordner eines USB-Laufwerks.
- 4. Schließen Sie das USB-Laufwerk an den USB-Port des Media Players an.
- Drücken Sie auf HOME und wählen Sie das Symbol "Settings" (Einstellungen) aus.

6. Wählen Sie das Symbol für die Firmware-Aktualisierung **a**us und drücken Sie **ENTER** (Eingabe).

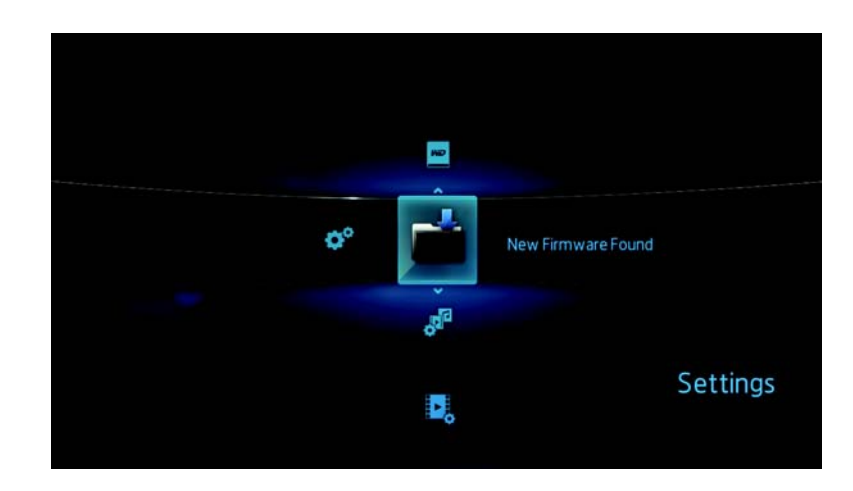

Sie werden aufgefordert, die Firmware zu aktualisieren.

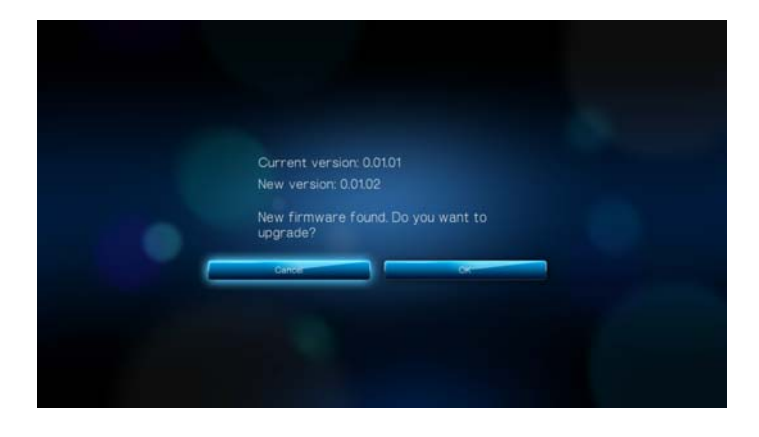

7. Wählen Sie in der Eingabeaufforderung zur Firmware-Aktualisierung **OK** und drücken Sie auf **ENTER** (Eingabe).

Das System wird neu gestartet.

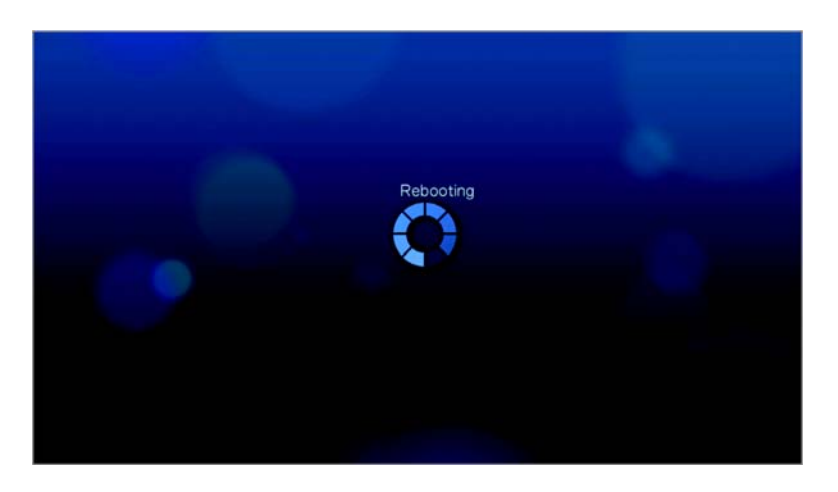

Nach dem Neustart geht das System automatisch in den Modus zur Firmware-Aktualisierung.

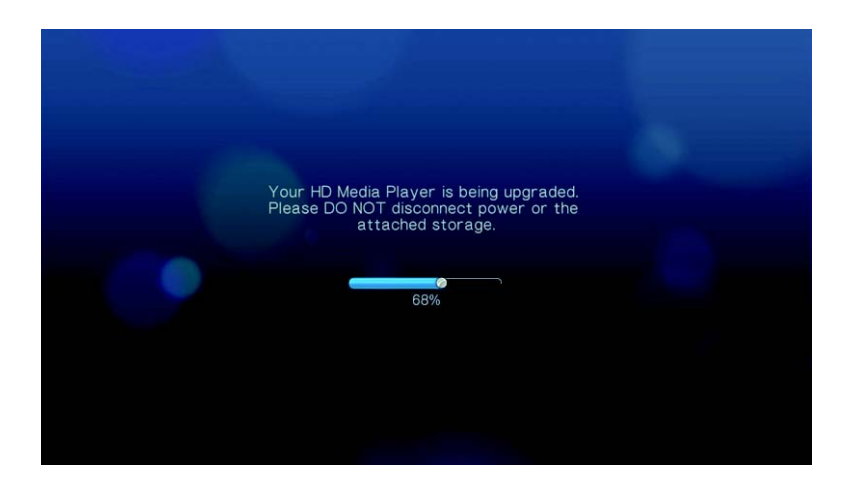

Wenn der Aktualisierungsvorgang abgeschlossen ist, wird folgende Meldung angezeigt und der HD Media Player führt einen erneuten Neustart durch.

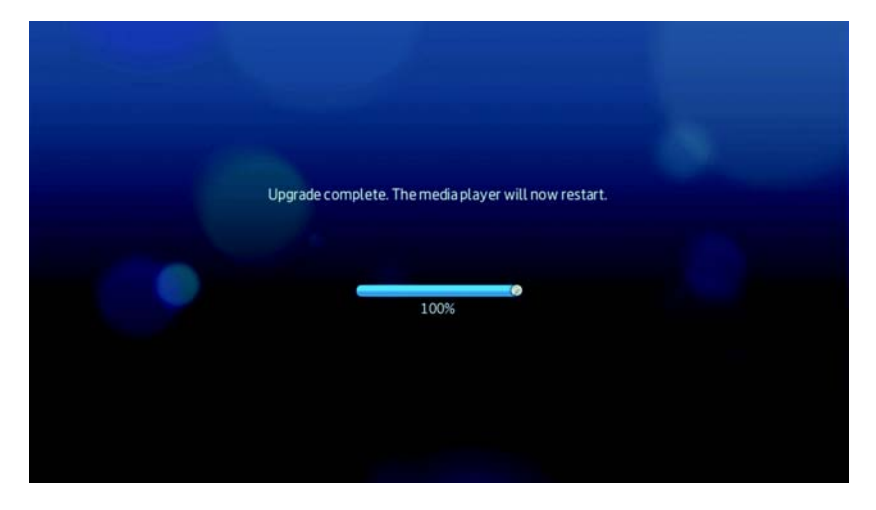

Beim Neustart des Media Players wird automatisch die neue Firmware geladen.

# Fehlersuche

| Problem                                                                                        | Lösung                                                                                                    |
|------------------------------------------------------------------------------------------------|----------------------------------------------------------------------------------------------------|
| ANZEIGE                                                                                        |                                                                                                    |
| Der Fernsehbildschirm ist leer und die<br>Betriebsanzeige des Media Players<br>leuchtet nicht. | <ul> <li>Stellen Sie sicher, dass das Fernsehgerät<br/>eingeschaltet ist.</li> <li>Stellen Sie sicher, dass das Steckernetzteil und die<br/>Steckdose funktionieren.</li> <li>Stellen Sie sicher, dass das Schnittstellenkabel<br/>jeweils am korrekten Aus- bzw. Eingang am Media<br/>Player bzw. Fernsehgerät richtig angeschlossen ist.</li> </ul>                                                                                                    |
| Der Fernsehbildschirm ist leer und die<br>Betriebsanzeige des Media Players<br>blinkt.         | Ein Systemdiagnose-Fehler ist aufgetreten. Schalten<br>Sie Ihren Media Player aus, warten Sie 10 Minuten und<br>schalten Sie ihn dann erneut ein. Wenn der gleiche<br>Fehler auftritt, kontaktieren Sie bitte den technischen<br>Support von Western Digital, um Unterstützung zu<br>erhalten (siehe "WD-Serviceleistungen und Support"<br>auf Seite 2).                                                                                                    |
| Der Fernsehbildschirm ist leer und die<br>Betriebsanzeige des Media Players<br>leuchtet.       | <ul> <li>Stellen Sie sicher, dass das Fernsehgerät<br/>eingeschaltet ist.</li> <li>Stellen Sie sicher, dass das Schnittstellenkabel<br/>jeweils am korrekten Aus- bzw. Eingang am Media<br/>Player bzw. Fernsehgerät richtig angeschlossen ist.</li> <li>Drücken Sie Reset-Taste 10 Sekunden lang.</li> </ul>                                                                                                    |
| Das Fernsehbild flackert und ist<br>unscharf.                                                  | <ul> <li>Stellen Sie sicher, dass das Schnittstellenkabel<br/>jeweils am korrekten Aus- bzw. Eingang am Media<br/>Player bzw. Fernsehgerät richtig angeschlossen ist.</li> <li>Vergewissern Sie sich, dass die Betriebsanzeige<br/>des Media Players leuchtet.</li> <li>Wenn Sie ein Röhrenfernsehgerät verwenden,<br/>navigieren Sie zum Bildschirm "Home"<br/>(Startbildschirm)   "Settings" (Einstellungen)  <br/>"System" (System) und:         <ul> <li>Stellen Sie sicher, dass die Option <b>Composite</b><br/>(Composite) als Videoausgabe ausgewählt<br/>ist.</li> <li>Stellen Sie sicher, dass die<br/>TV-Systemeinstellungen mit dem System<br/>Ihres Standorts übereinstimmt.</li> </ul> </li> <li>Wenn Sie ein LCD-Fernsehgerät verwenden,<br/>navigieren Sie zum Bildschirm "Home"<br/>(Startbildschirm)   "Settings" (Einstellungen)  <br/>"System" (System) und:         <ul> <li>Stellen Sie sicher, dass die Option <b>HDMI</b><br/>(HDMI) als Videoausgang ausgewählt ist.</li> <li>Stellen Sie sicher, dass die Option HDMI<br/>(HDMI) als Videoausgang ausgewählt ist.</li> </ul> </li> </ul> |

| Problem                                                                                  | Lösung                                                                                                    |
|------------------------------------------------------------------------------------------|----------------------------------------------------------------------------------------------------|
| Die Videoanzeige ist abgeschnitten<br>oder wird innerhalb von Seitenbalken<br>angezeigt. | Navigieren Sie zum Bildschirm "Home"<br>(Startbildschirm)   "Settings" (Einstellungen)   "Audio/<br>Video" (Audio/Video) und stellen Sie sicher, dass das<br>Bildformat auf <b>Normal</b> (Normal) eingestellt ist.                                                                                       |
| Die Bilder der Diaschau sind verzerrt.                                                   | Navigieren Sie zum Bildschirm "Home"<br>(Startbildschirm)   "Settings" (Einstellungen)   "Photo"<br>(Foto) und wählen Sie im Feld "Photo Scaling"<br>(Fotoskalierung) die Option "Fit to screen" (An<br>Bildschirm anpassen) aus.                                                                         |
| DATEIEN                                                                                  |                                                                                                    |
| Die Datei wird nicht abgespielt.                                                         | <ul> <li>Überprüfen Sie die Kompatibilität. Weitere<br/>Informationen finden Sie unter "Unterstützte<br/>Formate" auf Seite 171.</li> </ul>                                                                                                    |
|                                                                                          | <ul> <li>Konvertieren Sie die Datei mit einem<br/>Medienkonvertierungsprogramm in ein<br/>verwendbares Format.</li> </ul>                                                                                                    |
| AUDIO                                                                                    |                                                                                                    |
| Es ist kein Ton zu hören.                                                                | <ul> <li>Stellen Sie sicher, dass die Lautstärke an Ihrem<br/>Unterhaltungsgerät nicht stumm geschaltet ist.</li> </ul>                                                                                                    |
|                                                                                          | <ul> <li>Navigieren Sie zum Bildschirm "Home"<br/>(Startbildschirm)   "Settings (Einstellungen)  <br/>"System" (System) und stellen Sie sicher, dass der<br/>richtige Audioausgang eingestellt ist.</li> </ul>                                                                                            |
|                                                                                          | <ul> <li>Wenn Sie das Composite-Audiokabel<br/>verwenden, muss die Einstellung Stereo<br/>(Stereo) aktiviert sein.</li> </ul>                                                                                                    |
|                                                                                          | <ul> <li>Wenn Sie eine optische Verbindung (Toslink)<br/>oder ein HDMI-Verbindung verwenden, muss<br/>die Einstellung <b>Digital</b> (Digital) aktiviert sein.</li> </ul>                                                                                                    |
|                                                                                          | <ul> <li>Wenn Sie ein Video abspielen, das<br/>Mehrkanal-Audio unterstützt, muss die Option<br/>"Audio Off" (Audio aus) deaktiviert ist. Drücken Sie<br/>"OPTION" (Optionen)   <symbol> und drücken<br/>Sie so oft ENTER (Eingabe), bis der gewünschte<br/>Audiokanal angezeigt wird.</symbol></li> </ul> |
| USB-GERÄT                                                                                |                                                                                                    |
| Die Medienbibliotheksfunktion ist<br>fehlgeschlagen.                                     | <ul> <li>Stellen Sie sicher, dass:</li> <li>das USB-Gerät nicht schreibgeschützt ist.</li> <li>das USB-Gerät nicht das Dateisystem "HFS+<br/>Journaling" verwendet.</li> <li>genug freier Speicherplatz auf dem USB-Gerät zur<br/>Verfügung steht.</li> </ul>                                             |

| Problem                                                                                                    | Lösung                                                                                                    |
|----------------------------------------------------------------------------------------------------|----------------------------------------------------------------------------------------------------|
| Das angeschlossene USB-Gerät wird<br>nicht auf dem Bildschirm "Home"<br>(Startbildschirm) angezeigt.                                                     | <ul> <li>Der Media Player unterstützt nur den<br/>"USB-Massenspeichermodus. Stellen Sie sicher,<br/>dass das USB-Gerät als "Massenspeichergerät"<br/>konfiguriert ist.</li> <li>Stellen Sie sicher, dass das Dateisystem des<br/>USB-Geräts unterstützt wird (NTFS, FAT/FAT32<br/>oder HFS+).</li> </ul>                                                                   |
| FERNBEDIENUNG                                                                                                    |                                                                                                    |
| Die Fernbedienung des Media Players<br>funktioniert nicht.                                                                                               | <ul> <li>Drücken Sie immer nur eine Taste.</li> <li>Stellen Sie sicher, dass die Batterien richtig<br/>eingesetzt sind.</li> <li>Die Batterien können bereits leer sein. Ersetzen Sie<br/>sie gegebenenfalls durch neue Batterien.</li> <li>Stellen Sie sicher, dass der Signalweg zwischen<br/>Fernbedienung und Media Player nicht gestört<br/>wird.</li> </ul>          |
| FIRMWARE-AKTUALISIERUNG                                                                                                    |                                                                                                    |
| Nachdem Sie den Media Player<br>eingeschaltet haben, wird der<br>Begrüßungsbildschirm zur<br>Wiederherstellung der<br>Firmware-Aktualisierung angezeigt. | <ul> <li>Der zuvor durchgeführte Firmware-<br/>Aktualisierungsvorgang ist fehlgeschlagen.</li> <li>Wiederholen Sie die Firmware-Aktualisierung.<br/>Anweisungen dazu finden Sie auf Seite 162.</li> <li>Wenn Sie die Systemfirmware immer noch nicht<br/>aktualisieren können, setzen Sie das System<br/>zurück. Anweisungen dazu finden Sie auf<br/>Seite 156.</li> </ul> |

# Allgemeine Fehlermeldungen

| Wenn diese Meldung angezeigt wird,                                                                                                    | gehen Sie wie folgt vor.                                                                                                    |
|----------------------------------------------------------------------------------------------------|----------------------------------------------------------------------------------------------------|
| HOME (Startbildschirm)                                                                                                    |                                                                                                    |
| "Hard drive cannot aggregate."<br>(Festplatte kann nicht verbunden werden.)                                                                                                    | Diese Fehlermeldung kann unter verschiedenen<br>Bedingungen auftreten. Die Meldung wird den Fehler<br>genauer angeben. Zum Beispiel, dass nicht genug<br>Platz auf dem Speichergerät ist oder das<br>Journaling-Dateisystem verwendet wird.                                                                                                    |
| "No storage present." (Kein<br>Speicherträger vorhanden.)                                                                                                    | Schließen Sie das USB-Gerät mit Ihren<br>Mediendateien an.                                                                                                    |
| "Media Library requires more storage<br>space:" (Medienbibliothek benötigt mehr<br>Speicherplatz:) [XXX MB]                                                                                                    | <ol> <li>Werfen Sie das USB-Gerät aus und trennen Sie<br/>es vom Media Player.</li> <li>Schließen Sie das USB-Gerät an Ihren PC an und<br/>löschen Sie unnötige Dateien, um den<br/>erforderlichen Speicherplatz freizugeben.</li> <li>Schließen Sie das USB-Gerät wieder an den<br/>Media Player an.</li> </ol>                                 |
| "Please turn off journaling on the attached<br>storage's file system for the media player<br>to compile the media library." (Bitte<br>deaktivieren Sie das Journaling für das<br>Dateisystem auf dem angeschlossenen<br>Speichergerät, damit der Media Player die<br>Medienbibliothek erstellen kann.) | <ol> <li>Werfen Sie das USB-Gerät aus und trennen Sie<br/>es vom Media Player.</li> <li>Schließen Sie das USB-Gerät an Ihren<br/>Apple-Computer an und deaktivieren Sie die<br/>Journaling-Funktion. Weitere Informationen finden<br/>Sie in der Apple-Hilfe.</li> <li>Schließen Sie das USB-Gerät wieder an den<br/>Media Player an.</li> </ol> |
| "Unable to compile media library on read-<br>only storage." (Medienbibliothek kann<br>nicht auf schreibgeschütztem<br>Speichermedium erstellt werden.)                                                                                                    | <ol> <li>Werfen Sie das USB-Gerät aus und trennen Sie<br/>es vom Media Player.</li> <li>Schließen Sie das USB-Gerät an Ihren PC an und<br/>stellen Sie sicher, dass der Schreibschutz<br/>deaktiviert ist.</li> <li>Schließen Sie das USB-Gerät wieder an den<br/>Media Player an.</li> </ol>                                                    |
| "Unable to compile media library."<br>(Medienbibliothek kann nicht erstellt<br>werden.) Bitte überprüfen Sie Ihre<br>Speichereinstellungen.                                                                                                    | <ol> <li>Werfen Sie das USB-Gerät aus und trennen Sie<br/>es vom Media Player.</li> <li>Schließen Sie das USB-Gerät an Ihren PC an und<br/><what action="" be="" here?="" should="" taken=""></what></li> <li>Schließen Sie das USB-Gerät wieder an den<br/>Media Player an.</li> </ol>                                                          |
| "Unrecognized storage." (Speichergerät nicht erkannt.)                                                                                                    | Das USB-Gerätemodell wird nicht unterstützt.<br>Verwenden Sie ein anderes USB-Gerät.                                                                                                    |
| Frage XX: WD USB HDD<br>Fehlersuche                                                                                                    | Diese Meldung zeigt einen Systemdiagnosefehler an.<br>Kontaktieren Sie den technischen Support von<br>Western Digital, um Unterstützung zu erhalten.                                                                                                    |
|                                                                                                    |                                                                                                    |

#### INHALTSWIEDERGABE

| Wenn diese Meldung angezeigt wird,                                                                                                    | gehen Sie wie folgt vor.                                                                                                    |
|----------------------------------------------------------------------------------------------------|----------------------------------------------------------------------------------------------------|
| "This folder is empty." (Dieser Ordner ist<br>leer.)                                                                                                    | In dem ausgewählten Ordner befinden sich keine<br>unterstützten Mediendateien. Wählen Sie einen<br>anderen Ordner aus, der Mediendateien im richtigen<br>Format enthält.                                                                                                    |
| "Unable to play the selected file. Please<br>recreate the file by using the included<br>media editing software." (Ausgewählte<br>Datei konnte nicht wiedergegeben<br>werden. Bitte erstellen Sie die Datei mit<br>der mitgelieferten Software zur<br>Medienbearbeitung neu.) | <ol> <li>Werfen Sie das USB-Gerät aus und trennen Sie<br/>es vom Media Player.</li> <li>Schließen Sie das USB-Gerät an Ihren PC an und<br/>stellen Sie sicher, dass das Dateiformat richtig ist.<br/>Dafür können Sie die auf der Dokumentations-CD<br/>von WD enthaltene Software zur<br/>Medienverarbeitung verwenden. (siehe "Wie finde<br/>ich Mediendateien und wie erstelle ich<br/>Wiedergabelisten?" auf Seite 169)</li> <li>Schließen Sie das USB-Gerät wieder an den<br/>Media Player an.</li> </ol> |

# FAQs

#### Wie finde ich Mediendateien und wie erstelle ich Wiedergabelisten?

Derzeit gibt es viele Anwendungen zur Medienwiedergabe, wie Winamp oder iTunes, mit denen Sie Ihre Mediendateien Sie abspielen, sortieren und bearbeiten können. Mit diesen Medienplayern können Sie auch Wiedergabelisten erstellen und Metadata-Informationen Ihrer Mediendateien bearbeiten. Seiten, auf denen Sie diese Anwendungen herunterladen können, finden Sie leicht über eine Suche im Internet mit Ihrem Browser.

#### Wie kopiere ich die Dateien von meiner Musik-CD auf meinen Computer?

Extrahieren von digitalen Audioinhalten oder kurz *Rippen* wird der Prozess genannt, wenn Audio- (oder Video-) Inhalte auf eine Festplatte kopiert werden, in der Regel von Wechselmedien wie CDs und DVDs oder von Medienstreams.

So rippen Sie am Computer Musik von CDs:

- 1. Legen Sie die CD in das optische Laufwerk Ihres Computers.
- 2. Öffnen Sie das Programm, mit dem Sie die Musik auf Ihren Computer rippen möchten, z.B. iTunes oder Windows Media Player.
- Klicken Sie bei iTunes die Schaltfläche Import (Importieren).
   ODER -

Klicken Sie beim Windows Media Player die Schaltfläche Rip (Rippen).

- 4. Klicken Sie beim Windows Media Player auf die Musik, die Sie kopieren möchten, und geben Sie an, wo die Dateien nach dem Kopieren gespeichert werden sollen. iTunes importiert die gesamte CD in ihre iTunes-Musikbibliothek.
- 5. Klicken Sie beim Windows Media Player auf die Schaltfläche **Start Rip** (Rippen starten).

6. Entfernen Sie die CD, nachdem das Rippen abgeschlossen ist. Die Musik befindet sich jetzt auf Ihrem Computer.

Musik kann durch Urheberrechtsgesetze geschützt sein, die ein Kopieren oder Verteilen untersagen.

#### Kann ich für den Media Player eine Universal-Fernbedienung verwenden?

Sie können die meisten Modelle von Universal-Fernbedienungen verwenden, wie z. B. die Harmony-Modelle von Logitech.

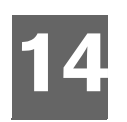

# Anhang

# Unterstützte Formate

| Dateinamenerweite<br>rung Codec |                                                                                                    | Format/Container |  |
|---------------------------------|----------------------------------------------------------------------------------------------------|------------------|--|
|                                 | VIDEO                                                                                                    |                  |  |
| .AVI                            | Video:<br>Xvid<br>AVC<br>MPEG1/2/4<br>WMV9<br>VC-1<br>Audio:<br>MPEG-Audio<br>PCM<br>Dolby Digital<br>DTS                                                                                                | AVI              |  |
| .MPG                            | Video:                                                                                                    | mpeg PS          |  |
| .MPEG                           | MPEG 1/2<br>Audio:<br>MPEG-Audio<br>Dolby Digital<br>DTS<br>PCM                                                                                                    |                  |  |
| .MKV                            | Video:<br>h.264<br>x.264<br>AVC<br>MPEG1/2/4<br>WMV9<br>VC-1<br>Audio:<br>MPEG-Audio<br>PCM<br>Dolby Digital (Passthrough<br>für mehr als 2 Kanäle)<br>DTS (Passthrough für mehr<br>als 2 Kanäle)<br>AAC | MKV              |  |
| .TS/.TP/.M2T                    | Video:<br>MPEG1/2/4<br>AVC<br>VC-1<br>Audio:<br>MPEG-Audio<br>Dolby Digital<br>DTS                                                                                                    | TS               |  |

| Dateinamenerweite<br>rung | Codec                                                                              | Format/Container |  |
|---------------------------|------------------------------------------------------------------------------------|------------------|--|
| .MP4/.MOV                 | Video:<br>MPEG4<br>AVC<br>Audio:<br>AAC<br>MPEG-Audio<br>Dolby Digital             | Quicktime        |  |
| .ASF/.DVR-MS/.WMV         | Video:<br>MPEG2<br>WMV9<br>VC-1<br>Audio:<br>WMA<br>Dolby Digital                  | ASF              |  |
| .VOB/.ISO                 | Video:<br>MPEG1/2<br>Audio:<br>MPEG-Audio<br>Dolby Digital<br>DTS<br>PCM           | VOB/ISO          |  |
| .M2TS                     | Video:<br>MPEG1/2/4<br>AVC<br>VC-1<br>Audio:<br>MPEG-Audio<br>Dolby Digital<br>DTS | M2TS             |  |
| WMV9                      | VC-1                                                                               |                  |  |

Hinweise zu Video:

1. MPEG-2 MP@HL mit einer Auflösung von bis zu 1920 x 1080p24, 1920 x 1080i30 oder 1280 x 720p60.

2. MPEG4.2 ASP@L5-Decodierung rechteckiger Videoformen bis zu einer Auflösung von 1280 x 720p30, Support für B-Bilder,

Datenpartitionierung und Fehlerkompensation. GMC (Global Motion Compensation) wird nicht unterstützt.

3. WMV9/VC-1 MP@HL mit einer Auflösung von bis zu 1280 x 720p60 (<90% der P-Bild-Makroblöcke haben 4 Bewegungsvektoren) oder 1920 x 1080p24. Auflösung von bis zu 1280 x 720p30 oder 1920 x 1080i25 bei uneingeschränktem 4MV-Bitstream.

4. VC-1 AP@L3 mit einer Auflösung von bis zu 1920 x 1080i30 (<60% der B-Bild-Makroblöcke haben 4 Bewegungsvektoren), 1920 x 1080p24 oder 1280 x 720p60. Auflösung von bis zu 1920 x 1080i25, 1920 x 1080p24 oder 1280 x 720p60 bei uneingeschränktem 4MV-Bitstream.

5. MPEG-4.10 (H.264) BP@L3 mit einer Auflösung von bis zu 720 x 480p30 oder 720 x 576p25, einschließlich FMO und ASO.

6. MPEG-4.10 (H.264) MP@L4.1 und HP@L4.1 mit einer Auflösung von bis zu 1920 x 1080p24, 1920 x 1080i30 oder 1280 x 720p60 (zur Einhaltung von BD- und HD-DVD-Spezifikationen beschränkt), maximal 180 MBin/s bei CABAC-Streams.

| MP1/2/3/a | MPEG-Audio         | Keine              |
|-----------|--------------------|--------------------|
| AAC       | MPEG 2/4 AAC LC/HE | 1. ADTS<br>2. ADIF |
| M4A/MP4A  | MPEG 2/4 AAC LC/HE | Quicktime          |
| FLAC      | FLAC               | FLAC               |

#### AUDIO

| Dateinamenerweite<br>rung | Codec                                                        | Format/Container |  |
|---------------------------|--------------------------------------------------------------|------------------|--|
| WAV                       | PCM (Microsoft)                                              | WAVE             |  |
| LPCM                      | РСМ                                                          | Keine            |  |
| PCM                       |                                                              |                  |  |
| OGG                       | OGG Vorbis                                                   | OGG              |  |
| WMA                       | WMA                                                          | ASF              |  |
| AIF/AIFF                  | PCM                                                          | AIFF             |  |
| МКА                       | 1. MPEG-Audio<br>2. MPEG 2/4 AAC LC/HE<br>3. PCM (Microsoft) | MATROSKA         |  |
| Dolby Digital             | Dolby Digital                                                | Keine            |  |
| DTS                       | DTS                                                          | Keine            |  |

Für den Mehrkanal-Surroundton über den digitalen optischen Ausgang ist ein Audioempfänger erforderlich.

| Тур      | Datei-<br>name | Codec                                                | Auflösung   | Sonstige<br>Einschränkungen                                                        |  |  |
|----------|----------------|------------------------------------------------------|-------------|------------------------------------------------------------------------------------|--|--|
|          | FOTOS          |                                                      |             |                                                                                    |  |  |
| BMP      | bmp            | Nicht komprimiert (am<br>häufigsten) 2048 x 2048     |             |                                                                                    |  |  |
| TIFF     | tif/tiff       | Nicht komprimiertes<br>24-Bit RGB (am<br>häufigsten) | 2048 x 2048 | Mehrseitenansicht wird<br>nicht unterstützt, nur die<br>erste Seite wird angezeigt |  |  |
|          |                | JPEG (komprimiert)                                   |             |                                                                                    |  |  |
|          |                | RLE (Run-length Encoding<br>– Lauflängencodierung)   |             |                                                                                    |  |  |
|          |                | LZW (verlustfrei)                                    | 2048 x 2048 |                                                                                    |  |  |
| PNG      | png            | DEFLATE (verlustfrei)                                | 2048 x 2048 |                                                                                    |  |  |
| GIF      | gif            | LZW (verlustfrei)                                    | 2048 x 2048 | Zur Animation, unterstützt<br>nur die erste Seite                                  |  |  |
| JPEG     | jpeg/jpg       | JPEG (verlustbehaftet)<br>(am häufigsten)            | 4096 x 4096 | CMYK wird nicht<br>unterstützt                                                     |  |  |
|          |                | Progressive                                          | 1280 x 720  |                                                                                    |  |  |
|          |                | Verlustfrei                                          |             |                                                                                    |  |  |
| JPEG2000 | .jp2           | JPEG2000                                             |             |                                                                                    |  |  |

| Тур                                                                                                    | Datei-<br>name                                                          |        | Codec                                                                           | Auflösung           | Sonstige<br>Einschränkungen |
|----------------------------------------------------------------------------------------------------|-------------------------------------------------------------------------|--------|---------------------------------------------------------------------------------|---------------------|-----------------------------|
|                                                                                                    | FOTOS                                                                   |        |                                                                                 |                     |                             |
| Ausschließlich JPEG mit komprimiertem RGB-Format und Progressive JPEG mit einer Auflösung von bis zu 2048. TIFF-Dateien mit nur einer Ebene. Ausschließlich nicht komprimierte BMP-Dateien. Detaillierte Informationen finden Sie im Benutzerhandbuch. |                                                                         |        |                                                                                 |                     |                             |
|                                                                                                    |                                                                         |        |                                                                                 |                     |                             |
| Miniatu<br>ansich                                                                                                    | ir-<br>it Si                                                            | upport | Einschränkung                                                                   |                     | kung                        |
|                                                                                                    |                                                                         |        | MUSI                                                                            | K                   |                             |
| Dateinamer<br>erweiterung                                                                                                    | n- Unterstützt nur ID3-Format und das EXIF-Format hat Miniaturansichten |        |                                                                                 |                     |                             |
| mp3                                                                                                    | Ja                                                                      |        | Miniaturansicht ir                                                              | n id3-Tag (Tag "AF  | PIC" oder "PIC")            |
| wma                                                                                                    | Ja                                                                      |        | Miniaturansicht im asf-Format ("WM/Grafik" in den erweiterten<br>Informationen) |                     |                             |
| m4a                                                                                                    | Ja                                                                      |        | Miniaturansicht im Quicktime-Format ("moov/udta/meta/ilst/<br>covr")            |                     |                             |
| mp4a                                                                                                    | Ja                                                                      |        | Miniaturansicht im Quicktime-Format ("moov/udta/meta/ilst/<br>covr")            |                     |                             |
| flac                                                                                                    | Ja                                                                      |        |                                                                                 |                     |                             |
| asf                                                                                                    | Ja                                                                      |        | Miniaturansicht im asf-Format ("WM/Grafik" in den erweiterten<br>Informationen) |                     |                             |
| wmv                                                                                                    | Ja                                                                      |        | Miniaturansicht im asf-Format ("WM/Grafik" in den erweiterten<br>Informationen) |                     |                             |
| mp4                                                                                                    | Ja                                                                      |        | Miniaturansicht im Quicktime-Format ("moov/udta/meta/ilst/<br>covr")            |                     |                             |
| jpg                                                                                                    | Ja                                                                      |        | Miniaturansicht in den erweiterten Informationen                                |                     |                             |
| jpe                                                                                                    | Ja                                                                      |        | Miniaturansicht in den erweiterten Informationen                                |                     |                             |
| tiff                                                                                                    | Ja                                                                      |        | Miniaturansicht ir                                                              | n den erweiterten I | nformationen                |
| tif                                                                                                    | Ja                                                                      |        | Miniaturansicht ir                                                              | n den erweiterten I | nformationen                |
| jpeg                                                                                                    | Ja                                                                      |        | Miniaturansicht in den erweiterten Informationen                                |                     |                             |

# Zulassungen

## Informationen zu FCC Klasse B

Dieses Gerät wurde mit dem Ergebnis getestet, dass die Grenzwerte für digitale Geräte der Klasse B nach Abschnitt 15 der FCC-Vorschriften eingehalten werden. Diese Grenzwerte bieten einen angemessenen Schutz vor schädlichen Störungen durch das Gerät in Wohngebieten. Dieses Gerät erzeugt, verwendet und emittiert hochfrequente Energie und kann bei nicht anleitungsgemäßer Installation oder Verwendung den Radio- oder Fernsehempfang stören. Es gibt jedoch keine Garantie, dass in einer gegebenen Installation keine Störungen auftreten. Ob das Gerät für eine Störung des Radio- oder Fernsehempfangs verantwortlich ist, kann bestimmt werden, indem Sie es aus- und anschalten. Diese Störung können Sie beheben, wenn Sie einen oder mehrere der folgenden Schritte durchführen:

- Richten Sie die Empfangsantenne neu aus oder platzieren Sie woanders.
- Erhöhen Sie die Distanz zwischen Gerät und Empfänger.
- Schließen Sie das Gerät an eine Steckdose an, die einen anderen Stromkreis verwendet, als die des Empfängers.
- Bitten Sie bei Bedarf den Händler oder einen qualifizierten Funk-/Fernsehtechniker um Hilfe.

## ICES-003/NMB-003 Statement

Cet appareil numérique de la classe B est conforme à la norme NMB-003 du Canada.

Dieses Gerät der Klasse B erfüllt die Bestimmungen der kanadischen ICES-003.

#### Konformität mit Sicherheitsanforderungen

Zugelassen für die USA und Kanada. CAN/CSA-C22.2 No. 60065:03, UL-60065, 7. Ausgabe: Audio-, Video- und ähnliche elektronische Geräte - Sicherheitsanforderungen.

Approuvé pour les Etats-Unis et le Canada. CAN/CSA-C22.2 No. 60065:03, UL-60065 7th Ed. Appareils audio, vidéo et appareils électroniques analogues - Exigences de sécurité.

Dieses Gerät darf nur mit dem kompatiblen UL-gelisteten Steckernetzteil betrieben werden.

Cet appareil n'est destiné qu'a` des adaptateur compatibles marqués "UL Listed."

#### **CE-Konformität für Europa**

Marking by the CE symbol indicates compliance of this system to the applicable Council Directives of the European Union, including the EMC Directive (2004/108/ EC) and the Low Voltage Directive (2006/95/EC). A "Declaration of Conformity" inaccordance with the applicable directives has been made and is on file at Western Digital Europe. Die Markierung mit dem CE-Symbol zeigt an, dass dieses Gerät mit den anwendbaren Richtlinien der Europäischen Union übereinstimmt. Hierzu zählen auch die EMV-Richtlinie (2004/108/EG) sowie die Niederspannungsrichtlinie (2006/95/EG). Eine "Konformitätserklärung" in Übereinstimmung mit den anwendbaren Richtlinien ist erstellt worden und kann bei Western Digital Europe eingesehen werden.

Le symbole CE indique que ce système est conforme aux directives du Conseil de l'Union Européenne, notamment à la Directive CEM (2004/108/CE) et la Directive Basse tension (2006/95/CE). Une " déclaration de conformité " aux directives applicables a été déposée auprès de Western Digital Europe.

I marchi con il simbolo CE denotano la conformità di questo sistema alle direttive del Consiglio dell'Unione europea, ivi compresa la Direttiva EMC (2004/108/CE) e la Direttiva Bassa Tensione (2006/95/CE). In adempimento con le vigenti direttive è stata rilasciata una "Dichiarazione di conformità", depositata presso Western Digital Europe.

La marca con el símbolo CE indica el cumplimiento de este sistema con las correspondientes directivas del Consejo de la Unión Europea, que incluye la Directiva CEM (2004/108/CE) y la Directiva de bajo voltaje (2006/95/CE). Se ha realizado una "Declaración de conformidad" de acuerdo con las directivas correspondientes y se encuentra documentada en las instalaciones de Western Digital en Europa.

Märkning av CE-symbolen anger att detta systemet uppfyller kraven enligt det Europeiska Parlamentet och Rådets direktiv, inklusive EMC-direktivet (2004/108/EC) och Direktivet om Lågspänning (2006/95/EC). En "Försäkran om Överensstämmelse" har gjorts enligt de gällande direktiven och har registrerats hos Western Digital Europa.

Merking med CE-symbolet indikerer dette systemets overholdelse av gjeldende direktiver for EU, inkludert EMC-direktivet (2004/108/EC) og lavspenningsdirektivet (2006/95/EC). En "samsvarserklæring" i henhold til gjeldende direktiver har blitt skrevet og finnes arkivert hos Western Digital Europe.

CE-merkintä osoittaa tämän järjestelmän yhdenmukaisuuden sovellettavissa olevien Euroopan unionin neuvoston direktiivien kanssa, mukaan lukien EMC-direktiivi (2004/108/EC), sekä alijännitedirektiivi (2006/95/EC). "Yhdenmukaisuusvakuutus" sovellettavien direktiivien kanssa on tehty ja se on arkistoituna Western Digital Europe:ssa.
Маркировка символом CE свидетельствует о соответствии настоящей системы положениям применимых директив Света Европейского Союза, в том числе Директивы об электромагнитной совместимости (2004/108/EC) и Директивы о никовольтном оборудовании (2006/95/EC). Заявление о соответствии положениям применимых директив, сделанное компнией Western Digital, находится в архиве её европейского подразделения

يشير التميز بوضع الرمز CE إلى توافق هذا النظام مع توجيهات المجلس القابلة للتطبيق والخاصة بالاتحاد الأوروبي، بما في ذلك توجيهات التوافقية الكهرومغناطيسية (EMC) (2004/108/EC) وتوجيهات الجهد الكهربي المنخفض (2006/95/EC) وتم وضع "إعلان المطابقة" وفقًا للتوجيهات القابلة للتطبيق وهو موجود في ملف على Western Digital Europe.

#### **KCC-Hinweis (Nur Republik Korea)**

| •                     | • *                                                               |
|-----------------------|-------------------------------------------------------------------|
| 기종별                   | 사용자 안내문                                                           |
| B급 기기<br>(가정용 정보통신기기) | 이 기기는 가정용으로 전자파적합충족을 한 기기<br>로서 주거지역에서는 물론 모든 지역에서 사용할<br>수 있습니다. |

Gerät 1 der Klasse B — Bitte beachten Sie, dass dieses Gerät für die nicht-gewerbliche Verwendung zugelassen wurde und in allen Umgebungen, einschließlich Wohngebieten verwendet werden darf.

#### Konformität mit Umweltschutzvorschriften (China)

|                                          | Hazardous Substances |    |    |        |      |       |  |
|------------------------------------------|----------------------|----|----|--------|------|-------|--|
| Part Name                                | Pb                   | Cd | Hg | Cr(VI) | PBBs | PBDEs |  |
| 机壳/机箱<br>Chassis / Housing               | x                    | 0  | 0  | 0      | 0    | 0     |  |
| 电路板组合/板卡                                 |                      |    |    |        |      |       |  |
| PCBA/Card                                | х                    | 0  | 0  | 0      | 0    | 0     |  |
| 线材缆线/连接器                                 |                      |    |    |        |      |       |  |
| Cable / Connector                        | X                    | 0  | 0  | 0      | 0    | 0     |  |
| 电源变压器/电源供应器                              |                      |    |    |        |      |       |  |
| Adapter / Power Supply                   | Х                    | 0  | 0  | 0      | 0    | 0     |  |
| 机械-电机零件                                  |                      |    |    |        |      |       |  |
| Mechanical-Electrical parts              | x                    | 0  | 0  | 0      | 0    | 0     |  |
| 电池                                       |                      |    |    |        |      |       |  |
| Battery                                  | Х                    | 0  | 0  | 0      | 0    | 0     |  |
| 遥控器                                      |                      |    |    |        |      |       |  |
| Remote controller                        | X                    | 0  | 0  | 0      | 0    | 0     |  |
| O: 表示有毒有害物质在该部件的所有均质材料中的含量均低于            |                      |    |    |        |      |       |  |
| SJ/T11363-2006 标准规定的限量要求以下。              |                      |    |    |        |      |       |  |
| X: 表示该有毒有害物质至少在该部件的某一均质材料中的含量超出          |                      |    |    |        |      |       |  |
| ST/T11363-2006 标准规定的限量要求。                |                      |    |    |        |      |       |  |
| (在此表中,企业可能需要根据实际情况对标记"X"的项目进行进一步的技术性解释。) |                      |    |    |        |      |       |  |

# Garantieinformationen

#### Inanspruchnahme von Serviceleistungen

WD schätzt Sie als Kunden und ist immer bemüht, Ihnen den bestmöglichen Service zu bieten. Wenn dieses Produkt gewartet werden muss, wenden Sie sich entweder an den Händler, von dem Sie das Produkt erworben haben, oder besuchen Sie unsere Produktsupport-Website unter *support.wdc.com*. Hier finden Sie Informationen zum Garantieservice und dazu, wie eine Waren-Rücksendeberechtigung (RMA) angefordert werden kann. Wenn festgestellt wird, dass das Produkt defekt ist, erhalten Sie eine Waren-Rücksendeberechtigungsnummer sowie Anweisungen zur Rücksendung des Produktes. Eine nicht autorisierte Rücksendung, d. h. eine Rücksendung, für die keine RMA-Nummer erteilt wurde, wird auf Kosten des Absenders an diesen zurückgeschickt. Autorisierte Rücksendungen sind vollständig im Voraus zu bezahlen, entsprechend zu versichern und in einer zulässigen Verpackung an die auf der RMA angegebene Adresse zu richten. Der Originalkarton und das dazugehörige Verpackungsmaterial sollten zur Aufbewahrung und zum Versand eines WD-Produkts stets aufbewahrt werden. Um festzustellen, ob Ihre Garantie noch gültig ist, überprüfen Sie auf unserer Website unter support.wdc.com die Garantiedauer für Ihr Produkt (Seriennummer erforderlich). WD haftet nicht für den Verlust von Speicherdaten, unabhängig von der Ursache, für die Wiederherstellung verlorener Daten oder für Daten, die in Produkten enthalten sind, die an WD übergeben wurden.

#### Beschränkte Garantie

WD garantiert, dass das Produkt bei normaler Verwendung und gemäß den unten angegebenen Bestimmungen frei von Material- und Verarbeitungsfehlern ist und der Spezifikation von WD entspricht. Die Gültigkeit der beschränkten Garantie ist abhängig von dem Land, in dem Sie das Produkt erworben haben. Sofern nicht gesetzlich anderweitig geregelt, gilt die beschränkte Garantie in der Region Nord-, Süd- und Zentralamerika 1 Jahr, in der Region Europa, Naher Osten und Afrika 2 Jahre und in der Region Asien/pazifischer Raum 1 Jahr. Die Laufzeit der beschränkten Garantie beginnt mit dem Kaufdatum, wie es auf dem Kaufbeleg angezeigt wird. WD übernimmt keine Haftung für das zurückgesendete Produkt, wenn WD feststellt, dass das Produkt von WD gestohlen wurde oder dass der angegebene Schaden a) nicht besteht, b) nicht behoben werden kann, da das Gerät beschädigt wurde, bevor es in den Besitz von WD gelangt ist oder c) durch Missbrauch, unsachgemäße Installation, Änderungen (unter anderem Entfernen oder Zerstören von Etiketten und Öffnen oder Entfernen von Gehäusen, es sei denn, das Produkt ist auf der Liste von benutzerwartbaren Produkten verzeichnet und die spezifische Anderung liegt innerhalb der Bereichs der anwendbaren Anweisungen wie unter support.wdc.com beschrieben), einen Unfall oder falsche Handhabung verursacht wurde, während es sich nicht im Besitz von WD befand. Unter Beachtung der oben genannten Einschränkungen ist Ihr einziger und ausschließlicher Anspruch während der Dauer der genannten eingeschränkten Garantie und nach Ermessen von WD eine Reparatur oder ein Umtausch des defekten Produkts. Für reparierte oder umgetauschte Produkte gilt entweder die Restlaufzeit der ursprünglichen Produktgarantie oder eine Garantiezeit von neunzig (90) Tagen. Es gilt die längere dieser beiden Fristen.

Die genannte beschränkte Garantie ist die einzige Garantie, die WD bietet und ist nur für Produkte gültig, die als neu verkauft wurden. Die hier erwähnten Ansprüche treten an die Stelle a) aller anderen Ansprüche und Garantien, gleich ob vertraglich, stillschweigend oder gesetzlich, unter anderem der Handelsfähigkeit oder Eignung für einen bestimmten Zweck und b) Verpflichtungen und Haftung für jedwede Schäden, unter anderem zufällige oder spezielle, Neben- oder Folgeschäden oder finanzielle Verluste, entgangene Gewinne oder Ausgaben, Datenverlust, der in Verbindung mit dem Kauf, der Verwendung oder der Leistung des Produkts steht, auch wenn WD auf die Möglichkeit solcher Schäden aufmerksam gemacht wurde. Die Gesetzgebung einiger US-Bundesstaaten verbietet den Ausschluss oder die Einschränkung der Haftung bei Neben- oder Folgeschäden. Daher treffen die oben genannten Einschränkungen in Ihrem Fall möglicherweise nicht zu. Die Garantie-bestimmungen räumen Ihnen gesetzliche Rechte ein. Darüber hinaus haben Sie möglicherweise noch weitere, von Bundesstaat zu Bundesstaat abweichende Rechte.

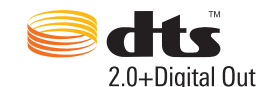

Hergestellt unter Lizenz der US-Patent-Nummern: 5,451,942; 5,956,674; 5,974,380; 5,978,762; 6,487,535 und anderen in den USA oder international erteilten und angemeldeten Patenten. DTS und das Symbol sind eingetragene Marken, DTS 2.0+ Digital Out und die DTS- Logos sind Marken von DTS, Inc. Das Produkt enthält Software. ©DTS, Inc.

Alle Rechte vorbehalten.

## **DOLBY**

#### DIGITAL

Hergestellt unter Lizenz von Dolby Laboratories. "Dolby" und das Doppel-D-Symbol sind eingetragene Marken von Dolby Laboratories.

Diese Informationen wurden gewissenhaft und unter Annahme ihrer Richtigkeit erstellt; WD übernimmt jedoch keine Haftung für deren Verwendung oder für die Verletzung von Patenten oder Rechten Dritter, die aus der Verwendung entstehen können. Es wird keine implizite oder anderweitige Lizenz an Patenten oder Patentrechten von WD erteilt. WD behält sich das Recht von Änderungen an diesen Angaben ohne besondere Benachrichtigung vor.

Western Digital, WD, das WD-Logo und My Book sind eingetragene Marken; WD TV und My Passport sind Marken von Western Digital Technologies, Inc. Andere hier genannte Marken gehören den jeweiligen Unternehmen.

© 2009 Western Digital Technologies, Inc. Alle Rechte vorbehalten.

Western Digital 20511 Lake Forest Drive Lake Forest, Kalifornien 92630 U.S.A.

4779-705035-E00 Okt 2009

# Stichwortverzeichnis

### A

Anzeige-Fehlersuche 165 Audio/Video Automatische Signalquellenerkennung 9 Unterstützte Schnittstellen 9 Audio-/Videomenüs Audioausgang 141 Bildformat 141 Modus "HDMI Deep Color" (Tiefe HDMI-Farbe) 140 Videoausgang 137 Audioausgang 141 Einstellungsmenü 142 Audiokanal 39 Auf Werkseinstellungen zurücksetzen 153 Auswerffunktion Taste 26 Verfahren 24 Automatische Signalquellenerkennung 9

#### В

Bildformat Breitbild 141 Fehlersuche 166 Normal 141 Bildschirmschonerverzögerung 151 Breitbildeinstellung 141 Browser-Anzeige Listenmodus 144, 146, 147 Miniaturansicht-Modus 144, 146, 147

## С

Codierungsunterstützung 152 Composite AV Anschlüsse 10, 11 Verbindung 19

## D

Dateiformate Bild 47 Fehlersuche 169 Untertitel 9 Wiedergabeliste 9 Dateisystem Fehlersuche 168 Unterstützt 10 Dateiverwaltung Datei, kopieren 129 Datei, löschen 135 Datei, verschieben 132 Diaschau Ansicht 51 Fehlersuche 166 Hintergrundmusik 52 Intervallzeit 149 Reihenfolgeneinstellung 148 Überblendungseffekt 149 Wiedergabesteuerungen 53 Wiederholungsmodus 54 Zufallsmodus 31 Digitalkamera-Unterstützung 48 DTS-Unterstützung 40

#### Ε

E/A-Anschlüsse Composite AV 10, 11 HDMI 10 Toslink 10 USB-Ports 10 Einrichten eines kabellosen Netzwerks 58 Einstellungen Audio-/Videomenü 137 Bildschirmnavigation für "Settings" (Einstellungen) 129 Filmmenü 144 Fotomenü 147 Menüleiste "Settings" (Einstellungen) 128 Netzwerk 156 Neue Werte übernehmen 129 Systemmenü 150, 156

### F

Fehlersuche Anzeige 165 Audio 166 Fehlermeldungen 168 Fernbedienung 167 Firmware-Aktualisierung 167 Inhaltswiedergabe 168 Kompilierung der Medienbibliothek 168 System zurücksetzen 153 USB-Gerät 166 Fernbedienung 12 Belegung 12

Fehlersuche 167 Übertragungsbereich 26 Firmware-Aktualisierung Fehlersuche 167 Verfahren 162 Flickr 104 Entdecken von Inhalten 105 Fotostream 111 Player 111 Suche nach einem Flickr-Mitglied 110 Fotomenüs Diaschaureihenfolge 148 Fotoskalierung 148 Intervallzeit 149 Überblendungseffekt 149 Fotos Ansicht 47 Digitalkamera-Unterstützung 48 Drehen 50 Informationsfeld 51 Medienbibliothek-Kategorien 30 Skalierungseinstellungen 148 Unterstützte Formate 9 Verschieben 49 Zoomoptionen 50 Freigeben von WD TV in Ihrem Netzwerk 158 Funktion "Automatisches Abspielen" 152 Funktionen AV-Schnittstellen 9 Unterstützte Dateiformate 9 Unterstützte Dateisysteme 10 USB-Unterstützung 10

#### G

Garantieinformationen 178

### Η

HD Media Player Bedienung 26 Bildschirm "Home" (Startbildschirm) 27 Bildschirmschonerverzögerung 151 E/A-Anschlüsse 10 Einstellungen 128 Fehlermeldungen 168 Fehlersuche 165 Fernbedienung 12 Firmware-Aktualisierung 162 Firmwareinformationen 156 Funktionen 9

Garantie 178 Hardwareinformationen 156 Hinweise zu Zulassungen 175 Installationsanforderungen 13 Installationsverfahren 13 LED-Anzeigen 11 Packungsinhalt 13 Spracheinstellung 151 Übersicht 7 HDMI Anschlüsse 10 Verbindung 17 Heimkino Verbindung 20 Home (Startbildschirm) Bildschirmnavigation 28 Einstellungsbildschirm 128 Fehlermeldungen 168 Fotoverzeichnis 47 Musikverzeichnis 43 Taste 26 Übersicht 27 Videoverzeichnis 35

## I

Informationsfeld Diaschau 52, 53 Fotos 51 Musik 44 Videos 38 Installation Anforderungen 13 Composite AV-Verbindung 19 HDMI-Verbindung 17, 20 Stromanschluss 15, 16, 18, 19 USB-Verbindung 21 Internetdienste Live365 65, 73

#### Κ

Kompilierung der Medienbibliothek Aktivieren 28 Ausnahmen 28 Fehlermeldungen 168 Kategorien 30 LED-Anzeige 11 Übersicht 28, 159 Konformität mit Umweltschutzvorschriften (China) 177 Kopieren von Dateien 129

#### L

LED-Anzeigen Status 11 Stromversorgung 11 Listenmodus 144, 146, 147 Live365 73 Abmelden 90 Anhören 76 Anmelden 74 Einstellungen 87 Entfernen einer Station zu Ihrer Favoritenliste 83 Erhalten von Titelinformationen 85 Feedback zu Songs 85 Hinzufügen einer Station zu Ihrer Favoritenliste 82 Suchen 80 Löschen von Dateien 135

#### Μ

Medienbibliothek Ausnahmen 159 Medieninhalt Zugriff über einen Medienserver 66 Zugriff über Netzwerkfreigabe 65 Medieninhalt suchen Manuelle Suche 31 Suchfunktion 32 Miniaturansicht-Modus 144, 146, 147 Musik Albumcover 44 Audiotitelanzeige 143 Automatisches Abspielen 152 Medienbibliothek-Kategorien 30 Reihenfolgeneinstellung 143 Unterstützte Formate 9 Verwenden in einer Diaschau 52 Wiedergabebildschirm 44 Wiedergabesteuerungen 45 Wiedergabeverfahren 43 Zufallsmodus 46

### Ν

Navigationstasten 26 Netzwerkdienste Übertragen von Dateien 68 Netzwerkeinrichtung Ethernet 55 kabellos 58 Netzwerkeinstellung Automatisches Anmelden 159 Gerätename 158 Kontoinformationen löschen 159 Netzwerkeinrichtung 157 Samba-Server 158 Überprüfen der Verbindung 157 Wireless-Favoriten 157 Netzwerkfreigabe 158 Aktivieren der Dateifreigabe 68 NTSC 138

## 0

Optionen für die Diaschau 53 Optionen für die Fotoanzeige 49 Optionen für die Musikwiedergabe 45 Optionen für die Videowiedergabe 37

### Ρ

Packungsinhalt 13 PAL 138 Pandora 91 Abmelden 103 Anmelden 92 Feedback zu Songs 99 Lesezeichen für einen Song oder Künstler 101 QuickMix 99 Sortieren von Stationen 103 Stationen 95 Warum ist ein Song in der Wiedergabeliste meiner Station? 102 Produkt Garantie 178 Inanspruchnahme von Serviceleistungen 178 Informationen aufzeichnen 3 Registrierung 4 Sicherheitsinformationen 1 Übersicht 7 Zubehör 6 Zulassungen 175

### R

RoHS 177

### S

Spracheinstellung 151 Stromversorgung AC-Anschluss 10 Ein/Aus-Taste 26 Einschalten 16, 18, 19 Globale

Steckernetzteilkonfigurationen\* 15 Kabelverbindung 15 LED-Anzeige 11 Suchfunktion Taste 26 Verfahren 32 System zurücksetzen 153 Verfahren 153 Systemeinstellmenüs Systeminformationsbildschirm 156 Systemeinstellungen Allgemeine Funktionen 150 Audio-/Videoqualität 137 Fotofunktion 147 Menüleiste "Settings" (Einstellungen) 128 Musikreihenfolge 142 Navigationstasten 129 Videoreihenfolge 144 Systemeinstellungsmenüs Auf Werkseinstellungen zurücksetzen 153 Automatisches Abspielen 152 Bildschirmschonerverzögerung 151 Dateigröße anzeigen 152 Gerät aktualisieren 154 Infobildschirm 156 Medienbibliothek 151 Sprache 151 Systeminformationsbildschirm 155 Zusätzliche Codierungsunterstützung 152 Systemmenüs Browser-Anzeige 144, 146, 147

#### Т

Toslink Anschlüsse 10

#### U

Übertragen von Dateien 68 zwischen dem Media Player und einem Computer mit Mac 72 zwischen dem Media Player und einem Computer mit Windows Vista / Windows 7 70 zwischen dem Media Player und einem Computer mit Windows XP 69 Untertitel Aktivieren 40 Rahmeneinstellung 145 Schriftgrößeneinstellung 145 Unterstützte Formate 9 USB-Gerät Entfernen 24 Fehlermeldungen 168 Fehlersuche 166 Kompilierung der Medienbibliothek 28 LED-Anzeige 11 Medienbibliothek 159 Taste "EJECT" (Auswerfen) 26 Trennen 21 Unterstützte Geräte 10 USB-Ports 10 Verbindung 21

#### V

Verschieben Fotos 49 Videos 41 Verschieben von Dateien 132 Videoausgang Component 139 Composite 138 Videos Audiokanal 39 Automatisches Abspielen 152 Bildformat 141 Informationsfeld 38 Kapitelauswahl 39 Medienbibliothek-Kategorien 30 Reihenfolgeneinstellung 145 Unterstützte Auflösungen 9 Unterstützte Formate 9 Unterstützung von DTS-Audio 40 Untertitel 40 Verschieben 41 Videoausgangseinstellung 137 Wiedergabesteuerungen 37 Wiedergabeverfahren 35 Wiederholungsmodus 42 Zoomoptionen 41 videos Modus "HDMI Deep Color" einstellen 140 Vorsichtsmaßnahmen bei der Bedienung 1

#### W

Wartung System 162 Wiedergabeliste Unterstützte Formate 9 Videos, Wiedergabe 36, 44 Wiederholungsmodus Diaschau 54 Musik 45 Videos 42

#### Y

```
YouTube 113
Abmelden 127
Anmelden 114
Bewerten von Videos 123
Codierungsunterstützung 127
Featured Videos (Vorgestellte
Videos) 118
Mein Konto 116
Player 121
Recent Videos (Letzte Videos) 119
Suchen nach Videos 125
Taggen von Videos als Favoriten 124
Top Favorited (Beliebteste Videos) 120
```

## Ζ

Zoomoptionen Fotos 50 Videos 41 Zubehör 6 Zufallsmodus Diaschau 31 Musik 46 Zulassungen Konformität mit Umweltschutzvorschriften (China) 177